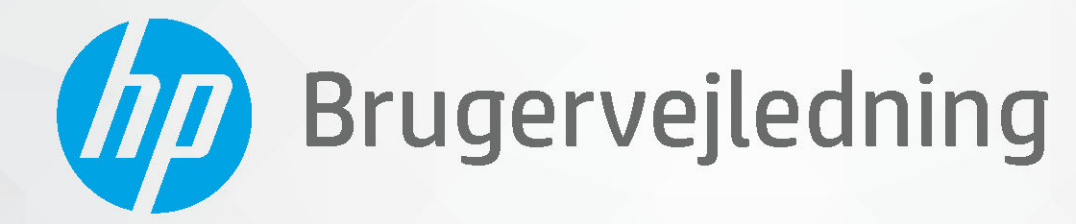

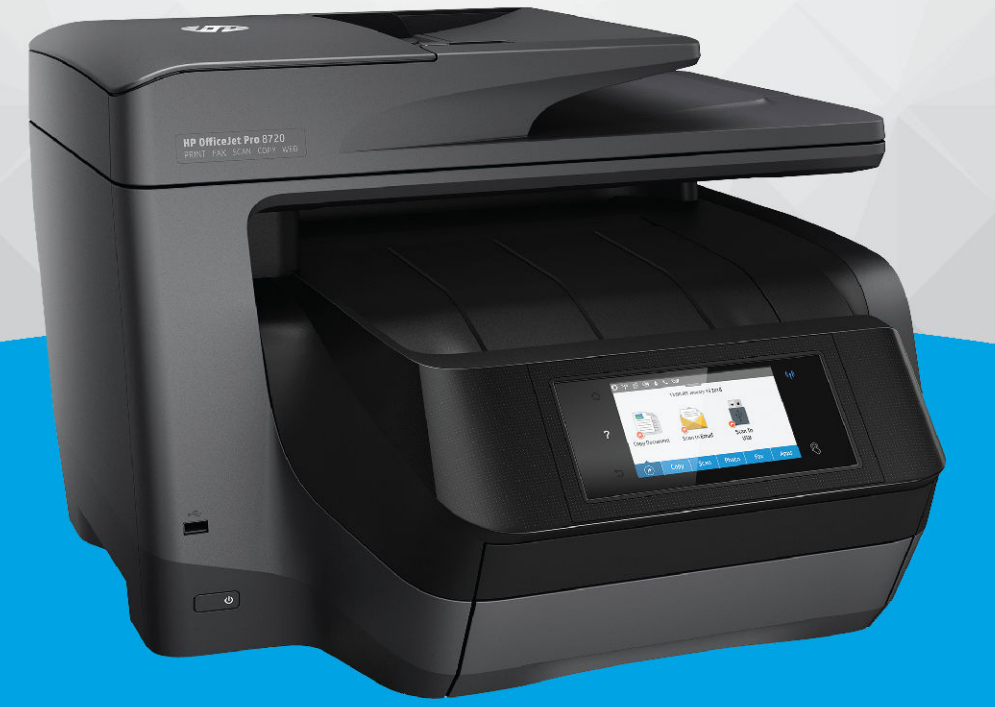

# HP OfficeJet Pro 8720

#### **Meddelelser fra HP Company**

OPLYSNINGERNE HERI KAN ÆNDRES UDEN FORUDGÅENDE VARSEL.

ALLE RETTIGHEDER FORBEHOLDES. GENGIVELSE, TILPASNING ELLER OVERSÆTTELSE AF DETTE MATERIALE ER FORBUDT UDEN FORUDGÅENDE SKRIFTLIG TILLADELSE FRA HP MED UNDTAGELSE AF DET, DER ER TILLADT I HENHOLD TIL LOVEN OM OPHAVSRET. DE ENESTE GARANTIER FOR HP-PRODUKTER OG -TJENESTER FINDES I DE GARANTIERRKLÆRINGER, DER FØLGER MED DE PÅGÆLDENDE PRODUKTER OG TJENESTER. INTET HERI UDGØR ELLER MÅ TOLKES SOM EN YDERLIGERE GARANTI. HP ER IKKE ANSVARLIG FOR TEKNISKE ELLER REDAKTIONELLE FEJL ELLER UDELADELSER HERI.

© Copyright 2019 HP Development Company, L.P.

Microsoft and Windows are either registered trademarks or trademarks of Microsoft Corporation in the United States and/or other countries.

Mac, OS X, Mac OS og AirPrint er varemærker tilhørende Apple Inc., og de er registrerede i USA og andre lande.

ENERGY STAR og ENERGY STAR-logoet er amerikansk registrerede varemærker tilhørende United States Environmental Protection Agency.

Android og Chromebook er varemærker tilhørende Google LLC.

Amazon og Kindle er varemærker tilhørende Amazon.com, Inc. eller dettes datterselskaber.

iOS er et varemærke eller registreret varemærke tilhørende Cisco i USA og andre lande og bruges under licens.

Sikkerhedsoplysninger

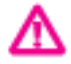

Følg altid grundlæggende retningslinjer for sikkerhed ved brug af dette produkt for at mindske risikoen for skader som følge af brand eller elektrisk stød.

- Alle instruktioner i den dokumentation, der følger med printeren, bør læses grundigt.

- Overhold alle advarsler og instruktioner på produktet.
- Tag stikket ud af stikkontakten, inden produktet rengøres.
- Undgå at installere eller anvende produktet i nærheden af vand, eller når du er våd.
- Installer produktet forsvarligt på en fast, stabil overflade.
- Produktet skal anbringes, så man ikke træder på eller falder over ledningen, og så ledningen ikke bliver beskadiget.
- Hvis produktet ikke virker som det skal, anbefales det at læse Løsning af problemer.

- Der er ingen dele inde i produktet, der skal serviceres af brugeren. Service må kun udføres af kvalificeret servicepersonale.

# Indholdsfortegnelse

| 1 Hvor | rdan gør jeg?                                                   | 1        |
|--------|-----------------------------------------------------------------|----------|
|        |                                                                 |          |
| 2 Kom  | godt i gang                                                     | 2        |
|        | Hjælp til handicappede                                          | 2        |
|        | HP EcoSolutions (HP og miljøet)                                 | 3        |
|        | Strømstyring                                                    | 3        |
|        | Lydløs tilstand                                                 | 4        |
|        | Optimering af forbrugsvarerne                                   | 5        |
|        | Om printerens dele                                              | 5        |
|        | Set oppe- og forfra                                             | 5        |
|        | Område til udskriftsforbrugsvarer                               | 6        |
|        | Set bagfra                                                      | 6        |
|        | Brug af printerens kontrolpanel                                 | 7        |
|        | Oversigt over knapper og indikatorer                            | 7        |
|        | Ikoner på kontrolpanelets display                               | 8        |
|        | Funktionsfaner                                                  | 8        |
|        | Ændre printerindstillinger                                      | 9        |
|        | Brug af genveje                                                 | 9        |
|        | Dashboard                                                       | 10       |
|        | HP Digitale Solutions (HP's digitale løsninger)                 |          |
|        | Hvad er HP Digital Solutions?                                   |          |
|        | HP Digital Filing                                               |          |
|        | HP Digital Fax                                                  |          |
|        | Krav                                                            |          |
|        | Opsætning af HP Digital Solutions                               | 12       |
|        |                                                                 | 12       |
|        |                                                                 | 12<br>12 |
|        | Opsætning af Stall til e-mait                                   |          |
|        | Rrug of HD Digital Solutions                                    |          |
|        | Brug Al Tir Digital Solutions<br>Brug HP scan til netværksmanne |          |
|        | Brug Scan til e-mail                                            |          |
|        | Brug of HP Digital Fax                                          |          |
|        | Nærfeltkommunikation (NFC)                                      |          |
|        | Grundlæggende oplysninger om papir                              |          |
|        | Anbefalede papirtyper til udskrivning                           |          |
|        | · · · · · · · · · · · · · · · · · · ·                           |          |

| Bestil HP-papirvarer                         | . 19 |
|----------------------------------------------|------|
| Tip i forbindelse med valg og brug af medier | . 19 |
| llæg papir                                   | 19   |
| Ilægning af en original på scannerglaspladen | 26   |
| Læg en original i dokumentføderen            | . 26 |
| Opsætning og brug af tilbehør                | 27   |
| Sådan installeres og bruges bakke 2          | 27   |
| Arbejde med bakker                           | 28   |
| Opdatere printeren                           | 29   |
| Åbn HP-printersoftwaren (Windows)            | 30   |
| Sluk printeren                               | 30   |
|                                              |      |

| 3 Ud | dskrivning                           |  |
|------|--------------------------------------|--|
|      | Udskrivning af dokumenter            |  |
|      | Udskrivning af brochurer             |  |
|      | Udskrivning på konvolutter           |  |
|      | Udskrivning af fotos                 |  |
|      | Udskrivning på papir i specialformat |  |
|      | Udskrivning på begge sider (dupleks) |  |
|      | Udskrivning fra mobilenheder         |  |
|      | Udskriv med AirPrint™                |  |
|      | Tips til udskrivning                 |  |
|      |                                      |  |

| 4 Kopiering og scanning |                                                                | 42 |
|-------------------------|----------------------------------------------------------------|----|
| Kopier                  |                                                                | 42 |
| Scanning                |                                                                | 42 |
| Scan til er             | n computer                                                     | 43 |
| Sådan sca               | nnes til en hukommelsesenhed                                   | 44 |
| Scan til e-             | mail                                                           | 44 |
|                         | Scan til e-mail via fanen Scan                                 | 44 |
|                         | Opsætning af Scan til e-mail                                   | 44 |
|                         | Sådan scannes et dokument eller et foto til en e-mail          | 45 |
|                         | Scan til e-mail via appen Scan til e-mail                      | 45 |
|                         | Opsætning af Scan til e-mail                                   | 45 |
|                         | Sådan scannes et dokument eller et foto til en e-mail          | 46 |
|                         | Ændring af kontoindstillinger                                  | 47 |
| Scanning                | vha. Webscan                                                   | 47 |
| Scanning                | af dokumenter som redigerbar tekst                             | 48 |
|                         | Scanning af dokumenter som redigerbar tekst                    | 48 |
|                         | Retningslinjer for scanning af dokumenter som redigerbar tekst | 49 |
| Opret en r              | ıy scanningsgenvej (Windows)                                   | 50 |

|       | Redigering af scanningsindstillinger (Windows)                    | 50 |
|-------|-------------------------------------------------------------------|----|
|       | Tip til kopiering og scanning                                     |    |
| E Eav |                                                                   | 52 |
| J Fax | Afsandelse af en fax                                              |    |
|       | Afsendelse af en standardfax                                      |    |
|       | Send en standardfax fra computeren                                | 53 |
|       | Afsendelse af en fax fra en telefon                               | 54 |
|       | Afsendelse af en fax ved biælp af overvåget opkald                | 54 |
|       | Afsendelse af en fax fra printerens hukommelse                    | 55 |
|       | Afsendelse af en fax til flere modtagere                          | 55 |
|       | Afsendelse af en fax i feilretningstilstand                       |    |
|       | Modtagelse af fax                                                 |    |
|       | Manuel modtagelse af fax                                          |    |
|       | Indstilling af backup af fax                                      |    |
|       | Genudskrivning af modtagne faxer fra hukommelsen                  | 57 |
|       | Videresendelse af faxer til et andet nummer                       |    |
|       | Angivelse af automatisk reduktion for indgående faxer             | 59 |
|       | Blokering af uønskede faxnumre                                    | 59 |
|       | Modtag faxer ved hjælp af HP Digital Fax                          | 60 |
|       | Opret kontaktpersoner i telefonbogen                              | 61 |
|       | Sådan oprettes og redigeres en kontakt i telefonbogen             | 61 |
|       | Sådan oprettes og redigeres en gruppe af kontakter i telefonbogen | 62 |
|       | Slet kontaktpersoner i telefonbogen                               | 63 |
|       | Udskriv en liste over kontakterne i telefonbogen                  | 63 |
|       | Redigering af faxindstillinger                                    | 63 |
|       | Konfiguration af faxoverskriften                                  | 64 |
|       | Angivelse af svartilstanden (autosvar)                            | 64 |
|       | Angivelse af antal ringetoner før svar                            | 64 |
|       | Ændring af ringemønster for besvarelse med bestemt ringetone      | 65 |
|       | Indstilling af opkaldstype                                        | 65 |
|       | Angivelse af indstillinger for genopkald                          | 66 |
|       | Angivelse af faxhastigheden                                       |    |
|       | Indstille lydstyrken for fax                                      | 67 |
|       | Fax og digitale telefontjenester                                  | 67 |
|       | Fax via VoIP                                                      | 67 |
|       | Brug af rapporter                                                 | 68 |
|       | Udskrivning af rapporter med faxbekræftelser                      | 68 |
|       | Udskrivning af faxfejlrapporter                                   | 69 |
|       | Udskrivning og visning af faxloggen                               |    |
|       | Sletning af faxloggen                                             | 70 |

|         | Udskrive oplysninger om den seneste faxtransaktion                                          | 70       |
|---------|---------------------------------------------------------------------------------------------|----------|
|         | Udskrive en Opkalds-id-rapport                                                              | 70       |
|         | Få vist opkaldshistorikken                                                                  | 70       |
|         | Yderligere faxopsætning                                                                     | 71       |
|         | Opsætning af fax (parallelle telefonsystemer)                                               | 71       |
|         | Valg af den korrekte faxopsætning til hjemmet eller kontoret                                | 72       |
|         | Opsætning A: Separat faxlinje (der modtages ingen taleopkald)                               | 74       |
|         | Opsætning B: Opsætning af printeren med DSL                                                 | 75       |
|         | Opsætning C: Opsætning af printeren med et PBX-telefonsystem eller en ISDN-                 | 75       |
|         | Opsætning D: Fax med en bestemt ringetone på den samme linje                                | 75<br>76 |
|         | Opsætning E: Delt tale/faxlinje                                                             | 77       |
|         | Opsætning F: Delt tale/faxlinje med voicemail                                               | 78       |
|         | Opsætning G: Faxlinje delt med computeropkaldsmodem (der modtages ingen taleopkald)         | 79       |
|         | Opsætning af printeren med et computeropkaldsmodem                                          | 79       |
|         | Opsætning af printeren med et DSL/ADSL-computermodem                                        | 80       |
|         | Opsætning H: Delt tale/faxlinje med computermodem                                           | 81       |
|         | Delt tale/faxlinje med computeropkaldsmodem                                                 | 81       |
|         | Delt tale/faxlinje med DSL/ADSL-computermodem                                               | 83       |
|         | Opsætning I: Delt tale/faxlinje med telefonsvarer                                           | 84       |
|         | Opsætning J: Delt tale/faxlinje med computermodem og telefonsvarer                          | 85       |
|         | Delt tale/faxlinje med computeropkaldsmodem og telefonsvarer                                | 86       |
|         | Delt tale/faxlinje med DSL/ADSL-computermodem og telefonsvarer                              | 87       |
|         | Opsætning K: Delt tale/faxlinje med computeropkaldsmodem og voicemail                       | 89       |
|         | Test af faxopsætning                                                                        | 90       |
| 6 Web 9 | Services                                                                                    | 92       |
|         | Hvad er Web Services?                                                                       | 92       |
|         | Opsætte Web Services                                                                        | 92       |
|         | Brug af Web Services                                                                        | 94       |
|         | HP ePrint                                                                                   | 94       |
|         | Udskrivningsapps                                                                            | 95       |
|         | Fjerne Web Services                                                                         | 95       |
| 7 Blæk  | patronerne                                                                                  | 96       |
|         | Oplysninger om blækpatroner og skrivehoved                                                  | 96       |
|         | Der bruges også lidt farveblæk, selvom der udelukkende udskrives med patronen med sort blæk | 97       |
|         | Kontrol af de anslåede blækniveauer                                                         | 97       |
|         | Udskiftning af blækpatronerne                                                               | 97       |
|         | Bestilling af blækpatroner                                                                  | 99       |

| Opbevaring af forbrugsvarer              | . 99 |
|------------------------------------------|------|
| Sådan gemmes anonyme oplysninger om brug | . 99 |
| Oplysninger om garanti på blækpatroner   | 100  |

| Netværksopsætning                               | 101 |
|-------------------------------------------------|-----|
| Konfigurere printeren til trådløs kommunikation | 101 |
| Før du begynder                                 | 101 |
| Opsætning af printeren i det trådløse netværk   | 102 |
| Ændre tilslutningsmetode                        | 102 |
| Teste den trådløse forbindelse                  | 103 |
| Slå printerens trådløse funktion til og fra     | 103 |
| Ændre netværksindstillinger                     | 103 |
| Brug Wi-Fi Direct                               | 105 |

| 9 Printerens administrationsværktøjer    | 108 |
|------------------------------------------|-----|
| Værktøjskasse (Windows)                  | 108 |
| HP Utility (OS X)                        | 108 |
| Integreret webserver                     | 108 |
| Om cookies                               | 109 |
| Åbn den integrerede webserver            | 109 |
| Den integrerede webserver kan ikke åbnes | 110 |
| Begrænsning af farver                    | 110 |
| HP Web Jetadmin-software                 | 111 |
|                                          |     |

| 0 Løsning af problemer 1                                                         | 112 |
|----------------------------------------------------------------------------------|-----|
| Papirstop og problemer med papirindføring 1                                      | 112 |
| Fjernelse af papirstop 1                                                         | 112 |
| Læs instruktionerne i menuen Hjælp for at fjerne papir ved papirstop 1           | 112 |
| Fjern det, der blokerer for blækpatronholderen 1                                 | 118 |
| I hjælpen kan du læse, hvordan du løser problemer, der opstår i forbindelse med  |     |
| blækpatronholderen 1                                                             | 118 |
| Tips til forhindring af papirstop 1                                              | 118 |
| Løsning af problemer med papirindføringen 1                                      | 119 |
| Problemer med at printe 1                                                        | 120 |
| Løs problemer med en side, der ikke vil printe                                   | 120 |
| Læs instruktionerne i menuen Hjælp for at finde hjælp, hvis du ikke kan printe 1 | 120 |
| Løsninger på problemer med kvaliteten af udskrift                                | 124 |
| Læs instruktionerne i menuen Hjælp for at finde hjælp til problemer med          |     |
| kvaliteten af udskrift 1                                                         | 124 |
| Problemer med kopiering 1                                                        | 127 |
| Problemer med at scanne 1                                                        | 128 |

| Problemer med fax                                                           | 128 |
|-----------------------------------------------------------------------------|-----|
| Kør faxtesten                                                               | 128 |
| Hvad hvis faxtesten fejler                                                  | 129 |
| Fejlfinding af faxproblemer                                                 | 132 |
| Læs instruktionerne i menuen Hjælp for specifikke faxproblemer              | 132 |
| Displayet viser, at telefonrøret er taget af                                | 133 |
| Printeren har problemer med at sende og modtage faxer                       | 133 |
| Printeren kan ikke modtage faxmeddelelser, men den kan sende faxmeddelelser | 134 |
| Printeren kan ikke sende faxmeddelelser, men den kan modtage faxmeddelelser | 135 |
| Der er optaget faxtoner på min telefonsvarer                                | 136 |
| Computeren kan ikke modtage faxer (HP Digital Fax)                          | 136 |
| Netværk- og forbindelsesproblemer                                           | 136 |
| Løs problemer med trådløs forbindelse                                       | 136 |
| Find netværksindstillinger for trådløs forbindelse                          | 137 |
| Gendan Wi-Fi Direct-forbindelse                                             | 137 |
| Løs problem med ethernet-forbindelse                                        | 138 |
| Problemer med printerhardware                                               | 138 |
| Sådan opnås hjælp fra printerens kontrolpanel                               | 139 |
| Sådan fortolkes printerrapporter                                            | 139 |
| Printerstatusrapport                                                        | 139 |
| Netværkskonfigurationsside                                                  | 139 |
| Udskriftkvalitetsrapport                                                    | 140 |
| Trådløs test, rapport                                                       | 140 |
| Testrapport af internetadgang                                               | 140 |
| Løsning af problemer ved brug af Web Services                               | 140 |
| Vedligeholde printeren                                                      | 141 |
| Rens scannerens glasplade                                                   | 141 |
| Rengøring af enhedens yderside                                              | 142 |
| Rens dokumentføderen                                                        | 142 |
| Vedligeholdelse af skrivehoved og blækpatroner                              | 143 |
| Gendan de oprindelige fabriks- og standardindstillinger                     | 144 |
| HP-support                                                                  | 145 |
| Tillæg A Tekniske oplysninger                                               | 147 |
| Specifikationer                                                             | 147 |
| Lovpligtige oplysninger                                                     | 149 |
| Lovpligtigt modelnummer                                                     | 150 |
| FCC-erklæring                                                               | 151 |
| Meddelelse til brugere i Korea                                              | 151 |
| VCCI (klasse B) overensstemmelseserklæring for brugere i Japan              | 152 |
| Meddelelse til brugere i Japan vedrørende netledningen                      | 152 |

|           | Erklæring vedrørende støjudsendelse for Tyskland                                      | 152 |
|-----------|---------------------------------------------------------------------------------------|-----|
|           | Meddelelse om visuelt display til arbejdspladser i Tyskland                           | 152 |
|           | Meddelelse til brugere af det amerikanske telefonnet: FCC-krav                        | 152 |
|           | Meddelelse til brugere af det canadiske telefonnet                                    | 153 |
|           | Meddelelse til brugere af det tyske telefonnet                                        | 154 |
|           | Erklæring vedrørende opkoblet fax for Australien                                      | 154 |
|           | Lovgivningsmæssige oplysninger for EU                                                 | 154 |
|           | Produkter med trådløs funktion                                                        | 155 |
|           | Erklæring om europæisk telefonnetværk (modem/fax)                                     | 155 |
|           | Overensstemmelseserklæring                                                            | 155 |
|           | Lovpligtige oplysninger om trådløse produkter                                         | 155 |
|           | Eksponering for højfrekvensstråling                                                   | 155 |
|           | Meddelelse til brugere i Brasilien                                                    | 156 |
|           | Meddelelse til brugere i Canada                                                       | 156 |
|           | Meddelelse til brugere i Taiwan                                                       | 157 |
|           | Meddelelse til brugere i Mexico                                                       | 157 |
|           | Bemærkning til brugere i Japan om brug af trådløs forbindelse                         | 157 |
|           | Meddelelse til brugere i Korea                                                        | 157 |
| Miljømæss | igt produktovervågningsprogram                                                        | 157 |
|           | Øko-tips                                                                              | 158 |
|           | Den Europæiske Unions Kommissionserklæring 1275/2008                                  | 158 |
|           | Papir                                                                                 | 158 |
|           | Plastik                                                                               | 158 |
|           | Datablade vedrørende materialesikkerhed                                               | 158 |
|           | Genbrugsprogram                                                                       | 159 |
|           | HPs genbrugsprogram for inkjet-forbrugsvarer                                          | 159 |
|           | Strømforbrug                                                                          | 159 |
|           | Affaldsbortskaffelse for Brasilien                                                    | 159 |
|           | Brugerens bortskaffelse af brugt udstyr                                               | 160 |
|           | Kemiske stoffer                                                                       | 160 |
|           | Begrænsninger for giftige og farlige stoffer (Ukraine)                                | 160 |
|           | Begrænsninger for giftige og farlige stoffer (Indien)                                 | 160 |
|           | Brugeroplysninger om SEPA Ecolabel for Kina                                           | 160 |
|           | Kina-energimærke til printer, fax og kopimaskine                                      | 161 |
|           | Erklæring for krav om mærkning ved forekomst af godkendelsespligtige stoffer (Taiwan) | 162 |
|           | Tabel over farlige stoffer/grundstoffer og deres indhold (Kina)                       | 163 |
|           | EPEAT                                                                                 | 163 |
|           | Bortskaffelse af batterier i Taiwan                                                   | 164 |
|           | Californien - Bemærkning om perchloratmateriale                                       | 164 |
|           | EU-direktiv vedr. batterier                                                           | 164 |
|           | Meddelelse om batteri til Brasilien                                                   | 164 |

| ndeks |
|-------|
|-------|

# 1 Hvordan gør jeg?

- Kom godt i gang
- <u>Udskrivning</u>
- Kopiering og scanning
- <u>Fax</u>
- Web Services
- Blækpatronerne
- Løsning af problemer

# 2 Kom godt i gang

Denne vejledning indeholder oplysninger om, hvordan du bruger printeren og løser eventuelle problemer.

- <u>Hjælp til handicappede</u>
- <u>HP EcoSolutions (HP og miljøet)</u>
- <u>Om printerens dele</u>
- Brug af printerens kontrolpanel
- <u>HP Digitale Solutions (HP's digitale løsninger)</u>
- <u>Nærfeltkommunikation (NFC)</u>
- <u>Grundlæggende oplysninger om papir</u>
- <u>Ilæg papir</u>
- <u>Ilægning af en original på scannerglaspladen</u>
- Læg en original i dokumentføderen
- <u>Opsætning og brug af tilbehør</u>
- Opdatere printeren
- <u>Åbn HP-printersoftwaren (Windows)</u>
- <u>Sluk printeren</u>

# Hjælp til handicappede

Denne printer indeholder en række funktioner, som sætter personer med handicap i stand til at bruge den.

• Syn

HP-softwaren kan benyttes af brugere med nedsat syn via operativsystemets indstillinger og funktioner for handicappede. Softwaren understøtter endvidere de fleste hjælpeprogrammer, f.eks. skærmlæsere, braillelæsere og programmer, der omsætter tale til tekst. Af hensyn til personer, der er farveblinde, er farvede knapper og faner i HP-softwaren repræsenteret med enkel tekst eller enkle ikoner, der illustrerer den pågældende handling.

• Bevægelse

For brugere med bevægelseshandicap kan HP-softwarefunktionerne udføres vha. tastaturkommandoer. HP-softwaren understøtter endvidere Windows-funktionerne til hjælp til handicappede, f.eks. Træge taster, Til/fra-taster, Filtertaster og Musetaster. Printerdæksler, -knapper, -papirbakker og -papirstyr kan betjenes af brugere med reducerede kræfter og reduceret rækkevidde.

Få flere oplysninger om adgangsløsninger og produktlevetid for HP-produkter på webstedet HP Accessibility and Aging (<u>www.hp.com/accessibility</u>).

Besøg Apples websted på <u>www.apple.com/accessibility</u>, hvis du vil have oplysninger om adgang med OS X.

# HP EcoSolutions (HP og miljøet)

HP har forpligtet sig til at hjælpe dig med at optimere din miljømæssige belastning og gøre dig i stand til at udskrive ansvarligt – derhjemme og på kontoret.

Der er detaljerede oplysninger om de retningslinjer for miljøet, som HP følger under produktionen, i <u>Miljømæssigt produktovervågningsprogram</u>. Besøg <u>www.hp.com/ecosolutions</u> for at få yderligere oplysninger om HP's miljømæssige initiativer.

- <u>Strømstyring</u>
- Lydløs tilstand
- Optimering af forbrugsvarerne

### Strømstyring

Anvend **Dvaletilstand** og **tænd-/sluk-timer** for at spare på strømmen.

#### Dvaletilstand

Strømforbruget reduceres i dvaletilstand. Efter den indledende opsætning af printeren, går den i dvale efter 5 minutter uden aktivitet.

Følg disse anvisninger for at ændre, hvor længe printeren skal være passiv, før den går i dvale.

- 1. På printerens kontrolpanel skal du trykke eller stryge nedad med fingeren på fanen øverst på skærmen for at åbne dashboardet og derefter trykke på 🕥.
- 2. Tryk på **Dvaletilstand**, og tryk derefter på den ønskede indstilling.

#### Tidsplan til og fra

Brug denne funktion til at tænde og slukke printeren automatisk på udvalgte dage. Du kan f.eks. planlægge, at printeren skal tændes kl. 8.00 og slukkes kl. 20.00 fra mandag til fredag. På den måde sparer du energi om natten og i weekenderne.

Følg disse anvisninger for at indstille den dag og det tidspunkt, hvor printeren skal tændes og slukkes.

- 1. På printerens kontrolpanel skal du trykke eller stryge nedad med fingeren på fanen øverst på skærmen for at åbne dashboardet, og tryk derefter på 🕥.
- 2. Tryk på Planlæg tænding/slukning af printer.
- **3.** Tryk på den ønskede indstilling, og følg anvisningerne på skærmen for at indstille dagen og tidspunktet, hvor printeren skal tændes og slukkes.

FORSIGTIG: Sluk for printeren ved at trykke på Tidsplan fra eller (1) (knappen Strømafbryder), der sidder

forrest til venstre på printeren.

Hvis printeren slukkes forkert, vender blækpatronholderen muligvis ikke tilbage til den korrekte position, hvilket kan give problemer med blækpatronerne og udskriftskvaliteten.

Sluk aldrig for printeren, når der mangler blækpatroner. HP anbefaler, at du erstatter eventuelt manglende blækpatroner så hurtigt som muligt, så der ikke opstår problemer med udskriftskvaliteten, at printeren bruger ekstra blæk fra de andre blækpatroner, eller at blæksystemet beskadiges.

## Lydløs tilstand

Lydløs tilstand gør udskrivningen langsommere for at reducere den samlede støj, uden at det går ud over udskriftskvaliteten. Det virker kun, når der udskrives på almindeligt papir. Herudover deaktiveres Lydløs tilstand, hvis du udskriver i den bedste kvalitet eller præsentationskvalitet. Aktivér Lydløs tilstand for at reducere støj ved udskrivning. Deaktiver Lydløs tilstand for at udskrive med normal hastighed. Lydløs tilstand er som udgangspunkt deaktiveret.

**BEMÆRK:** Lydløs tilstand kan ikke anvendes ved udskrivning af fotos eller konvolutter.

Du kan oprette en tidsplan ved at vælge, hvornår printeren skal udskrive i Lydløs tilstand. Du kan f.eks. vælge, at printeren skal være i Lydløs tilstand fra 22.00 til 8.00 hver dag.

#### Sådan aktiveres Lydløs tilstand på printerens kontrolpanel

- 1. På printerens kontrolpanel skal du trykke eller stryge nedad med fingeren på fanen øverst på skærmen for at åbne Dashboardet, og tryk derefter på ( **Opsætning** ).
- 2. Tryk på Lydløs tilstand .
- 3. Tryk på Fra ud for Lydløs tilstand for at aktivere det.

#### Sådan opretter du en tidsplan for Lydløs tilstand via printerens kontrolpanel

- På printerens kontrolpanel skal du trykke eller stryge nedad med fingeren på fanen øverst på skærmen for at åbne Dashboardet, og tryk derefter på ( Opsætning ).
- 2. Tryk på Lydløs tilstand .
- 3. Tryk på Fra ud for Lydløs tilstand for at aktivere det.
- **4.** Tryk på **Fra** ud for **Tidsplan**, og ret tidsplanens start- og sluttidspunkt.

#### Sådan aktiveres Lydløs tilstand under en udskrivning

- **1.** På printerens kontrolpanel skal du trykke eller stryge nedad med fingeren på fanen øverst på skærmen for at åbne Dashboardet, og tryk derefter på den aktive udskrivning.
- 2. Du aktiverer ved at trykke på 🖬 🕪 (Lydløs tilstand) på udskrivningsskærmen.

#### Sådan aktiveres eller deaktiveres Lydløs tilstand via printerprogrammet (Windows)

- **1.** Åbn HP-printersoftwaren. Se <u>Åbn HP-printersoftwaren (Windows)</u> for at få flere oplysninger.
- 2. Klik på Lydløs tilstand .
- 3. Vælg Til eller Fra .
- 4. Klik på Gem indstillinger.

#### Sådan aktiveres eller deaktiveres Lydløs tilstand via printerprogrammet (OS X)

- **1.** Åbn HP Utility. Se <u>HP Utility (OS X)</u> for at få flere oplysninger.
- 2. Vælg printeren.

**BEMÆRK:** Lydløs tilstand bliver aktiveret efter et øjeblik og forbliver kun aktiv under den igangværende udskriftsopgave.

- 3. Klik på Lydløs tilstand .
- 4. Vælg Til eller Fra .
- 5. Klik på Anvend nu.

#### Sådan aktiveres eller deaktiveres Lydløs tilstand via den integrerede webserver (EWS)

- **1.** Åbn den integrerede webserver. Se <u>Åbn den integrerede webserver</u> for at få flere oplysninger.
- 2. Klik på fanen Indstillinger .
- 3. I Foretrukne -afsnittet skal du trykke på Lydløs tilstand og derefter Til eller Fra .
- 4. Klik på Apply (Anvend).

### **Optimering af forbrugsvarerne**

Prøv følgende for at spare på forbrugsvarerne, f.eks. blæk og papir:

- Genbrug de originale HP-blæpatroner via HP Planet Partners. Du kan få yderligere oplysninger ved at besøge <u>www.hp.com/recycle</u>.
- Brug mindre papir ved at udskrive på begge sider af papiret.
- Skift udskriftskvaliteten i printerdriveren til en kladdeudskrivning. Ved kladdeudskrivning bruges der mindre blæk.
- Rengør kun skrivehovedet, når det er påkrævet. Det bruger blæk og forkorter patronernes levetid.

# **Om printerens dele**

Dette afsnit indeholder følgende emner:

- <u>Set oppe- og forfra</u>
- <u>Område til udskriftsforbrugsvarer</u>
- <u>Set bagfra</u>

### Set oppe- og forfra

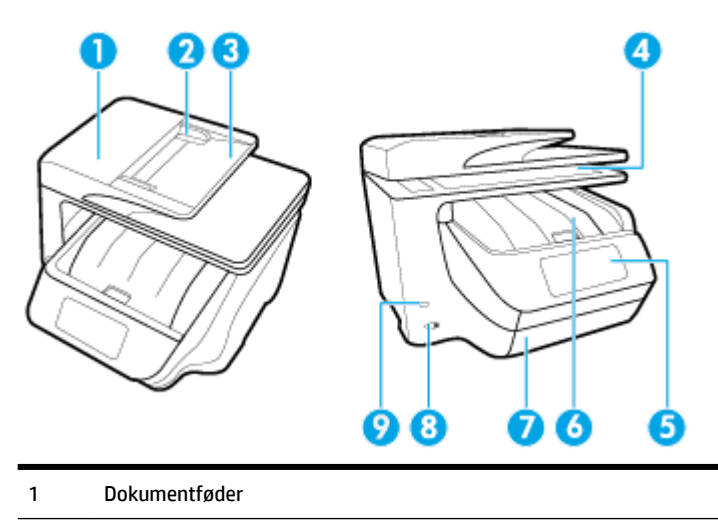

| 2 | Papirstyr til dokumentføder |
|---|-----------------------------|
| 3 | Bakke til dokumentføder     |
| 4 | Scannerglasplade            |
| 5 | Kontrolpaneldisplay         |
| 6 | Patrondæksel/udskriftsbakke |
| 7 | Papirbakke/bakke 1          |
| 8 | Afbryderknap                |
| 9 | USB-port på forsiden        |

# Område til udskriftsforbrugsvarer

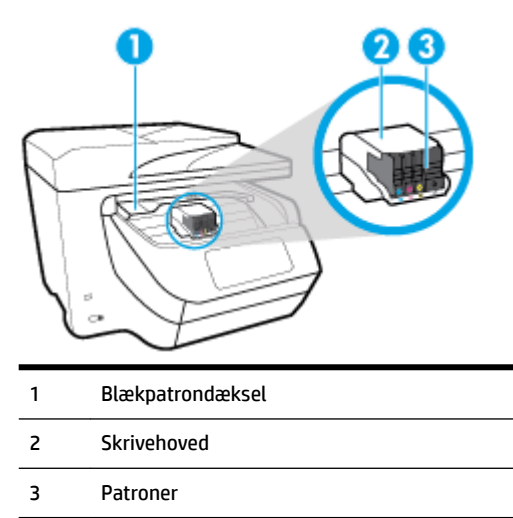

**BEMÆRK:** Blækpatroner bør holdes i printeren, så man undgår eventuelle problemer med udskriftskvaliteten eller beskadigelse af skrivehovedet. Tag ikke forbrugsvarerne ud af printeren i længere perioder. Sluk ikke printeren, når der mangler en blækpatron.

## Set bagfra

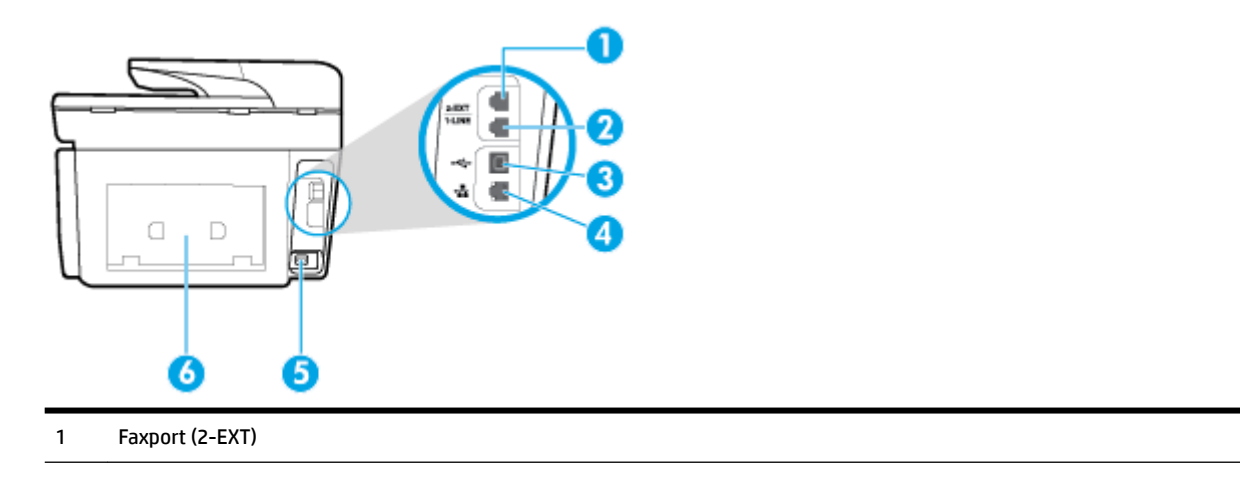

| 2 | Faxport (1-LINE)      |
|---|-----------------------|
| 3 | USB-port på bagsiden  |
| 4 | Ethernet-netværksport |
| 5 | Strømstik             |
| 6 | Bagpanel              |

# Brug af printerens kontrolpanel

Dette afsnit indeholder følgende emner:

- Oversigt over knapper og indikatorer
- Ikoner på kontrolpanelets display
- <u>Funktionsfaner</u>
- <u>Ændre printerindstillinger</u>
- Brug af genveje
- Dashboard

# Oversigt over knapper og indikatorer

Følgende diagram og tilhørende tabel giver et hurtigt overblik over printerens kontrolpanelfunktioner.

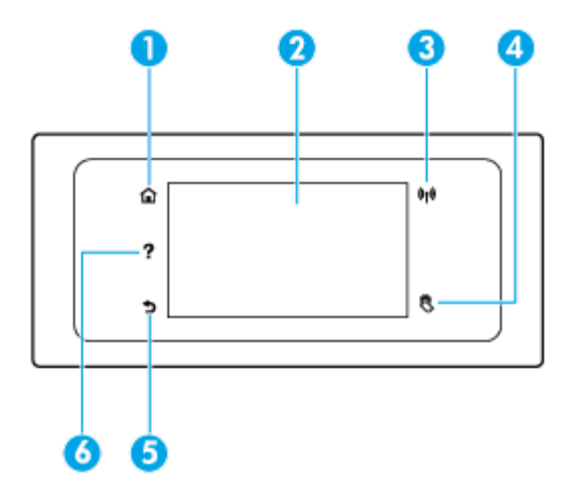

| Etiket | Navn og beskrivelse                                                                                                    |  |
|--------|----------------------------------------------------------------------------------------------------|--|
| 1      | Knappen Startside: Vender tilbage til startskærmen fra et andet skærmbillede.                                                                                                    |  |
| 2      | Kontrolpaneldisplay: Tryk på skærmen for at vælge menupunkter, eller rul igennem menupunkterne. Du kan få oplysninger om<br>ikonerne på displayet under <u>Ikoner på kontrolpanelets display</u> . |  |
| 3      | Indikator for trådløs funktion: Angiver status for printerens trådløse forbindelse.                                                                                                    |  |
|        | • Når indikatoren er blå, betyder det, at der er oprettet trådløs forbindelse, og du kan udskrive.                                                                                                 |  |
|        | • Når lyset blinker, er der fejl i den trådløse forbindelse. Læs meddelelsen på printerens display.                                                                                                |  |
|        | Hvis lyset er slukket, er den trådløse forbindelse slukket.                                                                                                    |  |

| Etiket | Navn og beskrivelse                                                                                                    |
|--------|----------------------------------------------------------------------------------------------------|
| 4      | Nærfeltskommunikation: Ved hjælp af nærfeltskommunikation (NFC, Near Field Communication) kan mobilenheden (f.eks. en<br>smartphone eller tablet-pc) hurtigt sluttes til printeren ved at trække enheden hen til printeren, så udskriftsopgaven kan sendes.<br>Du kan kun benytte denne funktion, hvis mobilenheden understøtter nærfeltskommunikation (NFC). |
| 5      | Tilbage-knap: Vender tilbage til forrige menu.                                                                                                    |
| 6      | Hjælp-knap: Åbner menuen Hjælp, når du står på startskærmen, og viser indhold fra Hjælp, hvis der findes hjælp til den aktuelle<br>handling, når du står på andre skærme.                                                                                                    |

# Ikoner på kontrolpanelets display

Du kan åbne ikonerne ved at trykke eller stryge nedad med fingeren på fanen øverst på skærmen, hvilket åbner Dashboardet, og derefter trykke på ikonet.

| lkon       | Formål                                                                                                    |
|------------|----------------------------------------------------------------------------------------------------|
| 0          | <b>Opsætning</b> : Viser skærmbilledet Opsætning, hvor du kan redigere indstillinger, netværksindstillinger, Direkte<br>Trådløs, Web Services, faxindstillinger og andre vedligeholdelsesindstillinger samt oprette rapporter.                                                                                                 |
| ((†))      | <b>Trådløst</b> : Viser status for trådløs funktion og menupunkter. Se <u>Konfigurere printeren til trådløs kommunikation</u><br>for at få flere oplysninger.                                                                                                    |
|            | BEMÆRK: 📲 (Ethernet) og (()) (Trådløs) vises ikke på samme tid. Visning af Ethernet-ikonet eller                                                                                                    |
|            | ikonet for trådløs forbindelse afhænger af den måde, printeren har oprettet forbindelse til netværket på. Hvis<br>printerens netværksforbindelse ikke er blevet konfigureret, viser printerens kontrolpaneldisplay som standard                                                                                                |
|            | ((m)) (Trådløs).                                                                                                    |
| ć)         | <b>HP ePrint</b> : Viser menuen <b>Web Services – oversigt</b> , hvor du kan se statusoplysninger for ePrint, ændre ePrint-<br>indstillinger eller få vist printerens e-mailadresse. Se <u>HP ePrint</u> for at få flere oplysninger.                                                                                          |
| Q <b>-</b> | <b>Wi-Fi Direct</b> : Viser status, navn og adgangskode for Wi-Fi Direct samt antal tilsluttede enheder. Du har også<br>mulighed for at ændre indstillinger og udskrive vejledninger.                                                                                                    |
| •          | Blæk: Viser anslåede blækniveauer.                                                                                                    |
| •          | <b>BEMÆRK:</b> Advarsler og indikatorer vedrørende blækniveau er kun estimater. Når du modtager en advarsel om<br>lavt blækniveau, skal du sørge for at have en ekstra blækpatron klar for at undgå forsinkelse af udskrivningen. Du<br>behøver ikke udskifte blækpatroner, før udskriftskvaliteten ikke er tilfredsstillende. |
| ٩.         | Faxstatus: Viser statusoplysninger for funktionen Autosvar, faxlogger og faxlydstyrke.                                                                                                    |
| 07         | <b>HP EcoSolutions</b> : Viser et skærmbillede, hvor du kan konfigurere nogle af printerens miljøbeskyttelsesfunktioner.                                                                                                    |

## Funktionsfaner

Funktionsfanerne findes i bunden af skærmen.

| Funktionsfane | Formål                               |
|---------------|--------------------------------------|
| (Genveje)     | Adgang til genveje, du har oprettet. |

| Funktionsfane | Formål                                                                                                    |
|---------------|----------------------------------------------------------------------------------------------------|
| Kopiering     | Kopiér dokument eller id-kort.                                                                              |
| Scanning      | Du kan scanne dokumenter eller fotos og sende dem til e-mail, USB Flash-drev, netværksmappe eller computer. |
| Udskrivning   | Udskriv fotos eller dokumenter fra USB Flash-drevet, eller administrer udskriftsopgaver.                    |
| Fax           | Konfigurer fax, send fax, eller udskriv faxer, du har modtaget, igen.                                       |
| Аррз          | Adgang til apps for printeren.                                                                              |

### Ændre printerindstillinger

Brug kontrolpanelet til at ændre printerens tilstand og indstillinger, udskrive rapporter eller få hjælp til brug af printeren.

**TIP:** Hvis printeren er tilsluttet en computer, kan du også ændre printerens indstillinger ved hjælp af printerens administrationsværktøjer på computeren.

Der er flere oplysninger om disse værktøjer i Printerens administrationsværktøjer.

#### Sådan ændres indstillinger for en tilstand

Skærmbilledet Hjem på kontrolpaneldisplayet viser de forskellige tilstande for printeren.

- **1.** Fra kontrolpaneldisplayet kan du vælge en funktion ved at trykke på den pågældende funktionsfane, stryge med fingeren hen over skærmen og derefter trykke på ikonet for funktionen.
- 2. Når du har valgt en funktion, skal du trykke på (Indstillinger), rulle gennem de indstillinger, der findes, og trykke på den indstilling, der skal ændres.
- **3.** Følg prompterne på kontrolpaneldisplayet for at ændre indstillingerne.

**TIP:** Tryk på **(**Hjem) for at vende tilbage til skærmbilledet Hjem.

#### Sådan ændres printerindstillingerne

÷Ó

Brug punkterne i menuen **Opsætning**, hvis du vil ændre printerindstillinger eller udskrive rapporter.

- **1.** På printerens kontrolpanel skal du trykke eller stryge nedad med fingeren på fanen øverst på skærmen for at åbne dashboardet, og tryk derefter på **()** (**Opsætning**).
- 2. Tryk og rul igennem skærmbillederne.
- **3.** Tryk på skærmpunkterne for at vælge skærmbilleder eller indstillinger.

**TIP:** Tryk på 🏠 (Hjem) for at vende tilbage til skærmbilledet Hjem.

### Brug af genveje

÷Q:

Ved brug af genveje på printerens kontrolpanel kan du samle de opgavefunktioner, du bruger mest, blandt alle funktionerne i funktionsmapperne.

Når først en genvej er oprettet, kan du bruge den via startskærmen eller Genveje-fanen.

### Dashboard

Via dashboardet på printeren kontrolpanel har du adgang til displayets ikoner, ligesom du kan kontrollere printerens status eller overvåge og administrere aktuelle og planlagte udskrivninger.

Dashboardet åbnes, når du trykker eller stryger nedad med fingeren på fanen **som som s**øverst på skærmen på kontrolpanelet.

# HP Digitale Solutions (HP's digitale løsninger)

Der følger en række digitale løsninger med printeren, som kan hjælpe med gøre dit arbejde enklere og mere effektivt. Blandt disse digitale løsninger er:

- HP Digital Filing (HP's digitale arkivering) (inklusive Scan til netværksmappe og Scan til e-mail)
- HP Digital Fax (HP's digitale fax) (inklusive Fax til netværksmappe og Fax til e-mail)

Dette afsnit indeholder følgende emner:

- <u>Hvad er HP Digital Solutions?</u>
- <u>Krav</u>
- Opsætning af HP Digital Solutions
- Brug af HP Digital Solutions

### **Hvad er HP Digital Solutions?**

HP Digital Solutions udgør en række værktøjer, som leveres sammen med printeren, som kan hjælpe med at forbedre din produktivitet.

Dette afsnit indeholder følgende emner:

- HP Digital Filing
- HP Digital Fax

#### **HP Digital Filing**

HP Digital Filing-funktionen giver robust, kontorscanning – samt grundlæggende, alsidige muligheder for dokumentadministration – til flere brugere på samme netværk. Med funktionen HP Digital Filing (HP's digitale arkivering) kan du ganske enkelt gå hen til din printer, vælge funktionerne på printerens kontrolpanel og enten scanne dokumenter direkte til computermapper på dit netværk eller hurtigt dele dem med dine forretningspartnere i form af vedhæftede filer i e-mails – alt sammen uden brug af ekstra scanningssoftware.

Disse scannede dokumenter kan sendes til en delt netværksmappe med personlig adgang eller gruppeadgang eller til en eller flere e-mailadresser, så de hurtigt kan blive delt. Derudover kan du konfigurere specifikke scanningsindstillinger for hver scanningsdestination, hvilket gør, at du er sikker på at anvende den bedst egnede indstilling til hver enkelt opgave.

#### **HP Digital Fax**

Med HP Digital Fax kan du gemme indgående, sort/hvide faxer i en computermappe på dit netværk, så de er nemme at dele og gemme, eller du kan videresende faxer via e-mail, hvilket gør, at du kan modtage vigtige faxer, uanset hvor i verden du arbejder.

Desuden kan du slukke fuldstændig for udskrivning af faxer – således sparer du ikke kun penge, men bruger også mindre papir og blæk og producerer mindre affald.

### Krav

Før du installerer HP Digital Solutions, skal du sikre dig, at du har følgende:

#### Til alle HP Digital Solutions

#### En netværksforbindelse

Tilslut printeren via en trådløs forbindelse eller et Ethernet-kabel.

**BEMÆRK:** Hvis printeren er tilsluttet via et USB-kabel, kan du scanne dokumenter til en computer eller vedhæfte scannede dokumenter i en e-mailmeddelelse ved hjælp af HP-softwaren. Se <u>Scanning</u> for at få flere oplysninger. Du kan modtage faxer på din computer ved hjælp af HP Digital Fax. Se <u>Modtag faxer ved hjælp af HP Digital Fax</u> for at få flere oplysninger.

#### • HP-softwaren

HP anbefaler, at du konfigurerer HP Digital Solutions vha. HP-softwaren.

**TIP:** Hvis du vil konfigurere HP Digital Solutions uden at installere HP-softwaren, kan du bruge printerens integrerede webserver.

#### Til Scan til netværksmappe, Fax til netværksmappe

• En aktiv netværksforbindelse. Printeren skal være sluttet til netværket.

#### • En eksisterende delt Windows-mappe (SMB)

Se dokumentationen til dit operativsystem for at få oplysninger om, hvordan du finder navnet på computeren.

#### Netværksadressen på mappen

På computere, som kører med Windows, skrives netværksadresser typisk i dette format:  $\ \$  hypc  $\$ 

#### • Navnet på computeren, hvor mappen er placeret

Se dokumentationen til dit operativsystem for at få oplysninger om, hvordan du finder navnet på computeren.

#### Passende rettigheder til den delte mappe

Du skal have skriveadgang til mappen.

#### Et brugernavn og en adgangskode til den delte mappe (om nødvendigt)

F.eks. Windows- eller OS X-brugernavnet og -adgangskoden, som anvendes til at logge på netværket.

#### **BEMÆRK:** HP Digital Filing-funktionen understøtter ikke Active Directory.

#### Til Scan til e-mail, Fax til e-mail

- En gyldig e-mailadresse
- Udgående SMTP-serveroplysninger
- En aktiv internetforbindelse

Hvis du konfigurerer Scan til e-mail eller Fax til e-mail på en computer, som kører Windows, kan opsætningsguiden automatisk registrere e-mailindstillingerne for følgende e-mailprogrammer:

- Microsoft Outlook 2007–2016 (Windows XP, Windows Vista og Windows 7, Windows 8/8.1, Windows 10)
- Outlook Express (Windows XP)
- Windows Mail (Windows Vista)
- Qualcomm Eudora (version 7.0 og nyere) (Windows XP og Windows Vista)
- Netscape (version 7.0) (Windows XP)

Dog kan du, selvom din e-mail-applikation ikke er med på listen ovenfor, stadig konfigurere og anvende Scan til e-mail og Fax til e-mail, hvis din e-mail-applikation opfylder kravene, som er anført i dette afsnit.

### **Opsætning af HP Digital Solutions**

Du kan konfigurere HP Digital Solutions vha. HP-printersoftwaren ved enten at bruge softwareguiderne, som du kan åbne fra HP-printersoftwaren (Windows), eller HP Utility (OS X).

- TIP: Du kan også bruge printerens integrerede webserver (EWS) til at konfigurere HP Digital Solutions. Yderligere oplysninger om, hvordan du anvender den integrerede webserver, finder du under <u>Integreret</u> <u>webserver</u>.
- **BEMÆRK:** Hvis du anvender printeren i et rent IPv6-netværksmiljø, skal du opsætte de digitale løsninger via den integrerede webserver.

Dette afsnit indeholder følgende emner:

- Opsætning af HP Digital Filing
- Opsætning af HP Digital Fax

#### **Opsætning af HP Digital Filing**

Du konfigurerer HP Digital Filing ved at følge de relevante anvisninger.

**BEMÆRK:** Du kan også anvende disse trin til at ændre indstillinger i fremtiden.

Dette afsnit indeholder følgende emner:

- Opsætning af Scan til netværksmappe
- Opsætning af Scan til e-mail

#### Opsætning af Scan til netværksmappe

Du kan konfigurere op til 10 destinationsmapper for hver printer.

**BEMÆRK:** For at anvende Scan til netværksmappe skal du have oprettet og konfigureret den mappe, som du benytter på en computer med forbindelse til netværket. Du kan ikke oprette en mappe fra printerens kontrolpanel. Desuden skal du sørge for, at der er valgt mappeindstillinger, som giver læse- og skriveadgang. Se dokumentationen til dit operativsystem for at få flere oplysninger om, hvordan du opretter mapper på netværket, og hvordan du angiver mappeindstillinger.

Når du har afsluttet konfigurationen af Scan til netværksmappe, gemmer HP-softwaren automatisk konfigurationerne i printeren.

#### Sådan konfigureres Scan til netværksmappe fra printersoftwaren (Windows)

- **1.** Åbn HP-printersoftwaren. Se <u>Åbn HP-printersoftwaren (Windows)</u> for at få flere oplysninger.
- 2. Klik på Scanning under Udskriv, scan og fax og derefter på guiden Scan til netværksmappe.
- **3.** Følg vejledningen på skærmen.

BEMÆRK: Når du har oprettet destinationsmapper, kan du anvende printerens integrerede webserver (EWS) til at tilpasse scanningsindstillingerne for disse mapper. På det sidste skærmbillede i guiden Scan til netværksmappe skal du kontrollere, at afkrydsningsfeltet Start integreret webserver, når indstillingerne er defineret, er markeret. Når du klikker på Udfør, vises den integrerede webserver i computerens standardwebbrowser. Få mere at vide om printerens integrerede webserver under Integreret webserver.

#### Sådan konfigureres Scan til netværksmappe fra printersoftwaren (OS X)

- **1.** Åbn HP Utility. Se <u>HP Utility (OS X)</u> for at få flere oplysninger.
- 2. Klik på Scan til netværksmappe i afsnittet Scanningsindstillinger, og følg vejledningen på skærmen.

**BEMÆRK:** Du kan tilpasse scanningsindstillingerne for hver destinationsmappe.

#### Sådan konfigureres Scan til netværksmappe fra den integrerede webserver (EWS)

- **1.** Åbn den integrerede webserver (EWS). Se <u>Åbn den integrerede webserver</u> for at få flere oplysninger.
- 2. Klik på Opsætning af netværksmappe under fanen Start i feltet Opsætning.
- **3.** Klik på **Ny**, og følg derefter vejledningen på skærmen.
- **BEMÆRK:** Du kan tilpasse scanningsindstillingerne for hver destinationsmappe.
- 4. Når du har angivet de nødvendige oplysninger om netværksmappen, skal du klikke på Gem og test for at sikre, at netværksmappen fungerer korrekt. Posten føjes til listen Netværksmappe.

#### Opsætning af Scan til e-mail

Du kan bruge printeren til at scanne dokumenter og sende dem direkte til en eller flere e-mail-adresser som vedhæftede filer – uden brug af yderligere scanningssoftware. Du behøver ikke at scanne filer fra din computer og vedhæfte dem til e-mails.

#### Angiv profiler for udgående e-mails

Konfigurer den e-mailadresse, der vises i FRA-delen af e-mail sendt fra printeren. Du kan tilføje op til 10 profiler for udgående e-mails. Du kan bruge HP-softwaren, der er installeret på computeren, til at oprette disse profiler.

#### Tilføj e-mail-adresser til e-mail-adressekartoteket

Du kan administrere listen over personer, som du kan sende e-mails til, fra printeren. Du kan tilføje op til 15 e-mail-adresser med tilhørende kontaktnavne. Du kan også oprette e-mail-grupper. Når du vil tilføje e-mailadresser, kan du bruge printerens integrerede webserver (EWS) eller printerens kontrolpanel.

#### Konfiguration af andre e-mail-indstillinger

Du kan konfigurere det standard-EMNE og den standardbrødtekst, der indgår i alle e-mails, som sendes fra printeren. Når du vil konfigurere disse indstillinger, kan du bruge printerens integrerede webserver (EWS) eller printerens kontrolpanel.

#### Trin 1: Konfiguration af profiler for udgående e-mails

Når du vil konfigurere profilen for udgående e-mail, som anvendes af printeren, skal du fuldføre følgende trin for dit operativsystem.

#### Sådan konfigureres profilen for udadgående e-mail fra printersoftwaren (Windows)

- **1.** Åbn HP-printersoftwaren. Se <u>Åbn HP-printersoftwaren (Windows)</u> for at få flere oplysninger.
- 2. Klik på Udskriv, scan og fax og derefter på Scanning .
- 3. Klik på guiden Scan til e-mail.
- **4.** Klik på **Ny**, og følg derefter vejledningen på skærmen.

BEMÆRK: Når du har indstillet profilen for udgående e-mail, kan du bruge printerens integrerede webserver (EWS) til at tilføje flere profiler for udgående e-mail, føje e-mailadresser til e-mailadressekartoteket og konfigurere andre e-mailindstillinger. Du kan indstille EWS til at åbne automatisk ved at markere afkrydsningsfeltet Start integreret webserver, når handling er gennemført på det sidste skærmbillede i guiden Scan til e-mail. Når du klikker på Udfør, vises den integrerede webserver i computerens standardwebbrowser. Der er flere oplysninger om EWS under Integreret webserver.

#### Sådan konfigureres profilen for udadgående e-mail fra printersoftwaren (OS X)

- **1.** Åbn HP Utility. Se <u>HP Utility (OS X)</u> for at få flere oplysninger.
- 2. Klik på Scan til e-mail under afsnittet Scanningsindstillinger.
- **3.** Følg vejledningen på skærmen.
- 4. Når du har angivet de nødvendige oplysninger om netværksmappen, skal du klikke på Gem og test for at sikre, at netværksmappen fungerer korrekt. Posten føjes til listen **Profiler for udgående e-mail**.

#### Sådan konfigureres profilen for udadgående e-mail fra den integrerede webserver (EWS)

- **1.** Åbn den integrerede webserver (EWS). Se <u>Integreret webserver</u> for at få flere oplysninger.
- 2. Klik på Profiler for udgående e-mail under fanen Start i feltet Opsætning.
- **3.** Klik på **Ny**, og følg derefter vejledningen på skærmen.
- **4.** Når du har angivet de nødvendige oplysninger om netværksmappen, skal du klikke på **Gem og test** for at sikre, at netværksmappen fungerer korrekt. Posten føjes til listen **Profiler for udgående e-mail**.

#### Trin 2: Tilføj e-mail-adresser til e-mail-adressekartoteket

- **1.** Åbn den integrerede webserver (EWS). Se <u>Integreret webserver</u> for at få flere oplysninger.
- 2. Klik på E-mail-adressekartotek under fanen Scan.
- **3.** Klik på **Ny** for at tilføje en enkelt e-mailadresse.

-Eller-

Klik på **Gruppe** for at oprette en e-mail-distributionsliste.

- **BEMÆRK:** Når du vil oprette en e-mail-distributionsliste, skal du på forhånd have føjet mindst én email-adresse til e-mail-adressekartoteket.
- **4.** Følg vejledningen på skærmen. Posten føjes til **E-mail-adressekartoteket**.

**BEMÆRK:** Navne på kontaktpersoner vises på printerens kontrolpaneldisplay og i din e-mailapplikation.

#### Trin 3: Konfiguration af andre e-mail-indstillinger

Når du vil konfigurere andre e-mail-indstillinger (f.eks. konfiguration af standard-EMNE og standardbrødtekst, som indgår i alle e-mails, der sendes fra printeren, samt scanningsindstillinger, som bruges, når der sendes e-mail fra printeren), skal du følge denne fremgangsmåde:

- **1.** Åbn den integrerede webserver (EWS). Se <u>Integreret webserver</u> for at få flere oplysninger.
- 2. Klik på E-mail-indstillinger under fanen Scan.
- **3.** Rediger eventuelt andre indstillinger, og klik derefter på **Anvend**.

#### **Opsætning af HP Digital Fax**

Med HP Digital Fax modtager printeren automatisk faxer og gemmer dem direkte i en netværksmappe (Fax til netværksmappe) eller videresender dem som vedhæftede filer i e-mail (Fax til e-mail).

**BEMÆRK:** Du kan konfigurere HP Digital Fax til enten at benytte Fax til netværksmappe eller Fax til e-mail. Du kan ikke benytte begge på samme tid.

Fax, du modtager, gemmes som TIFF- (Tagged Image File Format) eller PDF-filer.

**BEMÆRK:** HP Digital Fax understøtter kun modtagelse af sort-hvide faxer. Farvefaxer gemmes ikke, men udskrives i stedet.

#### Sådan konfigureres HP Digital Fax fra printersoftwaren (Windows)

- **1.** Åbn HP-printersoftwaren. Se <u>Åbn HP-printersoftwaren (Windows)</u> for at få flere oplysninger.
- 2. Klik på Udskriv, scan og fax og derefter på Fax.
- 3. Klik på Opsætning af digital fax.
- **4.** Følg vejledningen på skærmen.

**BEMÆRK:** Når du har konfigureret HP Digital Fax, kan du bruge printerens integrerede webserver (EWS) til at redigere indstillinger for HP Digital Fax. Du kan indstille EWS til at åbne automatisk ved at markere afkrydsningsfeltet **Start integreret webserver, når handling er gennemført** på det sidste skærmbillede i guiden Faxopsætning. Når du klikker på **Udfør**, vises den integrerede webserver i computerens standardwebbrowser. Yderligere oplysninger om EWS finder du under <u>Integreret webserver</u>.

#### Sådan konfigureres HP Digital Fax fra printersoftwaren (OS X)

- **1.** Åbn HP Utility. Se <u>HP Utility (OS X)</u> for at få flere oplysninger.
- 2. Klik på Digitalt faxarkiv.
- **3.** Følg vejledningen på skærmen.
- **4.** Når du har angivet de nødvendige oplysninger, skal du klikke på **Gem og test** for at sikre, at linket til netværksmappen fungerer korrekt.

#### Sådan konfigureres HP Digital Fax fra den integrerede webserver (EWS)

- 1. Åbn den integrerede webserver (EWS). Se <u>Integreret webserver</u> for at få flere oplysninger.
- 2. Klik på Fax til e-mail/netværksmappe under fanen Start i feltet Opsætning.
- **3.** Følg vejledningen på skærmen.
- **4.** Når du har angivet de nødvendige oplysninger, skal du klikke på **Gem og test** for at sikre, at linket til netværksmappen fungerer korrekt.

## **Brug af HP Digital Solutions**

Du bruger HP Digital Solutions, som blev leveret sammen med printeren, ved at følge de relevante anvisninger.

#### Brug HP scan til netværksmappe

- 1. Læg originalen med udskriftssiden nedad på scannerens glasplade, eller læg den med udskriftssiden opad i dokumentføderen. Se <u>llægning af en original på scannerglaspladen</u> eller <u>Læg en original i dokumentføderen</u> for at få yderligere oplysninger.
- 2. Tryk på Scanning , og tryk derefter på Netværksmappe.
- 3. Vælg det navn, som passer til den mappe, du vil bruge, i kontrolpaneldisplayet.
- 4. Hvis du bliver bedt om det, skal du indtaste PIN-koden.
- 5. Skift eventuelle scanningsindstillinger, og tryk derefter på Start scanning.
- **BEMÆRK:** Det kan tage tid at oprette forbindelsen, afhængigt af netværkstrafikken og forbindelseshastigheden.

#### Brug Scan til e-mail

- 1. Læg originalen med udskriftssiden nedad på scannerens glasplade, eller læg den med udskriftssiden opad i dokumentføderen. Se <u>llægning af en original på scannerglaspladen</u> eller <u>Læg en original i dokumentføderen</u> for at få yderligere oplysninger.
- 2. Tryk på Scan og derefter på E-mail.
- 3. Vælg navnet, som passer til den profil for udgående e-mail, du vil bruge, på kontrolpaneldisplayet.
- 4. Hvis du bliver bedt om det, skal du indtaste PIN-koden.
- 5. Vælg TIL-e-mail-adressen (e-mail-modtageren), eller angiv en e-mail-adresse.
- 6. Angiv eller skift e-mailmeddelelsens EMNE.
- 7. Skift eventuelle scanningsindstillinger, og tryk derefter på Start scanning.

**BEMÆRK:** Det kan tage tid at oprette forbindelsen, afhængigt af netværkstrafikken og forbindelseshastigheden.

#### Brug af HP Digital Fax

Når du har konfigureret HP Digital Fax, udskrives de faxmeddelelser, du modtager, som standard i sort/hvid, og gemmes derefter på den angivne destination - det kan enten være den netværksmappe eller e-mailadresse, du har angivet.

- Hvis du bruger Fax til netværksmappe, sker denne proces i baggrunden. HP Digital Fax giver ikke besked, når faxmeddelelser gemmes i netværksmappen.
- Hvis du bruger Fax til e-mail, og hvis din e-mail-applikation er indstillet til at give dig besked, når der ankommer nye e-mails i din indbakke, kan du se, når der kommer nye faxmeddelelser.

# Nærfeltkommunikation (NFC)

Med nærfeltkommunikation (NFC) kan du sende udskriftsopgaver fra en mobilenhed med NFC-funktion (f.eks.

en smartphone eller tablet-pc) til printeren. Hvis du vil udskrive, skal du finde 🧖 på printerens

kontrolpanel og derefter holde mobilenheden på dette område.

Du kan få flere oplysninger om understøttede mobilenheder og funktioner på webstedet HP Mobile Printing på <u>www.hp.com/go/mobileprinting</u>. Hvis der ikke findes en lokal version af dette websted for dit land eller sprog, bliver du muligvis sendt videre til webstedet HP Mobile Printing for et andet land/område eller på et andet sprog.

**BEMÆRK:** Denne funktion er til rådighed på visse modeller af printeren.

Hvis du vil bruge denne funktion, skal mobilenheden understøtte nærfeltkommunikation (NFC).

# Grundlæggende oplysninger om papir

Printeren kan bruge de fleste former for kontorpapir. Prøv forskellige papirtyper, før du køber større mængder. Brug HP-papir for at få den bedste udskriftskvalitet. Læs mere om HP-papir på HP's webside <u>www.hp.com</u>.

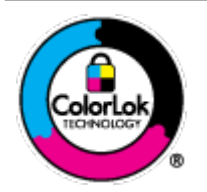

HP anbefaler almindeligt papir med ColorLok-symbolet udskrivning af generelle dokumenter Alt papir med ColorLok-symbolet er testet og opfylder høje standarder for driftsikkerhed og udskriftskvalitet, giver dokumenter med skarpe, levende farver samt dyb sort, og tørrer endvidere hurtigere end almindeligt papir. Du kan købe papir med ColorLoksymbolet i mange forskellige størrelser og tykkelser hos større papirproducenter.

Dette afsnit indeholder følgende emner:

- Anbefalede papirtyper til udskrivning
- Bestil HP-papirvarer
- <u>Tip i forbindelse med valg og brug af medier</u>

### Anbefalede papirtyper til udskrivning

HP anbefaler, at der bruges HP-papir, som er specielt beregnet til den pågældende opgave, for at opnå den bedst mulige kvalitet.

I visse lande/områder er nogle af disse papirtyper muligvis ikke tilgængelige.

#### **Udskrive foto**

#### • HP Premium Plus Photo Paper (ekstra fint fotopapir)

HP Premium Plus Photo Paper er HP-fotopapir af højeste kvalitet til dine bedste fotos. HP Premium Plus Photo Paper gør det muligt at udskrive fantastiske billeder, der tørrer omgående, så du kan dele dem ud, så snart de kommer ud af printeren. Printeren understøtter mange størrelser, herunder A4, 8,5 x 11", 4 x 6" (10 x 15 cm), 5 x 7" (13 x 18 cm) med to overflader – blank eller halvblank. Ideel til indramning, fremvisning eller bortgivning af dine bedste fotos og specielle fotoprojekter. HP Premium Plus Photo Paper giver fantastiske resultater med professionel kvalitet og holdbarhed.

#### • HP Advanced Photo Paper

Dette kraftige fotopapir har en hurtig tørretid, der gør papiret nemt at håndtere og forhindrer udtværing. Det er modstandsdygtigt over for vand, pletter, fingeraftryk og fugt. Dine udskrifter vil føles som og ligne fotos fra fotohandleren. Det fås i flere størrelser, herunder A4, 8,5 x 11", 10 x 15 cm (4 x 6"), 13 x 18 cm (5 x 7"). Det er syrefrit, så dokumenterne holder længere.

#### • HP Everyday Photo Paper

Udskriv farverige snapshot til en billig pris med papir, der er beregnet til generel fotoprint. Dette prisvenlige fotopapir tørrer hurtigt og er nemt at håndtere. Det giver tydelige, klare billeder, og kan bruges i alle blækprintere. Det fås med blank overflade i flere størrelser, herunder A4, 8,5 x 11", 5 x 7" og 4 x 6" (10 x 15 cm). Det er syrefrit, så dokumenterne holder længere.

#### Forretningsdokumenter

#### • HP Premium Presentation Paper, 120 g (mat), eller HP Professional Paper, 120 (mat)

Dette kraftige, dobbeltsidede, mat papir er perfekt til præsentationer, tilbud, rapporter og nyhedsbreve. Det er kraftigt papir, der gør indtryk.

#### • HP Brochure Paper, 180 g blankt eller HP Professional Paper, 180 blankt

Disse papirtyper har blank belægning på begge sider, så begge sider kan anvendes. De er det oplagte valg til næsten-fotografiske reproduktioner og virksomhedsgrafik til rapportforsider, særlige præsentationer, brochurer, mailere og kalendere.

#### • HP Brochure Paper, 180 g mat eller HP Professional Paper, 180 mat

Disse papirtyper har mat belægning på begge sider, så begge sider kan anvendes. De er det oplagte valg til næsten-fotografiske reproduktioner og virksomhedsgrafik til rapportforsider, særlige præsentationer, brochurer, mailings og kalendere.

#### Udskrivning til hverdagsbrug

Alle papirtyper, der vises på listen til hverdagsudskrivning kommer med ColorLok-teknologi, der giver mindre udtværing, dybere sort og levende farver.

#### • HP Ekstra hvidt inkjetpapir

HP Ekstra Hvidt Inkjet-papir giver højkontrastfarver og skarp tekst. Papiret er uigennemsigtigt, således at der kan foretages farveudskrivning på begge sider, uden at udskriften er synlig gennem papiret. Denne papirtype er derfor det ideelle valg til nyhedsbreve, rapporter og løbesedler.

#### • HP printpapir

HP printpapir er multifunktionspapir i høj kvalitet. Det giver dokumenter, der ser ud og føles mere solide, end dokumenter der er udskrevet på almindeligt multifunktionspapir eller kopipapir. Det er syrefrit, så dokumenterne holder længere.

#### • HP kontorpapir

HP kontorpapir er multifunktionspapir i høj kvalitet. Det kan bruges til kopier, kladder, memoer og generelle opgaver i hverdagen. Det er syrefrit, så dokumenterne holder længere.

### **Bestil HP-papirvarer**

Printeren kan bruge de fleste former for kontorpapir. Brug HP-papir for at få den bedste udskriftskvalitet.

Gå ind på <u>www.hp.com</u>, hvis du skal bestille HP-papir eller andre forbrugsvarer. Nogle afsnit af HP's websted findes kun på engelsk.

HP anbefaler almindeligt papir med ColorLok-symbolet til generel udskrivning og kopiering. Alle papirer med ColorLok-logoet testes uafhængigt for at imødekomme høje pålidelighedsstandarder og udskriftskvalitet og producere dokumenter med klare, levende farver, federe sort og hurtigere tørrende end almindeligt papir. Køb papir med ColorLok-symbolet i mange forskellige størrelser og tykkelser hos større papirproducenter.

## Tip i forbindelse med valg og brug af medier

Følg nedenstående retningslinjer for at opnå de bedste resultater.

- Læg kun én type papir og én størrelse i en bakke eller dokumentføder ad gangen.
- Sørg for, at papiret er lagt korrekt i, når du anvender papirbakken eller dokumentføderen.
- Overfyld ikke bakken eller dokumentføderen.
- Læg ikke følgende medier i bakken eller i dokumentføderen, da de kan give papirstop, dårlig udskriftskvalitet og andre udskriftsproblemer:
  - Flerbladede formularer
  - Medier, der er beskadigede, krøllede eller rynkede
  - Medier med udstansninger eller perforeringer
  - Medier med en kraftig struktur eller prægning, eller som ikke er beregnet til blæk
  - Medier, der er for tynde eller lette at strække
  - Medier med hæfteklammer eller clips

# llæg papir

#### Sådan ilægges standardpapir

**1.** Træk papirbakken helt ud.

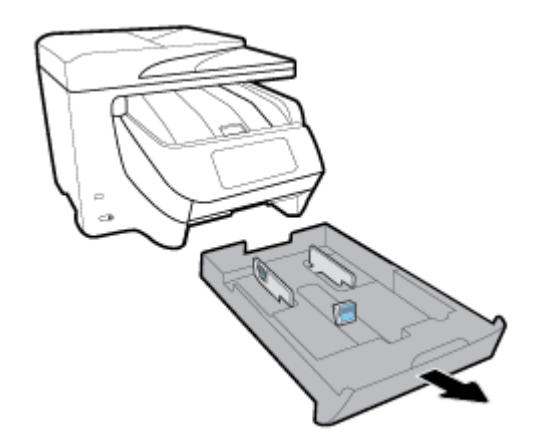

- **2.** Skub papirstyrene, så langt ud de kan komme mod kanten af bakken.
  - Du kan flytte papirbreddestyrene ved at trykke på knappen på venstre papirbreddestyr og skubbe det samtidigt.
  - Du kan flytte papirlængdestyret ved at trykke på knappen på papirlængdestyret og skubbe det samtidigt.

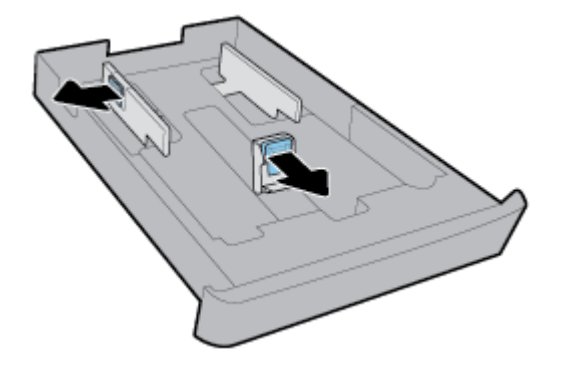

**3.** Ilæg papiret i stående retning med den side, der skal udskrives på, nedad.

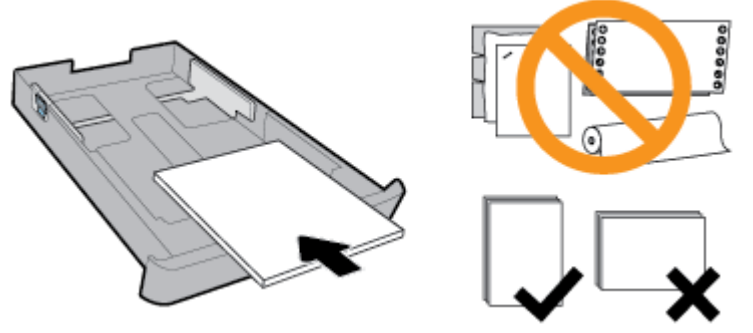

Sørg for, at papirstakken ligger rigtigt i forhold til linjerne for den ønskede papirstørrelse foran på bakken. Derudover skal du sørge for, at papirstakken ikke overskrider den højdemarkering, der er angivet på bakkens højre side.

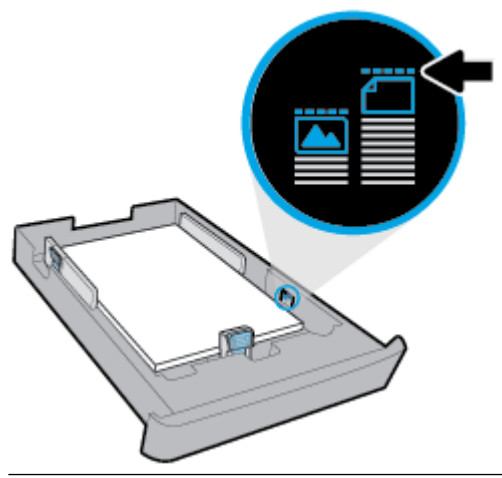

- BEMÆRK: Læg ikke papir i bakken, mens printeren udskriver.
- **4.** Juster papirbredde- og papirlængdestyret, så de rører ved kanten af papirstakken.

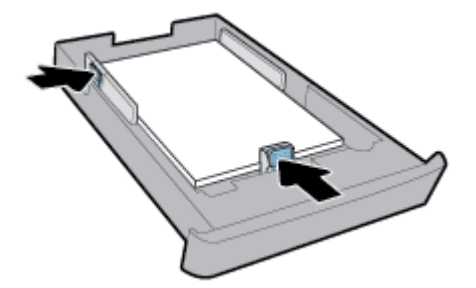

- 5. Kontrollér papirbakkeområdet under printeren. Fjern alt papir.
- 6. Skub papirbakken tilbage i printeren.

#### Sådan ilægges en konvolut

- **1.** Træk papirbakken helt ud.
- **2.** Fjern alt andet papir i papirbakken.

**3.** Ilæg konvolutterne med udskriftssiden nedad og på højkant som vist i illustrationen. Sørg for, at konvolutstakken lægges så langt ind som muligt, så den rører bakkens bagerste kant.

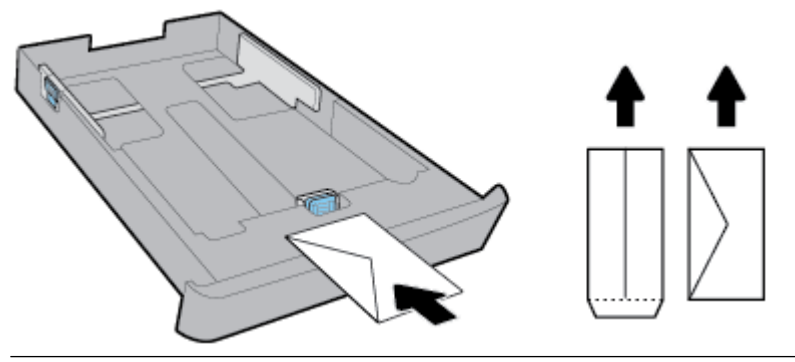

- **BEMÆRK:** Læg ikke konvolutter i bakken, mens printeren udskriver.
- 4. Skub papirbreddestyrene helt ind til kanten af konvolutstakken.

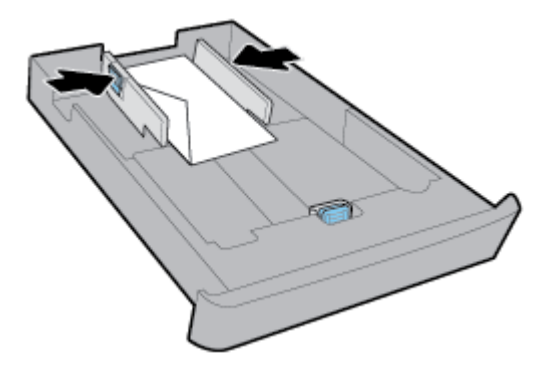

**5.** Sørg for, at konvolutstakken ikke overskrider den højdemarkering, der er angivet på siden af bakken.

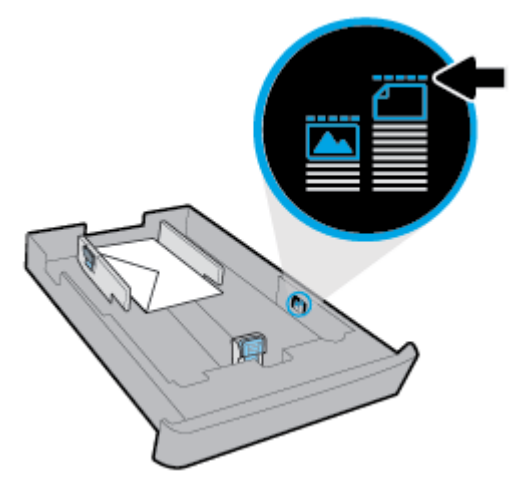

6. Skub papirlængdestyret helt ind til kanten af konvolutstakken.

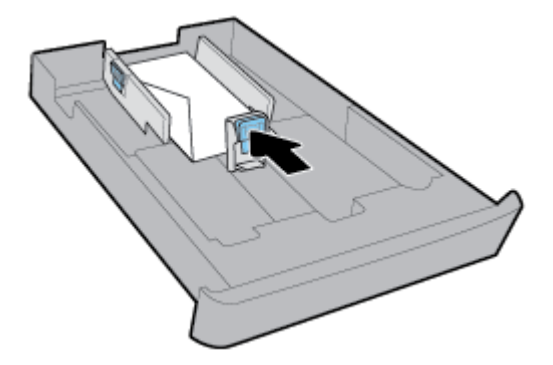

- 7. Kontrollér papirbakkeområdet under printeren. Fjern alt papir.
- **8.** Skub papirbakken tilbage i printeren.

#### Sådan ilægges kort og fotopapir

- **1.** Træk papirbakken helt ud.
- 2. Fjern alt andet papir i papirbakken.
- **3.** Ilæg kort eller fotopapir med udskriftssiden nedad og på højkant. Sørg for, at papirstakken lægges så langt ind som muligt, så den rører bakkens bagerste kant.

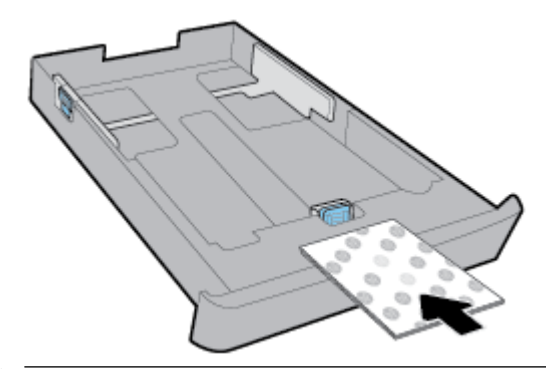

- **BEMÆRK:** Læg ikke papir i bakken, mens printeren udskriver.
- **4.** Skub papirbreddestyrene helt ind til kanten af papirstakken.

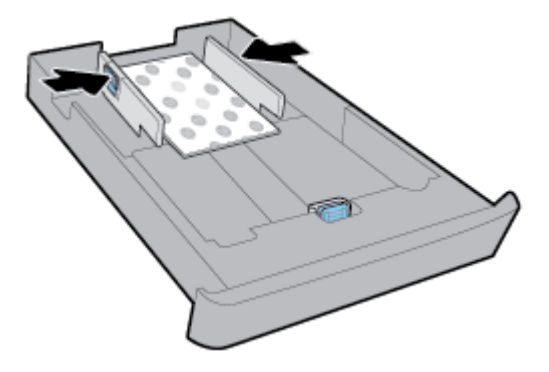

**5.** Sørg for, at papirstakken ikke overskrider den højdemarkering, der er angivet på siden af bakken.

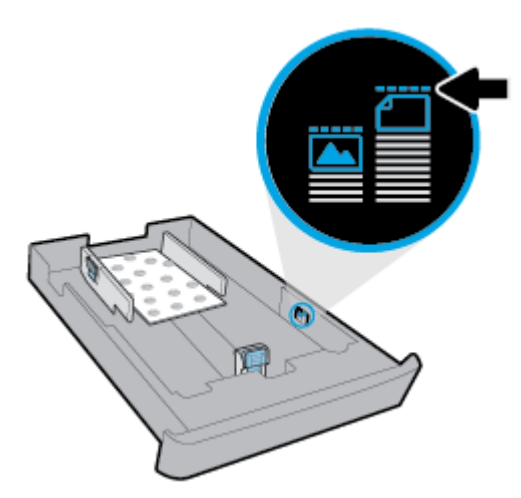

**6.** Skub papirlængdestyret helt ind til kanten af papirstakken.

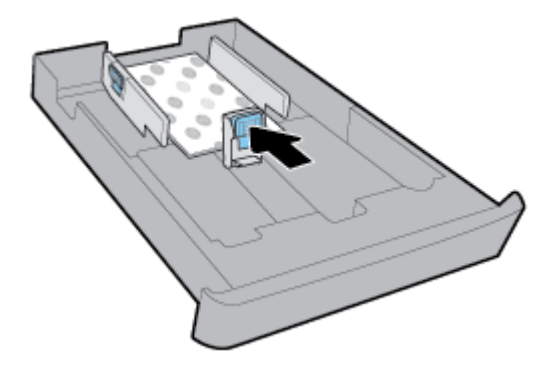

- 7. Kontrollér papirbakkeområdet under printeren. Fjern alt papir.
- 8. Skub papirbakken tilbage i printeren.

#### Sådan lægges papir i bakke 2

- **BEMÆRK:** Bakke 2 findes på visse printermodeller.
- 🗊 BEMÆRK: Bakke 2 understøtter kun almindeligt papir i A4-, Letter- og Legal-format.

I <u>Opsætning og brug af tilbehør</u> kan du se, hvordan man installerer og anvender bakke 2.

- 1. Træk bakke 2 helt ud af printeren.
- 2. Skub papirstyrene, så langt ud de kan komme mod kanten af bakken.
  - Du kan flytte papirbreddestyrene ved at trykke på knappen på venstre papirbreddestyr og skubbe det samtidigt.
  - Du kan flytte papirlængdestyret ved at trykke på knappen på papirlængdestyret og skubbe det samtidigt.

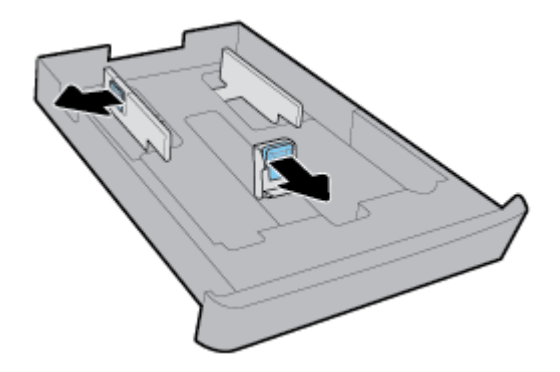

**3.** Ilæg papiret i stående retning med den side, der skal udskrives på, nedad.

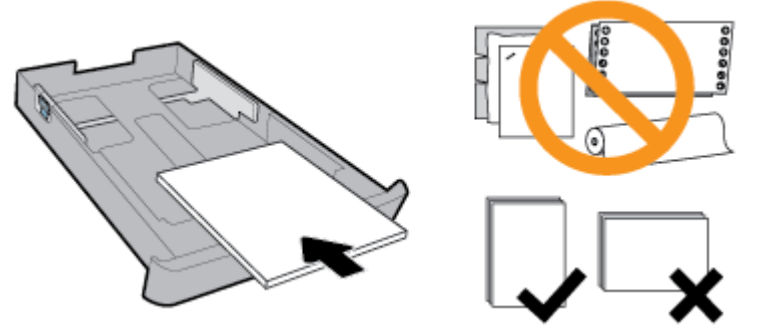

Sørg for, at papirstakken ligger rigtigt i forhold til linjerne for den ønskede papirstørrelse foran på bakken. Derudover skal du sørge for, at papirstakken ikke overskrider den højdemarkering, der er angivet på bakkens højre side.

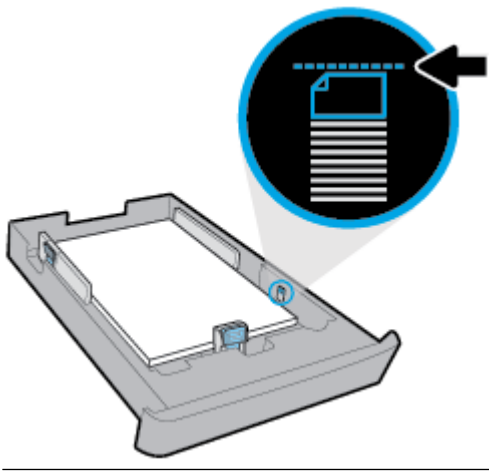

- **BEMÆRK:** Læg ikke papir i bakken, mens printeren udskriver.
- **4.** Juster papirbredde- og papirlængdestyret, så de rører ved kanten af papirstakken.

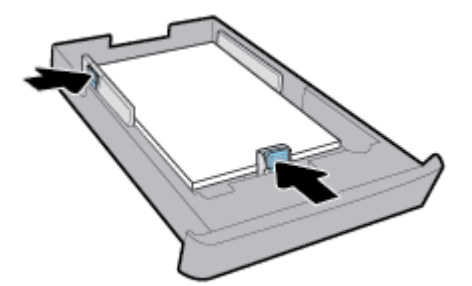

- 5. Kontrollér området for bakke 2 under printeren. Fjern alt papir.
- **6.** Sæt bakke 2 ind i printeren igen.

# Ilægning af en original på scannerglaspladen

Du kan kopiere, scanne eller faxe originaler ved at lægge dem på glaspladen.

- **BEMÆRK:** Mange af specialfunktionerne fungerer ikke korrekt, hvis scannerens glasplade og lågets underside ikke er rene. Se <u>Vedligeholde printeren</u> for at få flere oplysninger.
- **BEMÆRK:** Tag originalerne ud af dokumentføderens bakke, inden du løfter printerens låg.

#### Sådan lægges en original på scannerglaspladen

1. Løft scannerlåget.

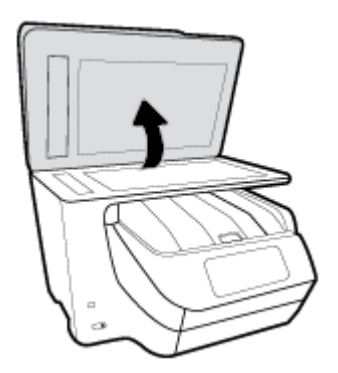

- 2. Ilæg originalen med printsiden nedad som vist på nedenstående illustration.
  - **TIP:** Du kan få yderligere hjælp til placering af originaler vha. afmærkningerne, der er præget langs kanten af scannerens glasplade.

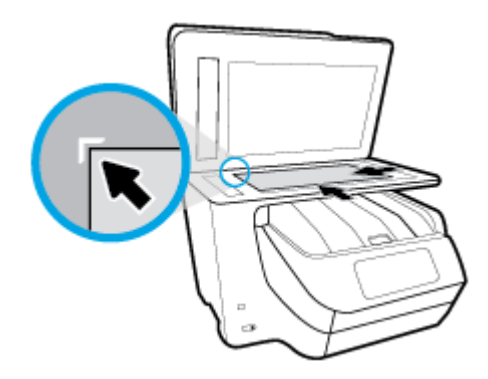

3. Luk låget.

# Læg en original i dokumentføderen

Du kan kopiere, scanne eller faxe et dokument ved at lægge det i dokumentføderen.
- **FORSIGTIG:** Læg ikke fotos i dokumentføderen; Fotoene kan blive beskadiget. Brug kun papir, der understøttes af dokumentføderen.
- **BEMÆRK:** Visse indstillinger, f.eks. kopieringsindstillingen **Tilpas til side** fungerer ikke, hvis der lægges originaler i dokumentføderen. Hvis du vil få disse funktioner til at fungere, skal du lægge originaler på scannerens glasplade.

#### Sådan lægges en original i dokumentføderen

- **1.** Anbring originalen med udskriftssiden opad i dokumentføderen.
  - **a.** Hvis du ilægger en original, der er i stående format, skal du lægge siderne således, at toppen af dokumentet føres ind først. Hvis du ilægger en original, der er i liggende format, skal du lægge siderne således, at venstre side af dokumentet føres ind først.
  - **b.** Skub papiret ind i dokumentføderen, indtil du hører en lyd, eller der vises en meddelelse på printerens kontrolpaneldisplay, som angiver, at de sider, du har lagt i, er registreret.
  - **TIP:** Herudover kan tegningen på dokumentføderbakken hjælpe dig yderligere ved ilægning af originaler i dokumentføderen.

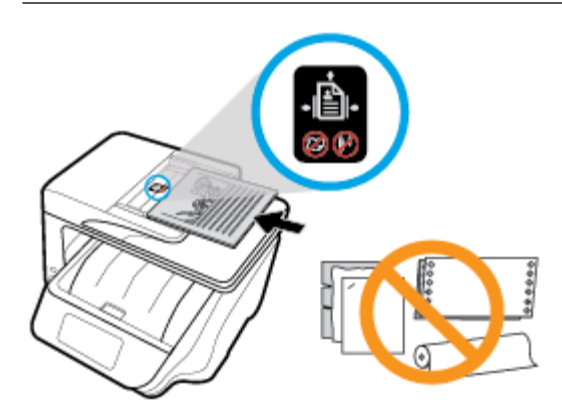

2. Skub papirstyrene indad mod papirets venstre og højre kant, indtil de ikke kan komme længere.

# Opsætning og brug af tilbehør

Hvis du vil installere tilbehør (f.eks. en bakke mere), skal du se følgende afsnit.

Når der benyttes mere end én bakke, kan de bakkefunktioner, der er leveret til at opnå en bedre oplevelse, benyttes.

**BEMÆRK:** Bakke 2 findes på visse printermodeller. Du kan købe tilbehør online på <u>www.hp.com</u>.

### Sådan installeres og bruges bakke 2

#### Sådan monteres bakke 2

- Pak bakken ud, fjern emballagetape og -materialer, og flyt bakken til den klargjorte placering. Overfladen skal være solid og jævn.
- 2. Sluk for printeren, og tag strømledningen ud af stikkontakten.
- **3.** Sæt printeren oven på bakken.

🗥 **FORSIGTIG:** Sørg for at holde fingrene og hænderne væk fra bunden af printeren.

**4.** Tilslut netledningen, og tænd printeren.

## Arbejde med bakker

Som standard bruger printeren papir fra bakke 1. Hvis bakke 1 er tom, og bakke 2 er monteret med papir i, trækker printeren papir fra bakke 2.

Du kan ændre funktionsmåden ved at bruge følgende funktioner:

- **Standardbakke:** Indstil den standardbakke, som printeren først skal trække papir fra, hvis der er lagt samme papirstørrelse i både bakke 1 og bakke 2.
- **Bakkelås:** Lås en bakke for at forhindre, at den utilsigtet bliver brugt; Når du for eksempel har ilagt specialpapir (f.eks. brevhoved eller fortrykt papir).

Printeren vil ikke bruge en låst bakke, selv når den anden bakke er tom.

**BEMÆRK:** Få en bedre oplevelse ved kun at lægge en papirtype i bakken ad gangen.

BEMÆRK: Bakke 2 understøtter kun almindeligt papir.

| Sådan opnås dette                                                                                           | Følg denne fremgangsmåde                                                                            |  |
|----------------------------------------------------------------------------------------------------|----------------------------------------------------------------------------------------------------|--|
| Læg papir i begge bakker, og brug papir fra én bakke, hvis den<br>anden bakke er tom.                       | <ul> <li>Læg papir i begge bakker. Se <u>llæg papir</u> for at få flere<br/>oplysninger.</li> </ul> |  |
|                                                                                                    | • Slå bakkelås fra.                                                                                 |  |
| Læg papir i begge bakker, og brug papir fra én af bakkerne først.                                           | • Læg samme papirstørrelse i begge bakker.                                                          |  |
|                                                                                                    | • Indstil den ønskede bakke som standardbakken.                                                     |  |
| Vær i stand til at vælge mellem almindeligt papir og en anden<br>papirtype, som du en gang i mellem bruger. | <ul> <li>Læg specialpapir i hovedpapirbakke og almindeligt papir i<br/>bakke 2.</li> </ul>          |  |
| <b>BEMÆRK:</b> Få en bedre oplevelse ved kun at lægge en papirtype i bakken ad gangen.                      | • Lås hovedbakken, og indstil bakke 2 som standardbakken.                                           |  |

#### Sådan ændres bakkeindstillinger

**BEMÆRK:** Du kan også ændre bakkeindstillingerne fra HP's printersoftware eller den integrerede webserver.

Se, hvordan du får adgang til den integrerede webserver og printersoftwaren under <u>Integreret webserver</u> og <u>Åbn HP-printersoftwaren (Windows)</u>.

- 1. Printeren skal være tændt.
- 2. På printerens kontrolpanel skal du trykke eller stryge nedad med fingeren på fanen øverst på skærmen for at åbne Dashboardet og derefter trykke på (Opsætning).
- 3. Scrol ned ad på skærmen, og tryk på **Bakke- og papirstyring**, vælg **Standardbakke** eller **Bakkelås**, og vælg derefter den ønskede indstilling.

#### Sådan slås automatisk valg af bakke eller papirkilde (Windows)

- **1.** Åbn HP-printersoftwaren. Se <u>Åbn HP-printersoftwaren (Windows)</u> for at få flere oplysninger.
- 2. Klik på Angiv præferencer under Udskriv, scan og fax .

- 3. I dialogboksen Udskrivningsegenskaber skal du klikke på fanen Genveje til udskrivning.
- **4.** I rullelisten **Papirkilder** skal du vælge en af autoselektionsindstillingerne.
- 5. Klik på **OK** to gange for at lukke dialogboksen og anvende ændringerne.

#### Sådan slås automatisk valg af bakke eller papirkilde (OS X)

- **1.** Gå til menuen **Filer** i softwaren, og vælg **Udskriv**.
- **2.** Kontrollér, at printeren er markeret.
- 3. Vælg Vælg automatisk på rullelisten Kilde.
- 4. Klik på Vis detaljer for at åbne udskriftsindstillingerne.

# **Opdatere printeren**

Hvis printeren er tilsluttet et netværk, og Web Services er blevet aktiveret, søger printeren som standard automatisk efter opdateringer.

#### Sådan opdateres printeren vha. printerens kontrolpanel

- 1. Tryk eller stryg nedad med fingeren på fanen øverst på skærmen for at åbne dashboardet, og tryk derefter på ( **Opsætning** )
- 2. Tryk på Vedligeholdelse af printer .
- 3. Tryk på Opdatering af printeren .

#### Sådan sættes printeren til automatisk at tjekke, om der er opdateringer

- BEMÆRK: Standardindstillingen for Automatisk opdatering er Til .
  - På printerens kontrolpanel skal du trykke eller stryge nedad med fingeren på fanen øverst på skærmen for at åbne dashboardet og så trykke på BP ePrint.
  - 2. Tryk på OK .
  - 3. Tryk på Indstillinger og derefter på Opdatering af printeren .
  - 4. Tryk på HP Opdatering og derefter på Til.

#### Sådan opdateres printeren ved hjælp af den integrerede webserver

**1.** Åbn den integrerede webserver.

Se <u>Integreret webserver</u> for at få flere oplysninger.

- 2. Klik på fanen Værktøjer.
- **3.** I afsnittet **Printeropdateringer** skal du klikke på **Firmwareopdateringer** og følge anvisningerne på skærmen.
- **BEMÆRK:** Hvis der er en printeropdatering, hentes og installeres den, hvorefter printeren genstartes.

**BEMÆRK:** Hvis du bliver bedt om at angive proxyindstillinger, og der bruges proxyindstillinger til netværket, skal du følge anvisningerne på skærmen for at konfigurere en proxyserver. Hvis du ikke har indstillingerne, skal du kontakte netværksadministratoren eller den person, der har konfigureret netværket.

# Åbn HP-printersoftwaren (Windows)

Når du har installeret HP-printersoftwaren, skal du gøre et af følgende, afhængigt af operativsystemet.

- Windows 10: Klik på knappen Start på computerens skrivebord, vælg Alle apps, vælg HP, og vælg derefter ikonet med printerens navn.
- Windows 8,1: Klik på Pil ned i nederste venstre hjørne af skærmen Start, og vælg derefter ikonet med printerens navn.
- Windows 8: På Startskærmen skal du højreklikke på et tomt område og klikke på Alle apps på applinjen. Vælg derefter ikonet med printerens navn.
- Windows 7, Windows Vista og Windows XP: Klik på knappen Start på computerens skrivebord, vælg Alle programmer, vælg HP, vælg mappen til printeren, og vælg derefter ikonet med printerens navn.

# Sluk printeren

Sluk printeren ved at trykke på U (knappen Strømafbryder) på printeren. Tag ikke strømledningen ud, og sluk ikke for en stikdåse, før strømindikatoren slukkes. Man bør ikke slukke printeren på nogen anden måde.

**FORSIGTIG:** Hvis printeren slukkes forkert, vender blækpatronholderen måske ikke tilbage til den korrekte position, hvilket kan give problemer med blækpatronerne og udskriftens kvalitet.

# 3 Udskrivning

De fleste indstillinger håndteres automatisk af programmet. Du behøver kun ændre indstillingerne manuelt, når du vil ændre udskriftskvaliteten, udskrive på bestemte papirtyper, eller når du anvender specialfunktioner.

TIP: HP ePrint er en gratis HP-tjeneste, der følger med printeren, og som du kan bruge til at udskrive dokumenter på en HP ePrint-kompatibel printer hvor og når som helst – uden ekstra software eller printerdrivere. Se <u>HP ePrint</u> for at få flere oplysninger.

**TIP:** Du kan bruge printeren til at udskrive dokumenter og fotos på din mobilenhed (f.eks. en smartphone eller tablet-pc). Find yderligere oplysninger på webstedet for HP Mobile Printing: (<u>www.hp.com/go/</u><u>mobileprinting</u>). Hvis der ikke er en lokal version af dette websted for dit land/din region, kan du blive sendt til et HP Mobile Printing-websted for et andet land eller på et andet sprog.

- <u>Udskrivning af dokumenter</u>
- <u>Udskrivning af brochurer</u>
- <u>Udskrivning på konvolutter</u>
- Udskrivning af fotos
- Udskrivning på papir i specialformat
- <u>Udskrivning på begge sider (dupleks)</u>
- <u>Udskrivning fra mobilenheder</u>
- <u>Udskriv med AirPrint</u><sup>™</sup>
- <u>Tips til udskrivning</u>

# **Udskrivning af dokumenter**

#### Sådan udskrives dokumenter (Windows)

- 1. Læg papir i indbakken. Se <u>llæg papir</u> for at få flere oplysninger.
- 2. Vælg Udskriv i programmet.
- **3.** Kontroller, at din printer er valgt.
- **4.** Klik på den knap, der åbner dialogboksen **Egenskaber**.

Afhængigt af softwaren kan denne knap hedde **Egenskaber**, **Funktioner**, **Printeropsætning**, **Printeregenskaber**, **Printer** eller **Præferencer**.

- **BEMÆRK:** Hvis du vil angive udskriftsindstillinger for alle udskriftsjob, skal du foretage ændringerne i HP-softwaren. Der er flere oplysninger om HP-softwaren i <u>Printerens administrationsværktøjer</u>.
- 5. Vælg de passende indstillinger under fanen Genvej til udskrivning.

Klik på de andre faner for at ændre andre printerindstillinger.

Se <u>Tips til udskrivning</u> for at få flere gode råd til udskrivningen.

- **BEMÆRK:** Hvis du skifter papirstørrelse, skal du sørge for at lægge det rigtige papir i papirbakken og indstille papirstørrelsen på printerens kontrolpanel, så de stemmer overens.
- 6. Klik på OK for at lukke dialogboksen Egenskaber.
- 7. Klik på **Udskriv** eller **OK** for at starte udskrivningen.

#### Sådan udskrives dokumenter (OS X)

- **1.** Gå til menuen **Filer** i softwaren, og vælg **Udskriv**.
- **2.** Kontrollér, at printeren er markeret.
- 3. Angiv udskriftsindstillinger.

Hvis du ikke ser indstillinger på dialogboksen Udskriv, skal du klikke på **Vis oplysninger**.

• Vælg den relevante papirstørrelse i pop-up-menuen **Paper Size** (Papirstørrelse).

**BEMÆRK:** Hvis du ændrer papirstørrelsen, skal du sikre dig, at det rigtige papir er lagt i.

- Vælg papirretningen.
- Indtast skaleringsprocenten.
- 4. Klik på Udskriv.

# Udskrivning af brochurer

#### Sådan udskrives brochurer (Windows)

- 1. Læg papir i indbakken. Se <u>llæg papir</u> for at få flere oplysninger.
- 2. Klik på Udskrivning i menuen Fil i programmet.
- **3.** Printeren skal være valgt.
- **4.** Klik på knappen til at åbne dialogboksen **Egenskaber** for at ændre indstillingerne.

Afhængigt af hvilket program du har, hedder denne knap enten **Egenskaber** , **Indstillinger** , **Printerinstallation** , **Printer** eller **Foretrukne** .

- **BEMÆRK:** Hvis du vil angive udskriftsindstillinger for alle udskriftsjob, skal du foretage ændringerne i HP-softwaren. Der er flere oplysninger om HP-softwaren i <u>Printerens administrationsværktøjer</u>.
- 5. Vælg de passende indstillinger under fanen **Genvej til udskrivning**.

Klik på de andre faner for at ændre andre printerindstillinger.

Se <u>Tips til udskrivning</u> for at få flere gode råd til udskrivningen.

- **BEMÆRK:** Hvis du skifter papirstørrelse, skal du sørge for at lægge det rigtige papir i papirbakken og indstille papirstørrelsen på printerens kontrolpanel, så de stemmer overens.
- 6. Klik på **OK** for at lukke **Egenskaber** dialogboksen.
- 7. Klik på **Udskrivning** eller **OK** for at starte udskrivningen.

#### Sådan udskrives brochurer (OS X)

- **1.** Gå til menuen **Filer** i softwaren, og vælg **Udskriv**.
- **2.** Kontrollér, at printeren er markeret.

**3.** Angiv udskriftsindstillinger.

Hvis du ikke ser indstillinger på dialogboksen Udskriv, skal du klikke på **Vis oplysninger**.

a. Vælg den relevante papirstørrelse i pop-up-menuen Paper Size (Papirstørrelse).

BEMÆRK: Hvis du ændrer papirstørrelsen, skal du sikre dig, at det rigtige papir er lagt i.

- **b.** I pop op-menuen skal du trykke på **Papirtype/kvalitet** og vælge den indstilling, der giver den bedste kvalitet eller højeste dpi.
- 4. Klik på Udskriv.

# Udskrivning på konvolutter

Undgå følgende former for konvolutter:

- Meget glatte
- Konvolutter med selvklæbende lukning, hægter eller vinduer
- Konvolutter med tykke, ujævne eller krøllede kanter
- Iturevne eller krøllede konvolutter, eller konvolutter der på anden måde er ødelagte

Ombukningen på konvolutter, der lægges i printeren, skal have en skarp kant.

**BEMÆRK:** Der er flere oplysninger om udskrivning på konvolutter i dokumentationen til det program, du benytter.

#### Sådan udskrives på konvolutter (Windows)

- **1.** Læg papir i indbakken. Se <u>llæg papir</u> for at få flere oplysninger.
- **2.** Gå til menuen **Filer** i softwaren, og klik på **Udskriv**.
- **3.** Kontroller, at din printer er valgt.
- **4.** Klik på den knap, der åbner dialogboksen **Egenskaber**.

Afhængigt af softwaren kan denne knap hedde **Egenskaber**, **Funktioner**, **Printeropsætning**, **Printeregenskaber**, **Printer** eller **Præferencer**.

- **BEMÆRK:** Hvis du vil angive udskriftsindstillinger for alle udskriftsjob, skal du foretage ændringerne i HP-softwaren. Der er flere oplysninger om HP-softwaren i <u>Printerens administrationsværktøjer</u>.
- 5. Vælg de passende indstillinger under fanen **Genvej til udskrivning**.

Klik på de andre faner for at ændre andre printerindstillinger.

Se <u>Tips til udskrivning</u> for at få flere gode råd til udskrivningen.

- **BEMÆRK:** Hvis du skifter papirstørrelse, skal du sørge for at lægge det rigtige papir i papirbakken og indstille papirstørrelsen på printerens kontrolpanel, så de stemmer overens.
- 6. Klik på OK for at lukke Egenskaber- dialogboksen.
- 7. Klik på **Udskriv** eller **OK** for at starte udskrivningen.

#### Sådan udskrives på konvolutter (OS X)

- 1. Gå til menuen Filer i softwaren, og vælg Udskriv.
- 2. Kontrollér, at printeren er markeret.
- 3. Vælg den relevante konvolutstørrelse i pop-up menuen Paper Size (Papirstørrelse).

Hvis du ikke ser indstillinger på dialogboksen Udskriv, skal du klikke på **Vis oplysninger**.

BEMÆRK: Hvis du ændrer papirstørrelsen, skal du sikre dig, at det rigtige papir er lagt i.

- **4.** Gå til pop op-menuen, og vælg **Papirtype/kvalitet**, og kontroller, at indstillingen for papirtype er indstillet til **Almindeligt papir**.
- 5. Klik på Udskriv.

# **Udskrivning af fotos**

Du kan udskrive et foto fra en computer eller et USB-flashdrev.

- FORSIGTIG: Du må ikke fjerne flashdrevet fra printerens USB-port, mens printeren har adgang til det. Dette kan beskadige filerne på drevet. Hvis du vil fjerne USB-drevet, skal du sørge for, at USB-portens lampe ikke blinker.
- **BEMÆRK:** Printeren understøtter ikke krypterede USB-drev eller USB-drev, der benytter NTFS-filsystemet.

Efterlad ikke ubrugt fotopapir i papirbakken. Papiret kan krølle, hvilket kan resultere i en dårligere udskriftskvalitet. Fotopapir skal være glat, før der udskrives.

TIP: Du kan bruge printeren til at udskrive dokumenter og fotos på din mobilenhed (f.eks. en smartphone eller tablet-pc). Find yderligere oplysninger på webstedet for HP Mobile Printing: (www.hp.com/go/ mobileprinting). Hvis der ikke er en lokal version af dette websted for dit land/din region, kan du blive sendt til et HP Mobile Printing-websted for et andet land eller på et andet sprog.

#### Sådan udskrives fotoer fra computeren (Windows)

- 1. Læg papir i papirbakken. Se <u>llæg papir</u> for at få flere oplysninger.
- 2. Vælg Udskriv i programmet.
- **3.** Kontroller, at din printer er valgt.
- **4.** Klik på den knap, der åbner dialogboksen **Egenskaber**.

Afhængigt af softwaren kan denne knap hedde **Egenskaber**, **Funktioner**, **Printeropsætning**, **Printeregenskaber**, **Printer** eller **Præferencer**.

5. Vælg de passende indstillinger under fanen Genvej til udskrivning.

Klik på de andre faner for at ændre andre printerindstillinger.

Se <u>Tips til udskrivning</u> for at få flere gode råd til udskrivningen.

- **BEMÆRK:** Hvis du skifter papirstørrelse, skal du sørge for at lægge det rigtige papir i papirbakken og indstille papirstørrelsen på printerens kontrolpanel, så de stemmer overens.
- 6. Klik på **OK** for at lukke dialogboksen **Egenskaber**.
- 7. Klik på **Udskriv** eller **OK** for at starte udskrivningen.

**BEMÆRK:** Fjern alt fotopapir fra papirbakken, når udskrivningen er færdig. Opbevar papiret så det undgår at krølle, da dette kan resultere i en dårligere udskriftskvalitet.

#### Sådan udskrives fotoer fra computeren (OS X)

- 1. Gå til menuen **Filer** i softwaren, og vælg **Udskriv**.
- **2.** Kontrollér, at printeren er markeret.
- **3.** Angiv udskriftsindstillinger.

Hvis du ikke ser indstillinger på dialogboksen Udskriv, skal du klikke på **Vis oplysninger**.

• Vælg den relevante papirstørrelse i pop-up-menuen **Paper Size** (Papirstørrelse).

**BEMÆRK:** Hvis du ændrer papirstørrelsen, skal du sikre dig, at det rigtige papir er lagt i.

- Vælg papirretningen.
- **4.** Vælg **Papirtype/kvalitet** i pop op-menuen, og vælg følgende indstillinger:
  - Papirtype: Den ønskede fotopapirtype
  - Kvalitet: Vælg den indstilling, der giver den bedste kvalitet eller højeste dpi.
  - Klik på den Farveindstillinger trekant, og vælg den ønskede indstilling for Fotoforbedring.
    - Fra: Billedet ændres ikke.
    - **Afbryder**: Indstiller automatisk fokus på billedet; justerer billedskarphed moderat.
- **5.** Angiv eventuelt andre udskriftsindstillinger, og klik derefger på **Udskriv**.

#### Sådan udskrives fotos fra USB-flashdrevet

Du kan slutte et USB-flashdrev (f.eks. et USB-nøglering) til USB-porten på forsiden af printeren.

- **1.** Indsæt USB-flashdrevet i USB-porten på forsiden.
- 2. Tryk på **Udskriv fotoer** fra kontrolpaneldisplayet.
- **3.** Tryk på **Vis og udskriv** på kontrolpaneldisplayet for at få vist fotos.
- **4.** Vælg på kontrolpaneldisplayet det foto, du vil printe, og tryk på **Fortsæt**.
- 5. Rul op eller ned for at angive antallet af fotoer, der skal udskrives.
- 6. Tryk på **event** (**Rediger**), og vælg muligheder for at redigere de valgte fotos. Du kan rotere, beskære et foto eller justere lysstyrken.
- 7. Tryk på **Udført**, og tryk på **Fortsæt** for at se et eksempelbillede af det valgte foto. Hvis du vil justere layout eller papirtype, skal du trykke på **O** (**Indstillinger**) og derefter trykke på valget.
- 8. Klik på **Udskriv** for at starte udskrivningen.

# Udskrivning på papir i specialformat

Hvis dit program understøtter papir i specialformat, skal du indstille papirstørrelsen i programmet, før du udskriver dokumentet. Hvis ikke, skal du indstille formatet i printerdriveren. Det kan være nødvendigt at omformatere dokumenter, der skal udskrives på papir i specialformat.

#### Sådan konfigureres brugerdefinerede størrelser (Windows)

- **1.** Gør et af følgende afhængig af dit operativsystem:
  - Windows 10: Gå til menuen Start i Windows, og klik på Alle programmer, Vælg Windows-system, Kontrolpanel, og klik derefter påSe enheder og printere i menuen Hardware og lyd.
  - Windows 8,1 og Windows 8: Peg på eller tryk i det øverste højre hjørne af skærmen for at åbne oversigten med amuletter, klik på ikonet Indstillinger, klik eller tryk på Kontrolpanel, og klik eller tryk derefter på Vis enheder og printere.
  - Windows 7: Klik på Enheder og printere i Windows-menuen Start.
  - Windows Vista: Klik på Start-menuen i Windows, klik på Kontrolpanel, og klik på Printere.
  - Windows XP: Klik på Start-menuen i Windows, klik på Kontrolpanel, og klik på Printere og faxenheder.
- 2. Markér afkrydsningsfeltet **Opret en ny formular**.
- **3.** Skriv navnet på den brugerdefinerede papirstørrelse.
- 4. Skriv målene af den brugerdefinerede størrelse i afsnittet Formularbeskrivelse (mål).
- 5. Klik på **Gem formular** og derefter på **Luk**.

#### Sådan udskrives på papir i specialformat (Windows)

- **BEMÆRK:** Før du udskriver på papir i specialformat, skal du konfigurere den brugerdefinerede størrelse i Printserverens egenskaber.
  - **1.** Læg det pågældende papir i papirbakken. Se <u>llæg papir</u> for at få flere oplysninger.
  - 2. Klik på Udskriv i menuen Filer i programmet.
  - **3.** Kontroller, at din printer er valgt.
  - **4.** Klik på den knap, der åbner dialogboksen **Egenskaber**.

Afhængigt af softwaren kan denne knap hedde **Egenskaber**, **Funktioner**, **Printeropsætning**, **Printeregenskaber**, **Printer** eller **Præferencer**.

- **BEMÆRK:** Hvis du vil angive udskriftsindstillinger for alle udskriftsjob, skal du foretage ændringerne i HP-softwaren. Der er flere oplysninger om HP-softwaren i <u>Printerens administrationsværktøjer</u>.
- 5. Klik på knappen Avanceret under fanen Papir/kvalitet eller fanen Layout.
- 6. Vælg den brugerdefinerede **Papirstørrelse** på rullelisten i området **Papir/output**.
  - **BEMÆRK:** Hvis du skifter papirstørrelse, skal du sørge for at lægge det rigtige papir i papirbakken og indstille papirstørrelsen på printerens kontrolpanel, så de stemmer overens.
- 7. Vælg eventuelt flere udskriftsindstillinger, og klik derefter på **OK**.
- 8. Klik på **Udskriv** eller **OK** for at starte udskrivningen.

#### Sådan udskrives på papir i specialformat (OS X)

Før du udskriver på papir i specialformat, skal du konfigurere den brugerdefinerede størrelse i HP-softwaren.

- **1.** Læg det relevante papir i papirbakken.
- **2.** Opret den nye brugerdefinerede papirstørrelse.

- **a.** I den software, du ønsker at udskrive fra, skal du klikke på **Filer** og derefter på **Udskriv**.
- **b.** Kontrollér, at printeren er markeret.
- c. Klik på Håndter specialformater i pop up-menuen Papirstørrelse.

Hvis du ikke ser indstillinger på dialogboksen Udskriv, skal du klikke på **Vis oplysninger**.

- **d.** Klik på **+**, vælg derefter det nye element på listen, og indtast et navn på den brugerdefinerede papirstørrelse.
- **e.** Indtast højden og bredden på dit brugerdefinerede papir.
- f. Klik på **Udført** eller **OK**, og klik derefter på **Gem**.
- **3.** Brug den oprettede, brugerdefinerede papirstørrelse til at udskrive.
  - a. Klik på Udskriv i menuen Filer i programmet.
  - **b.** Kontroller, at din printer er valgt.
  - **c.** Vælg navnet på den brugerdefinerede papirstørrelse, du oprettede, i pop up-menuen **Papirstørrelse**.
  - **d.** Angiv eventuelt andre udskriftsindstillinger, og klik derefger på **Udskriv**.

# Udskrivning på begge sider (dupleks)

#### Sådan udskrives der på begge sider af papiret (Windows)

- **1.** Læg papir i papirbakken. Se <u>llæg papir</u> for at få flere oplysninger.
- 2. Vælg Udskriv i programmet.
- **3.** Printeren skal være valgt.
- **4.** Klik på den knap, der åbner dialogboksen **Egenskaber**.

Afhængigt af programmet kan denne knap hedde **Egenskaber**, **Indstillinger**, **Indstil printer**, **Printeregenskaber**, **Printer** eller **Præferencer**.

- **BEMÆRK:** Hvis du vil angive udskriftsindstillinger for alle udskriftsjob, skal du foretage ændringerne i HP-softwaren. Der er flere oplysninger om HP-softwaren i <u>Printerens administrationsværktøjer</u>.
- 5. På fanen Genvej til udskrivning skal du vælge genvejen Tosidet udskrivning (dupleks).

Klik på de andre faner for at ændre andre printerindstillinger.

Se <u>Tips til udskrivning</u> for at få flere gode råd til udskrivningen.

- **BEMÆRK:** Hvis du skifter papirstørrelse, skal du sørge for at lægge det rigtige papir i papirbakken og indstille papirstørrelsen på printerens kontrolpanel, så de stemmer overens.
- 6. Klik på **OK** for at lukke dialogboksen **Egenskaber**.
- 7. Klik på **Udskriv** eller **OK** for at starte udskrivningen.

#### Sådan udskrives der på begge sider af papiret(OS X)

- 1. Gå til menuen **Filer** i softwaren, og vælg **Udskriv**.
- 2. Vælg Layout i pop op-menuen i dialogboksen Udskriv.
- 3. Vælg den ønskede type binding til de tosidede sider, go klik derefter på **Udskriv**.

# Udskrivning fra mobilenheder

Du kan bruge printeren til at udskrive dokumenter og fotos direkte fra mobilenheder som f.eks. en smartphone eller tablet-pc.

- **iOS:** Brug kommandoen Udskriv i menuen Del. Kræver ingen konfiguration, da iOS AirPrint er forudinstalleret. Der er flere oplysninger om AirPrint under <u>Udskriv med AirPrint</u><sup>™</sup>.
- Android: Download og aktivér HP Print Service-plugin (understøttes af de fleste Android-enheder) fra Google Play Store.

Du kan også bruge HP Smart-appen, hvis du vil konfigurere og bruge din HP-printer til at scanne, udskrive og dele dokumenter. Installer den fra app-butikken for din mobilenhed.

Der findes oplysninger om, hvordan du aktiverer mobiludskrivning, på webstedet HP Mobile Printing <u>www.hp.com/go/mobileprinting</u>. Hvis der ikke er en lokal version af dette websted for dit land/din region, kan du blive sendt til et HP Mobile Printing-websted for et andet land eller på et andet sprog.

# Udskriv med AirPrint™

Udskrivning ved hjælp af AirPrint i Apple er understøttet på iOS 4.2 og Mac OS X 10.7 eller senere. Brug AirPrint til at udskrive trådløst til printeren fra en iPad (iOS 4.2), iPhone (3GS eller senere) eller iPod touch (3. generation eller senere) i følgende mobilapplikationer:

- Post
- fotos
- Safari
- Understøttede applikationer fra tredjeparter, som f.eks. Evernote

Hvis du vil bruge AirPrint, skal du sikre følgende:

- Printeren skal være på samme netværk som AirPrint-enheden. Du kan få flere oplysninger om brug af AirPrint og om, hvilke HP-produkter der er kompatible med AirPrint, på webstedet HP Mobile Printing på <u>www.hp.com/go/mobileprinting</u>. Hvis der ikke findes en lokal version af webstedet i dit land/område eller på dit sprog, bliver du muligvis sendt videre til webstedet HP Mobile Printing i et andet land/område eller på et andet sprog.
- Læg papir i, der passer til printerens papirindstillinger (find flere oplysninger i <u>llæg papir</u>). Hvis papirstørrelsen indstilles nøjagtigt, kan en mobilenhed bestemme hvilken papirstørrelse, der bliver udskrevet.

# Tips til udskrivning

Softwareindstillinger valgt i printerdriveren gælder kun for udskrivning, og ikke for kopiering eller scanning.

Du kan udskrive dokumenter på begge sider af papiret. Se <u>Udskrivning på begge sider (dupleks)</u> for at få flere oplysninger.

#### Tips vedrørende blæk

- Hvis udskriftskvaliteten ikke er acceptabel, kan du se yderligere oplysninger i Problemer med at printe.
- Brug originale HP-patroner.

De originale HP-blækpatroner er udviklet og testet sammen med HP-printere og -papir, så du får det bedst mulige resultat hver gang.

**BEMÆRK:** HP kan ikke garantere hverken kvalitet eller driftssikkerhed i forbindelse med forbrugsvarer fra andre producenter. Service eller reparation, som skyldes brug af forbrugsvarer fra andre producenter, er ikke omfattet af garantien.

Gå ind på <u>www.hp.com/go/anticounterfeit</u>, hvis du mener, du har købt originale HP-blækpatroner.

• Både den sorte og den farvede blækpatron skal være installeret.

Se <u>Udskiftning af blækpatronerne</u> for at få flere oplysninger.

• Kontrollér de forventede blækniveauer i blækpatronerne, så du er sikker på, der er nok blæk.

Advarsler og indikatorer vedrørende blækniveau er kun estimater.

Se Kontrol af de anslåede blækniveauer for at få flere oplysninger.

- **BEMÆRK:** Når du får en meddelelse om lavt blækniveau, bør du sørge for at skaffe en ny blækpatron, så den ligger klar. Du behøver ikke udskifte blækpatronerne, før udskriftskvaliteten ikke er tilfredsstillende.
- Sluk altid printeren ved hjælp af knappen (knappen Strømafbryder), så printeren får mulighed for at beskytte dyserne.

#### Tips til ilægning af papir

Der er også flere oplysninger under <u>Ilæg papir</u>.

- Sørg for, at papiret er lagt korrekt i papirbakken, og indstil den rigtige mediestørrelse og -type. Når papiret er lagt i papirbakken, bliver du bedt om at indstille mediestørrelsen og -typen.
- Læg en hel stak papir i, ikke bare en enkelt side. Alt papiret i stakken skal have samme størrelse og være af samme type for at undgå et papirstop.
- Læg papiret i med udskriftssiden nedad.
- Kontrollér, at papir, der er lagt i papirbakken, ligger fladt uden bøjede eller iturevne kanter.
- Juster papirstyrene i papirbakken, så de ligger tæt op ad papiret. Kontrollér, at papirstyrene ikke bøjer papiret i bakken.
- Juster papirlængdestyret i papirbakken, så det ligger tæt op ad papiret. Sørg for, at papirstyrene ikke bøjer papiret i bakken.

#### Tips til printerindstillinger (Windows)

• Hvis du vil ændre standard udskriftsindstillinger, skal du klikke på **Udskriv, scan og fax** og derefter på **Angiv præferencer** i HP-printersoftwaren.

Du kan åbne HP's printersoftware via <u>Åbn HP-printersoftwaren (Windows)</u> samt få yderligere oplysninger.

• Hvis du vil vælge det antal sider til udskrivning pr. ark, skal du på printerdriverens fane **Layout** vælge den relevante indstilling på rullelisten **Sider pr. ark**.

- Hvis du ønsker at ændre sideretningen, skal du indstille den i programmets grænseflade.
- Hvis du vil få vist flere udskrivningsindstillinger, skal du på printerdriverens fane Layout eller Papir/ kvalitet klikke på knappen Avanceret for at åbne dialogboksen Avancerede indstillinger.

# BEMÆRK: Eksemplet på fanen Layout kan ikke afspejle, hvad du vælger på rullelisterne Opsætning af sider pr. ark, Brochure eller Siderammer.

- Udskrivning i gråtoner: Giver dig mulighed for at udskrive et sort/hvidt dokument kun med sort blæk. Markér Kun sort blæk, og klik derefter på knappen OK.
- Opsætning af sider pr. ark: Hjælper dig med at angive sidernes rækkefølge, hvis du udskriver et dokument på mere end to sider pr. ark.
- Udskrivning uden rammer: Vælg denne funktion for at udskrive fotoer uden rammer. Ikke alle papirtyper understøtter denne funktion. Du vil se et alarmikon ved siden af indstillingen, hvis den valgte papirtype på rullelisten Medie ikke understøtter den.
- Bevar layout: Denne funktion virker kun med dupleksudskrivning. Hvis billedet er større end det printbare område, skal du vælge denne funktion for at skalere sidens indhold, så det passer inden for de snævrere rammer, og ekstra sider ikke bliver oprettet.
- HP Real Life Technologies (HP Real Life-teknologier): Denne funktion gør billeder og diagrammer jævnere og skarpere, som giver forbedret udskriftskvalitet.
- Folder: Giver dig mulighed for at udskrive et dokument med flere sider som en folder. Den anbringer to sider på hver side af et ark, som derefter kan foldes som en folder, som er halvt så stor som papiret. Vælg en indbindingsmetode på rullelisten, og klik derefter på OK.
  - **Venstre indbinding af folder**: Indbindingssiden vises på venstre side, efter den er blevet foldet som en folder. Vælg denne indstilling, hvis din læsevane er fra venstre mod højre.
  - **Højre indbinding af folder**: Indbindingssiden vises på højre side, efter den er blevet foldet som en folder. Vælg denne indstilling, hvis din læsevane er fra højre mod venstre.
- Siderammer: Gør det muligt at føje rammer til siderne, hvis du udskriver et dokument med to sider eller mere pr. ark.
- Du kan bruge en brugertilpasset udskrivningsgenvej til at spare tid ved indstilling af udskrivningspræferencer. En brugertilpasset udskrivningsgenvej gemmer indstillingsværdierne, som er relevante til en bestemte opgavetype, således at du kan angive alle indstillinger med et enkelt klik.

Du kan anvende genveje ved at åbne fanen **Udskrivningsgenveje** og vælge en udskrivningsgenvej og derefter klikke på **OK**.

Du kan også tilføje en ny udskrivningsgenvej, når du er færdig med indstillingerne, ved at klikke på **Gem som**, indtaste et navn og så trykke på **OK**.

Hvis du vil slette en brugertilpasset udskrivningsgenvej, skal du vælge den og klikke på **Slet**.

**BEMÆRK:** Du kan ikke slette de forudindstillede udskrivningsgenveje.

#### Tips til printerindstillinger (OS X)

- Gå til dialogen Udskriv, og brug pop op-menuen **Papirstørrelse** til at vælge den papirstørrelse, der er lagt i printeren.
- Vælg pop op-menuen Papirtype/kvalitet i dialogen Udskriv, og vælg den ønskede papirtype og kvalitet.

#### Bemærkning

- De originale HP-blækpatroner er udviklet og testet sammen med HP-printere og -papir, så du får det bedst mulige resultat hver gang.
- **BEMÆRK:** HP kan ikke garantere hverken kvalitet eller driftssikkerhed i forbindelse med forbrugsvarer fra andre producenter. Service eller reparation, som skyldes brug af forbrugsvarer fra andre producenter, er ikke omfattet af garantien.

Gå ind på <u>www.hp.com/go/anticounterfeit</u>, hvis du mener, du har købt originale HP-blækpatroner.

- Advarsler og indikatorer vedrørende blækniveau er kun estimater.
- **BEMÆRK:** Når du får en meddelelse om lavt blækniveau, bør du sørge for at skaffe en ny blækpatron, så den ligger klar. Du behøver ikke udskifte blækpatronerne, før udskriftskvaliteten ikke er tilfredsstillende.

# 4 Kopiering og scanning

- <u>Kopier</u>
- <u>Scanning</u>
- <u>Tip til kopiering og scanning</u>

# Kopier

#### Sådan kopieres dokumenter og id-kort

- **1.** Kontroller, at der ligger papir i papirbakken. Se <u>llæg papir</u> for at få flere oplysninger.
- **2.** Læg originalen på scannerens glasplade med udskriftssiden nedad, eller i dokumentføderen med udskriftssiden opad.
- **3.** Tryk på **Kopiering** på printerens kontrolpaneldisplay.
- 4. Vælg Dokument eller Id-kort .
- 5. Du kan vælge antal kopier ved at scrolle til højre og venstre eller ændre indstillingerne.

TIP: Du kan gemme indstillingerne som standardindstillinger for opgaver i fremtiden ved at trykke på
 (Kopieringsindstillinger) og derefter på Gem aktuelle indstillinger.

6. Tryk på Start, Sort eller Start, Farve.

# Scanning

Du kan scanne dokumenter, fotos og andre papirtyper og sende dem derefter til f.eks. en computer eller en emailmodtager.

Ved scanning af dokumenter ved hjælp af HP-printersoftwaren kan du scanne til et format, som kan søges og redigeres.

Ved scanning af en original uden rammer skal du bruge scannerens glasplade og ikke dokumentføderen.

**BEMÆRK:** Nogle scanningsfunktioner er kun tilgængelige, når du har installeret HP-printersoftwaren.

- ☆ **TIP:** Se <u>Problemer med at scanne</u>, hvis du har problemer med at scanne dokumenter.
  - Scan til en computer
  - Sådan scannes til en hukommelsesenhed
  - Scan til e-mail
  - <u>Scanning vha. Webscan</u>
  - Scanning af dokumenter som redigerbar tekst
  - Opret en ny scanningsgenvej (Windows)
  - <u>Redigering af scanningsindstillinger (Windows)</u>

## Scan til en computer

Inden du scanner til en computer, skal du sikre, at den anbefalede HP-printersoftware er installeret. Printeren og computeren skal være forbundet og tændt.

På Windows-computere skal printersoftwaren endvidere køre før scanningen.

HP-printersoftwaren kan anvendes til at scanne dokumenter i redigerbar tekst. Se <u>Scanning af dokumenter</u> <u>som redigerbar tekst</u> for at få flere oplysninger.

#### Sådan aktiveres funktionen til at scanne til en computer (Windows)

Hvis printeren er tilsluttet computeren via en USB- forbindelse, er funktionen Scan til computer aktiveret som standard og kan ikke deaktiveres.

Hvis du bruger en netværksforbindelse, og funktionen er deaktiveret, men du ønsker at aktivere den igen, skal du følge denne vejledning.

- **1.** Åbn HP-printersoftwaren. Se <u>Åbn HP-printersoftwaren (Windows)</u> for at få flere oplysninger.
- 2. Klik på Udskriv, scan og fax og derefter på Scanning .
- 3. Vælg Administrer Scan til computer.
- 4. Klik på Aktivér.

#### Sådan aktiveres funktionen til at scanne til en computer (OS X)

Funktionen til at scanne til en computer aktiveres som standard fra fabrikken. Følg disse anvisninger, hvis funktionen er deaktiveret, og du ønsker at aktivere den igen.

**1.** Åbn HP Utility.

**BEMÆRK:** HP Utility er placeret i mappen **HP**, som er en undermappe i **Applikationer**.

- 2. Klik på Scan til computer under Scanningsindstillinger.
- 3. Aktivér Scan til computer skal være aktiveret.

#### Sådan scannes et dokument eller et foto til en fil (Windows)

- **1.** Læg originalen med udskriftssiden nedad på scannerens glasplade, eller læg den med udskriftssiden opad i dokumentføderen.
- **2.** Åbn HP-printersoftwaren. Se <u>Åbn HP-printersoftwaren (Windows)</u> for at få flere oplysninger.
- 3. Klik på Udskriv, scan og fax og derefter på Scanning .
- 4. Klik på Scan et dokument eller billede .
- 5. Vælg den type scanning, du ønsker, og klik på Scan.
  - Vælg Gem som PDF for at gemme dokumentet (eller fotoet) som PDF-fil.
  - Vælg Gem som JPEG for at gemme fotoet (eller dokumentet) som billedfil.
  - **BEMÆRK:** I første skærmbillede kan du kontrollere og ændre de basale indstillinger. Klik på **Mere** linket øverst til højre i dialogboksen Scanning for at få vist og rette de avancerede indstillinger.

Se <u>Redigering af scanningsindstillinger (Windows)</u> for at få flere oplysninger.

Hvis **Vis fremviser efter scanning** er valgt, kan du justere det scannede billede på skærmen med eksemplet.

#### Sådan scannes en original fra HP-printersoftwaren (OS X)

1. Åbn HP Scan.

HP Scan findes i mappen **Programmer/HP** på harddiskens øverste niveau.

- 2. Klik på Scanning .
- **3.** Vælg den ønskede scanningsprofil, og følg anvisningerne på skærmen.

## Sådan scannes til en hukommelsesenhed

Du kan også scanne direkte til et USB-flashdrev fra printerens kontrolpanel uden brug af en computer eller HP-printersoftwaren.

FORSIGTIG: Du må ikke fjerne flashdrevet fra printerens USB-port, mens printeren får adgang til det. Det kan beskadige filerne, som er gemt på USB-flashdrevet. Det er kun sikkert at fjerne et USB-flashdrev, når USB-portens indikator ikke blinker.

**BEMÆRK:** Printeren understøtter ikke krypterede hukommelsesenheder.

HP-printersoftwaren kan også anvendes til at scanne dokumenter i redigerbar tekst. Se <u>Scanning af</u> <u>dokumenter som redigerbar tekst</u> for at få flere oplysninger.

#### Sådan scannes en original til en hukommelsesenhed via printerens kontrolpanel

- **1.** Læg originalen med udskriftssiden nedad på scannerens glasplade, eller læg den med udskriftssiden opad i dokumentføderen.
- **2.** Indsæt et USB-flashdrev.
- **3.** Tryk på **Scanning**, og vælg derefter **Hukommelsesenhed**.
- 4. Tilpas scanningsindstillingerne, hvis der er brug for det.
- 5. Tryk på Start scanning .

### Scan til e-mail

- Scan til e-mail via fanen Scan
- Scan til e-mail via appen Scan til e-mail

### Scan til e-mail via fanen Scan

Dette afsnit indeholder følgende emner:

- Opsætning af Scan til e-mail
- Sådan scannes et dokument eller et foto til en e-mail

#### Opsætning af Scan til e-mail

#### Sådan konfigureres Scan til e-mail

Du skal indstille e-mailadresser, før du kan scanne og e-maile dokumenter.

**BEMÆRK:** Du skal have en computer med netværksforbindelse for at kunne konfigurere Scan til e-mail.

- **1.** Tryk på **Scan** og derefter på **E-mail** på startskærmbilledet.
- 2. På skærmen E-mailprofil er endnu ikke indstillet skal du trykke på Næste.
- 3. Du kan indstille din e-mailprofil ved at trykke på Sådan bruger du den HP-software, som er installeret på computeren eller på Sådan bruger du en webbrowser og så følge vejledningen på skærmen.

#### Sådan scannes et dokument eller et foto til en e-mail

#### Sådan scannes et dokument eller et foto til en e-mail via kontrolpanelet

- **1.** Læg originalen med udskriftssiden nedad på scannerens glasplade, eller læg den med udskriftssiden opad i dokumentføderen.
- 2. Tryk på Scan og derefter på E-mail på startskærmbilledet.
- **3.** Bekræft den e-mailkonto, du vil bruge, og tryk derefter på **Fortsæt**.

Hvis du vil skifte e-mailkonto, skal du trykke på 🛺 , vælge den ønskede e-mailkonto og så trykke på **Fortsæt**.

4. Indtast modtagers e-mailadresse i feltet Til.

Du kan også trykke på **14.**, vælge den e-mailkonto, du vil sende til, og så trykke på **Fortsæt**.

- 5. Angiv emnet i e-mailen i feltet **Emne**.
- 6. Hvis du vil have vist en forhåndsvisning af et scannet foto eller dokument, skal du trykke på **Tryk for at** se en forhåndsvisning.

Tryk på 🚺 for at ændre indstillingerne.

- 7. Tryk på Start scanning.
- 8. Tryk på **Afslut**, når scanningen er færdig. Du kan også trykke på **Tilføj side**, hvis du vil sende endnu en e-mail.

#### Scan til e-mail via appen Scan til e-mail

App'en Scan-til-e-mail er en applikation, som giver dig mulighed for hurtigt at scanne og e-maile fotos eller dokumenter til de angivne modtagere direkte fra HP All-in-One-printeren. Du kan konfigurere dine emailadresser, logge ind på dine konti med leverede PIN-koder, og derefter scanne og e-maile dine dokumenter.

Dette afsnit indeholder følgende emner:

- <u>Opsætning af Scan til e-mail</u>
- Sådan scannes et dokument eller et foto til en e-mail
- <u>Ændring af kontoindstillinger</u>

#### Opsætning af Scan til e-mail

#### Sådan konfigureres Scan til e-mail

- 1. Aktiver Web Services på printeren. Se <u>Opsætte Web Services</u> for at få flere oplysninger.
- 2. På startskærmen skal du trykke på **Apps** og derefter på appen **Scan til e-mail**.

- 3. Tryk på Fortsæt på skærmbilledet Velkommen.
- **4.** Tryk på afkrydsningsfeltet **E-mail:** for at gå ind i din e-mailadresse, og tryk derefter på **Udført**.
- 5. Tryk på Fortsæt.
- 6. En PIN-kode bliver sendt til den e-mailadresse, du har skrevet. Tryk på Fortsæt.
- 7. Tryk på **PIN-kode** for at skrive din PIN-kode, og tryk derefter på **Udført**.
- 8. Tryk på **Gem e-mail** eller **Automatisk login** afhængigt af, hvordan du vil få printeren til at gemme dine login-oplysninger.
- **9.** Vælg scanningstypen ved at trykke på **Foto** eller **Dokument**.
- **10.** Hvis du har fotos, skal du vælge scanningsindstillingerne og trykke på **Fortsæt**.

Hvis du har dokumenter, skal du gå videre til næste trin.

- **11.** Kontroller e-mailoplysningerne, og tryk på **Fortsæt**.
- 12. Tryk på Scan til e-mail.
- **13.** Tryk på **OK**, når scanningen afsluttes, og tryk derefter på **Ja** for at sende en anden e-mail eller på **Nej** for at afslutte.

#### Sådan scannes et dokument eller et foto til en e-mail

#### Sådan scannes et dokument eller et foto til en e-mail via kontrolpanelet

- **1.** Læg originalen med udskriftssiden nedad på scannerens glasplade, eller læg den med udskriftssiden opad i dokumentføderen.
- 2. På startskærmen skal du trykke på Apps og derefter på appen Scan til e-mail.
- **3.** Vælg den konto, du vil bruge, på kontrolpaneldisplayet, og tryk på **Fortsæt**.
- **BEMÆRK:** Vælg **Min konto står ikke på liste**, hvis du ikke har en konto. Du bliver bedt om at skrive din e-mailadresse, og du vil modtage en PIN-kode.
- **4.** Hvis du bliver bedt om det, skal du indtaste PIN-koden.
- **5.** Vælg scanningstypen ved at trykke på **Foto** eller **Dokument**.
- 6. Hvis du har fotos, skal du vælge scanningsindstillingerne og trykke på Fortsæt.

Hvis du har dokumenter, skal du gå videre til næste trin.

- 7. Hvis du vil tilføje eller fjerne modtagere, skal du trykke på **Rediger modtagere**, og når du er færdig, skal du trykke på **Udført**.
- **8.** Kontroller e-mailoplysningerne, og tryk på **Fortsæt**.
- 9. Tryk på Scan til e-mail.
- **10.** Tryk på **OK**, når scanningen afsluttes, og tryk derefter på **Ja** for at sende en anden e-mail eller på **Nej** for at afslutte.

#### Sådan scannes et dokument eller et foto til en e-mail via HP-printersoftwaren (Windows)

- **1.** Læg originalen med udskriftssiden nedad på scannerens glasplade, eller læg den med udskriftssiden opad i dokumentføderen.
- **2.** Åbn HP-printersoftwaren. Se <u>Åbn HP-printersoftwaren (Windows)</u> for at få flere oplysninger.

- 3. Klik på Udskriv, scan og fax og derefter på Scanning .
- 4. Klik på Scan et dokument eller billede .
- 5. Vælg den type scanning, du ønsker, og klik på Scan.

Vælg **Send med e-mail som PDF** eller **Send med e-mail som JPEG** for at åbne en e-mail med den scannede fil som vedhæftet fil.

**BEMÆRK:** I første skærmbillede kan du kontrollere og ændre de basale indstillinger. Klik på **Mere** - linket øverst til højre i dialogboksen Scanning for at få vist og rette de avancerede indstillinger.

Se <u>Redigering af scanningsindstillinger (Windows)</u> for at få flere oplysninger.

Hvis **Vis fremviser efter scanning** er valgt, kan du justere det scannede billede på skærmen med eksemplet.

#### Ændring af kontoindstillinger

#### Sådan ændres kontoindstillingerne via printerens kontrolpanel

- 1. På startskærmen skal du trykke på **Apps** og derefter på appen **Scan til e-mail**.
- 2. Vælg den konto, du vil ændre, og tryk på Skift.
- **3.** Vælg den indstilling, du vil ændre, og følg beskederne på skærmen.
  - Automatisk login
  - Gem e-mail
  - Fjern fra liste
  - Skift PIN-kode
  - Slet konto

### Scanning vha. Webscan

Webscan er en funktion i den indbyggede webserver, der kan bruges til at scanne fotoer og dokumenter fra printeren til computeren vha. en webbrowser.

Funktionen er altid tilgængelig, også selvom du ikke har installeret printersoftwaren på computeren.

Se <u>Integreret webserver</u> for at få flere oplysninger.

**BEMÆRK:** Webscan er som standard slået fra. Du kan aktivere denne funktion fra EWS'en.

Hvis ikke du kan åbne Webscan i EWS'en, kan det skyldes, at netværksadministratoren, har deaktiveret funktionen. Kontakt netværksadministratoren eller den person, som opsætter netværket for at få flere oplysninger.

#### Sådan aktiveres Webscan

- **1.** Åbn den integrerede webserver. Se <u>Integreret webserver</u> for at få flere oplysninger.
- 2. Klik på fanen Indstillinger .
- 3. Klik på Administratorindstillinger i afsnittet Sikkerhed.
- 4. Vælg Webscan for at aktivere Webscan.
- 5. Klik på Apply (Anvend).

#### Sådan scannes ved hjælp af Webscan

Scanning ved hjælp af Webscan tilbyder grundlæggende scanningsindstillinger. Scan fra HP-printersoftwaren for at få yderligere scanningsindstillinger eller funktioner.

- 1. Læg originalen med udskriftssiden nedad på scannerens glasplade, eller læg den med udskriftssiden opad i dokumentføderen.
- 2. Åbn den integrerede webserver. Se Integreret webserver for at få flere oplysninger.
- 3. Klik på fanen Scan.
- 4. Klik på Webscan i venstre rude, rediger de ønskede indstillinger, og klik så på . Start scanning
- TIP: Hvis du vil scanne dokumenter som redigerbar tekst, skal du installere HP-printersoftwaren. Se <u>Scanning af dokumenter som redigerbar tekst</u> for at få flere oplysninger.

## Scanning af dokumenter som redigerbar tekst

Når du scanner dokumenter, kan du bruge HP-softwaren til at scanne dokumenter til et format, du kan søge i, kopiere, indsætte og redigere. Dette giver mulighed for at redigere breve, avisudklip og mange andre dokumenter.

- <u>Scanning af dokumenter som redigerbar tekst</u>
- <u>Retningslinjer for scanning af dokumenter som redigerbar tekst</u>

#### Scanning af dokumenter som redigerbar tekst

Brug følgende retningslinjer ved scanning af dokumenter som redigerbar tekst.

#### Sådan scannes et dokument til redigerbar tekst (Windows)

Du kan scanne forskellige typer udskrevne dokumenter til et format, du kan søge i og redigere.

Hvis **Gem som redigerbar tekst (OCR)** ikke er på listen over scanningsmuligheder, skal du installere programmet igen og vælge den pågældende mulighed.

- **1.** Læg originalen med udskriftssiden nedad på scannerens glasplade, eller læg den med udskriftssiden opad i dokumentføderen.
- **2.** Åbn HP-printersoftwaren. Se <u>Åbn HP-printersoftwaren (Windows)</u> for at få flere oplysninger.
- 3. Klik på Udskriv, scan og fax og derefter på Scanning .
- 4. Klik på Scan et dokument eller billede .
- 5. Vælg Gem som redigerbar tekst (OCR) , og klik på Scan .
  - **BEMÆRK:** I første skærmbillede kan du kontrollere og ændre de basale indstillinger. Klik på **Mere** linket øverst til højre i dialogboksen Scanning for at få vist og rette de avancerede indstillinger.

Se <u>Redigering af scanningsindstillinger (Windows)</u> for at få flere oplysninger.

Hvis **Vis fremviser efter scanning** er valgt, kan du justere det scannede billede på skærmen med eksemplet.

#### Sådan scannes dokumenter som redigerbar tekst (OS X)

- **1.** Læg originalen med udskriftssiden nedad på scannerens glasplade, eller læg den med udskriftssiden opad i dokumentføderen.
- 2. Åbn HP Scan.

HP Scan findes i mappen **Programmer/HP** på harddiskens øverste niveau.

- **3.** Klik på knappen **Scan**. Der vises en dialogboks, hvor du skal bekræfte din scanningsenhed og de forudindstillede scanningsindstillinger.
- **4.** Følg anvisningerne på skærmen for at gennemføre scanningen.
- 5. Når alle siderne er blevet scannet, skal du vælge **Gem** i menuen **Filer**. Dialogboksen Gem åbnes.
- **6.** Vælg typen af redigerbar tekst.

| Jeg vil gerne                                           | Følg denne fremgangsmåde                                           |
|---------------------------------------------------------|--------------------------------------------------------------------|
| Ekstrahere teksten uden originalens formatering.        | Vælg <b>TXT</b> i pop-up-menuen <b>Format</b> .                    |
| Ekstrahere teksten og noget af originalens formatering. | Vælg <b>RTF</b> i pop-up-menuen <b>Format</b> .                    |
| Ekstraher teksten, og gør den søgbar i pdf-læsere       | Vælg <b>Søgbar pdf</b> i <b>Format</b> printermenuen på displayet. |

7. Klik på Arkiver.

#### Retningslinjer for scanning af dokumenter som redigerbar tekst

Følg disse anvisninger for at sikre, at softwaren kan konvertere dokumenter.

#### • Sørg for, at scannerens glasplade og dokumentføderens vindue er rene.

Snavs og støv på scannerens glas eller dokumentføderens vindue kan forhindre softwaren i at konvertere dokumentet til tekst, der kan redigeres

#### • Kontroller, at dokumentet ligger korrekt.

Sørg for, at originalen ligger korrekt, og at dokumentet ikke ligger skævt.

#### • Kontroller, at teksten i dokumentet er tydelig.

Når dokumentet skal konverteres til redigerbar tekst, skal originalen være klar og tydelig og af høj kvalitet.

Følgende forhold kan bevirke, at softwaren ikke kan konvertere dokumentet korrekt:

- Teksten i originalen er utydelig eller 'krøllet'.
- Teksten er for lille.
- Dokumentets struktur er for kompleks.
- Der er for kort afstand mellem mellemrummene i teksten. Hvis teksten, som softwaren konverter, f.eks. har manglende eller sammensatte tegn, kan "rn" se ud som "m".
- Tekst har en farvet baggrund. En farvet baggrund kan bevirke, at billeder i forgrunden ikke træder tydeligt nok frem.

#### Vælg den korrekte profil.

Husk at vælge en genvej eller forudindstilling, der tillader scanning som redigerbar tekst. Disse indstillinger anvender scanningsindstillinger, der er beregnet til at maksimere OCR-scanningens kvalitet.

Windows: Brug genvejene Redigerbar tekst (OCR) eller Gem som PDF.

**OS X**: Brug forudindstillingen **Dokumenter med tekst**.

• Gem filen i det korrekte format.

Vælg et format med almindelig tekst, som f.eks. **Tekst (.txt)** eller **TXT**), hvis du kun vil ekstrahere tekst fra dokumentet uden noget af originalens formatering.

Vælg RTF-format (f.eks. **Rich Text (.rtf)** eller **RTF**) eller et PDF-format, der kan søges i, som f.eks. **Søgbar pdf (.pdf)** eller **Søgbar pdf**, hvis du vil ekstrahere teksten og noget af originalens formatering.

## **Opret en ny scanningsgenvej (Windows)**

Du kan oprette din egen scanningsgenvej for at gøre det lettere at scanne. Du bør f.eks. scanne og gemme dine fotos regelmæssigt i PNG-format frem for JPEG-format.

- **1.** Læg originalen med udskriftssiden nedad på scannerens glasplade, eller læg den med udskriftssiden opad i dokumentføderen.
- **2.** Åbn HP-printersoftwaren. Se <u>Åbn HP-printersoftwaren (Windows)</u> for at få flere oplysninger.
- 3. Klik på Udskriv, scan og fax og derefter på Scanning.
- 4. Klik på Scan et dokument eller billede .
- 5. Klik på Opret en ny scanningsgenvej.
- 6. Indtast et passende navn, vælg en nuværende genvej, som din nye genvej skal baseres på, og klik på **Opret** .

Hvis du for eksempel opretter en ny genvej til billeder, skal du enten vælge **Gem som JPEG** eller **Send med e-mail som JPEG**. Dette giver adgang til mulighederne for at arbejde med billeder ved scanning.

- 7. Ret indstillingerne for den nye genvej for at imødekomme dine behov, og klik på ikonet Gem til højre for genvejen.
- **BEMÆRK:** I første skærmbillede kan du kontrollere og ændre de basale indstillinger. Klik på **Mere** linket øverst til højre i dialogboksen Scanning for at få vist og rette de avancerede indstillinger.

Se <u>Redigering af scanningsindstillinger (Windows)</u> for at få flere oplysninger.

## **Redigering af scanningsindstillinger (Windows)**

Du kan ændre alle scanningsindstillinger én gang eller gemme ændringerne til permanent brug. Det er blandt andet muligt at vælge papirstørrelse og -retning, scanningsopløsning, kontrast, og hvilken mappe scanningerne skal gemmes i.

- 1. Læg originalen med udskriftssiden nedad på scannerens glasplade, eller læg den med udskriftssiden opad i dokumentføderen.
- 2. Åbn HP-printersoftwaren. Se <u>Åbn HP-printersoftwaren (Windows)</u> for at få flere oplysninger.
- 3. Klik på Udskriv, scan og fax og derefter på Scanning .
- 4. Klik på Scan et dokument eller billede .
- 5. Klik på linket Mere øverst til højre i dialogboksen HP Scan.

Ruden med de avancerede indstillinger vises til højre. I den venstre kolonne vises der en oversigt over hvert afsnits aktuelle indstillinger. I den højre kolonne kan du ændre indstillinger i det fremhævede afsnit.

**6.** Klik på hvert enkelt afsnit til venstre for ruden med avancerede indstillinger for at gennemse indstillingerne i det pågældende afsnit.

Du kan gennemse og ændre de fleste indstillinger ved hjælp af rullemenuerne.

Visse indstillinger giver større fleksibilitet ved at vise en ny rude. De er vist med et plustegn (+) til højre for indstillingen. Du skal enten acceptere eller annullere eventuelle ændringer i denne rude for at gå tilbage til ruden med detaljerede indstillinger.

- 7. Når indstillingerne er ændret, kan du vælge en af følgende muligheder.
  - Klik på **Scan**. Du bliver bedt om at gemme eller afvise ændringerne af genvejen, når scanningen er fuldført.
  - Klik på ikonet Gem til højre for genvejen. Således gemmes ændringerne i genvejen, så du kan bruge dem igen næste gang. Ellers påvirker ændringerne kun det aktuelle scanningsarbejde. Klik derefter på Scan.

Besøg vores websted for at få mere at vide om brugen af scanningssoftwaren fra HP. Lær, hvordan du:

- tilpasser scanningsindstillinger som f.eks. billedfiltype, scanningsopløsning og kontrastniveau.
- scanner til netværksmapper og skydrev.
- får vist og tilpasser billeder før scanninger.

# Tip til kopiering og scanning

Brug følgende gode råd, når du skal kopiere og scanne.

- Hold glaspladen og bagsiden af låget ren. Produktet tolker alt det, der findes på glaspladen, som en del af billedet.
- Anbring originalen på scannerens glas med udskriftssiden nedad.
- Hvis du vil tage en stor kopi af en lille original, skal du scanne originalen ind på computeren, ændre størrelsen i scanningsprogrammet og derefter udskrive en kopi af det forstørrede billede.
- Hvis du vil justere scanningsstørrelse, outputtype, scanningsopløsning eller filtype mv. skal du starte scanningen fra printersoftwaren.
- Sæt lysstyrken korrekt i programmet, så du undgår manglende eller forkert tekst.
- Hvis du vil scanne et dokument med flere sider til en enkelt fil i stedet for flere filer, skal du starte scanningen med printersoftware i stedet for at vælge **Scan** på printerdisplayet.
- Hvis du vil scanne flere sider via glaspladen i scanneren, skal du indstille scanneropløsningen til 300 dpi eller mindre i printersoftwaren.

Alle scanneropløsninger i printersoftwaren understøttes ved scanning via dokumentføderen.

# 5 Fax

Du kan bruge printeren til at sende og modtage faxer, herunder farvefaxer. Du kan planlægge, at afsendelsen af en fax skal ske på et senere tidspunkt inden for 24 timer, og oprette kontakter i telefonbogen, så du hurtigt og nemt kan sende til numre, som du bruger ofte. Du kan også angive en række faxindstillinger fra printerens kontrolpanel, f.eks. opløsning, samt kontrasten mellem lys/mørke på de faxer, du sender.

**BEMÆRK:** Kontrollér, at printeren er indstillet korrekt til fax, inden du begynder at faxe. Du kan kontrollere, om faxen er opsat korrekt ved at køre faxopsætningstesten fra printerens kontrolpanelet.

- Afsendelse af en fax
- Modtagelse af fax
- Opret kontaktpersoner i telefonbogen
- <u>Redigering af faxindstillinger</u>
- Fax og digitale telefontjenester
- Fax via VolP
- Brug af rapporter
- <u>Yderligere faxopsætning</u>

# Afsendelse af en fax

Du kan sende en fax på flere forskellige måder afhængigt af din situation eller behov.

- <u>Afsendelse af en standardfax</u>
- Send en standardfax fra computeren
- Afsendelse af en fax fra en telefon
- Afsendelse af en fax ved hjælp af overvåget opkald
- Afsendelse af en fax fra printerens hukommelse
- Afsendelse af en fax til flere modtagere
- <u>Afsendelse af en fax i fejlretningstilstand</u>

## Afsendelse af en standardfax

Du kan nemt sende en fax på en eller flere sort/hvid-sider eller farvesider via printerens kontrolpanel.

- **BEMÆRK:** Du kan sende en side ad gangen, når du faxer, ved at placere originalen på glaspladen. Du kan sende faxer med flere sider ved hjælp af dokumentføderen.
- **BEMÆRK:** Hvis du ønsker at få en udskrift med en bekræftelse på, at dine faxer er afsendt, skal faxbekræftelse være slået til.

#### Sådan sendes en standardfax fra printerens kontrolpanel

- **1.** Læg originalen med udskriftssiden nedad på scannerens glasplade, eller læg den med udskriftssiden opad i dokumentføderen.
- 2. Tryk på **Fax** på printerens kontrolpaneldisplay.
- 3. Tryk på Send nu.
- 4. Indtast faxnummeret med det numeriske tastatur, eller vælg en kontakt i telefonbogen
- TIP: Hvis du vil tilføje en pause i det faxnummer, du er ved at oprette, skal du trykke på \* flere gange, indtil der vises en bindestreg (-) på displayet.
- 5. Tryk på Sort eller Farve .

Hvis printeren registrerer et dokument i dokumentføderen, sender den det pågældende dokument til det nummer, du har indtastet.

**TIP:** Hvis modtageren rapporterer om problemer med faxens kvalitet, kan du prøve at ændre faxens opløsning eller kontrast.

## Send en standardfax fra computeren

Du kan faxe et dokument direkte fra computeren uden at skal udskrive det først.

Hvis du vil bruge denne funktion, skal du sikre, at HP-printersoftwaren er installeret på computeren, printeren er tilsluttet en telefonlinje i drift, og at faxfunktionen er konfigureret og fungerer korrekt.

#### Sådan sendes en standardfax fra computeren (Windows)

- **1.** Åbn det dokument på computeren, der skal faxes.
- 2. Klik på Udskriv i menuen Filer i programmet.
- 3. Vælg den printer, hvor der står "fax" ud for navnet på listen Navn.
- 4. Hvis du vil skifte indstillinger (f.eks. vælge at sende dokumentet som en sort/hvid fax eller en farvefax), skal du klikke på den knap, der åbner dialogboksen Egenskaber. Afhængigt af programmet kan denne knap hedde Egenskaber, Indstillinger, Indstil printer, Printer eller Præferencer.
- 5. Klik på **OK**, når du har ændret eventuelle indstillinger.
- 6. Klik på Udskriv eller OK.
- **7.** Skriv faxnummeret og de øvrige oplysninger for modtageren, tilpas eventuelt andre faxindstillinger, og klik derefter på **Send fax**. Printeren kalder op til faxnummeret og sender dokumentet.

#### Sådan sendes en standardfax fra computeren (OS X)

- **1.** Åbn det dokument på computeren, der skal faxes.
- 2. Klik på Udskriv i softwarens menu Filer.
- 3. Vælg den printer, hvor der står "(Fax)" ud for navnet.
- **4.** Indtast et faxnummer eller et navn fra din kontaktliste som allerede har et faxnummer indtastet.
- 5. Når du er færdig med at udfylde faxinformationen, tryk på **Fax**.

# Afsendelse af en fax fra en telefon

Du kan sende en fax ved hjælp af en telefon med lokalnummer. På den måde kan du tale med den tilsigtede modtager, før du sender faxen.

#### Sådan sendes en fax fra en telefon med lokalnummer

- **1.** Læg originalen med udskriftssiden nedad på scannerens glasplade, eller læg den med udskriftssiden opad i dokumentføderen.
- **2.** Ring nummeret op ved hjælp af tastaturet på telefonen, der er tilsluttet printeren.

Hvis modtageren besvarer telefonen, kan du bede modtageren om at modtage faxen på vedkommendes faxmaskine, når de hører faxtoner. Hvis en faxmaskine besvarer opkaldet, høres der faxtoner fra den modtagende faxmaskine.

- **3.** Tryk på **Fax** på printerens kontrolpaneldisplay.
- 4. Tryk på Send nu.
- 5. Tryk på Sort eller Farve , når du er klar til at sende faxen.

Telefonen er tavs, mens faxen sendes. Hvis du vil tale med modtageren bagefter, kan du blive på linjen, indtil overførslen er fuldført. Hvis du blev færdig med at tale med modtageren, kan du lægge røret på, så snart faxoverførslen begynder.

## Afsendelse af en fax ved hjælp af overvåget opkald

Når du sender en fax vha. overvåget opkald, kan du høre klartonerne, telefon-prompterne eller andre lyde via printerens højttalere. På den måde kan du reagere på prompter, mens du kalder op, samt styre opkaldets hastighed.

- TIP: Hvis du bruger et telefonkort og ikke indtaster PIN-koden hurtigt nok, begynder printeren at sende faxlyde for tidligt, hvilket medfører, at PIN-koden ikke genkendes af korttjenesten. I dette tilfælde kan du oprette en kontakt i telefonbogen til opbevaring af PIN-koden til dit telefonkort.
- **BEMÆRK:** Sørg for, at lydstyrken er skruet op, så du kan høre klartonen.

#### Sådan sendes en fax ved hjælp af overvåget opkald fra printerens kontrolpanel

- 1. Læg originalen med udskriftssiden nedad på scannerens glasplade, eller læg den med udskriftssiden opad i dokumentføderen.
- 2. Tryk på **Fax** på printerens kontrolpaneldisplay.
- 3. Tryk på Send nu.
- 4. Tryk på Sort eller Farve .
- 5. Når du hører klartonen, skal du indtaste nummeret ved hjælp af tastaturet på kontrolpanelet.
- **6.** Følg eventuelle anvisninger, der måtte komme.

| <del>;</del> ¢: | TIP:    | Hvis du bruger et telefonkort til at sende en fax, og din PIN-kode til kortet er gemt som en kontakt |
|-----------------|---------|----------------------------------------------------------------------------------------------------|
|                 | i telef | onbogen, skal du, når du bliver bedt om PIN-koden, trykke på 涯 ( <b>Telefonbog</b> ) og 晶            |
|                 | (Kon    | akt ) og derefter vælge den kontakt i telefonbogen, der indeholder din PIN-kode.                     |

Faxen sendes, når modtagerens faxmaskine svarer.

## Afsendelse af en fax fra printerens hukommelse

Du kan scanne en sort-hvid fax til hukommelsen og derefter sende faxen fra hukommelsen. Denne funktion er praktisk, hvis det faxnummer, du vil sende til, er optaget eller midlertidigt utilgængeligt. Printeren scanner originalerne til hukommelsen og sender dem, når den kan få forbindelse til modtagermaskinen. Når printeren har scannet siderne ind i hukommelsen, kan du fjerne originalerne fra dokumentføderbakken eller scannerens glasplade.

**BEMÆRK:** Du kan kun sende sort-hvide faxer fra hukommelsen.

#### Sådan sender du en fax fra printerens hukommelse

- 1. Sørg for, at Scannings- og faxmetode er slået til.
  - a. Tryk på Fax på printerens kontrolpaneldisplay.
  - b. Tryk på Opsætning og derefter på Foretrukne.
  - c. Tænd ved at trykke på Scan- og faxmetode.
- 2. Anbring originalen med udskriftssiden opad i dokumentføderen.
- **3.** Tryk på **Fax** på printerens kontrolpaneldisplay.
- 4. Tryk på Send nu.
- 5. Indtast faxnummeret på tastaturet.

Du kan også trykke på 🚹 ( Telefonbog ) og så på 📥 ( Kontakt ), 🚢 ( Gruppe ) eller 📢

( **Opkaldshistorik** ) for at ringe til et nummer eller en gruppe.

6. Tryk på Send fax .

Printeren scanner originalerne til hukommelsen og sender faxen, når modtagerens faxmaskine bliver ledig.

## Afsendelse af en fax til flere modtagere

Du kan sende en fax til flere modtagere ved at oprette en gruppe af kontaktpersoner i telefonbog, som består af to eller flere enkelte modtagere.

#### Sådan sendes en fax til flere modtagere vha. gruppetelefonbog

- **1.** Læg originalen med udskriftssiden nedad på scannerens glasplade, eller læg den med udskriftssiden opad i dokumentføderen.
- 2. Tryk på **Fax** på printerens kontrolpaneldisplay.
- 3. Tryk på Send nu.
- 4. Tryk på 🔚 ( Telefonbog ) og derefter på 🚢 ( Gruppe ).
- 5. Tryk på navnet på den gruppe, du ønsker at sende til.
- 6. Tryk på Send fax .

Printeren sender dokumentet til alle numrene i den valgte gruppe.

**TIP:** Hvis modtageren rapporterer om problemer med faxens kvalitet, kan du prøve at ændre faxens opløsning eller kontrast.

# Afsendelse af en fax i fejlretningstilstand

**Fejlretningstilstand** (ECM) forhindrer tab af data pga. dårlige telefonforbindelser ved at registrere fejl, der opstår under transmissionen og automatisk bede om ny transmission af den fejlbehæftede del. Det ændrer ikke telefonafgiften – den kan faktisk blive mindre ved gode telefonforbindelser. I forbindelse med dårlige forbindelser øger ECM sendetiden og telefonafgiften, men de sendte data bliver meget mere pålidelige. Standardindstillingen er **Til**. Deaktiver kun ECM, hvis det får telefonregningen til at stige markant, og du kan acceptere en dårligere kvalitet.

Hvis du slår ECM fra:

- Kvaliteten og transmissionshastigheden i forbindelse med fax, du sender og modtager, bliver påvirket.
- Hastighed sættes automatisk til Mellem .
- Kan du ikke længere sende og modtage farvefax.

#### Sådan ændres fejlretningsindstillingen fra kontrolpanelet

- **1.** Tryk på **Fax** på printerens kontrolpaneldisplay.
- 2. Tryk på Opsætning.
- 3. Tryk på Foretrukne .
- **4.** Scroll til **Fejlretningstilstand**, og tryk for at aktivere eller deaktivere funktionen.

# **Modtagelse af fax**

Du kan modtage faxer automatisk eller manuelt. Hvis du deaktiverer funktionen **Autosvar**, skal du modtage faxer manuelt. Hvis du aktiverer funktionen **Autosvar** (standardindstillingen), besvarer printeren automatisk alle indgående opkald og modtager faxer efter det antal ring, der er angivet i indstillingen **Ring før svar**. (Standardværdien for **Ring før svar** er 5 ring).

Hvis du modtager en fax i Legal-format eller større, og printeren ikke er sat til at bruge papir i Legal-format, tilpasser printeren faxen, så den kan være på det papir, der ligger i printeren. Hvis du har deaktiveret funktionen **Automatisk reduktion**, udskriver printeren faxen over to sider.

**BEMÆRK:** Hvis du kopierer et dokument, når der ankommer en fax, gemmes faxen i printerens hukommelse, indtil kopieringen er færdig.

- <u>Manuel modtagelse af fax</u>
- Indstilling af backup af fax
- Genudskrivning af modtagne faxer fra hukommelsen
- Videresendelse af faxer til et andet nummer
- Angivelse af automatisk reduktion for indgående faxer
- <u>Blokering af uønskede faxnumre</u>
- Modtag faxer ved hjælp af HP Digital Fax

## Manuel modtagelse af fax

Når du taler i telefon, kan den person, du taler med, sende dig en fax, uden at du behøver lægge på. Du kan løfte røret for at tale eller lytte efter faxlyde.

Du kan modtage faxer manuelt fra en telefon, der er sluttet direkte til printeren (via 2-EXT-porten).

#### Sådan modtages en fax manuelt

- 1. Kontroller, at printeren er tændt, og at der er lagt papir i hovedbakken.
- 2. Fjern eventuelle originaler fra dokumentføderbakken.
- **3.** Sæt indstillingen **Ring før svar** til et højt tal, så du kan besvare det indgående opkald, før printeren svarer. Eller deaktiver indstillingen **Autosvar**, så printeren ikke besvarer indgående opkald automatisk.
- **4.** Hvis du taler i telefon med afsenderen, kan du bede vedkommende om at trykke på **Start** på vedkommendes faxmaskine.
- 5. Gør følgende, når du hører lyden af en fax, der sendes.
  - a. Tryk på **Fax**, derefter på **Send og modtag** og derefter på **Modtag nu** på printerens kontrolpaneldisplay.
  - **b.** Du kan lægge på eller holde linjen åben, når printeren begynder at modtage faxen. Telefonlinjen er stille under faxtransmissionen.

## Indstilling af backup af fax

Afhængigt af dine indstillinger og krav til sikkerheden kan du indstille printeren til at gemme alle faxer, den modtager, kun faxer, den modtager, når der er fejl på printeren, eller ingen af de faxer, den modtager.

#### Sådan indstilles backup af fax fra printerens kontrolpanel

- **1.** Tryk på **Fax** på printerens kontrolpaneldisplay.
- 2. Tryk på Opsætning.
- 3. Tryk på Foretrukne.
- 4. Tryk på Backup af faxmodtagelse.
- 5. Tryk på IP-indstillingen:

| Til          | Standardindstillingen. Når <b>Backup af fax</b> er <b>Til</b> , gemmer printeren alle modtagne faxer i<br>hukommelsen. Du har så mulighed for at genudskrive de sidste 30 udskrevne faxer, hvis de stadig<br>ligger i hukommelsen.                                                                                                    |
|--------------|----------------------------------------------------------------------------------------------------|
|              | <b>BEMÆRK:</b> Når printerhukommelsen er ved at være brugt, overskriver den de først udskrevne<br>faxer, når den modtager nye faxer. Hvis hukommelsen bliver fuld af faxer, der ikke er udskrevet,<br>holder printeren op med at besvare indgåede faxopkald.                                                                                                    |
|              | <b>BEMÆRK:</b> Hvis du modtager en fax, der er for stor, f.eks. et detaljeret farvefoto, kan det muligvis ikke gemmes i hukommelsen på grund af hukommelsesbegrænsningerne.                                                                                                    |
| Kun ved fejl | Får kun printeren til at gemme faxer i hukommelsen, hvis der en fejl, som forhindrer printeren i at<br>udskrive faxerne (f.eks. hvis printeren løber tør for papir). Printeren fortsætter med at gemme<br>indgående faxer, så længe der er ledig hukommelse. (Hvis hukommelsen bliver fyldt op, holder<br>printeren op med at besvare indgåede faxopkald). Når fejlen er løst, udskrives de faxer, der er<br>gemt i hukommelsen, automatisk og slettes derefter fra hukommelsen. |
| Fra          | Faxer gemmes aldrig i hukommelsen. Du ønsker måske at deaktivere <b>Backup af fax</b> af<br>sikkerhedshensyn. Hvis der opstod en fejl, der forhindrer printeren i at udskrive (f.eks. hvis<br>printeren løber tør for papir), holder printeren op med at besvare indgående opkald.                                                                                                    |

## Genudskrivning af modtagne faxer fra hukommelsen

De modtagne faxer, som ikke udskrives, lagres i hukommelsen.

**BEMÆRK:** Når hukommelsen er fuld, kan printeren ikke modtage en ny fax, indtil du udskriver eller sletter faxerne fra hukommelsen. Du kan også vælge at slette faxene i hukommelsen af sikkerheds- eller fortrolighedshensyn.

Du kan udskrive op til 30 af de senest udskrevne faxer igen, hvis de stadig findes i hukommelsen. Du kan f.eks. få brug for at udskrive faxerne igen, hvis de bliver væk.

#### Sådan udskrives faxer i hukommelsen via printerens kontrolpanel

- 1. Kontroller, at der ligger papir i den primære bakke. Se <u>llæg papir</u> for at få flere oplysninger.
- 2. Tryk på **Fax** på printerens kontrolpaneldisplay.
- 3. Tryk på Udskriv igen.

Faxene udskrives i omvendt rækkefølge af den, de blev modtaget i. Dvs. den senest modtagne fax udskrives først osv.

- 4. Tryk på Liste over modtagne faxer.
- 5. Tryk på den ønskede fax og så på **Udskriv**.

Hvis du vil stoppe genudskrivningen af faxer fra hukommelsen, skal du trykke på knappen 💥 (Annuller).

## Videresendelse af faxer til et andet nummer

Du kan indstille printeren til at videresende dine faxer til et andet faxnummer. Alle faxer videresendes i sort/ hvid ligegyldigt, hvordan de oprindeligt blev sendt.

HP anbefaler, at du kontrollerer, at det nummer, du videresender til, er en fungerende faxlinje. Send en testfax for at sikre, at faxmaskinen kan modtage de videresendte faxer.

#### Sådan videresendes faxmeddelelser via printerens kontrolpanel.

- **1.** Tryk på **Fax** på printerens kontrolpaneldisplay.
- 2. Tryk på Opsætning.
- 3. Tryk på Foretrukne .
- 4. Tryk på Videresendelse af fax.
- 5. Tryk på Til (Udskr. og vid.send) for at udskrive og videresende faxen, eller vælg Til (Videresend) for at videresende faxen.
- **BEMÆRK:** Hvis printeren ikke kan videresende faxen til den angivne faxmaskine (f.eks. hvis der er slukket), udskriver printeren faxen. Hvis printeren er sat til at udskrive fejlrapporter i forbindelse med modtagne faxer, udskriver den også en fejlrapport.
- 6. Indtast nummeret på den faxmaskine, der skal modtage de videresendte faxmeddelelser, og tryk på Udført . Angiv de nødvendige oplysninger for hver af følgende prompter: startdato, starttidspunkt, slutdato og sluttidspunkt.
- 7. Videresendelse af fax er aktiveret. Tryk på **OK** igen for at bekræfte.

Hvis der slukkes for strømmen til printeren, når videresendelse af fax er aktiveret, gemmer den indstillingen for videresendelse af fax og telefonnummeret. Når printeren igen får strøm, er indstillingen for videresendelse af fax stadig **Til**.

**BEMÆRK:** Du kan annullere videresendelse af fax ved at vælge **Fra** i menuen **Videresend fax**.

# Angivelse af automatisk reduktion for indgående faxer

Indstillingen **Automatisk reduktion** angiver, hvordan printeren skal håndtere modtagne faxer, der er for store til den ilagte papirstørrelse. Denne indstilling er som standard slået til, så billedet af den indkommende fax reduceres, så det passer på én side, hvis det er muligt. Hvis funktionen er slået fra, bliver de oplysninger, der ikke er plads til på den første side, udskrevet på en ny side. **Automatisk reduktion** er praktisk, hvis du modtager en fax, der er større end A4- eller Letter-format, mens der er papir i A4- eller Letter-format i papirbakken.

#### Sådan indstilles automatisk reduktion via printerens kontrolpanel

- **1.** Tryk på **Fax** på printerens kontrolpaneldisplay.
- 2. Tryk på Opsætning.
- 3. Tryk på Foretrukne .
- **4.** Scroll til **Automatisk reduktion**, og tryk for at aktivere eller deaktivere funktionen.

## Blokering af uønskede faxnumre

Hvis du abonnerer på en Vis nummer-tjeneste hos dit teleselskab, kan du blokere for specifikke faxnumre, så printeren ikke modtager faxer, der modtages fra disse numre. Når der modtages et indgående faxopkald, sammenligner printeren nummeret med en liste over reklamefaxnumre for at afgøre, om det skal blokeres. Hvis nummeret findes på listen med blokerede faxnumre, modtages faxen ikke. (Det maksimale antal faxnumre, der kan blokeres for, varierer fra model til model.)

- BEMÆRK: Denne funktion understøttes ikke i alle lande/områder. Hvis den ikke understøttes i dit land/ område, vises Blokering af reklamefax ikke i menuen Foretrukne.
- **BEMÆRK:** Hvis der ikke er føjet nogen numre til oversigten Opkalds-id, antages det, at brugeren ikke abonnerer på telefonselskabets "vis nummer"-tjeneste.

Du kan blokere for specifikke faxnumre ved at føje dem til reklamelisten, fjerne blokeringen fra disse numre ved at slette dem fra listen over reklamefax, og udskrive en liste over blokerede numre på reklamelisten.

#### Sådan tilføjes et nummer på reklamelisten

- 1. Tryk på **Fax** på printerens kontrolpaneldisplay.
- 2. Tryk på Opsætning .
- 3. Tryk på Foretrukne .
- 4. Tryk på Blokering af reklamefax .
- 5. Tryk på + (plustegnet).
- 6. Gør ét af følgende.
  - Hvis du vil vælge et faxnummer, der skal blokeres på listen over opkaldshistorik, skal du trykke på
     (**Opkaldshistorik**).
  - Skriv et faxnummer, der skal blokeres, manuelt, og tryk derefter på Tilføj.
- **BEMÆRK:** Indtast det faxnummer, der vises på displayet, og ikke det faxnummer, der står øverst i faxtitlen på den modtagne fax, da det kan være et andet nummer.

#### Sådan slettes numre på listen over reklamefax

Hvis du ikke længere ønsker at blokere et faxnummer, kan du slette det fra listen over reklamefax.

- **1.** Tryk på **Fax** på printerens kontrolpaneldisplay.
- 2. Tryk på Opsætning.
- 3. Tryk på Foretrukne.
- 4. Tryk på Blokering af reklamefax .
- 5. Tryk på det nummer, der skal fjernes, og tryk derefter på Fjern.

#### Sådan udskrives en liste over uønskede faxer

- **1.** Tryk på **Fax** på printerens kontrolpaneldisplay.
- 2. Tryk på Opsætning og derefter på Rapporter.
- 3. Tryk på Udskriv faxrapporter.
- 4. Tryk på Reklamefaxrapport.
- 5. Klik på **Udskriv** for at starte udskrivningen.

## Modtag faxer ved hjælp af HP Digital Fax

Du kan bruge HP Digital Fax til automatisk at modtage og gemme fax direkte på computeren. Dette sparer på papir og blæk.

Fax, du modtager, gemmes som TIFF- (Tagged Image File Format) eller PDF-filer (Portable Document Format).

Filerne navngives efter følgende model: XXXX\_YYYYYYYZZZZZZ.tif, hvor X står for afsenderoplysningerne, Y for datoen og Z for det klokkeslæt, faxen blev modtaget.

**BEMÆRK:** Fax til computer kan kun bruges til at modtage sort-hvide faxer. Der vil blive udskrevet farvefaxer.

#### **HP Digital Fax-krav**

- Der skal altid være adgang til destinationsmappen på computeren. Faxer bliver ikke gemt, hvis computeren er i dvaletilstand.
- Der skal lægges papir i papirbakken. Se <u>llæg papir</u> for at få flere oplysninger.

#### Sådan opsættes eller ændres HP Digital Fax (Windows)

- **1.** Åbn HP-printersoftwaren. Se <u>Åbn HP-printersoftwaren (Windows)</u> for at få flere oplysninger.
- 2. Klik på Udskriv, scan og fax og derefter på Fax.
- 3. Klik på Guiden HP digital faxopsætning.
- **4.** Følg vejledningen på skærmen.

#### Sådan konfigureres eller ændres HP Digital Fax (OS X)

- **1.** Åbn HP Utility. Se <u>HP Utility (OS X)</u> for at få flere oplysninger.
- 2. Vælg printeren.
- 3. Klik på **arkivet for digitale faxer** i afsnittet med faxindstillinger.

#### Sådan deaktiverer du HP Digital Fax

- **1.** Tryk på **Fax** på printerens kontrolpaneldisplay.
- 2. Tryk på Opsætning .
- 3. Tryk på Foretrukne og derefter på HP Digital Fax.
- 4. Tryk på Deaktiver HP Digital Fax.
- 5. Tryk på Ja.

# Opret kontaktpersoner i telefonbogen

Du kan oprette hyppigt brugte faxnumre som kontaktpersoner i telefonbogen. På den måde kan du hurtigt ringe op til numrene ved hjælp af printerens kontrolpanel.

- TIP: Du kan oprette og administrere kontakter i telefonbogen via printerens kontrolpanel, men derudover kan du også anvende de værktøjer, som er til rådighed på computeren, herunder HP-printersoftwaren samt printerens EWS. Se <u>Printerens administrationsværktøjer</u> for at få flere oplysninger.
  - Sådan oprettes og redigeres en kontakt i telefonbogen
  - <u>Sådan oprettes og redigeres en gruppe af kontakter i telefonbogen</u>
  - <u>Slet kontaktpersoner i telefonbogen</u>
  - <u>Udskriv en liste over kontakterne i telefonbogen</u>

## Sådan oprettes og redigeres en kontakt i telefonbogen

Du kan gemme faxnumre som kontaktpersoner i telefonbog.

#### Sådan oprettes kontaktpersoner i telefonbogen

- 1. Tryk på **Fax** på printerens kontrolpaneldisplay.
- 2. Tryk på Send nu.
- 3. Tryk på 🔚 ( Telefonbog ) og derefter på 📥 ( Kontakt ).
- **4.** Tryk på **P** (**Plustegnet**) for at tilføje en kontaktperson.
- 5. Tryk på Navn, og skriv navnet på kontakten i telefonbogen, og tryk derefter på Udført .
- 6. Tryk på Faxnummer, og indtast telefonbogskontaktens faxnummer, og tryk derefter på Udført .
- **BEMÆRK:** Sørg for at medtage mellemrum eller andre nødvendige tal, f.eks. et områdenummer, en adgangskode for numre uden for et PBX-system (normalt 9 eller 0) eller et præfiks i forbindelse med opkald til udlandet.
- 7. Tryk på Tilføj.

#### Sådan redigeres kontaktpersoner i telefonbogen

- 1. Tryk på **Fax** på printerens kontrolpaneldisplay.
- 2. Tryk på Send nu.

- 3. Tryk på 💶 ( Telefonbog ) og derefter på 🚢 ( Kontakt ).
- 4. Tryk på **Lev** (**Rediger**) for at redigere en kontaktperson.
- 5. Tryk på den kontaktperson i telefonbogen, som du vil redigere.
- 6. Tryk på Navn, og rediger derefter navnet på kontaktpersonen i telefonbogen, og tryk derefter på Udført .
- **7.** Tryk på **Faxnummer**, og rediger derefter faxnummeret på kontaktpersonen i telefonbogen, og tryk derefter på **Udført**.

**BEMÆRK:** Sørg for at medtage mellemrum eller andre nødvendige tal, f.eks. et områdenummer, en adgangskode for numre uden for et PBX-system (normalt 9 eller 0) eller et præfiks i forbindelse med opkald til udlandet.

8. Tryk på Udført .

## Sådan oprettes og redigeres en gruppe af kontakter i telefonbogen

Du kan gemme grupper af faxnumre som en gruppe af kontaktpersoner i telefonbog.

#### Sådan oprettes en gruppe af kontaktpersoner i telefonbog

- **BEMÆRK:** Inden du kan oprette en gruppe af telefonbogskontakter, skal du mindst have én kontakt oprettet i forvejen i telefonbogen.
  - 1. Tryk på Fax på printerens kontrolpaneldisplay.
  - 2. Tryk på Send nu.
  - 3. Tryk på 📳 ( Telefonbog ) og derefter på 💒 ( Gruppe ).
  - 4. Tryk på 📕 (Plustegnet) for at tilføje en gruppe.
  - 5. Tryk på Navn, og skriv navnet på gruppen, og tryk derefter på Udført .
  - **6.** Tryk på **Antal medlemmer**, vælg de kontaktpersoner i telefonbogen, som du vil inkludere i gruppen, og tryk derefter på **Vælg**.
  - 7. Tryk på Opret.

#### Sådan redigeres en gruppe af kontaktpersoner i telefonbog

- 1. Tryk på Fax på printerens kontrolpaneldisplay.
- 2. Tryk på Send nu.
- 3. Tryk på 🔃 ( Telefonbog ) og derefter på 🚢 ( Gruppe ).
- 4. Tryk på **P** (**Rediger**) for at redigere en gruppe.
- 5. Tryk på den gruppe af kontaktpersoner i telefonbog, som du vil redigere.
- 6. Tryk på **Navn**, rediger derefter navnet på gruppen af kontaktpersoner i telefonbog, og tryk derefter på **Udført**.
- 7. Tryk på Antal medlemmer.
- 8. Hvis du vil føje en kontakt til gruppen, skal du trykke på **Left** (**plustegn**). Tryk på et kontaktnavn og derefter på **Vælg**.

Hvis du vil fjerne en kontakt fra gruppen, skal du trykke på pågældende kontakt og fravælge den.

9. Tryk på Udført .

## Slet kontaktpersoner i telefonbogen

Du kan slette kontaktpersoner i telefonbogen eller en gruppe af kontaktpersoner i telefonbog.

- 1. Tryk på Fax på printerens kontrolpaneldisplay.
- 2. Tryk på Send nu.
- 3. Tryk på 🔚 ( Telefonbog ) og derefter på 📥 ( Kontakt ).
- 4. Tryk på 🛃 (Rediger).
- 5. Tryk på navnet på den kontaktperson i telefonbogen, som du vil slette.
- 6. Tryk på Slet.
- 7. Tryk på Ja for at bekræfte.

## Udskriv en liste over kontakterne i telefonbogen

Du kan udskrive en liste over dine kontaktpersoner i telefonbogen.

- 1. Læg papir i papirbakken. Se <u>llæg papir</u> for at få flere oplysninger.
- 2. Tryk på **Fax** på printerens kontrolpaneldisplay.
- 3. Tryk på Opsætning og derefter på Rapporter .
- 4. Tryk på Udskriv telefonbog.

## **Redigering af faxindstillinger**

Når du har fulgt alle trin i den opsætningsvejledning, som fulgte med printeren, skal du bruge følgende trin for at ændre de oprindelige indstillinger eller for at konfigurere andre funktioner for afsendelse af fax.

- Konfiguration af faxoverskriften
- <u>Angivelse af svartilstanden (autosvar)</u>
- Angivelse af antal ringetoner før svar
- <u>Ændring af ringemønster for besvarelse med bestemt ringetone</u>
- Indstilling af opkaldstype
- Angivelse af indstillinger for genopkald
- <u>Angivelse af faxhastigheden</u>
- Indstille lydstyrken for fax

## Konfiguration af faxoverskriften

Faxtitlen udskriver dit navn og faxnummer øverst på alle faxer, du sender. HP anbefaler, at du opretter faxoverskriften vha. HP-printersoftwaren. Du kan også oprette faxoverskriften via printerens kontrolpanel, som beskrevet her.

**BEMÆRK:** I visse lande/områder er oplysningerne i faxoverskriften påkrævet ved lov.

#### Sådan angives eller ændres faxoverskriften

- **1.** Tryk på **Fax** på printerens kontrolpaneldisplay.
- 2. Tryk på Opsætning og derefter på Foretrukne .
- 3. Tryk på Faxtitel.
- 4. Indtast dit eller virksomhedens navn, og tryk derefter på Udført .
- 5. Indtast faxnummeret, og tryk derefter på Udført .

## Angivelse af svartilstanden (autosvar)

Svartilstanden bestemmer, hvorvidt printeren besvarer indkommende opkald eller ej.

- Aktiver indstillingen **Autosvar**, hvis printeren skal besvare faxer **automatisk**. Printeren besvarer alle indgående opkald og faxer.
- Deaktiver indstillingen **Autosvar**, hvis du vil modtage faxer **manuelt**. Du skal være til stede for at modtage faxmeddelelser manuelt. Ellers kan der ikke modtages faxmeddelelser på printeren.

#### Sådan angives svartilstanden

- **1.** Tryk på **Fax** på printerens kontrolpaneldisplay.
- 2. Tryk på Opsætning og derefter på Foretrukne.
- 3. Tryk på Autosvar for at aktivere eller deaktivere den.

Du kan også få adgang til denne funktion ved at trykke på

(knappen **Faxstatus**) på startskærmen.

## Angivelse af antal ringetoner før svar

Hvis du aktiverer indstilligen **Autosvar**, kan du angive, efter hvor mange ring printeren automatisk besvarer indgående opkald.

Indstillingen **Ring før svar** er vigtig, hvis du har en telefonsvarer på samme telefonlinje som printeren, fordi telefonsvareren skal svare telefonen inden printeren. Antallet af ring før svar for printeren skal være højere end antallet af ring før svar for telefonsvareren.

Du kan f.eks. indstille telefonsvareren til få ring og printeren til at svare efter det maksimale antal ring. (Det maksimale antal ring afhænger af land/region.) Med denne opsætning vil telefonsvareren besvare opkaldet, og printeren vil overvåge linjen. Hvis printeren registrerer faxtoner, vil den modtage faxmeddelelsen. Hvis opkaldet er et taleopkald, vil telefonsvareren indspille den modtagne meddelelse.

#### Sådan konfigureres antallet af ringninger før svar

- **1.** Tryk på **Fax** på printerens kontrolpaneldisplay.
- 2. Tryk på Opsætning og derefter på Foretrukne .

- 3. Tryk på Ring før svar .
- **4.** Tryk for at indstille antallet af ring.
- 5. Tryk på Udført .

## Ændring af ringemønster for besvarelse med bestemt ringetone

Mange telefonselskaber tilbyder en særlig telefonfunktion, som gør det muligt at have flere telefonnumre på samme telefonlinje. Når du abonnerer på denne tjeneste, vil hvert nummer have sit eget ringemønster. Du kan indstille printeren til at besvare indgående opkald med et bestemt ringemønster.

Hvis printeren er sluttet til en linje med bestemt ringetone, kan du få telefonselskabet til at tildele ét ringemønster til stemmeopkald og et andet til faxopkald. HP anbefaler, at du anmoder om dobbelt eller tredobbelt ringning til et faxnummer. Når printeren registrerer det bestemte ringemønster, besvares opkaldet, og faxen modtages.

TIP: Du kan også bruge funktionen til registrering af ringemønstre på printerens kontrolpanel til at angive en bestemt ringetone. Med denne funktion genkender og registrerer printeren ringemønsteret for et indkommende opkald og bestemmer automatisk på grundlag af dette opkald den bestemte ringetone, dit telefonselskab har tildelt til faxopkald.

Hvis du ikke har en bestemt ringetjeneste, skal du bruge standardringemønsteret Alle standardringetoner .

**BEMÆRK:** Printeren kan ikke modtage faxer, når røret er taget af på hovedtelefonnummeret.

#### Sådan skifter du ringemønster for besvarelse med bestemt ringetone

**1.** Sørg for, at printeren er indstillet til at besvare faxopkald automatisk.

Se <u>Angivelse af svartilstanden (autosvar)</u> for at få flere oplysninger.

- 2. Tryk på **Fax** på printerens kontrolpaneldisplay.
- 3. Tryk på Opsætning , og vælg Foretrukne .
- 4. Tryk på Ringemønster for svar .
- 5. Der vises en meddelelse, der fortæller, at du ikke bør ændre denne indstilling, medmindre du har flere numre på den samme telefonlinje. Tryk på **Ja** for at fortsætte.
- 6. Vælg det ringemønster, som telefonselskabet har tildelt faxopkald.

Hvis du ikke kender det tildelte ringemønster, eller det ikke vises på listen, tryk på **Registrering af ringemønster**, og følg anvisningerne på skærmen.

- **BEMÆRK:** Hvis funktionen Registrering af ringemønster ikke kan registrere ringemønstret, eller hvis du annullerer funktionen, før den er færdig, indstilles ringemønstret automatisk til standarden, som er **Alle standardringetoner**.
- **BEMÆRK:** Hvis du bruger et PBX-telefonsystem, der har forskellige ringemønstre til interne og eksterne opkald, skal du ringe faxnummeret op fra et eksternt nummer.

## Indstilling af opkaldstype

Brug denne procedure til at indstille tone- eller impulsopkald. Fabriksstandardindstillingen er **Tone**. Du skal ikke ændre denne indstilling, medmindre du ved, at telefonlinjen ikke kan bruge toneopkald.

**BEMÆRK:** Funktionen Impulsopkald er ikke tilgængelig i alle lande/områder.

#### Sådan angives opkaldstypen

- **1.** Tryk på **Fax** på printerens kontrolpaneldisplay.
- 2. Tryk på Opsætning og derefter på Foretrukne .
- 3. Tryk på Opkaldstype.
- **4.** Tryk for at vælge **Tone** eller **Puls**.

## Angivelse af indstillinger for genopkald

Hvis printeren ikke kunne sende en fax, fordi den faxmaskine, der skulle modtage den, ikke svarede eller var optaget, vil den forsøge at ringe op igen på basis af indstillingerne for Ring igen. Gør følgende for at aktivere eller deaktivere indstillingerne.

- **Ring igen ved optaget**: Hvis denne indstilling er aktiv, ringer printeren automatisk op igen, hvis der er optaget. Standardindstillingen er **Til**.
- **Intet svar. Ring igen**: Hvis denne indstilling er aktiv, ringer printeren automatisk op igen, hvis den modtagende faxmaskine ikke svarer. Standardindstillingen er **Fra**.
- **Forbindelsesproblem. Ring igen**: Hvis denne funktion aktiveres, ringer printeren op igen automatisk, hvis der er opstået et problem under oprettelse af forbindelse med den modtagende faxmaskine. Funktionen Forbindelsesproblem. Ring op igen fungerer kun til afsendelse af faxer fra hukommelsen. Standardindstillingen er **Til**.

#### Sådan angives indstillingerne for Genopkald

- 1. Tryk på **Fax** på printerens kontrolpaneldisplay.
- 2. Tryk på Opsætning og derefter på Foretrukne.
- **3.** Tryk på **Automatisk genopkald**.
- 4. Tryk på Ring igen ved optaget , Intet svar. Ring igen eller Forbindelsesproblem. Ring igen for at aktivere eller deaktivere den.

## Angivelse af faxhastigheden

Du kan angive den faxhastighed, der bruges ved kommunikation mellem printeren og andre faxmaskiner ved afsendelse og modtagelse af faxer.

Hvis du bruger én af følgende, kan det være nødvendigt at indstille faxhastigheden til en lavere hastighed:

- En internettelefontjeneste
- Et PBX-system (private branch exchange)
- Fax via VoIP (Voice over Internet Protocol)
- En ISDN-tjeneste (integrated services digital network)

Hvis du oplever problemer med afsendelse og modtagelse af faxer, kan du prøve at bruge en langsommere **Hastighed**. I nedenstående tabel findes de tilgængelige indstillinger for faxhastighed.

| Indstilling for faxhastighed | Faxhastighed     |
|------------------------------|------------------|
| Hurtig                       | v.34 (33600 bps) |
| Mellem                       | v.17 (14400 bps) |
| Langsom                      | v.29 (9600 bps)  |

#### Sådan angives faxhastigheden

- **1.** Tryk på **Fax** på printerens kontrolpaneldisplay.
- 2. Tryk på Opsætning og derefter på Foretrukne .
- 3. Tryk på Hastighed .
- **4.** Tryk for at vælge en indstilling.

## Indstille lydstyrken for fax

Du kan ændre lydstyrken for faxlyde.

#### Sådan indstilles lydstyrken for faxen

- **1.** Tryk på **Fax** på printerens kontrolpaneldisplay.
- 2. Tryk på Opsætning og derefter på Foretrukne .
- **3.** Tryk på **Lydstyrke for fax**.
- 4. Tryk på Lav, Høj eller Fra .

Du kan også få adgang til denne funktion ved at trykke på 📞 (knappen **Faxstatus**) på startskærmen.

## Fax og digitale telefontjenester

Mange telefonselskaber leverer digitale telefontjenester til kunderne. Det kan f.eks. være:

- DSL: En DSL-tjeneste (Digital Subscriber Line) via dit telefonselskab. (DSL kaldes muligvis ADSL i dit land/region.)
- PBX: Et PBX-telefonsystem (Private Branch Exchange).
- ISDN: Et ISDN-system (Integrated Services Digital Network).
- VoIP: En billig telefontjeneste, som gør det muligt at sende og modtage faxer på printeren via internettet. Denne metode kaldes fax via VoIP (Voice over Internet Protocol).

Se <u>Fax via VoIP</u> for at få flere oplysninger.

HP-printerne er specielt designet til brug med almindelige analoge telefontjenester. Hvis du har et digitalt telefonsystem (f.eks. DSL/ADSL, PBX eller ISDN), skal du muligvis bruge et digital-til-analog-filter eller en konverter ved klargøring af printeren til faxning.

**BEMÆRK:** HP garanterer ikke, at printeren er kompatibel med alle digitale tjenestelinjer eller -udbydere i alle digitale miljøer eller med alle digital-til-analog-konvertere. Det anbefales altid at tale direkte med telefonselskabet om de korrekte opsætningsindstillinger på grundlag af de linjetjenester, de udbyder.

## Fax via VolP

Du kan muligvis abonnere på en billig telefontjeneste, som gør det muligt at sende og modtage faxer på printeren via internettet. Denne metode kaldes fax via VoIP (Voice over Internet Protocol).

Følgende indikerer, om du anvender en VoIP-tjeneste.

- Indtast en særlig adgangskode sammen med faxnummeret.
- Har en IP-konverterboks, der er sluttet til internettet og benytter analoge telefonporte til faxforbindelsen
- **BEMÆRK:** Du kan kun sende og modtage faxer ved at sætte en telefonledning i porten mærket "1-LINE" på printeren. Det betyder, at du skal have internetforbindelse via en konverter (som giver dig almindelige telefonstik til faxforbindelsen) eller via dit telefonselskab.
- TIP: Support til traditionel faxoverførsel via telefonsystemer baseret på internetprotokoller er ofte begrænset. Hvis du oplever problemer med at sende og modtage faxer, kan du prøve at bruge en langsommere faxhastighed eller deaktivere faxens fejlretningstilstand (ECM). Hvis du slår ECM fra, kan du imidlertid ikke sende og modtage farvefaxer.

Hvis du har spørgsmål til internetfax, skal du kontakte din supportafdeling eller din internetudbyder.

## **Brug af rapporter**

Du kan indstille printeren til automatisk at udskrive fejl- og bekræftelsesrapporter for alle de faxer, du sender og modtager. Du kan også selv udskrive systemrapporter. Rapporterne indeholder nyttige oplysninger om printeren.

Som standard er printeren kun sat til at udskrive en rapport, hvis der opstår et problem ved afsendelse eller modtagelse af en fax. Efter hver transaktion vises en bekræftelsesmeddelelse på kontrolpanelets display, som angiver, om faxen blev sendt.

- **BEMÆRK:** Hvis rapporterne er ulæselige, kan du tjekke de estimerede blækniveauer via kontrolpanelet eller HP-softwaren. Se <u>Kontrol af de anslåede blækniveauer</u> for at få flere oplysninger.
- **BEMÆRK:** Advarsler og indikatorer vedrørende blækniveau er kun estimater. Når du får en meddelelse om lavt blækniveau, bør du anskaffe en ny blækpatron, så den ligger klar. Du behøver ikke udskifte blækpatroner, før kvaliteten er utilfredsstillende.
- **BEMÆRK:** Sørg for, at skrivehovederne og blækpatronerne er i orden og installeret korrekt. Se <u>Blækpatronerne</u> for at få flere oplysninger.

Dette afsnit indeholder følgende emner:

- <u>Udskrivning af rapporter med faxbekræftelser</u>
- <u>Udskrivning af faxfejlrapporter</u>
- <u>Udskrivning og visning af faxloggen</u>
- <u>Sletning af faxloggen</u>
- Udskrive oplysninger om den seneste faxtransaktion
- <u>Udskrive en Opkalds-id-rapport</u>
- <u>Få vist opkaldshistorikken</u>

## Udskrivning af rapporter med faxbekræftelser

Du kan udskrive en bekræftelsesrapport, når enten en fax bliver sendt, eller når en hvilken som helst fax sendes eller modtages. Standardindstillingen er **Til (faxafsendelse)**. Når den slås fra, kommer en bekræftelsesbesked på kontrolpanelet et kort øjeblik, efter at hver fax er blevet sendt eller modtaget.

#### Sådan aktiveres faxbekræftelse

- **1.** Tryk på **Fax** på printerens kontrolpaneldisplay.
- 2. Tryk på Opsætning.
- 3. Tryk på Rapporter og derefter på Fax Bekræftelse .
- **4.** Vælg en af følgende muligheder:

| Fra                                    | Der udskrives ikke en rapport med faxbekræftelse, når du sender og modtager fax uden<br>problemer. Dette er standardindstillingen. |
|----------------------------------------|----------------------------------------------------------------------------------------------------|
| Til (Faxafsendelse)                    | Der udskrives en rapport med faxbekræftelse for hver fax, du sender.                                                               |
| Til (faxmodtagelse)                    | Der udskrives en rapport med faxbekræftelse for hver fax, du modtager.                                                             |
| Til (Faxafsendelse og -<br>modtagelse) | Der udskrives en rapport med faxbekræftelse for hver fax, du sender og modtager.                                                   |

#### Sådan medtages et billede af faxen i rapporten

- **1.** Tryk på **Fax** på printerens kontrolpaneldisplay.
- 2. Tryk på Opsætning.
- 3. Tryk på Rapporter og derefter på Fax Bekræftelse .
- 4. Tryk på Til (Faxafsendelse) eller Til (Faxafsendelse og -modtagelse).
- 5. Tryk på Faxbekræftelse med billede.

### Udskrivning af faxfejlrapporter

Du kan konfigurere printeren, så der automatisk udskrives en rapport, når der opstår en fejl under afsendelse eller modtagelse.

#### Sådan indstilles printeren til at udskrive faxfejlrapporter automatisk

- **1.** Tryk på **Fax** på printerens kontrolpaneldisplay.
- 2. Tryk på Opsætning.
- **3.** Tryk på **Rapporter**, og tryk på **Faxfejlrapporter**.
- **4.** Vælg en af følgende:

| Til (Faxafsendelse og -<br>modtagelse) | Udskriver, hvis der opstår en faxfejl.                                           |
|----------------------------------------|----------------------------------------------------------------------------------|
| Fra                                    | Udskriver ingen faxfejlrapporter.                                                |
| Til (Faxafsendelse)                    | Udskriver, hvis der opstår en transmissionsfejl. Dette er standardindstillingen. |
| Til (faxmodtagelse)                    | Udskriver, hvis der opstår en modtagelsesfejl.                                   |

## Udskrivning og visning af faxloggen

Du kan udskrive en logfil over de faxer, der er modtaget og sendt af printeren.

#### Sådan udskrives faxloggen via printerens kontrolpanel

- **1.** Tryk på **Fax** på printerens kontrolpaneldisplay.
- 2. Tryk på Opsætning og derefter på Rapporter .
- 3. Tryk på Udskriv faxrapporter .
- 4. Tryk på Faxlog for de sidste 30 transaktioner .
- 5. Klik på **Udskriv** for at starte udskrivningen.

### Sletning af faxloggen

Når faxloggen ryddes, slettes også alle faxer, der er gemt i hukommelsen.

#### Sådan ryddes faxloggen

- **1.** Tryk på **Fax** på printerens kontrolpaneldisplay.
- 2. Tryk på **Opsætning** og derefter på **Værktøjer**.
- 3. Tryk på Ryd faxlogfiler/-hukommelse.

### Udskrive oplysninger om den seneste faxtransaktion

Rapporten med den seneste faxtransaktion indeholder oplysninger om den seneste faxtransaktion. Oplysningerne omfatter faxnummer, antal sider og faxstatus.

#### Sådan udskrives rapporten over den seneste faxtransaktion

- **1.** Tryk på **Fax** på printerens kontrolpaneldisplay.
- 2. Tryk på Opsætning og derefter på Rapporter .
- 3. Tryk på Udskriv faxrapporter .
- **4.** Tryk på **Sidste transaktionslog**.
- 5. Klik på **Udskriv** for at starte udskrivningen.

## Udskrive en Opkalds-id-rapport

Du kan udskrive en liste over opkalds-id'er.

#### Sådan udskrives en opkalds-id-rapport

- **1.** Tryk på **Fax** på printerens kontrolpaneldisplay.
- 2. Tryk på Opsætning og derefter på Rapporter .
- 3. Tryk på Udskriv faxrapporter .
- 4. Tryk på Opkalds-id-rapport.
- 5. Klik på **Udskriv** for at starte udskrivningen.

### Få vist opkaldshistorikken

Du kan få vist en liste over alle opkald foretaget fra printeren.

**BEMÆRK:** Du kan ikke udskrive opkaldshistorikken.

#### Sådan får du vist opkaldshistorikken

- **1.** Tryk på **Fax** på printerens kontrolpaneldisplay.
- 2. Tryk på Send nu.
- 3. Tryk på 🚺 ( Telefonbog ).
- 4. Tryk på 🗲 ( Opkaldshistorik ).

## Yderligere faxopsætning

Når du har udført alle trin i opsætningsvejledningen, skal du følge instruktionerne i dette afsnit for at fuldføre faxopsætningen. Opbevar opsætningsvejledningen til senere brug.

Dette afsnit indeholder oplysninger om, hvordan du konfigurerer printeren, så faxen fungerer sammen med det udstyr og de tjenester, du allerede har på telefonlinjen.

TIP: Du kan også bruge guiden Faxopsætning (Windows) eller HP Utility (OS X) som en hjælp til hurtigt at vælge en række vigtige faxindstillinger, f.eks. svartilstand og oplysninger til faxtitlen. Du kan få adgang til disse værktøjer fra HP-printersoftwaren. Følg procedurerne i dette afsnit for at afslutte faxopsætningen, når du har kørt disse værktøjer.

Dette afsnit indeholder følgende emner:

- Opsætning af fax (parallelle telefonsystemer)
- <u>Test af faxopsætning</u>

## Opsætning af fax (parallelle telefonsystemer)

Find ud af, hvilket telefonsystem der anvendes i dit land/område, inden du begynder konfigurationen af printeren til fax. Instruktionerne til konfigurering af fax varierer, afhængigt af om du har et serielt eller parallelt telefonsystem.

- Hvis dit land/område ikke findes i tabellen, har du sandsynligvis et serielt telefonsystem. I et serielt telefonsystem tillader det delte telefonudstyrs (modemmers, telefoners og telefonsvareres) stiktype ikke fysisk tilslutning til "2-EXT"-porten på printeren. Alt udstyr skal i stedet tilsluttes telefonstikket på væggen.
- **BEMÆRK:** Du bliver muligvis nødt til at slutte telefonledningen til din lande-/regionsadapter.
- Hvis dit land/område findes i tabellen, har du sandsynligvis et parallelt telefonsystem. I et parallelt telefonsystem kan du slutte delt telefonudstyr til telefonlinjen via "2-EXT"-porten bag på printeren.

**BEMÆRK:** Hvis du har et parallelt telefonsystem, anbefales det, at du bruger den 2-ledede telefonledning til at tilslutte til telefonstikket i væggen.

#### Tabel 5-1 Lande/områder med et parallelt telefonsystem

| Argentina  | Australien   | Brasilien |
|------------|--------------|-----------|
| Canada     | Chile        | Kina      |
| Colombia   | Grækenland   | Indien    |
| Indonesien | Irland       | Japan     |
| Korea      | Latinamerika | Malaysia  |

| Mexico    | Filippinerne | Polen         |
|-----------|--------------|---------------|
| Portugal  | Rusland      | Saudi-Arabien |
| Singapore | Spanien      | Taiwan        |
| Thailand  | USA          | Venezuela     |
| Vietnam   |              |               |

Tabel 5-1 Lande/områder med et parallelt telefonsystem (fortsat)

Hvis du er i tvivl om, hvilken type telefonsystem du har (parallel eller seriel), skal du spørge dit telefonselskab.

Dette afsnit indeholder følgende emner:

- Valg af den korrekte faxopsætning til hjemmet eller kontoret
- Opsætning A: Separat faxlinje (der modtages ingen taleopkald)
- Opsætning B: Opsætning af printeren med DSL
- Opsætning C: Opsætning af printeren med et PBX-telefonsystem eller en ISDN-linje
- Opsætning D: Fax med en bestemt ringetone på den samme linje
- <u>Opsætning E: Delt tale/faxlinje</u>
- <u>Opsætning F: Delt tale/faxlinje med voicemail</u>
- <u>Opsætning G: Faxlinje delt med computeropkaldsmodem (der modtages ingen taleopkald)</u>
- <u>Opsætning H: Delt tale/faxlinje med computermodem</u>
- <u>Opsætning I: Delt tale/faxlinje med telefonsvarer</u>
- Opsætning J: Delt tale/faxlinje med computermodem og telefonsvarer
- Opsætning K: Delt tale/faxlinje med computeropkaldsmodem og voicemail

### Valg af den korrekte faxopsætning til hjemmet eller kontoret

For at faxfunktionen kan fungere korrekt, skal du vide, hvilket og udstyr og hvilke tjenester, der eventuelt benytter den samme telefonlinje som printeren. Det er vigtigt, fordi du måske skal slutte noget af det eksisterende kontorudstyr direkte til printeren, og du skal måske også ændre nogle faxindstillinger, før du kan faxe.

1. Find ud af, om du bruger et serielt eller parallelt telefonsystem.

Se Opsætning af fax (parallelle telefonsystemer) for at få flere oplysninger.

- 2. Vælg den kombination af udstyr og services, der dele faxlinjen.
  - DSL: En DSL-tjeneste (Digital Subscriber Line) via dit telefonselskab. (DSL kaldes muligvis ADSL i dit land).
  - PBX: Et PBX-telefonsystem (Private Branch Exchange).
  - ISDN: Et ISDN-system (Integrated Services Digital Network).
  - Bestemt ringetonetjeneste: Med en tjeneste med forskellige ringetoner via dit telefonselskab får du flere telefonnumre med forskellige ringemønstre.

- Taleopkald: Taleopkald modtages på samme telefonnummer, som du bruger til faxopkald på printeren.
- Computeropkaldsmodem: Et computeropkaldsmodem på samme telefonlinje som printeren. Hvis du svarer ja til et eller flere af følgende spørgsmål, bruger du et computeropkaldsmodem:
  - Sender eller modtager du fax direkte til og fra dine computerprogrammer via en opkaldsforbindelse?
  - Sender og modtager du e-mails på computeren via en opkaldsforbindelse?
  - Har du adgang til internettet fra computeren via en opkaldsforbindelse?
- Telefonsvarer: En telefonsvarer, som besvarer taleopkald på det samme telefonnummer, som du bruger til faxopkald på printeren.
- Voice mail-tjeneste: Et voice mail-abonnement via et telefonselskab på samme nummer, som du bruger til faxopkald på printeren.
- **3.** Vælg den kombination af udstyr og tjenester, der svarer til opsætningen derhjemme eller på kontoret, i følgende tabel. Find derefter den anbefalede opsætning af fax. Trinvise instruktioner er medtaget i hvert tilfælde i de følgende afsnit.

**BEMÆRK:** Hvis den aktuelle konfiguration hjemme eller på kontoret ikke er beskrevet i dette afsnit, skal du opsætte printeren som en normal analog telefon. Slut den ene ende af telefonledningen til telefonstikket på væggen, og den anden ende til porten, der er mærket 1-LINE bag på printeren.

| Andet udstyr eller andre tjenester, der deler din faxlinje |     |                                  |                 |                               | Anbefalet faxopsætning |                         |                                                                                                    |
|------------------------------------------------------------|-----|----------------------------------|-----------------|-------------------------------|------------------------|-------------------------|----------------------------------------------------------------------------------------------------|
| DSL                                                        | PBX | Bestemt<br>ringetonetj<br>eneste | Tale-<br>opkald | Computer<br>opkalds-<br>modem | Telefon-svarer         | Voice mail-<br>tjeneste | -                                                                                                    |
|                                                            |     |                                  |                 |                               |                        |                         | <u>Opsætning A: Separat faxlinje<br/>(der modtages ingen<br/>taleopkald)</u>                               |
| $\checkmark$                                               |     |                                  |                 |                               |                        |                         | <u>Opsætning B: Opsætning af</u><br>printeren med DSL                                                      |
|                                                            | ~   |                                  |                 |                               |                        |                         | <u>Opsætning C: Opsætning af</u><br>printeren med et PBX-<br>telefonsystem eller en ISDN-<br>linje         |
|                                                            |     | $\checkmark$                     |                 |                               |                        |                         | <u>Opsætning D: Fax med en</u><br><u>bestemt ringetone på den</u><br><u>samme linje</u>                    |
|                                                            |     |                                  | $\checkmark$    |                               |                        |                         | Opsætning E: Delt tale/faxlinje                                                                            |
|                                                            |     |                                  | $\checkmark$    |                               |                        | $\checkmark$            | <u>Opsætning F: Delt tale/faxlinje</u><br>med voicemail                                                    |
|                                                            |     |                                  |                 | ~                             |                        |                         | <u>Opsætning G: Faxlinje delt</u><br><u>med computeropkaldsmodem</u><br>(der modtages ingen<br>taleopkald) |
|                                                            |     |                                  | $\checkmark$    | $\checkmark$                  |                        |                         | <u>Opsætning H: Delt tale/</u><br>faxlinje med computermodem                                               |

Du bliver muligvis nødt til at slutte telefonledningen til din lande-/regionsadapter.

| Andet udstyr eller andre tjenester, der deler din faxlinje |     |                                  |                 | Anbefalet faxopsætning        |                |                         |                                                                                        |
|------------------------------------------------------------|-----|----------------------------------|-----------------|-------------------------------|----------------|-------------------------|----------------------------------------------------------------------------------------|
| DSL                                                        | PBX | Bestemt<br>ringetonetj<br>eneste | Tale-<br>opkald | Computer<br>opkalds-<br>modem | Telefon-svarer | Voice mail-<br>tjeneste | -                                                                                      |
|                                                            |     |                                  | $\checkmark$    |                               | $\checkmark$   |                         | <u>Opsætning I: Delt tale/faxlinje</u><br>med telefonsvarer                            |
|                                                            |     |                                  | ~               | ~                             | $\checkmark$   |                         | <u>Opsætning J: Delt tale/faxlinje</u><br>med computermodem og<br><u>telefonsvarer</u> |
|                                                            |     |                                  | $\checkmark$    | $\checkmark$                  |                | ~                       | Opsætning K: Delt tale/faxlinje<br>med computeropkaldsmodem<br>og voicemail            |

### Opsætning A: Separat faxlinje (der modtages ingen taleopkald)

Hvis du har en separat telefonlinje, som du ikke bruger til taleopkald, og du ikke har andet udstyr sluttet til denne telefonlinje, skal du opsætte printeren som beskrevet i dette afsnit.

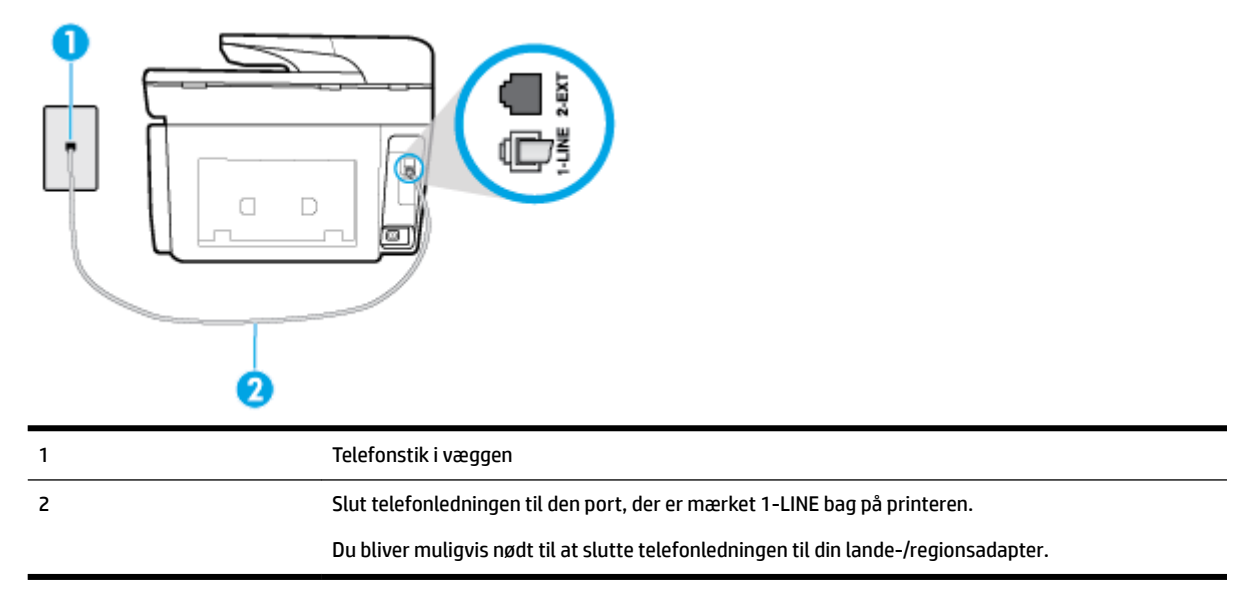

#### Figur 5-1 Bagsiden af printeren

#### Sådan opsættes printeren til en separat faxlinje

1. Slut den ene ende af telefonledningen til telefonstikket på væggen, og slut derefter den anden ende til den port, der er mærket 1-LINE bag på printeren.

**BEMÆRK:** Du bliver muligvis nødt til at slutte telefonledningen til din lande-/regionsadapter.

- 2. Aktivér indstillingen Autosvar .
- 3. (Valgfrit) Vælg den laveste indstilling (to ringninger) for **Ring før svar** .
- 4. Kør en faxtest.

Når telefonen ringer, svarer printeren automatisk efter det antal ring, som du angiver i indstillingen **Ring før svar** . Printeren begynder at sende faxmodtagelsestoner til den faxmaskine, der sender faxen, og modtager derefter faxen.

### **Opsætning B: Opsætning af printeren med DSL**

Brug instruktionerne i dette afsnit til at tilslutte et DSL-filter mellem vægstikket og printeren, hvis du har en DSL-tjeneste hos dit telefonselskab, og der ikke sluttes yderligere udstyr til printeren. Dette DSL-filter fjerner det digitale signal, som kan forstyrre printeren, så den kan kommunikere korrekt med telefonlinjen. (DSL kaldes muligvis ADSL i dit land).

BEMÆRK: Hvis du har en DSL-linje og ikke tilslutter DSL-filteret, kan du ikke sende og modtage faxer på denne printer.

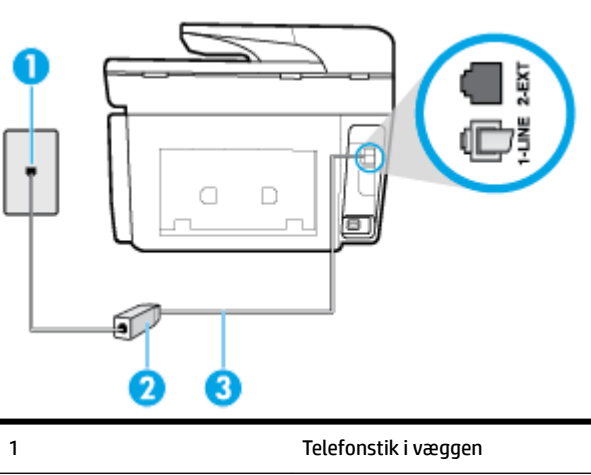

#### Figur 5-2 Bagsiden af printeren

|   | 00 |                                                                                       |
|---|----|---------------------------------------------------------------------------------------|
| 1 |    | Telefonstik i væggen                                                                  |
| 2 |    | DSL-filter og -ledning (eller ADSL), der leveres af DSL-leverandøren                  |
| 3 |    | Slut telefonledningen til den port, der er mærket 1-LINE bag på printeren.            |
|   |    | Du bliver muligvis nødt til at slutte telefonledningen til din lande-/regionsadapter. |

#### Sådan opsættes printeren med DSL

- 1. Skaf et DSL-filter fra din DSL-leverandør.
- **2.** Slut den ene ende af telefonledningen til DSL-filteret, og slut den anden ende til porten, der er mærket 1-LINE bag på printeren.
  - **BEMÆRK:** Du bliver muligvis nødt til at slutte telefonledningen til din lande-/regionsadapter. Du kan få brug for ekstra telefonledning til denne opsætning.
- 3. Tilslut en ekstra telefonledning fra DSL-filteret til telefonstikket i væggen.
- 4. Kør en faxtest.

Kontakt den lokale serviceleverandør, hvis du får problemer med at opsætte printeren med andet udstyr.

#### Opsætning C: Opsætning af printeren med et PBX-telefonsystem eller en ISDN-linje

Hvis du bruger et PBX-telefonsystem eller en ISDN-konverter/terminaladapter, skal du sørge for at gøre følgende:

 Hvis du bruger enten en PBX- eller en ISDN-konverter/terminaladapter, skal printeren sluttes til den port, der er beregnet til fax og telefon. Kontroller også så vidt muligt, at terminaladapteren er indstillet til den korrekte switchtype til landet/området.

- **BEMÆRK:** Nogle ISDN-systemer giver mulighed for at konfigurere portene til bestemt telefonudstyr. Du har måske tildelt én port til telefon og gruppe 3-fax og en anden port til forskellige formål. Hvis der opstår problemer, når enheden er sluttet til fax/telefonporten på ISDN-konverteren, kan du prøve at bruge den port, der er beregnet til forskellige formål. Den er muligvis mærket "multi-combi" eller lignende.
- Slå tonen for ventende opkald fra, hvis du bruger et PBX-telefonsystem.
- **BEMÆRK:** Mange digitale PBX-systemer har en ventetone, der som standard er aktiveret. Denne ventetone forstyrrer faxoverførsler, og du vil ikke kunne sende eller modtage faxer på printeren. I dokumentationen til PBX-telefonsystemet kan du se, hvordan du deaktiverer ventetonen.
- Hvis du bruger et PBX-telefonsystem, skal du ringe nummeret op til en udgående linje, før du ringer faxnummeret op.
- Du bliver muligvis nødt til at slutte telefonledningen til din lande-/regionsadapter.

Kontakt den lokale serviceleverandør, hvis du får problemer med at opsætte printeren med andet udstyr.

#### Opsætning D: Fax med en bestemt ringetone på den samme linje

Hvis du abonnerer på en bestemt ringetonetjeneste (via telefonselskabet), som gør det muligt at have flere telefonnumre med hver sit ringemønster på samme telefonlinje, skal du opsætte printeren som beskrevet i dette afsnit.

#### Figur 5-3 Bagsiden af printeren

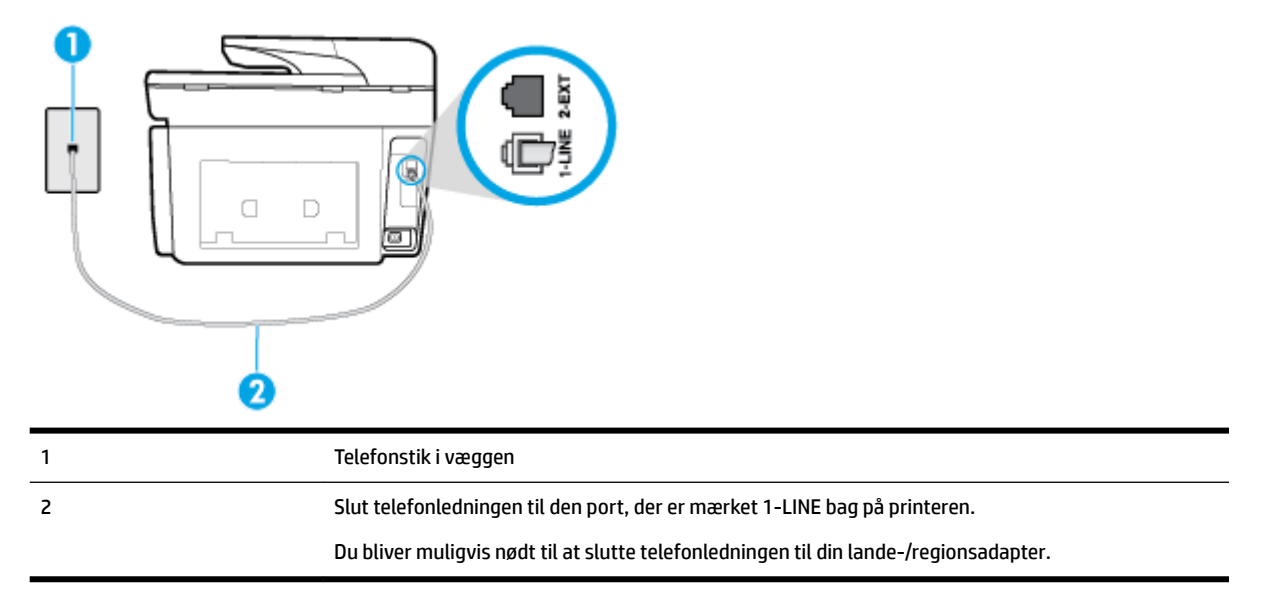

#### Sådan opsættes printeren med en bestemt ringetone

- **1.** Slut den ene ende af telefonledningen til telefonstikket på væggen, og slut derefter den anden ende til den port, der er mærket 1-LINE bag på printeren.
  - **BEMÆRK:** Du bliver muligvis nødt til at slutte telefonledningen til din lande-/regionsadapter.
- 2. Aktivér indstillingen Autosvar .
- 3. Vælg en indstilling for **Ringemønster for svar**, der passer til det mønster, som telefonselskabet har tildelt dit faxnummer.

- **BEMÆRK:** Som standard er printeren sat til besvare alle ringemønstre. Hvis ikke du indstiller **Ringemønster for svar** til at svare til det ringemønster, der er tildelt faxnummeret, vil printeren både besvare almindelige opkald og faxopkald, eller måske vil den slet ikke svare.
- TIP: Du kan også bruge funktionen til registrering af ringemønstre på printerens kontrolpanel til at angive en bestemt ringetone. Med denne funktion genkender og registrerer printeren ringemønsteret for et indkommende opkald og bestemmer automatisk på grundlag af dette opkald den bestemte ringetone, dit telefonselskab har tildelt til faxopkald. Se <u>Ændring af ringemønster for besvarelse med bestemt ringetone</u> for at få flere oplysninger.
- 4. (Valgfrit) Vælg den laveste indstilling (to ringninger) for Ring før svar .
- 5. Kør en faxtest.

Printeren besvarer automatisk indgående opkald, der har det ringemønster, du vælger (indstillingen **Ringemønster for svar**) efter det antal ring, du vælger (indstillingen **Ring før svar**). Printeren begynder at sende faxmodtagelsestoner til den faxmaskine, der sender faxen, og modtager derefter faxen.

Kontakt den lokale serviceleverandør, hvis du får problemer med at opsætte printeren med andet udstyr.

### Opsætning E: Delt tale/faxlinje

Hvis du modtager taleopkald og faxopkald på samme telefonnummer, og du ikke har andet kontorudstyr (eller voicemail) på telefonlinjen, skal du opsætte printeren som beskrevet i dette afsnit.

#### Figur 5-4 Bagsiden af printeren

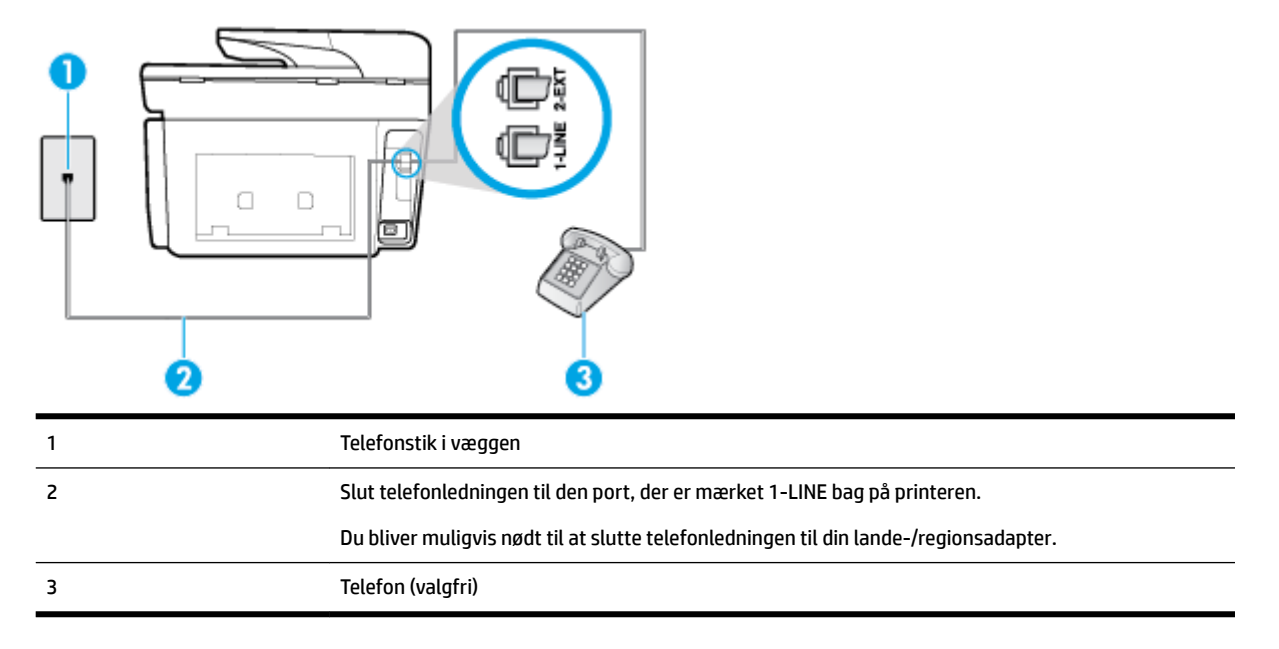

#### Sådan konfigureres printeren til en delt tale-/faxlinje

- **1.** Slut den ene ende af telefonledningen til telefonstikket på væggen, og slut derefter den anden ende til den port, der er mærket 1-LINE bag på printeren.
  - **BEMÆRK:** Du bliver muligvis nødt til at slutte telefonledningen til din lande-/regionsadapter.
- **2.** Gør ét af følgende:

- Fjern det hvide stik fra porten mærket 2-EXT bag på printeren, hvis du har et parallelt telefonsystem, og slut derefter en telefon til denne port.
- Hvis du har et serielt telefonsystem, kan du sætte telefonen oven på det printerkabel, der er udstyret med et vægstik.
- 3. Nu skal du beslutte, om printeren skal besvare opkald automatisk eller manuelt.
  - Hvis du angiver, at printeren skal besvare opkald automatisk, besvarer den alle indgående opkald og modtager fax. I dette tilfælde kan printeren kan ikke skelne mellem fax- og taleopkald. Hvis du venter et almindeligt opkald, skal du besvare opkaldet, før printeren besvarer det. Aktiver indstillingen Autosvar, hvis printeren skal besvare opkald automatisk.
  - Hvis du angiver, at printeren skal besvare faxer **manuelt**, skal du selv være til stede for at besvare indgående faxopkald, da printeren ellers ikke kan modtage faxer. Deaktiver indstillingen **Autosvar**, hvis printeren skal besvare opkald manuelt.
- 4. Kør en faxtest.

Hvis du besvarer opkaldet før printeren og hører faxtoner fra en afsendende faxmaskine, skal du besvare faxopkaldet manuelt.

Kontakt den lokale serviceleverandør, hvis du får problemer med at opsætte printeren med andet udstyr.

### Opsætning F: Delt tale/faxlinje med voicemail

Hvis du modtager taleopkald og faxopkald på det samme telefonnummer, og du også abonnerer på en voicemail-tjeneste via telefonselskabet, skal du opsætte printeren som beskrevet i dette afsnit.

**BEMÆRK:** Du kan ikke modtage faxmeddelelser automatisk, hvis du har en voicemailtjeneste på det samme telefonnummer, som du bruger til faxopkald. Du skal modtage faxmeddelelser manuelt, hvilket betyder, at du skal være til stede for at besvare indgående faxopkald. Hvis du i stedet for ønsker at modtage faxmeddelelserne automatisk, skal du kontakte telefonselskabet for at abonnere på en bestemt ringetonetjeneste eller anskaffe en separat telefonlinje til fax.

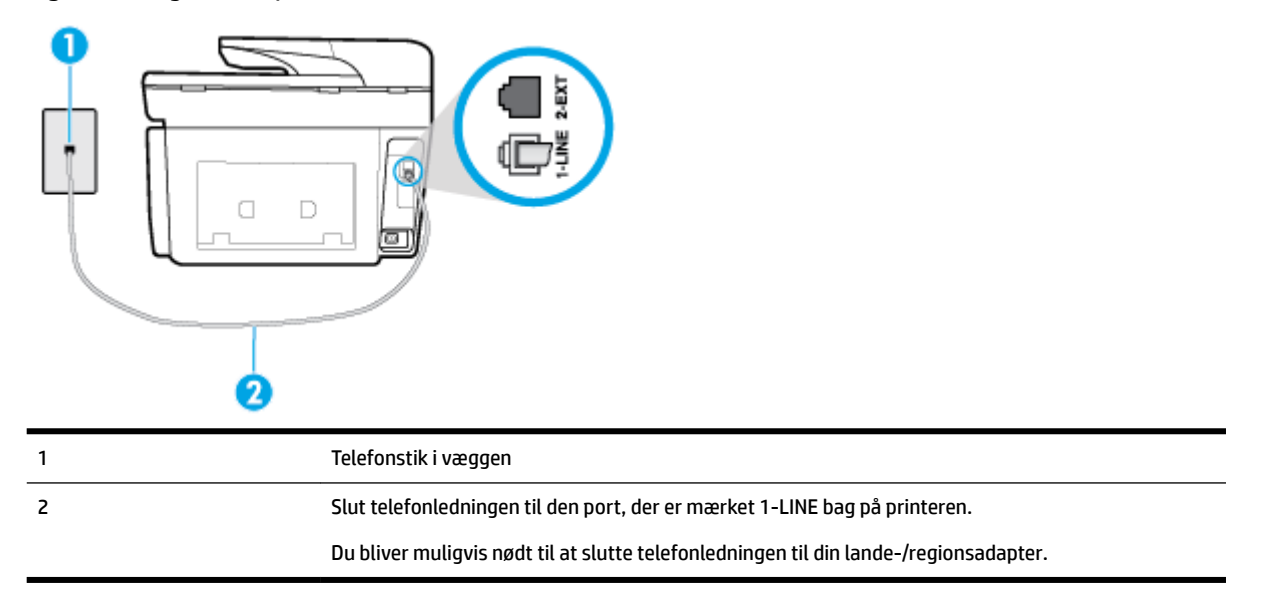

#### Figur 5-5 Bagsiden af printeren

#### Sådan opsættes printeren med voicemail

**1.** Slut den ene ende af telefonledningen til telefonstikket på væggen, og slut derefter den anden ende til den port, der er mærket 1-LINE bag på printeren.

Du bliver muligvis nødt til at slutte telefonledningen til din lande-/regionsadapter.

**BEMÆRK:** Du bliver muligvis nødt til at slutte telefonledningen til din lande-/regionsadapter.

- 2. Deaktiver indstillingen Autosvar .
- **3.** Kør en faxtest.

Du skal være til stede for at besvare indgående opkald, da printeren ellers ikke kan modtage fax. Du skal starte faxen, før en voicemail-funktion svarer.

Kontakt den lokale serviceleverandør, hvis du får problemer med at opsætte printeren med andet udstyr.

#### Opsætning G: Faxlinje delt med computeropkaldsmodem (der modtages ingen taleopkald)

Hvis du har en faxlinje, som du ikke bruger til taleopkald, og der også er sluttet et computermodem til denne telefonlinje, skal du konfigurere printeren som beskrevet i dette afsnit.

**BEMÆRK:** Hvis du har et computer-opkaldsmodem deler det telefonlinje med printeren. Du kan ikke bruge modemmet og printeren samtidig. Du kan f.eks. ikke bruge printeren til at faxe, hvis du bruger computeropkaldsmodemmet til at sende en e-mail eller surfe på internettet.

- Opsætning af printeren med et computeropkaldsmodem
- Opsætning af printeren med et DSL/ADSL-computermodem

#### Opsætning af printeren med et computeropkaldsmodem

Hvis du bruger den samme telefonlinje til at sende faxer og til et computeropkaldsmodem, skal du benytte følgende fremgangsmåde for at indstille printeren.

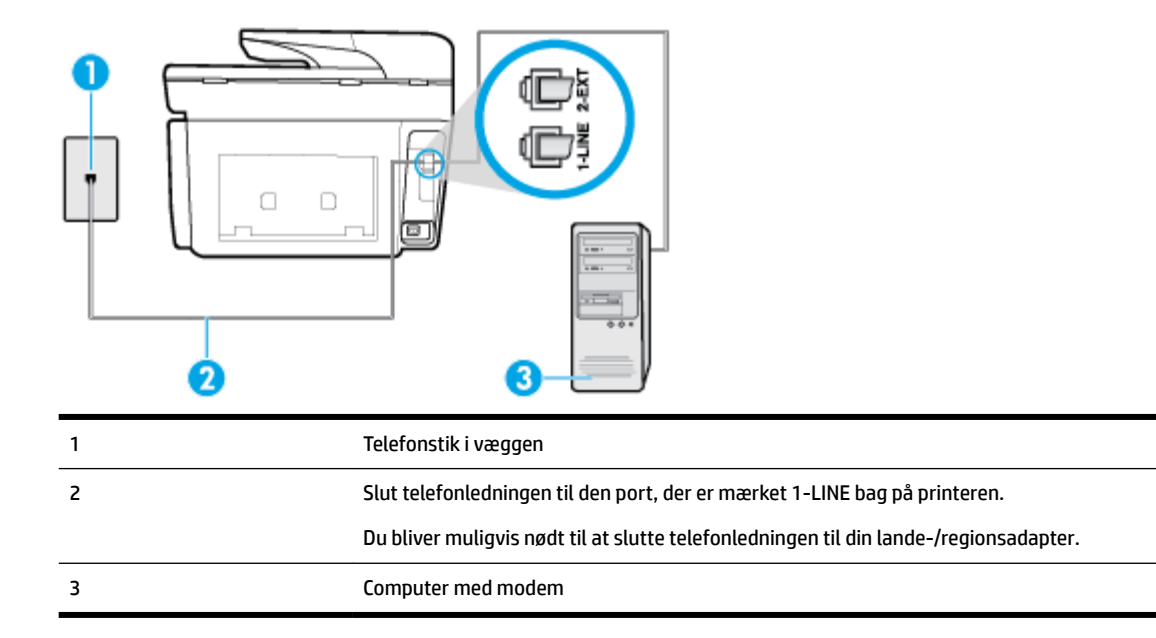

#### Figur 5-6 Bagsiden af printeren

#### Sådan opsættes printeren med et computeropkaldsmodem

- 1. Fjern det hvide stik fra porten mærket 2-EXT bag på printeren.
- Find telefonledningen, der er sat i på bagsiden af computeren (computeropkaldsmodemmet) og i telefonstikket på væggen. Tag ledningen ud af telefonstikket på væggen, og sæt det i porten mærket 2-EXT bag på printeren.
- **3.** Slut den ene ende af telefonledningen til telefonstikket på væggen, og slut derefter den anden ende til den port, der er mærket 1-LINE bag på printeren.

**BEMÆRK:** Du bliver muligvis nødt til at slutte telefonledningen til din lande-/regionsadapter.

- Hvis modemsoftwaren er indstillet til at modtage faxer på computeren automatisk, skal indstillingen deaktiveres.
- **BEMÆRK:** Hvis du ikke deaktiverer indstillingen til automatisk modtagelse af fax i softwaren til modemmet, kan printeren ikke modtage fax.
- 5. Aktivér indstillingen Autosvar.
- 6. (Valgfrit) Vælg den laveste indstilling (to ringninger) for Ring før svar .
- 7. Kør en faxtest.

Når telefonen ringer, svarer printeren automatisk efter det antal ring, som du angiver i indstillingen **Ring før svar** . Printeren begynder at sende faxmodtagelsestoner til den faxmaskine, der sender faxen, og modtager derefter faxen.

Kontakt den lokale serviceleverandør, hvis du får problemer med at opsætte printeren med andet udstyr.

#### Opsætning af printeren med et DSL/ADSL-computermodem

Hvis du har en DSL-forbindelse og bruger telefonlinjen til at sende faxer, skal du benytte følgende fremgangsmåde for at indstille faxen.

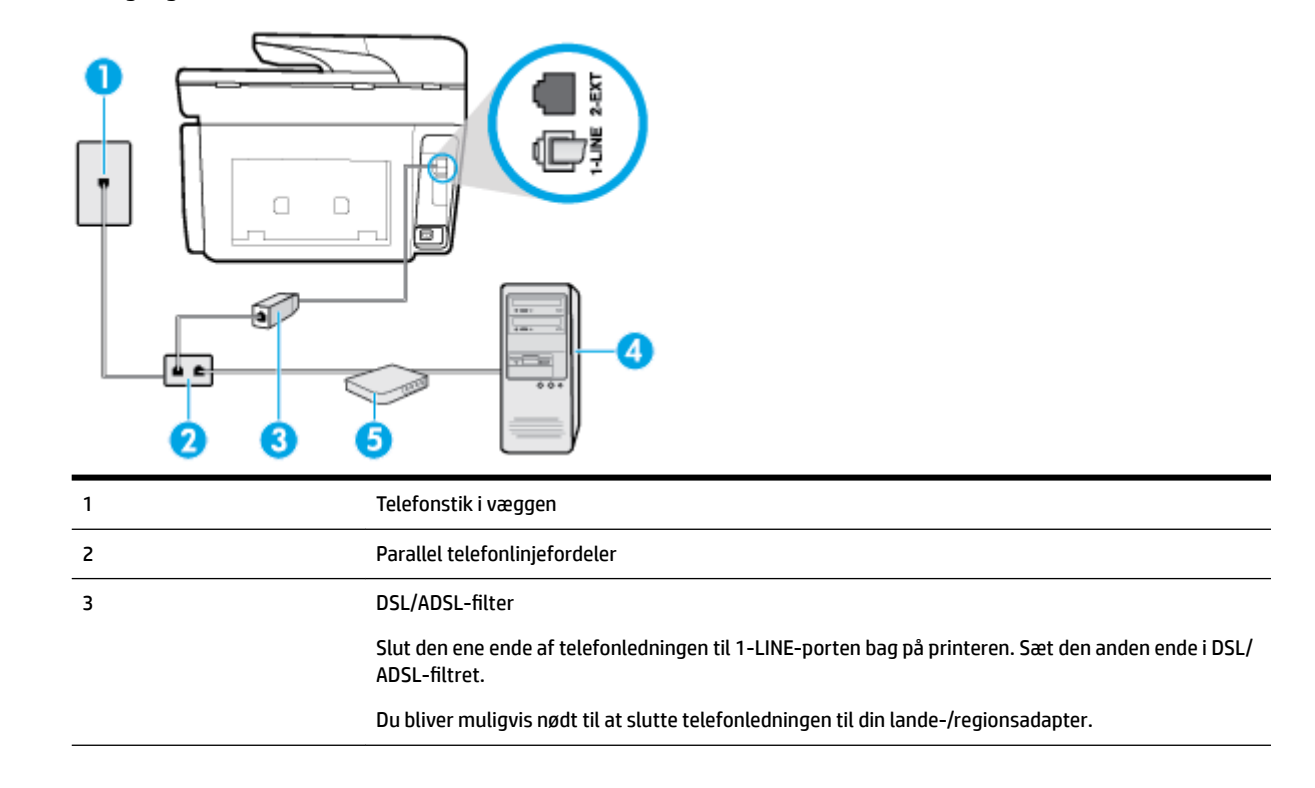

| 4 | Computer               |
|---|------------------------|
| 5 | DSL/ADSL-computermodem |

**BEMÆRK:** Du skal købe en parallel telefonlinjefordeler. En parallel telefonlinjefordeler har én RJ-11-port på forsiden og to RJ-11-porte på bagsiden. Brug ikke en 2-leders telefonlinjefordeler, en seriel telefonlinjefordeler eller en parallel telefonlinjefordeler med to RJ-11-porte på forsiden og ét stik på bagsiden.

Figur 5-7 Eksempel på en parallel telefonlinjefordeler

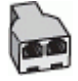

#### Sådan konfigureres printeren med et DSL/ADSL-computermodem

- 1. Skaf et DSL-filter fra din DSL-leverandør.
- **2.** Slut den ene ende af telefonledningen til telefonstikket på væggen, og slut derefter den anden ende til den port, der er mærket 1-LINE bag på printeren.

**BEMÆRK:** Du bliver muligvis nødt til at slutte telefonledningen til din lande-/regionsadapter.

- **3.** Slut DSL-filteret til den parallelle telefonlinjefordeler.
- **4.** Slut DSL-modemet til den parallelle telefonlinjefordeler.
- 5. Slut den parallelle telefonlinjefordeler til stikket i væggen.
- 6. Kør en faxtest.

Når telefonen ringer, svarer printeren automatisk efter det antal ring, som du angiver i indstillingen **Ring før svar** . Printeren begynder at sende faxmodtagelsestoner til den faxmaskine, der sender faxen, og modtager derefter faxen.

Kontakt den lokale serviceleverandør, hvis du får problemer med at opsætte printeren med andet udstyr.

#### Opsætning H: Delt tale/faxlinje med computermodem

Der er to måder at konfigurere produktet på til din computer, afhængig af hvor mange telefonstik der er på computeren. Kontroller, om computeren har et eller to telefonstik, før du begynder.

BEMÆRK: Du skal anskaffe en parallel telefonlinjefordeler (kaldes også et koblingsled) som vist i illustrationen, hvis computeren kun har én telefonport. (En parallel telefonlinjefordeler har én RJ-11-port på forsiden og to RJ-11-porten på bagsiden. Brug ikke en 2-leders telefonlinjefordeler, en seriel telefonlinjefordeler eller en parallel telefonlinjefordeler med to RJ-11-porte på forsiden og ét stik på bagsiden.)

- Delt tale/faxlinje med computeropkaldsmodem
- Delt tale/faxlinje med DSL/ADSL-computermodem

#### Delt tale/faxlinje med computeropkaldsmodem

Hvis du bruger telefonlinjen til både fax- og telefonopkald, skal du benytte følgende fremgangsmåde til at indstille faxen.

Der er to måder at konfigurere produktet på til din computer, afhængig af hvor mange telefonstik der er på computeren. Kontroller, om computeren har et eller to telefonstik, før du begynder.

BEMÆRK: Du skal anskaffe en parallel telefonlinjefordeler (kaldes også et koblingsled) som vist i illustrationen, hvis computeren kun har én telefonport. (En parallel telefonlinjefordeler har én RJ-11-port på forsiden og to RJ-11-porten på bagsiden. Brug ikke en 2-leders telefonlinjefordeler, en seriel telefonlinjefordeler eller en parallel telefonlinjefordeler med to RJ-11-porte på forsiden og ét stik på bagsiden.)

Figur 5-8 Eksempel på en parallel telefonlinjefordeler

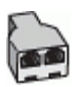

#### Figur 5-9 Bagsiden af printeren

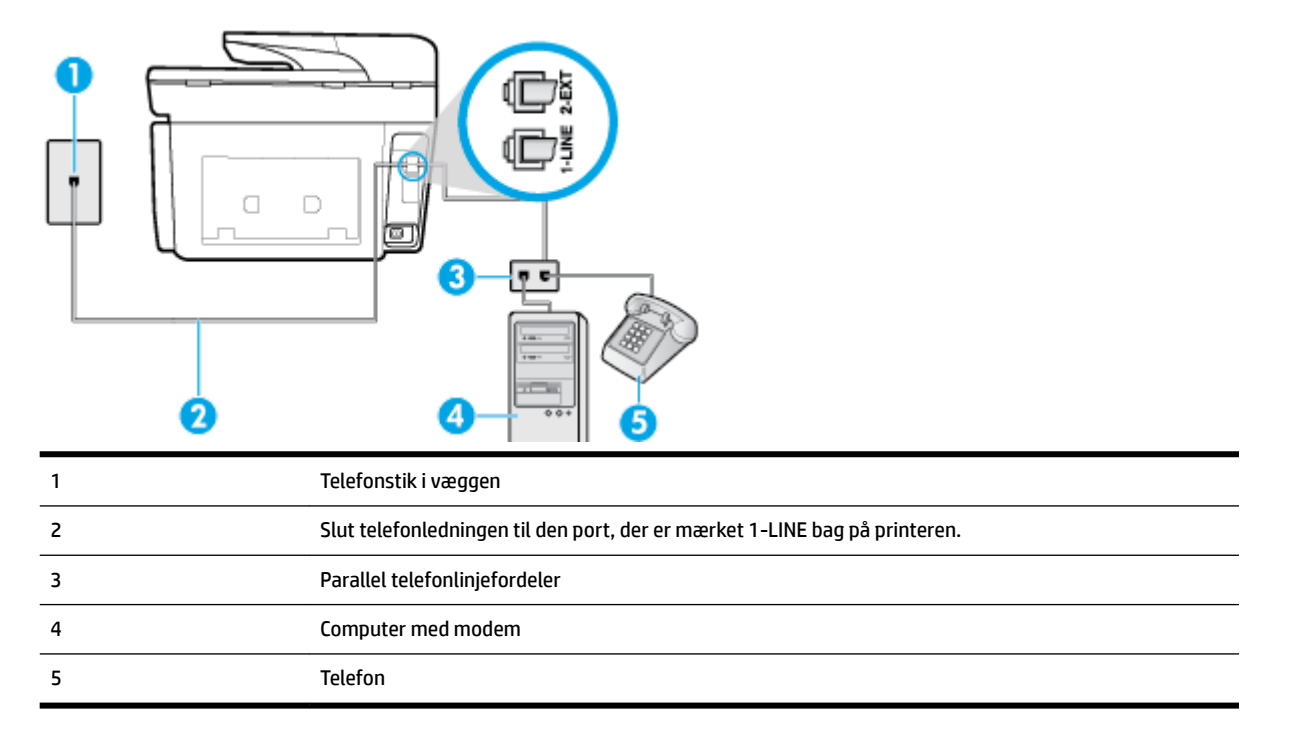

#### Sådan konfigureres enheden på samme telefonlinje som en computer med to telefonstik

- 1. Fjern det hvide stik fra porten mærket 2-EXT bag på printeren.
- Find telefonledningen, der er sat i på bagsiden af computeren (computeropkaldsmodemmet) og i telefonstikket på væggen. Tag ledningen ud af telefonstikket på væggen, og sæt den i porten mærket 2-EXT bag på printeren.
- **3.** Slut en telefon til porten "OUT" bag på computeropkaldsmodemmet.
- **4.** Slut den ene ende af telefonledningen til telefonstikket på væggen, og slut derefter den anden ende til den port, der er mærket 1-LINE bag på printeren.

**BEMÆRK:** Du bliver muligvis nødt til at slutte telefonledningen til din lande-/regionsadapter.

**5.** Hvis modemsoftwaren er indstillet til at modtage faxer på computeren automatisk, skal indstillingen deaktiveres.

**BEMÆRK:** Hvis du ikke deaktiverer indstillingen til automatisk modtagelse af fax i softwaren til modemmet, kan printeren ikke modtage fax.

6. Nu skal du beslutte, om printeren skal besvare opkald automatisk eller manuelt.

- Hvis du angiver, at printeren skal besvare opkald automatisk, besvarer den alle indgående opkald og modtager faxer. Printeren kan ikke skelne mellem fax og taleopkald i dette tilfælde; hvis du har mistanke om, at opkaldet er taleopkald, skal du besvare det, før printeren besvarer opkaldet. Aktivér indstillingen Autosvar, hvis printeren skal besvare opkald automatisk.
- Hvis du angiver, at printeren skal besvare faxer manuelt, skal du selv være til stede for at besvare indgående faxopkald, da printeren ellers ikke kan modtage faxer. Deaktiver indstillingen Autosvar, hvis printeren skal besvare opkald manuelt.
- 7. Kør en faxtest.

Hvis du besvarer opkaldet før printeren og hører faxtoner fra en afsendende faxmaskine, skal du besvare faxopkaldet manuelt.

Hvis du bruger telefonlinjen til tale- og faxopkald og anvender et computeropkaldsmodem, skal du benytte følgende fremgangsmåde til at indstille faxen.

Kontakt den lokale serviceleverandør, hvis du får problemer med at opsætte printeren med andet udstyr.

#### Delt tale/faxlinje med DSL/ADSL-computermodem

Benyt denne fremgangsmåde, hvis computeren har et DSL/ADSL-modem

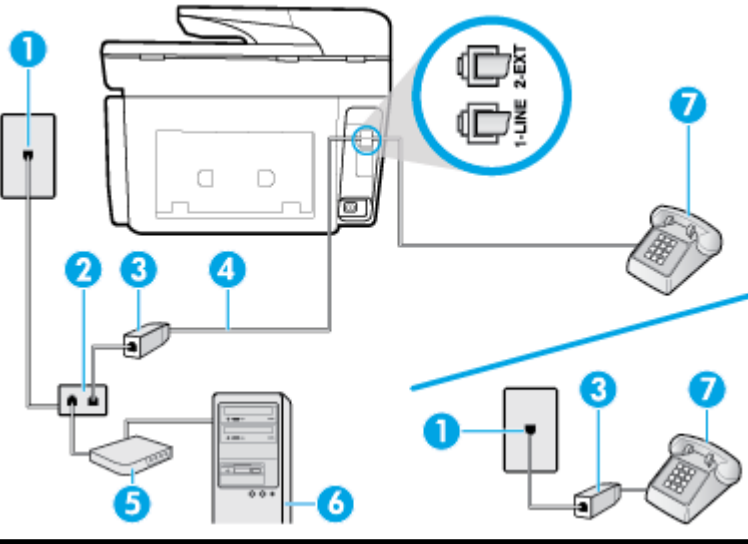

| 1 | Telefonstik i væggen                                                                  |
|---|---------------------------------------------------------------------------------------|
| 2 | Parallel telefonlinjefordeler                                                         |
| 3 | DSL/ADSL-filter                                                                       |
| 4 | Slut telefonledningen til den port, der er mærket 1-LINE bag på printeren.            |
|   | Du bliver muligvis nødt til at slutte telefonledningen til din lande-/regionsadapter. |
| 5 | DSL/ADSL-modem                                                                        |
| 6 | Computer                                                                              |
| 7 | Telefon                                                                               |

**BEMÆRK:** Du skal købe en parallel telefonlinjefordeler. En parallel telefonlinjefordeler har én RJ-11-port på forsiden og to RJ-11-porte på bagsiden. Brug ikke en 2-leders telefonlinjefordeler, en seriel telefonlinjefordeler eller en parallel telefonlinjefordeler med to RJ-11-porte på forsiden og ét stik på bagsiden.

Figur 5-10 Eksempel på en parallel telefonlinjefordeler

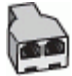

#### Sådan konfigureres printeren med et DSL/ADSL-computermodem

- **1.** Skaf et DSL-filter fra din DSL-leverandør.
- **BEMÆRK:** Telefoner andre steder i hjemmet/kontoret, der deler telefonnummer med DSL-tjenesten, skal sluttes til ekstra DSL-filtre for at undgå støj i forbindelse med taleopkald.
- **2.** Slut den ene ende af telefonledningen til DSL-filteret, og slut den anden ende til porten, der er mærket 1-LINE bag på printeren.

**BEMÆRK:** Du bliver muligvis nødt til at slutte telefonledningen til din lande-/regionsadapter.

- **3.** Fjern det hvide stik fra porten mærket 2-EXT bag på printeren, hvis du har et parallelt telefonsystem, og slut derefter en telefon til denne port.
- 4. Slut DSL-filteret til den parallelle telefonlinjefordeler.
- 5. Slut DSL-modemet til den parallelle telefonlinjefordeler.
- **6.** Slut den parallelle telefonlinjefordeler til stikket i væggen.
- 7. Kør en faxtest.

Når telefonen ringer, svarer printeren automatisk efter det antal ring, som du angiver i indstillingen **Ring før svar** . Printeren begynder at sende faxmodtagelsestoner til den faxmaskine, der sender faxen, og modtager derefter faxen.

Kontakt den lokale serviceleverandør, hvis du får problemer med at opsætte printeren med andet udstyr.

#### Opsætning I: Delt tale/faxlinje med telefonsvarer

Hvis du modtager taleopkald og faxopkald på samme telefonnummer, og du også har en telefonsvarer, der besvarer taleopkald på dette telefonnummer, skal du opsætte printeren som beskrevet i dette afsnit.

Figur 5-11 Bagsiden af printeren

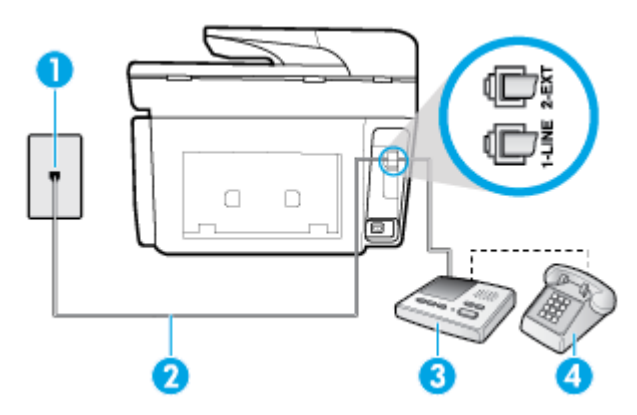

| 1 | Telefonstik i væggen                                                                  |
|---|---------------------------------------------------------------------------------------|
| 2 | Slut telefonledningen til den port, der er mærket 1-LINE bag på printeren.            |
|   | Du bliver muligvis nødt til at slutte telefonledningen til din lande-/regionsadapter. |
| 3 | Telefonsvarer                                                                         |
| 4 | Telefon (valgfri)                                                                     |

#### Sådan opsættes printeren med en delt tale-/faxlinje med telefonsvarer

- **1.** Fjern det hvide stik fra porten mærket 2-EXT bag på printeren.
- **2.** Tag ledningen til telefonsvareren ud af telefonstikket på væggen, og sæt den i porten mærket 2-EXT bag på printeren.
- **BEMÆRK:** Hvis du ikke slutter telefonsvareren direkte til printeren, optages der måske faxtoner fra en afsendende faxmaskine på telefonsvareren, og du kan måske ikke modtage fax på printeren.
- **3.** Slut telefonledningen til den port, der er mærket 1-LINE bag på printeren.

**BEMÆRK:** Du bliver muligvis nødt til at slutte telefonledningen til din lande-/regionsadapter.

- **4.** (Valgfrit) Hvis telefonsvareren ikke har en indbygget telefon, kan du eventuelt slutte en telefon til "OUT"-porten bag på telefonsvareren.
- **BEMÆRK:** Hvis telefonsvareren ikke giver dig mulighed for at tilslutte en ekstern telefon, kan du anskaffe en parallel telefonlinjefordeler (også kaldet et koblingsled) til at slutte både telefonsvareren og telefonen til printeren. Du kan bruge standardtelefonledninger til disse tilslutninger.
- 5. Aktivér indstillingen Autosvar.
- 6. Indstil telefonsvareren til at svare efter få ring.
- **7.** Sæt indstillingen **Ring før svar** på printeren til det maksimale antal ring, som printeren understøtter. (Det maksimale antal ringninger afhænger af land/område).
- 8. Kør en faxtest.

Når telefonen ringer, svarer telefonsvareren efter det antal ring, du har angivet, og afspiller din indspillede velkomst. Printeren overvåger opkaldet imens og "lytter" efter faxtoner. Hvis der registreres indkommende faxtoner, afgiver printeren faxmodtagelsestoner og modtager faxen; hvis der ikke er nogen faxtoner, holder printeren op med at overvåge linjen, og telefonsvareren kan optage en besked.

Kontakt den lokale serviceleverandør, hvis du får problemer med at opsætte printeren med andet udstyr.

#### Opsætning J: Delt tale/faxlinje med computermodem og telefonsvarer

Hvis du modtager taleopkald og faxopkald på det samme telefonnummer, og du også har et computermodem og en telefonsvarer sluttet til denne telefonlinje, skal du konfigurere printeren som beskrevet i dette afsnit.

**BEMÆRK:** Da computeropkaldsmodemmet deler telefonlinje med printeren, kan du ikke bruge modemmet og printeren samtidigt. Du kan f.eks. ikke bruge printeren til at faxe, hvis du bruger computeropkaldsmodemmet til at sende en e-mail eller surfe på internettet.

- <u>Delt tale/faxlinje med computeropkaldsmodem og telefonsvarer</u>
- Delt tale/faxlinje med DSL/ADSL-computermodem og telefonsvarer

#### Delt tale/faxlinje med computeropkaldsmodem og telefonsvarer

Der er to måder at konfigurere produktet på til din computer, afhængig af hvor mange telefonstik der er på computeren. Kontroller, om computeren har et eller to telefonstik, før du begynder.

BEMÆRK: Du skal anskaffe en parallel telefonlinjefordeler (kaldes også et koblingsled) som vist i illustrationen, hvis computeren kun har én telefonport. (En parallel telefonlinjefordeler har én RJ-11-port på forsiden og to RJ-11-porten på bagsiden. Brug ikke en 2-leders telefonlinjefordeler, en seriel telefonlinjefordeler eller en parallel telefonlinjefordeler med to RJ-11-porte på forsiden og ét stik på bagsiden.)

Figur 5-12 Eksempel på en parallel telefonlinjefordeler

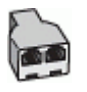

#### Figur 5-13 Bagsiden af printeren

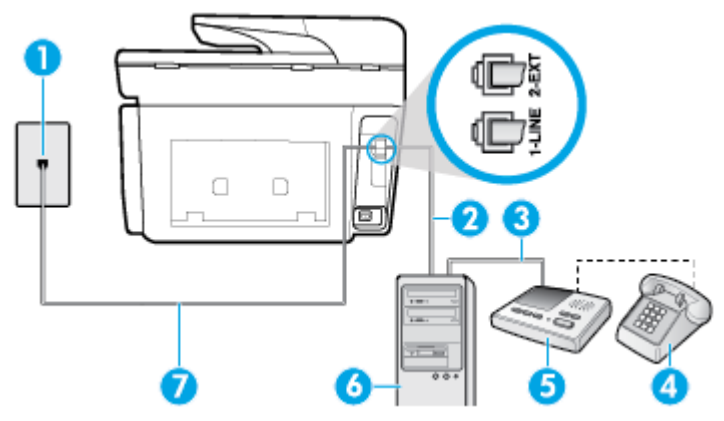

| 1 | Telefonstik i væggen                                                                  |
|---|---------------------------------------------------------------------------------------|
| 2 | Telefonstikket "IN" (ind) på computeren                                               |
| 3 | Telefonstikket "OUT" (ud) på computeren                                               |
| 4 | Telefon (valgfri)                                                                     |
| 5 | Telefonsvarer                                                                         |
| 6 | Computer med modem                                                                    |
| 7 | Slut telefonledningen til den port, der er mærket 1-LINE bag på printeren.            |
|   | Du bliver muligvis nødt til at slutte telefonledningen til din lande-/regionsadapter. |

#### Sådan konfigureres enheden på samme telefonlinje som en computer med to telefonstik

- 1. Fjern det hvide stik fra porten mærket 2-EXT bag på printeren.
- Find telefonledningen, der er sat i på bagsiden af computeren (computeropkaldsmodemmet) og i telefonstikket på væggen. Tag ledningen ud af telefonstikket på væggen, og sæt den i porten mærket 2-EXT bag på printeren.
- **3.** Tag ledningen til telefonsvareren ud af telefonstikket på væggen, og sæt den i porten "OUT" bag på computeren (computeropkaldsmodemet).

**4.** Slut den ene ende af telefonledningen til telefonstikket på væggen, og slut derefter den anden ende til den port, der er mærket 1-LINE bag på printeren.

**BEMÆRK:** Du bliver muligvis nødt til at slutte telefonledningen til din lande-/regionsadapter.

- **5.** (Valgfrit) Hvis telefonsvareren ikke har en indbygget telefon, kan du eventuelt slutte en telefon til "OUT"-porten bag på telefonsvareren.
- **BEMÆRK:** Hvis telefonsvareren ikke giver dig mulighed for at tilslutte en ekstern telefon, kan du anskaffe en parallel telefonlinjefordeler (også kaldet et koblingsled) til at slutte både telefonsvareren og telefonen til printeren. Du kan bruge standardtelefonledninger til disse tilslutninger.
- **6.** Hvis modemsoftwaren er indstillet til at modtage faxer på computeren automatisk, skal indstillingen deaktiveres.
- **BEMÆRK:** Hvis du ikke deaktiverer indstillingen til automatisk modtagelse af fax i softwaren til modemmet, kan printeren ikke modtage fax.
- 7. Aktivér indstillingen Autosvar .
- 8. Indstil telefonsvareren til at svare efter få ring.
- **9. Ring før svar** før svar på printeren til det maksimale antal ring, som printeren understøtter. (Det maksimale antal ringninger afhænger af land/område).
- **10.** Kør en faxtest.

Når telefonen ringer, svarer telefonsvareren efter det antal ring, du har angivet, og afspiller din indspillede velkomst. Printeren overvåger opkaldet imens og "lytter" efter faxtoner. Hvis der registreres indkommende faxtoner, afgiver printeren faxmodtagelsestoner og modtager faxen; hvis der ikke er nogen faxtoner, holder printeren op med at overvåge linjen, og telefonsvareren kan optage en besked.

Kontakt den lokale serviceleverandør, hvis du får problemer med at opsætte printeren med andet udstyr.

#### Delt tale/faxlinje med DSL/ADSL-computermodem og telefonsvarer

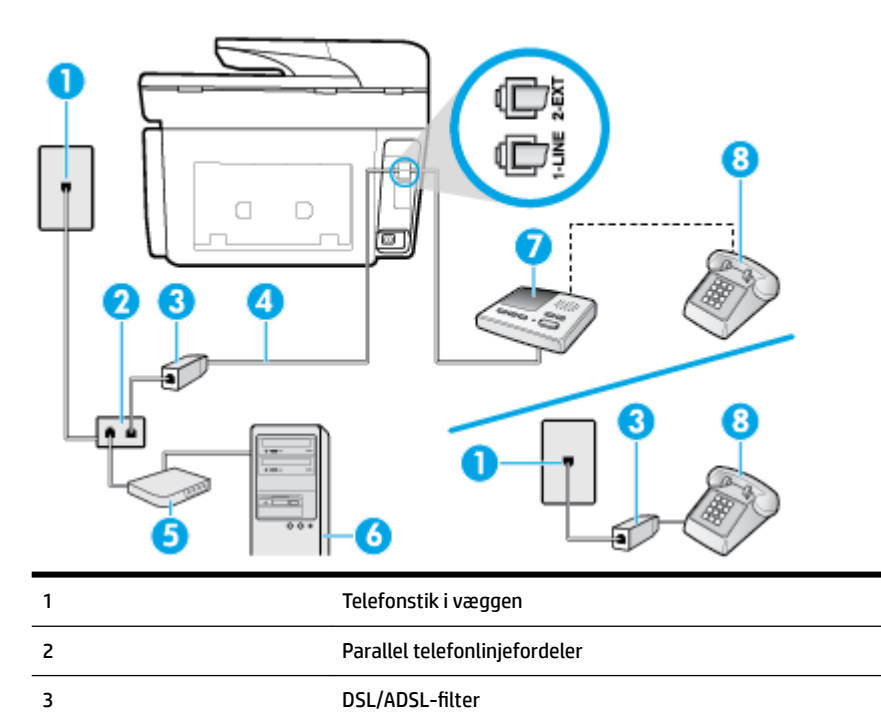

| 4 | Telefonledningen, der er sluttet til 1-LINE-porten bag på printeren.                  |
|---|---------------------------------------------------------------------------------------|
|   | Du bliver muligvis nødt til at slutte telefonledningen til din lande-/regionsadapter. |
| 5 | DSL/ADSL-modem                                                                        |
| 6 | Computer                                                                              |
| 7 | Telefonsvarer                                                                         |
| 8 | Telefon (valgfri)                                                                     |

**BEMÆRK:** Du skal købe en parallel telefonlinjefordeler. En parallel telefonlinjefordeler har én RJ-11-port på forsiden og to RJ-11-porte på bagsiden. Brug ikke en 2-leders telefonlinjefordeler, en seriel telefonlinjefordeler eller en parallel telefonlinjefordeler med to RJ-11-porte på forsiden og ét stik på bagsiden.

Figur 5-14 Eksempel på en parallel telefonlinjefordeler

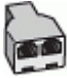

#### Sådan konfigureres printeren med et DSL/ADSL-computermodem

- **1.** Skaf et DSL/ADSL-filter fra din DSL/ADSL-leverandør.
- **BEMÆRK:** Telefoner andre steder i hjemmet/kontoret, der deler telefonnummer med DSL/ADSLtjenesten, skal sluttes til ekstra DSL/ADSL-filtre for at undgå støj i forbindelse med taleopkald.
- **2.** Slut den ene ende af telefonledningen til DSL/ADSL-filteret, og slut derefter den anden ende til porten mærket 1-LINE bag på printeren.
  - **BEMÆRK:** Du bliver muligvis nødt til at slutte telefonledningen til din lande-/regionsadapter.
- 3. Slut DSL/ADSL-filteret til telefonlinjefordeleren.
- **4.** Tag ledningen til telefonsvareren ud af telefonstikket på væggen, og slut den til porten mærket 2-EXT bag på printeren.
- **BEMÆRK:** Hvis du ikke slutter telefonsvareren direkte til printeren, optages der måske faxtoner fra en afsendende faxmaskine på telefonsvareren, og du kan måske ikke modtage fax på printeren.
- 5. Slut DSL-modemet til den parallelle telefonlinjefordeler.
- 6. Slut den parallelle telefonlinjefordeler til stikket i væggen.
- 7. Indstil telefonsvareren til at svare efter få ring.
- 8. Sæt indstillingen **Ring før svar** på printeren til det maksimale antal ring, som printeren understøtter.

BEMÆRK: Det maksimale antal ringninger varierer efter land/område.

9. Kør en faxtest.

Når telefonen ringer, svarer telefonsvareren efter det antal ring, du har angivet, og afspiller din indspillede velkomst. Printeren overvåger opkaldet imens og "lytter" efter faxtoner. Hvis der registreres indkommende faxtoner, afgiver printeren faxmodtagelsestoner og modtager faxen; hvis der ikke er nogen faxtoner, holder printeren op med at overvåge linjen, og telefonsvareren kan optage en besked. Hvis du bruger den samme telefonlinje til telefon og fax og har et DSL-computermodem, skal du benytte følgende fremgangsmåde for at indstille faxen.

Kontakt den lokale serviceleverandør, hvis du får problemer med at opsætte printeren med andet udstyr.

#### Opsætning K: Delt tale/faxlinje med computeropkaldsmodem og voicemail

Hvis du modtager taleopkald og faxopkald på det samme telefonnummer, bruger et computermodem på samme telefonlinje, og du også abonnerer på en voicemail-tjeneste via telefonselskabet, skal du opsætte printeren som beskrevet i dette afsnit.

**BEMÆRK:** Du kan ikke modtage faxmeddelelser automatisk, hvis du har en voicemailtjeneste på det samme telefonnummer, som du bruger til faxopkald. Du skal modtage faxer manuelt; det betyder, at du skal være til stede for at besvare indgående faxopkald. Hvis du i stedet ønsker at modtage faxmeddelelserne automatisk, skal du kontakte telefonselskabet vedrørende abonnement på en bestemt ringemønstertjeneste eller anskaffe en separat telefonlinje til fax.

Da computeropkaldsmodemmet deler telefonlinje med printeren, kan du ikke bruge modemmet og printeren samtidigt. Du kan f.eks. ikke bruge printeren til at faxe, hvis du bruger computeropkaldsmodemmet til at sende en e-mail eller surfe på internettet.

Der er to måder at konfigurere produktet på til din computer, afhængig af hvor mange telefonstik der er på computeren. Kontroller, om computeren har et eller to telefonstik, før du begynder.

• Du skal anskaffe en parallel telefonlinjefordeler (kaldes også et koblingsled) som vist i illustrationen, hvis computeren kun har én telefonport. (En parallel telefonlinjefordeler har én RJ-11-port på forsiden og to RJ-11-porten på bagsiden. Brug ikke en 2-leders telefonlinjefordeler, en seriel telefonlinjefordeler eller en parallel telefonlinjefordeler med to RJ-11-porte på forsiden og ét stik på bagsiden.)

Figur 5-15 Eksempel på en parallel telefonlinjefordeler

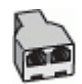

• Konfigurer printeren på følgende måde, hvis computeren har to telefonstik.

Figur 5-16 Bagsiden af printeren

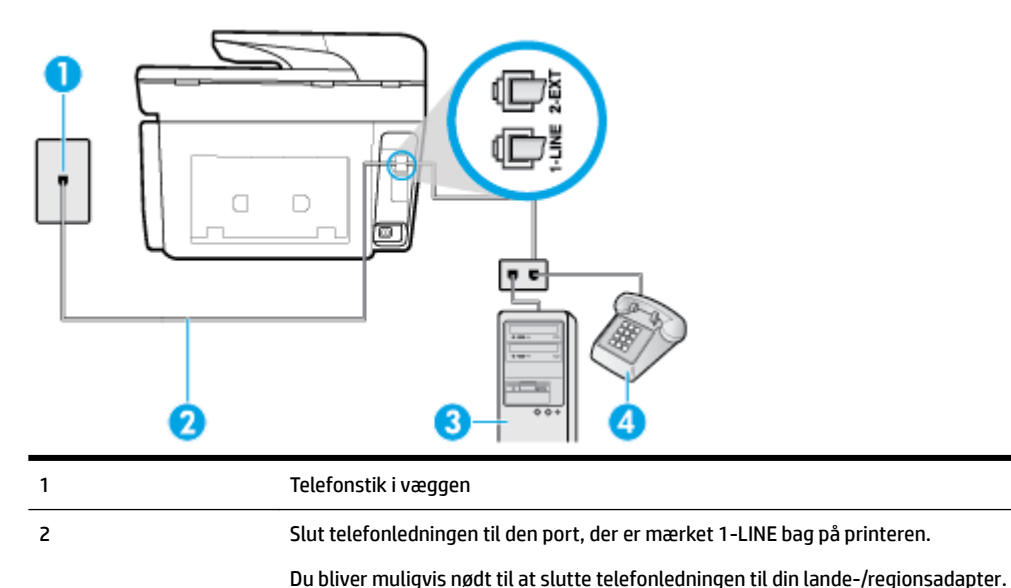

| 3 | Computer med modem |
|---|--------------------|
| 4 | Telefon            |

#### Sådan konfigureres enheden på samme telefonlinje som en computer med to telefonstik

- 1. Fjern det hvide stik fra porten mærket 2-EXT bag på printeren.
- 2. Find telefonledningen, der er sat i på bagsiden af computeren (computeropkaldsmodemmet) og i telefonstikket på væggen. Tag ledningen ud af telefonstikket på væggen, og sæt den i porten mærket 2-EXT bag på printeren.
- **3.** Slut en telefon til porten "OUT" bag på computeropkaldsmodemmet.
- **4.** Slut den ene ende af telefonledningen til telefonstikket på væggen, og slut derefter den anden ende til den port, der er mærket 1-LINE bag på printeren.
- **BEMÆRK:** Du bliver muligvis nødt til at slutte telefonledningen til din lande-/regionsadapter.
- **5.** Hvis modemsoftwaren er indstillet til at modtage faxer på computeren automatisk, skal indstillingen deaktiveres.
  - **BEMÆRK:** Hvis du ikke deaktiverer indstillingen til automatisk modtagelse af fax i softwaren til modemmet, kan printeren ikke modtage fax.
- 6. Deaktiver indstillingen Autosvar .
- 7. Kør en faxtest.

Du skal være til stede for at besvare indgående opkald, da printeren ellers ikke kan modtage fax.

Kontakt den lokale serviceleverandør, hvis du får problemer med at opsætte printeren med andet udstyr.

### Test af faxopsætning

Du kan teste faxopsætningen for at tjekke printerens status, så du er sikker på, at faxfunktionen fungerer som den skal. Udfør denne test, når du har klargjort printeren til fax. Testen gør følgende:

- Kontrollerer faxhardwaren
- Kontrollerer, om den korrekte telefonledning er sat i printeren.
- Kontrollerer, at telefonledningen er sat i den korrekte port
- Kontrollerer, om der er klartone
- Kontrollerer, om der er en aktiv telefonlinje
- Tester status for telefonlinjeforbindelsen

Der udskrives en rapport med testresultaterne. Læs rapporten, hvis testen mislykkes, for at få oplysninger om, hvordan du afhjælper problemet, og kør testen igen.

#### Sådan testes faxopsætningen via printerens kontrolpanel

- 1. Indstil printeren til modtagelse og afsendelse af fax i overensstemmelse med din egen hjemmeopsætning eller kontoropsætning.
- **2.** Sørg for, at blækpatronerne er installeret, og at der er lagt papir i fuld størrelse i papirbakken, inden du starter testen.

- **3.** Tryk eller stryg nedad med fingeren på fanen øverst på skærmen for at åbne dashboardet, og tryk derefter på **()** (**Opsætning**).
- 4. Tryk på Faxopsætning.
- 5. Tryk på Værktøjer , og vælg derefter Kør faxtest.

Der vises status for testen på displayet, og rapporten udskrives.

- **6.** Gennemgå rapporten.
  - Hvis testen lykkes, og du stadig har problemer med faxafsendelse/faxmodtagelse, skal du kontrollere de faxindstillinger, der er angivet i rapporten, for at kontrollere, at indstillingerne er korrekte. En manglende eller forkert faxindstilling kan give problemer med faxafsendelse/-modtagelse.
  - Læs rapporten, hvis testen mislykkes, for at få yderligere oplysninger om, hvordan du afhjælper eventuelle problemer.

# 6 Web Services

Printeren har innovative webløsninger, som giver hurtig adgang til internettet og gør det lettere og hurtigere at få adgang til og udskrive dokumenter – alt sammen uden brug af computer.

BEMÆRK: Når du vil bruge disse webfunktioner, skal printeren være forbundet med internettet (enten via et Ethernet-kabel eller med en trådløs forbindelse). Du kan ikke bruge disse webfunktioner, hvis printeren er tilsluttet vha. et USB-kabel.

Dette afsnit indeholder følgende emner:

- <u>Hvad er Web Services?</u>
- Opsætte Web Services
- Brug af Web Services
- Fjerne Web Services

## **Hvad er Web Services?**

#### **HP ePrint**

- **HP ePrint** er en gratis tjeneste fra HP, som du kan bruge til at udskrive på en HP ePrint-kompatibel printer hvor som helst og når som helst. Du skal bare sende en e-mail til den e-mailadresse printeren blev tildelt, da du aktiverede Web Services. Der kræves hverken specielle drivere eller specialsoftware. Hvis du kan sende e-mail, kan du også udskrive vha. **HP ePrint**.
  - BEMÆRK: Du kan oprette en konto på <u>HP Connected</u> ((findes muligvis ikke i alle lande/områder)) og logge på for at konfigurere ePrint-indstillingerne.

Når du har oprettet en konto på <u>HP Connected</u> ((findes muligvis ikke i alle lande/områder)), kan du logge på for at se opgavestatus for dine **HP ePrint**, administrere din **HP ePrint** -printerkø, styre, hvem der kan bruge printerens **HP ePrint** -e-mailadresse til at udskrive, og få hjælp til **HP ePrint**.

#### Printerapps

 Med printerapps kan du scanne og gemme dine dokumenter digitalt på nettet samt få adgang til og dele indholdet med mere.

## **Opsætte Web Services**

Før du opsætter Web Services, skal du sikre dig, at printeren har forbindelse til internettet via en Etherneteller en trådløs forbindelse.

Brug en af følgende metoder til at opsætte HP ePrint:

#### Sådan opsættes Web Services ved hjælp af printerens kontrolpanel

- 1. Tryk eller stryg nedad med fingeren på fanen øverst på skærmen for at åbne Dashboardet, og tryk derefter på ( **Opsætning** ).
- 2. Tryk på Opsætning af Web Services .
- 3. Tryk på Accepter for at aktivere Web Services og acceptere vilkår for brug af Web Services.
- **4.** På den viste skærm skal du trykke på **OK** for at give printeren tilladelse til automatisk at søge efter produktopdateringer.
- **BEMÆRK:** Hvis du bliver bedt om at angive proxyindstillinger, og der bruges proxyindstillinger til netværket, skal du følge anvisningerne på skærmen for at konfigurere en proxyserver. Hvis du ikke har proxyindstillingerne, skal du kontakte netværksadministratoren eller den person, der har konfigureret netværket.
- 5. Hvis skærmen Printeropdateringsindstillinger vises, skal du vælge en af mulighederne.
- **6.** Når der er oprettet forbindelse mellem serveren og printeren, udskrives der en informationsside. Følg vejledningen på informationssiden for at færdiggøre konfigurationen.

#### Sådan opsættes Web Services vha. den integrerede webserver

- **1.** Åbn EWS'en. Se <u>Integreret webserver</u> for at få flere oplysninger.
- 2. Klik på fanen Webtjenester .
- **3.** I afsnittet **Web Services-indstillinger** skal du trykke på **Opsætning** og så på **Fortsæt** og følge anvisningerne på skærmen for at acceptere brugsbetingelserne.
- **4.** Hvis du bliver bedt om det, skal du tillade, at printeren søger efter og installerer opdateringer.
- **BEMÆRK:** Når der findes opdateringer, hentes og installeres de automatisk, hvorefter printeren genstarter.
- **BEMÆRK:** Hvis du bliver bedt om at angive proxyindstillinger, og der bruges proxyindstillinger til netværket, skal du følge anvisningerne på skærmen for at konfigurere en proxyserver. Hvis du ikke har proxyindstillingerne, skal du kontakte netværksadministratoren eller den person, der har konfigureret netværket.
- **5.** Når der er oprettet forbindelse mellem serveren og printeren, udskrives der en informationsside. Følg vejledningen på informationssiden for at færdiggøre konfigurationen.

#### Sådan opsættes Web Services vha. HP-printersoftwaren(Windows)

- **1.** Åbn HP-printersoftwaren. Se <u>Åbn HP-printersoftwaren (Windows)</u> for at få flere oplysninger.
- 2. Klik på Printerens startside (EWS) under Udskriv.
- 3. Klik på fanen Webtjenester .
- 4. I afsnittet Web Services-indstillinger skal du trykke på Opsætning og så på Fortsæt og følge anvisningerne på skærmen for at acceptere brugsbetingelserne.
- 5. Hvis du bliver bedt om det, skal du tillade, at printeren søger efter og installerer opdateringer.
- **BEMÆRK:** Når der findes opdateringer, hentes og installeres de automatisk, hvorefter printeren genstarter.

- **BEMÆRK:** Hvis du bliver bedt om at angive proxyindstillinger, og der bruges proxyindstillinger til netværket, skal du følge anvisningerne på skærmen for at konfigurere en proxyserver. Hvis du ikke har indstillingerne, skal du kontakte netværksadministratoren eller den person, der har konfigureret netværket.
- **6.** Når der er oprettet forbindelse mellem serveren og printeren, udskrives der en informationsside. Følg vejledningen på informationssiden for at færdiggøre konfigurationen.

## **Brug af Web Services**

I følgende afsnit beskrives det, hvordan du bruger og konfigurerer Web Services.

- <u>HP ePrint</u>
- <u>Udskrivningsapps</u>

### **HP ePrint**

Gør følgende for at bruge HP ePrint :

- Sørg for, at du har en computer eller mobilenhed med internet og e-mail.
- Aktiver Web Services på printeren. Se <u>Opsætte Web Services</u> for at få flere oplysninger.
- TIP: Du kan få flere oplysninger om administration og konfiguration af indstillingerne for HP ePrint samt om de nyeste funktioner på HP Connected (<u>www.hpconnected.com</u>). Dette websted findes måske ikke i alle lande/områder.

#### Sådan udskrives dokumenter via HP ePrint

- 1. Åbn e-mail-programmet på computeren eller den mobile enhed.
- 2. Opret en ny e-mail-meddelelse, og vedhæft den fil, der skal udskrives.
- 3. Skriv e-mailadressen for **HP ePrint** i feltet "Til", og vælg punktet til afsendelse af meddelelsen.
- **BEMÆRK:** Angiv ikke yderligere e-mailadresser i feltet "Til" eller "Cc". **HP ePrint** -serveren accepterer ikke udskriftsopgaver, hvis der er flere e-mailadresser.

#### Sådan finder du e-mailadressen for HP ePrint

- På printerens kontrolpanel skal du trykke eller stryge nedad med fingeren på fanen øverst på skærmen for at åbne Dashboardet, og tryk derefter på (HP ePrint).
- **2.** Tryk på **Udskriv info**. Printeren udskriver et informationsark med printerkoden samt en vejledning i, hvordan du tilpasser e-mail-adressen.

#### Sådan deaktiveres HP ePrint

- På printerens kontrolpanel skal du trykke eller stryge nedad med fingeren på fanen øverst på skærmen for at åbne Dashboardet og derefter trykke på (HP ePrint) og på (Web Servicesindstillinger).
- 2. Tryk på HP ePrint og derefter på Fra .

**BEMÆRK:** I <u>Fjerne Web Services</u> kan du se, hvordan du fjerner Web Services.

## Udskrivningsapps

Med udskrivningsapps kan du nemt finde og udskrive forudformateret webindhold direkte fra printeren.

#### Sådan bruger du udskrivningsapps

- 1. Tryk på **Apps** på startskærmen.
- **2.** Tryk på den udskrivnings-app, du vil bruge.

**BEMÆRK:** Du kan få flere oplysninger om de enkelte udskrivningsapps i HP Connected (<u>www.hpconnected.com</u>). Dette websted findes måske ikke i alle lande/områder.

TIP: Du kan tilføje, konfigurere eller fjerne udskrivningsapps og angive den rækkefølge, de skal vises i på printerens kontrolpaneldisplay, som beskrevet i HP Connected (<u>www.hpconnected.com</u>). Dette websted findes måske ikke i alle lande/områder.

Du kan også deaktivere udskrivningsapps via den integrerede webserver.

Det kan du gøre ved at åbne den integrerede webserver (se <u>Åbn den integrerede webserver</u>), klikke på fanen **Web Services** og slå indstillingen fra eller ved at klikke på fanen **Indstillinger** og vælge den ønskede indstilling på siden **Administratorindstillinger**.

## **Fjerne Web Services**

Benyt følgende vejledning for at fjerne Web Services.

#### Sådan fjernes Web Services via printerens kontrolpanel

- 1. Tryk eller stryg nedad med fingeren på fanen øverst på skærmen for at åbne Dashboardet, og tryk derefter på 🚔 ( HP ePrint ) og på 🕐 (Web Services-indstillinger).
- 2. Klik på Fjern Web Services.

#### Sådan fjernes Web Services via den integrerede webserver

- **1.** Åbn EWS'en. Se <u>Integreret webserver</u> for at få flere oplysninger.
- 2. Klik på fanen Web Services, og klik derefter på Fjern Web Services i afsnittet Web Servicesindstillinger.
- 3. Klik på Fjern Web Services.
- 4. Klik på Ja for at fjerne Web Services fra printeren.

# 7 Blækpatronerne

Hvis du vil sikre dig, at du får den bedste udskriftskvalitet fra din printer, skal du udføre nogle enkle vedligeholdelsesprocedurer.

 $rac{1}{2}$  TIP: Se <u>Problemer med at printe</u>, hvis du har problemer med at kopiere dokumenter.

Dette afsnit indeholder følgende emner:

- Oplysninger om blækpatroner og skrivehoved
- Der bruges også lidt farveblæk, selvom der udelukkende udskrives med patronen med sort blæk
- Kontrol af de anslåede blækniveauer
- <u>Udskiftning af blækpatronerne</u>
- Bestilling af blækpatroner
- <u>Opbevaring af forbrugsvarer</u>
- <u>Sådan gemmes anonyme oplysninger om brug</u>
- Oplysninger om garanti på blækpatroner

## Oplysninger om blækpatroner og skrivehoved

De følgende tip gør det nemmere at vedligeholde HP-blækpatronerne og sikre en ensartet udskriftskvalitet.

- Instruktionerne i denne brugervejledning omhandler udskiftning af blækpatroner og kan ikke bruges til en førstegangsinstallation.
- Opbevar alle blækpatroner i den lukkede originalemballage, indtil de skal bruges.
- Printeren skal være slukket korrekt. Se <u>Sluk printeren</u> for at få flere oplysninger.
- Opbevar blækpatronerne ved stuetemperatur (15 35° C).
- Rengør kun skrivehovedet, når det er påkrævet. Det bruger blæk og forkorter patronernes levetid.
- Håndter blækpatronerne forsigtigt. Hvis du taber eller ryster dem, eller de udsættes for anden hårdhændet behandling i forbindelse med isættelse, kan det give midlertidige udskriftsproblemer.
- Hvis du flytter produktet, skal du gøre følgende for at undgå, at der lækker blæk fra printeren, eller den beskadiges:
  - Husk altid at slukke printeren ved at trykke på U (knappen Strømafbryder). Vent, indtil al aktivitet ophører, før du frakobler printeren.
  - Tag ikke blækpatronerne ud.
  - Printeren skal transporteres i opret stilling. Den må ikke lægges på siden, bagsiden, fronten eller toppen.

- ▲ FORSIGTIG: HP anbefaler, at du erstatter eventuelt manglende blækpatroner så hurtigt som muligt, så du undgår, at der opstår problemer med udskrivningskvaliteten, printeren bruger ekstra blæk, eller blæksystemet beskadiges. Sluk aldrig for printeren, når der mangler blækpatroner.
- **BEMÆRK:** Denne printer er ikke beregnet til brug sammen med systemer med løbende blæk. Du kan fortsætte udskrivningen ved at fjerne forbindelsen til systemet med løbende blæk og isætte originale HP-patroner (eller kompatible patroner).
- **BEMÆRK:** Printeren er designet til blækpatroner, som anvendes, indtil de er tomme. Hvis patronerne genopfyldes, før de er tomme, kan det medføre, at printeren ikke fungerer. I så fald skal du isætte en ny patron (en ægte HP-patron eller en kompatibel patron), før du fortsætter med at udskrive.

#### **Relaterede emner**

• Kontrol af de anslåede blækniveauer

## Der bruges også lidt farveblæk, selvom der udelukkende udskrives med patronen med sort blæk

Blækket anvendes på en række forskellige måder i inkjet-udskrivningsprocessen. Generelt anvendes blækket i en patron til udskrivning af dokumenter, fotos og andre materialer. Men der skal bruges noget blæk til vedligeholdelse af skrivehovedet, der efterlades blækrester, og noget blæk fordamper. Du kan få flere oplysninger om brugen af blæk, hvis du går ind på <u>www.hp.com/go/learnaboutsupplies</u> og klikker på **HP Ink**. (Du behøver muligvis ikke at vælge dit land/område vha. knappen **Vælg land** på siden.)

## Kontrol af de anslåede blækniveauer

Du kan se de anslåede blækniveauer i printersoftwaren eller på printerens kontrolpanel.

#### Sådan kontrollerer du de estimerede blækniveauer fra kontrolpanelet

- På printerens kontrolpanel skal du trykke eller stryge nedad med fingeren på fanen øverst på skærmen for at åbne Dashboardet og derefter trykke på (Blæk) for at kontrollere det anslåede blækniveau.
- **BEMÆRK:** Advarsler og indikatorer vedrørende blækniveau er kun estimater. Når du får en meddelelse om lavt blækniveau, bør du sørge for at skaffe en ny patron, så den ligger klar. Du behøver ikke udskifte blækpatroner, før du bliver bedt om det.
- **BEMÆRK:** Hvis du har installeret en efterfyldt eller ændret blækpatron, eller hvis blækpatronen har været brugt i en anden printer, vil blækniveauindikatoren være unøjagtig, eller måske vises den slet ikke.
- **BEMÆRK:** Der bruges blæk fra patronerne til flere ting under printprocessen, herunder initialiseringsprocessen, som forbereder printeren og patronerne til udskrivning, og ved skrivehovedservicering, som holder dyserne rene, så blækket kan flyde frit. Der efterlades endvidere altid lidt restblæk i patronen, når den er opbrugt. Se <u>www.hp.com/go/inkusage</u> for at få flere oplysninger.

## Udskiftning af blækpatronerne

**BEMÆRK:** Du finder oplysninger om genbrug af brugte blækprodukter under <u>HPs genbrugsprogram for</u> <u>inkjet-forbrugsvarer</u>.

Se <u>Bestilling af blækpatroner</u>, hvis du ikke allerede har nye blækpatroner til printeren.

- 🖹 **BEMÆRK:** På dette tidspunkt findes dele af HP's websted kun på engelsk.
- **BEMÆRK:** Ikke alle blækpatroner fås i alle lande/områder.
- **FORSIGTIG:** HP anbefaler, at du erstatter eventuelt manglende blækpatroner så hurtigt som muligt, så du undgår, at der opstår problemer med udskrivningskvaliteten, printeren bruger ekstra blæk, eller blæksystemet beskadiges. Sluk aldrig for printeren, når der mangler blækpatroner.

#### Sådan udskiftes blækpatronerne

- **1.** Printeren skal være tændt.
- 2. Åbn dækslet til blækpatronerne.
- **BEMÆRK:** Vent, indtil printerpatronholderen stopper, før du fortsætter.

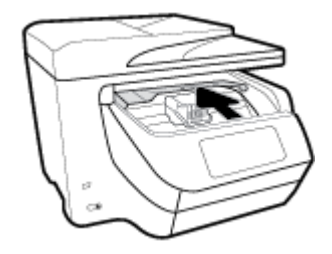

**3.** Tryk foran på blækpatronen for at løsne den, og tag den ud af holderen.

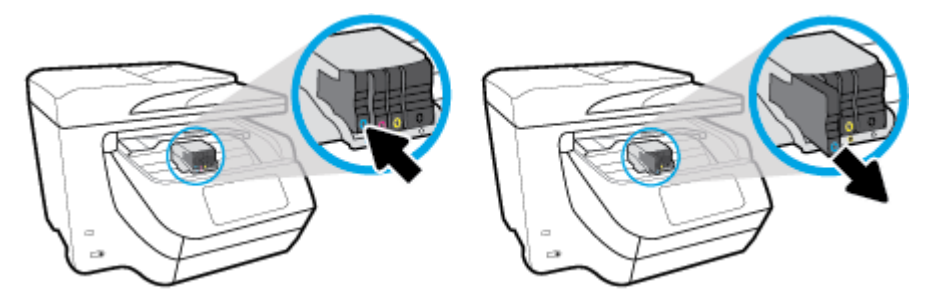

- **4.** Tag den nye blækpatron ud af pakken.
- **5.** Skub blækpatronen ind i holderen, indtil den sidder sikkert fast. Brug de farvede bogstaver som en hjælp til at se, hvor patronen skal sidde.

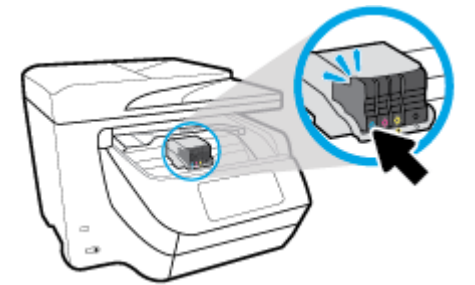

Sørg for, at hvert farvede bogstav på patronerne passer til bogstavet på holderen.

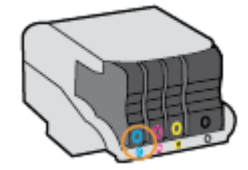
- 6. Gentag trin 3 til 5 for hver patron, der skal udskiftes.
- 7. Luk patrondækslet.

# Bestilling af blækpatroner

Gå ind på <u>www.hp.com</u> for at bestille blækpatroner. (Nogle afsnit af HP's websted findes kun på engelsk). Det er ikke muligt benytte onlinebestilling af patroner i alle lande/område. Mange lande har dog oplysninger om, hvordan man bestiller pr. telefon, finder en lokal butik og udskriver en indkøbsseddel. Du kan derudover besøge siden <u>www.hp.com/buy/supplies</u> og få oplysninger om køb af HP-produkter i dit land.

Brug kun erstatningspatroner med samme patronnummer som de blækpatroner, der skal udskiftes. Du kan finde patronnummeret på følgende steder:

- I den integrerede webserver ved at klikke på fanen Værktøjer og derefter på Blækniveaumåler under Produktoplysninger. Se <u>Integreret webserver</u> for at få flere oplysninger.
- I printerstatusrapporten (se <u>Sådan fortolkes printerrapporter</u>).
- På etiketten på den blækpatron, du udskifter.
- På en mærkat inde i printeren. Åbn blækpatrondækslet for at finde klistermærket.

**BEMÆRK:** Den **installations**blækpatron, der følger med printeren, kan ikke købes særskilt.

# **Opbevaring af forbrugsvarer**

Blækpatroner kan blive siddende i printeren i lang tid. Det er dog bedst for blækpatronerne, at du slukker printeren helt, når den ikke er i brug.

Se <u>Sluk printeren</u> for at få flere oplysninger.

# Sådan gemmes anonyme oplysninger om brug

De HP-blækpatroner, der bruges i denne printer, indeholder en hukommelseschip, der arbejder sammen med printeren. Denne hukommelseschip bruges endvidere til at gemme en række anonyme oplysninger om brugen af printeren. Disse oplysninger kan omfatte: Antallet af sider, der kan udskrives med blækpatronen, sidedækningen, udskrivningshyppighed og anvendte udskrivningstilstande.

HP bruger oplysningerne i forbindelse med fremstillingen af fremtidige printere, så de bedst muligt opfylder kundernes behov. Dataene fra hukommelseschippen i patronen indeholder ikke oplysninger, der kan bruges til at identificere, hvilken bruger eller hvilken printer der har brugt patronen.

HP indsamler en del af hukommelseschippene fra de patroner, der returneres via HP's gratis returnerings- og genbrugsprogram (HP Planet Partners: <u>www.hp.com/recycle</u> Hukommelseschippene læses og studeres og bruges til at forbedre fremtidige HP-printere. HP-partnere, der indgår i genbrugsprocessen, kan også have adgang til disse data.

Eventuelle tredjeparter, der måtte være i besiddelse af patronen, kan også have adgang til de anonyme data på hukommelseschippen. Hvis du ikke ønsker, at disse oplysninger skal være tilgængelige, kan du deaktivere hele chippen. Hvis du deaktiverer en chip, kan den imidlertid ikke længere bruges i en HP-printer.

Hvis du ikke ønsker, at der skal være adgang til disse anonyme oplysninger, kan du gøre dem utilgængelige ved kun at deaktivere chippens mulighed for at indsamle brugsoplysninger om printeren.

### Sådan deaktiveres funktionen til indsamling af brugsoplysninger

- På printerens kontrolpanel skal du trykke eller stryge nedad med fingeren på fanen øverst på skærmen for at åbne Dashboardet, og tryk derefter på (Opsætning).
- 2. Tryk på Foretrukne og derefter på Gem anonyme oplysninger om brug for at deaktivere funktionen.
- **BEMÆRK:** Du aktiverer funktionen ved at gendanne fabriksindstillingerne. Find yderligere oplysninger om gendannelse af standardværdier under <u>Gendan de oprindelige fabriks- og standardindstillinger</u>.
- **BEMÆRK:** Du kan fortsætte med at bruge patronen i HP-printeren, hvis du deaktiverer hukommelseschippens mulighed for at indsamle brugsoplysninger om printere.

# Oplysninger om garanti på blækpatroner

Garantien for HP-blækpatroner gælder, når produktet bruges i den HP-printenhed, de er fremstillet til. Denne garanti dækker ikke HP's blækprodukter, der er blevet efterfyldt, omarbejdet, nyistandsat, anvendt forkert eller manipuleret med.

I garantiperioden er produktet dækket, så længe HP-blækpatronen ikke er tom, og garantiperiodens slutdato ikke er overskredet. Slutdatoen findes på produktet i formatet ÅÅÅÅ/MM (år/måned).

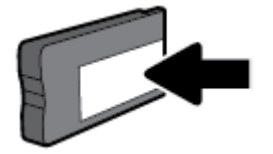

# 8 Netværksopsætning

Yderligere avancerede indstillinger kan fås på printerens hjemmeside (integreret webserver eller EWS). Se <u>Integreret webserver</u> for at få flere oplysninger.

Dette afsnit indeholder følgende emner:

- Konfigurere printeren til trådløs kommunikation
- <u>Ændre netværksindstillinger</u>
- Brug Wi-Fi Direct

# Konfigurere printeren til trådløs kommunikation

- Før du begynder
- Opsætning af printeren i det trådløse netværk
- <u>Ændre tilslutningsmetode</u>
- <u>Teste den trådløse forbindelse</u>
- <u>Slå printerens trådløse funktion til og fra</u>

BEMÆRK: Se <u>Netværk- og forbindelsesproblemer</u>, hvis der opstår problemer under oprettelse af forbindelse til printeren.

☆ TIP: Du kan finde flere oplysninger om opsætning og brug af printeren trådløst ved at gå til HP Wireless Printing Center (<u>www.hp.com/go/wirelessprinting</u>).

### Før du begynder

Følgende skal sikres:

- At printeren ikke er sluttet til netværket vha. et Ethernet-kabel.
- At det trådløse netværk er opsat og fungerer korrekt.
- At printeren og computerne, der bruger printeren, er tilsluttet det samme netværk (subnet).

Mens du opretter forbindelse til printeren, bliver du muligvis bedt om at indtaste navnet på det trådløse netværk (SSID) og en adgangskode til trådløs kommunikation.

- Navnet på det trådløse netværk er dit trådløse netværks navn.
- Adgangskoden for trådløs forhindrer personer uden tilladelse i at oprette forbindelse til dit trådløse netværk. Afhængig af sikkerhedsniveauet kan det trådløse netværk benytte en WPA-kodesætning eller en WEP-nøgle.

Hvis ikke du har ændret netværksnavnet eller sikkerhedsadgangskoden, siden du opsatte det trådløse netværk, kan du nogen gange finde dem bag på eller på siden af den trådløse router.

Hvis ikke du kan finde netværksnavnet eller sikkerhedsadgangskoden, eller du ikke kan huske disse oplysninger, kan du tjekke dokumentationen til computeren eller den trådløse router. Hvis du stadig ikke kan finde disse oplysninger, skal du kontakte netværksadministratoren eller den person, der har konfigureret det trådløse netværk.

## Opsætning af printeren i det trådløse netværk

Brug guiden Trådløs opsætning på printerens kontrolpaneldisplay for at opsætte trådløs kommunikation.

- 😰 **BEMÆRK:** Gennemgå listen på <u>Før du begynder</u>, inden du går i gang.
  - På printerens kontrolpanel skal du trykke eller stryge nedad med fingeren på fanen øverst på skærmen for at åbne Dashboardet, og tryk derefter på ((p)) (Trådløs).

2. Tryk på 🚺 ( Indstillinger ).

- 3. Tryk på Trådløse indstillinger.
- 4. Tryk på Guiden Trådløs opsætning eller Wi-Fi-beskyttet opsætning.
- **5.** Følg vejledningen på skærmen for at fuldføre installationen.

Hvis du allerede bruger printeren med en anden forbindelsestype, f.eks. en USB-forbindelse, skal du følge vejledningen i <u>Ændre tilslutningsmetode</u> for at konfigurere printeren på det trådløse netværk.

## Ændre tilslutningsmetode

Når du har installeret HP-printersoftwaren og sluttet printeren til computeren eller et netværk, kan du bruge softwaren til at ændre forbindelsestype (du kan f.eks. skifte fra USB-forbindelse til trådløs forbindelse).

**BEMÆRK:** Tilslutning af et Ethernet-kabel deaktiverer printerens trådløse funktion.

### Sådan skifter du fra en Ethernet-forbindelse til en trådløs forbindelse (Windows)

- **1.** Tag Ethernet-kablet ud af printeren.
- 2. Kør guiden Trådløs opsætning for at oprette den trådløse forbindelse. Se <u>Opsætning af printeren i det</u> <u>trådløse netværk</u> for at få flere oplysninger.

### Sådan skiftes fra en USB-forbindelse til et trådløst netværk (Windows)

Gennemgå listen på <u>Før du begynder</u>, inden du fortsætter.

- **1.** Åbn HP-printersoftwaren. Se <u>Åbn HP-printersoftwaren (Windows)</u> for at få flere oplysninger.
- 2. Klik på Værktøjer.
- 3. Klik på Enhedsopsætning og software.
- 4. Vælg Konverter USB-tilsluttet printer til trådløs. Følg vejledningen på skærmen.

### Sådan skiftes fra en USB-forbindelse til et trådløst netværk (OS X)

- 1. Slut printeren til dit trådløse netværk.
- **2.** Brug <u>123.hp.com</u> til at indstille softwaren til en trådløs forbindelse for denne printer.

👥 Lær mere om, hvordan du skifter fra USB-forbindelse til trådløs forbindelse. Klik her for at gå online,

og få flere oplysninger. På nuværende tidspunkt findes dette websted muligvis ikke på alle sprog.

### Sådan skifter du fra en trådløs forbindelse til en USB- eller Ethernet-forbindelse (Windows)

• Slut USB- eller Ethernet-kablet til printeren.

### Sådan skifter du fra en trådløs forbindelse til en USB- eller Ethernet-forbindelse (OS X)

- 1. Åbn 6.Foretrukne .
- 2. Klik på Printere og scannere .
- **3.** Vælg din printer i ruden til venstre, og klik i bunden af listen. Gør det samme med posten for fax, hvis der er en til den nuværende forbindelse.
- 4. Slut printeren til computeren eller netværket ved hjælp af enten et USB- eller Ethernetkabel.
- **5.** Klik på + under listen med printere til venstre.
- 6. Vælg den nye printer på listen.
- 7. Vælg navnet på printermodellen fra pop op-menuen Brug.
- 8. Klik på Tilføj.

## Teste den trådløse forbindelse

Udskriv testrapporten for trådløs forbindelse for at få oplysninger om printerens trådløse forbindelse. Testrapporten for trådløs forbindelse indeholder oplysninger om printerens status, hardwareadresse (MACadresse) og IP-adresse. Hvis der opstår et problem med den trådløse forbindelse, eller hvis oprettelsen af den trådløse forbindelse mislykkedes, leverer den trådløse testrapport også diagnostikoplysninger. Hvis printeren er tilsluttet et netværk, indeholder testrapporten oplysninger om netværksindstillingerne.

Sådan udskrives testrapporten for trådløs

- 1. På printerens kontrolpanel skal du trykke eller stryge nedad med fingeren på fanen øverst på skærmen for at åbne dashboardet og derefter trykke på (()) (Trådløs-knappen) og på () (Indstillinger).
- 2. Tryk på Udskriftsrapporter.
- 3. Tryk på Rapport over trådløst netværk.

## Slå printerens trådløse funktion til og fra

Den blå indikator på printerens kontrolpanel er tændt, når printerens trådløse funktion er slået til.

- **BEMÆRK:** Hvis et Ethernet-kabel tilsluttes printeren, deaktiveres den trådløse funktion automatisk samt indikatoren for trådløs forbindelse.
  - 1. På printerens kontrolpanel skal du trykke eller stryge nedad med fingeren på fanen øverst på skærmen for at åbne dashboardet og derefter trykke på (Indstillinger -knappen) og på (I) (Trådløs).
  - 2. Tryk på **Trådløse indstillinger**.
  - 3. Tryk på **Trådløst** for at aktivere eller deaktivere funktionen.

# Ændre netværksindstillinger

Du kan opsætte og administrere printerens trådløse forbindelse samt udføre forskellige netværksadministrationsopgaver via printerens kontrolpanel. Disse omfatter visning og ændring af netværksindstillinger, gendannelse af netværksstandarder og aktivering og deaktivering af den trådløse funktion. FORSIGTIG: Netværksindstillingerne er medtaget, så du kan få adgang til dem. Medmindre du er en erfaren bruger, bør du dog ikke ændre på nogle af disse indstillinger (såsom forbindelseshastigheden, IP-indstillinger, standard-gateway og firewallindstillinger).

### Sådan udskrives netværksindstillinger

Udfør en af følgende handlinger:

- På printerens kontrolpanel skal du trykke eller stryge nedad med fingeren på fanen øverst på skærmen for at åbne dashboardet. Hvis du trykker på () (Trådløs) eller (Ethernet), får du vist netværkets startside. Tryk på **Udskriv oplysninger** for at udskrive netværkskonfigurationssiden.
- På printerens kontrolpanel skal du trykke eller stryge nedad med fingeren på fanen øverst på skærmen for at åbne Dashboardet og derefter trykke på (Opsætning), på Rapporter og dernæst på Netværkskonfigurationsside.

### Sådan indstilles forbindelsens hastighed

Du kan ændre den hastighed, hvormed data overføres over netværket. Standardindstillingen er **Automatisk**.

 På printerens kontrolpanel skal du trykke eller stryge nedad med fingeren på fanen øverst på skærmen for at åbne Dashboardet og derefter trykke på (Opsætning) og dernæst på

### Netværkskonfiguration.

- 2. Tryk på Ethernet-indstillinger.
- 3. Vælg Avancerede indstillinger.
- 4. Tryk på Linkhastighed.
- 5. Tryk på den passende indstilling, der passer til din netværkshardware.

### Sådan ændres IP-indstillinger

Standard-IP-indstillingen for IP-indstillingerne er **Automatisk**, så IP-indstillingerne vælges automatisk. Hvis du er en erfaren bruger, og du vil måske selv ændre indstillinger (som f.eks. IP-adressen, subnet-masken eller standardgatewayen) kan du ændre dem manuelt.

TIP: Før du indstiller en manuel IP-adresse, anbefales det at forbinde printeren til netværket automatisk. På den måde kan routeren konfigurere andre printerindstillinger som f.eks. undernetmaske, standardgateway og DNS-adresse.

**FORSIGTIG:** Pas på, når du selv tildeler en IP-adresse. Hvis du angiver en ugyldig IP-adresse under installationen, kan netværkskomponenterne ikke få forbindelse til printeren.

 På printerens kontrolpanel skal du trykke eller stryge nedad med fingeren på fanen øverst på skærmen for at åbne Dashboardet og derefter trykke på (Opsætning) og dernæst på

### Netværkskonfiguration.

- 2. Tryk på Ethernet-indstillinger eller Trådløse indstillinger.
- 3. Tryk på Avancerede indstillinger.
- 4. Tryk på IP-indstillinger.

Der vises en meddelelse, der fortæller, at hvis IP-adressen ændres, fjernes printeren fra netværket. Tryk på **OK** for at fortsætte.

- 5. Du kan ændre indstillingerne manuelt ved at trykke på **Manuelt (statisk)** og derefter angive de relevante oplysninger for følgende indstillinger:
  - IP Address (IP-adresse)
  - Subnet Mask (Undernetmaske)
  - Default Gateway (Standardgateway)
  - DNS Address (DNS-adresse)
- 6. Indtast dine ændringer, og tryk derefter på Udført .
- 7. Tryk på OK.

# **Brug Wi-Fi Direct**

Med Wi-Fi Direct kan du udskrive trådløst fra en computer, smartphone, tablet-pc eller anden enhed, der understøtter trådløse forbindelser – uden at oprette forbindelse til et eksisterende trådløst netværk.

### Retningslinjer for brug af Wi-Fi Direct

- Kontrollér, at den nødvendige software er installeret på computeren eller mobilenheden.
  - Hvis du anvender en computer, skal HP-printersoftwaren være installeret.

Hvis du ikke har installeret HP-printersoftwaren på computeren, skal du først oprette forbindelse til Wi-Fi Direct og derefter installere printersoftwaren. Vælg **Trådløs**, når du bliver anmodet af printersoftwaren om en forbindelsestype.

- Hvis du bruger en mobil enhed, skal du have installeret en kompatibel udskrivningsapp. Find yderligere oplysninger på webstedet for HP Mobile Printing: (<u>www.hp.com/go/mobileprinting</u>). Hvis der ikke er en lokal version af dette websted for dit land/din region, kan du blive sendt til et HP Mobile Printing-websted for et andet land eller på et andet sprog.
- Wi-Fi Direct til printeren skal være tændt.
- Wi-Fi Direct-forbindelsen kan deles af op til fem computere og mobilenheder.
- Wi-Fi Direct kan bruges, mens printeren er sluttet til en computer med USB-kabel eller sluttet til et netværk via en trådløs forbindelse.
- Wi-Fi Direct kan ikke bruges til at oprette internetforbindelse på en computer, mobil enhed eller printer.

### Sådan tændes Wi-Fi Direct

 På printerens kontrolpanel skal du trykke eller stryge nedad med fingeren på fanen øverst på skærmen for at åbne Dashboardet, og tryk derefter på (Wi-Fi Direct).

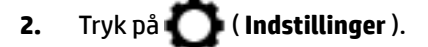

3. Hvis displayet viser, at Wi-Fi Direct er **Fra**, skal du trykke på **Wi-Fi Direct** for at aktivere funktionen.

TIP: Du kan også tænde Wi-Fi Direct fra EWS'en. Yderligere oplysninger om, hvordan du anvender den integrerede webserver, finder du under Integreret webserver.

### Sådan udskriver du fra en trådløs mobilenhed, der understøtter Wi-Fi Direct

Den nyeste version af HP Print Service Plugin skal være installeret på mobilenheden. Denne plug-in kan hentes som applikation i Google Play Butik.

- 1. Kontrollér, at du har aktiveret Wi-Fi Direct på printeren.
- **2.** Aktivér Wi-Fi Direct på mobilenheden. Du kan finde flere oplysninger i den dokumentation, der fulgte med mobilenheden.
- **3.** Vælg et dokument i en app, der understøtter udskrivning, på mobilenheden, og vælg så indstillingen til udskrivning af dokumentet.

Herefter vises listen over mulige printere.

**4.** Vælg det viste Wi-Fi Direct-navn, f.eks. **DIRECT-\*\*-HP OfficeJet XXXX** (hvor \*\* er entydige tegn, der identificerer printeren, og XXXX er det modelnavn, der står på printeren), for at tilslutte mobilenheden.

Hvis mobilenheden ikke forbindes med printeren automatisk, skal du følge anvisningerne på printerens kontrolpanel for at oprette forbindelse til printeren. Hvis der vises en pinkode på printerens kontrolpanel, skal du indtaste pinkoden på mobilenheden.

Når mobilenheden har forbindelse med printeren, begynder printeren at udskrive.

### Sådan udskriver du fra en trådløs mobilenhed, der ikke understøtter Wi-Fi Direct

Kontroller, at der er installeret en kompatibel udskrivningsapp på din mobile enhed. Find yderligere oplysninger på webstedet for HP Mobile Printing: (<u>www.hp.com/go/mobileprinting</u>). Hvis der ikke er en lokal version af dette websted for dit land/din region, kan du blive sendt til et HP Mobile Printing-websted for et andet land eller på et andet sprog.

- **1.** Kontroller, at du har aktiveret Wi-Fi Direct på printeren.
- **2.** Aktiver Wi-Fi-forbindelsen på den mobile enhed. Du kan finde flere oplysninger i den dokumentation, der fulgte med den mobile enhed.

**BEMÆRK:** Du kan kun bruge Wi-Fi Direct, hvis mobilenheden understøtter Wi-Fi.

3. Gå til den mobile enhed, og opret forbindelse til et nyt netværk. Gør som du plejer for at oprette en ny trådløs forbindelse eller et hotspot. Vælg Wi-Fi Direct-navnet på den viste liste over trådløse netværk, f.eks. DIRECT-\*\*-HP OfficeJet XXXX (hvor \*\* er entydige tegn, der identificerer printeren, og XXXX er den printermodel, der står på printeren).

Skriv passwordet til Wi-Fi Direct når du bliver adspurgt.

4. Udskriv dokumentet.

### Sådan udskrives fra en computer med trådløs funktion (Windows)

- 1. Kontroller, at du har aktiveret Wi-Fi Direct på printeren.
- **2.** Aktiver computerens Wi-Fi-forbindelse. Du kan finde flere oplysninger i den dokumentation, der fulgte med computeren.

**BEMÆRK:** Du kan kun bruge Wi-Fi Direct, hvis computeren understøtter Wi-Fi.

3. Gå til computeren, og opret forbindelse til et nyt netværk. Gør som du plejer for at oprette en ny trådløs forbindelse eller et hotspot. Vælg Wi-Fi Direct-navnet på listen over trådløse netværk, som vises f.eks. som DIRECT-\*\*-HP OfficeJet XXXX (hvor \*\* er det unikke tegn, der identificerer printeren, og XXXX er den printermodel, der står på printeren).

Skriv passwordet til Wi-Fi Direct når du bliver adspurgt.

- **4.** Fortsæt til trin 5, hvis printeren er installeret og sluttet til computeren via et trådløst netværk. Hvis printeren er installeret og sluttet til computeren via et USB-kabel, skal du følge trinnene nedenfor for at installere printersoftware ved hjælp af Wi-Fi Direct-forbindelsen.
  - **a.** Åbn HP-printersoftwaren. Se <u>Åbn HP-printersoftwaren (Windows)</u> for at få flere oplysninger.
  - b. Klik på Værktøjer.
  - c. Klik på Enhedsopsætning og software, og vælg derefter på Tilslut ny printer.
  - **BEMÆRK:** Hvis du tidligere har installeret printeren via USB og ønsker at konvertere til Wi-Fi Direct, må du ikke vælge indstillingen **Konverter USB-tilsluttet printer til trådløs**.
  - **d.** Når skærmen **Forbindelsesindstillinger** vises i softwaren, skal du vælge **Trådløs**.
  - e. Vælg HP-printeren på listen over fundne printere.
  - **f.** Følg vejledningen på skærmen.
- 5. Udskriv dokumentet.

### Sådan udskrives fra en computer med trådløs funktion (OS X)

- **1.** Kontroller, at du har aktiveret Wi-Fi Direct på printeren.
- 2. Tænd for trådløs forbindelse på computeren.

Du kan finde flere oplysninger i dokumentationen fra Apple.

**3.** Klik på ikonet Wi-Fi, og vælg Wi-Fi Direct-navnet, som f.eks. **DIRECT-\*\*-HP OfficeJet XXXX** (hvor \*\* er det unikke tegn, der identificerer printeren, og XXXX er den printermodel, der står på printeren).

Hvis Wi-Fi Direct er aktiveret med sikkerhed, skal du skrive en adgangskode, når du bliver bedt om det.

- **4.** Tilføj printeren.
  - a. Åbn 6.Foretrukne .
  - b. Klik på Printere og scannere .
  - c. Klik på + under listen med printere til venstre.
  - **d.** Vælg en printer på listen med printere (ordet "Bonjour" vises i højre kolonne ved siden af printerens navn), og klik på **Tilføj**.

Klik her for at få onlinehjælp til fejlfinding til Wi-Fi Direct eller for at få mere hjælp til opsætning af

Wi-Fi Direct. På nuværende tidspunkt findes dette websted muligvis ikke på alle sprog.

# 9 Printerens administrationsværktøjer

Dette afsnit indeholder følgende emner:

- <u>Værktøjskasse (Windows)</u>
- <u>HP Utility (OS X)</u>
- Integreret webserver
- HP Web Jetadmin-software

# Værktøjskasse (Windows)

Værktøjskassen indeholder vedligeholdelsesoplysninger om printeren.

### Sådan åbnes Værktøjskassen

- **1.** Åbn HP-printersoftwaren. Se <u>Åbn HP-printersoftwaren (Windows)</u> for at få flere oplysninger.
- 2. Klik på Udskriv, scan og fax .
- 3. Klik på Vedligehold printer.

# HP Utility (OS X)

HP Utility indeholder værktøjer til konfigurering af udskriftsindstillinger, kalibrering af printeren, onlinebestilling af forbrugsvarer og søgning efter supportoplysninger på nettet.

**BEMÆRK:** Hvilke værktøjer der findes i HP Utility afhænger af den valgte printer.

Advarsler og indikatorer vedrørende blækniveau er kun estimater. Når en indikator viser et lavt blækniveau, bør du sørge for at skaffe en ny patron, så du ikke risikerer pludselig ikke at kunne udskrive. Du behøver ikke udskifte blækpatroner, før udskriftskvaliteten ikke længere er tilfredsstillende.

Dobbeltklik på HP Utility i mappen **HP** i mappen **Applikationer** på harddiskens øverste niveau.

# Integreret webserver

Når printeren er forbundet til et netværk, kan du bruge printerens integrerede webserver (EWS) til at vise statusoplysninger, ændre indstillinger og til at styre printeren fra computeren.

🛿 BEMÆRK: Nogle indstillinger kan kræve en adgangskode, når du vil se eller ændre dem.

**BEMÆRK:** Du kan åbne og anvende den integrerede webserver uden at have oprettet forbindelse til internettet. Visse funktioner vil imidlertid ikke være tilgængelige.

- Om cookies
- <u>Åbn den integrerede webserver</u>
- Den integrerede webserver kan ikke åbnes
- Begrænsning af farver

## **Om cookies**

Den integrerede webserver (EWS) placerer meget små tekstfiler (cookies) på din harddisk, når du bladrer. Disse filer gør det muligt for EWS at genkende din computer, næste gang du besøger stedet. Hvis du f.eks. har konfigureret EWS-sproget, hjælper en cookie med at huske, hvilket sprog du har valgt, så siderne vises på det samme sprog, næste gang du bruger EWS. Visse cookies (som f.eks den cookie, der gemmer kundespecifikke præferencer) gemmes på computeren, indtil du fjerner dem manuelt.

Du kan konfigurere din browser, så den accepterer alle cookies, eller du kan konfigurere den til at give dig besked, hver gang der tilbydes en cookie, så du selv kan vælge om en cookie skal accepteres eller afvises. Du kan også bruge din browser til at fjerne uønskede cookies.

Afhængig af din enhed vil du, hvis du vælger at slå cookies fra, slå en eller flere af følgende funktioner fra:

- Brug af nogle opsætningsguider
- Gemme EWS-browserens sprogindstilling
- Tilpasse EWSHjem-side

Oplysninger om, hvordan du ændrer indstillingerne for dine personlige oplysninger og cookies, og hvordan du finder eller sletter cookies, finder du i dokumentationen til din webbrowser.

## Åbn den integrerede webserver

Du kan enten få adgang til den integrerede webserver et netværk eller Wi-Fi Direct.

### Sådan åbnes den integrerede webserver via et netværk

- 1. Du finder printerens IP-adresse eller værtsnavn ved at trykke på (m) (Trådløs) eller 👬 (Ethernet) eller ved at udskrive en netværkskonfigurationsside.
- **BEMÆRK:** Printeren skal være tilsluttet et netværk og have en IP-adresse.
- **2.** Skriv den IP-adresse eller det værtsnavn, der er tildelt printeren, i en understøttet webbrowser på computeren.

Hvis IP-adressen f.eks. er 123.123.123.123, skal du skrive følgende adresse i webbrowseren: http:// 123.123.123.123.123.

### Sådan åbnes den integrerede webserver via Wi-Fi Direct

 På printerens kontrolpanel skal du trykke eller stryge nedad med fingeren på fanen øverst på skærmen for at åbne dashboardet, og tryk derefter på (Wi-Fi Direct).

2. Tryk på 🚺 ( Indstillinger ).

- **3.** Hvis displayet viser, at Wi-Fi Direct er **Fra**, skal du trykke på **Wi-Fi Direct** for at aktivere funktionen.
- 4. Aktiver den trådløse funktion på den trådløse computer, og søg efter og opret forbindelse til Wi-Fi Direct-navnet, for eksempel: DIRECT-\*\*-HP OfficeJet XXXX (\*\* er entydige tegn, som identificerer din printer, og XXXX er printermodellen, som det står på printeren).

Skriv passwordet til Wi-Fi Direct når du bliver adspurgt.

5. Skriv følgende adresse i en understøttet webbrowser på computeren: http://192.168.223.1.

## Den integrerede webserver kan ikke åbnes

### Kontroller netværksopsætningen

- Kontroller, at du ikke bruger en telefonledning eller et crossover-kabel til at tilslutte printeren til netværket.
- Kontroller, at netværkskablet er sat rigtigt i printeren.
- Kontroller, at netværks-hub'en, switchen eller routeren er tændt og fungerer korrekt.

### **Kontroller computeren**

• Sørg for, at computeren, du bruger, er sluttet til samme netværk som printeren.

### Kontroller din webbrowser

- Kontrollér, at webbrowseren lever op til minimumssystemkravene.
- Hvis din webbrowser bruger proxy-indstillinger til at oprette forbindelse til internettet, skal du prøve at deaktivere disse indstillinger. Se dokumentationen til din webbrowser for at få flere oplysninger.
- Sørg for, at JavaScript og cookies er aktiveret i webbrowseren. Se dokumentationen til din webbrowser for at få flere oplysninger.

### Kontroller printerens IP-adresse

• Sørg for, at printerens IP-adresse er korrekt.

Du kan finde printerens IP-adresse ved at gå ind i printerens kontrolpanel og trykke eller stryge nedad med fingeren på fanen øverst på skærmen for at åbne dashboardet og så trykke på ((p)) (Trådløs) eller

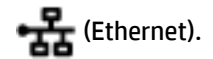

Du kan finde printerens IP-adresse ved at udskrive en netværkskonfigurationsside – dette gør du via printerens kontrolpanel ved at trykke eller stryge nedad med fingeren på fanen øverst på skærmen for

at åbne dashboardet og derefter trykke på 🎧 ( **Opsætning** ), på **Rapporter** og dernæst på

### Netværkskonfigurationsside.

• Sørg for, at printerens IP-adresse er gyldig. Printerens IP-adresse bør være formateret på samme måde som routerens IP-adresse. F.eks. er routerens IP-adresse måske 192.168.0.1 eller 10.0.0.1 og printerens IP-adresse 192.168.0.5 eller 10.0.0.5.

Hvis printerens IP-adresse ligner denne: 169.254.XXX.XXX eller 0.0.0.0, har den ikke forbindelse til netværket.

TIP: Hvis du bruger en computer med Windows, kan du benytte HP's webside til onlinesupport på <u>www.support.hp.com</u>. På dette websted finder du oplysninger og værktøjer, som kan hjælpe dig med at rette mange almindeligt forekommende printerproblemer.

### **Begrænsning af farver**

Med denne funktion kan du administrere brugen af forbrugsstoffer til farveudskrivning i virksomheden. Du kan vælge, at alle farvedokumenter skal udskrives i farver, at alle farvedokumenter skal udskrives i gråtoner, eller at der skal være begrænsninger for farveudskrivning på grundlag af brugerens tilladelser.

### Sådan konfigureres funktionen i HP-printersoftwaren (Windows)

- **1.** Åbn HP-printersoftwaren. Se <u>Åbn HP-printersoftwaren (Windows)</u> for at få flere oplysninger.
- 2. Klik på Udskriv, scan og fax og derefter på Udskrivning .
- 3. Klik på Kopiindstillinger/Udskriftsindstillinger.
- 4. Vælg de ønskede indstillinger, og klik på Anvend.

# **HP Web Jetadmin-software**

HP Web Jetadmin er et prisbelønnet værktøj, som er førende på markedet, til effektiv styring af en lang række af HP's netværksenheder, herunder printere, multifunktionsprodukter og digitale sendere. Denne ene løsning gør det muligt at installere, overvåge, vedligeholde, fejlfinde og sikre dit udskrivnings- og billedbehandlingsmiljø via en fjernforbindelse og derved i sidste ende øge virksomhedens produktivitet, fordi du sparer tid, begrænser omkostningerne og beskytter din investering.

Der udgives regelmæssigt opdateringer til HP Web Jetadmin med henblik på understøttelse af specifikke produktfunktioner. Du finder flere oplysninger om opdateringer samt udgivelsesnoter og supportdokumenter på <u>www.hp.com/go/webjetadmin</u>.

# 10 Løsning af problemer

Oplysninger i dette afsnit giver forslag til løsninger på almindelige problemer. Hvis printeren ikke fungerer korrekt, og disse forslag ikke løser problemet, kan du prøve at bruge en af følgende supportmuligheder i <u>HP-support</u> for at få hjælp.

Dette afsnit indeholder følgende emner:

- Papirstop og problemer med papirindføring
- <u>Problemer med at printe</u>
- Problemer med kopiering
- <u>Problemer med at scanne</u>
- Problemer med fax
- <u>Netværk- og forbindelsesproblemer</u>
- <u>Problemer med printerhardware</u>
- <u>Sådan opnås hjælp fra printerens kontrolpanel</u>
- <u>Sådan fortolkes printerrapporter</u>
- Løsning af problemer ved brug af Web Services
- <u>Vedligeholde printeren</u>
- Gendan de oprindelige fabriks- og standardindstillinger
- HP-support

# Papirstop og problemer med papirindføring

Hvad vil du gøre?

## Fjernelse af papirstop

| Løs problemer med | Brug HP onlinefejlfinding                                                                                                    |
|-------------------|----------------------------------------------------------------------------------------------------|
| <u>papirstop.</u> | Vejledning i, hvordan man fjerner papir ved papirstop i printeren eller dokumentføderen samt løser<br>problemer med papir og papirindføring. |

**BEMÆRK:** HP onlinefejlfinding findes muligvis ikke på alle sprog.

### Læs instruktionerne i menuen Hjælp for at fjerne papir ved papirstop

Papirstop kan forekomme flere steder inde i printeren.

**FORSIGTIG:** For at undgå, at skrivehovedet bliver beskadiget, skal du fjerne papir, der sidder fast, så hurtigt som muligt.

### Sådan fjernes papirstop i bakke 1

**1.** Træk bakke 1 helt ud af printeren.

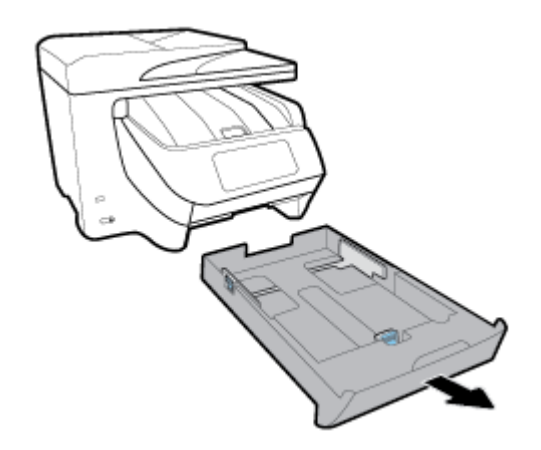

**2.** Kontroller hullet i printeren, hvor papirbakken var. Før hånden ind i mellemrummet, og fjern det fastklemte papir.

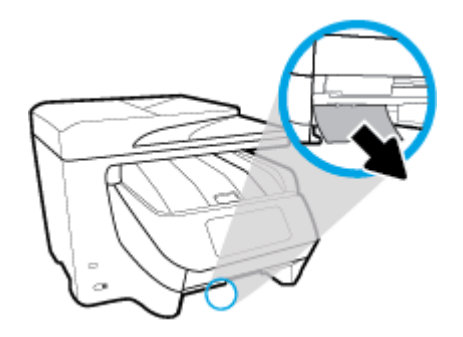

**3.** Skub Bakke 1 tilbage i printeren.

### Sådan fjernes papirstop i bakke 2

**BEMÆRK:** Bakke 2 findes på visse printermodeller.

- Træk bakke 2 helt ud af printeren, og fjern om muligt eventuelt fastklemt papir. Hvis papirstoppet ikke kan afhjælpes på den måde, skal du gøre følgende:
  - **a.** Løft printeren op fra Bakke 2.
  - **b.** Fjern det fastklemte papir via bunden af printeren eller via papirbakken.
  - c. Sæt printeren tilbage oven på papirbakken.

### Sådan fjernes papirstop fra printerens forside

**1.** Skub opad for at abne patrondækslet.

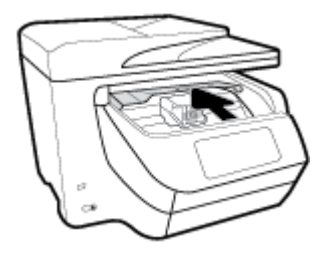

**2.** Hvis patronholderen ikke sidder fast, skal du flytte den helt ud til højre i printeren og fjerne det fastklemte papir.

Om nødvendigt kan du også flytte holderen ud til venstre i printeren og fjerne eventuelle fastklemte eller iturevne papirstykker.

**3.** Skub nedad for at lukke patrondækslet.

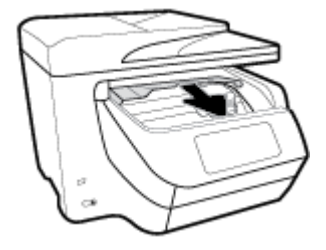

### Sådan fjernes papirstop i udbakkeområdet

**1.** Skub opad for at abne patrondækslet.

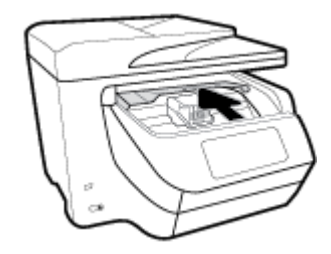

2. Du åbner det indvendige dæksel ved at løfte op i det og trække det forsigtigt ind mod dig selv.

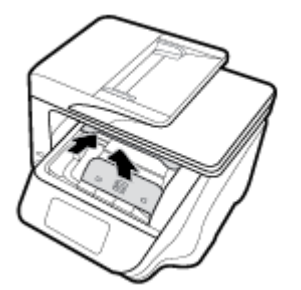

- **3.** Fjern eventuelt fastklemt papir eller afrevne stykker papir.
- **4.** Du lukker det indvendige dæksel ved at føre det nedad og trykke det på plads. Du vil høre et lavt klik, når det sidder på plads.

**5.** Skub nedad for at lukke patrondækslet.

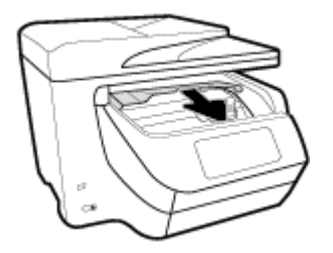

- 6. Du fjerner bakke 1 ved at trække den ud af printeren.
- 7. Åben dupleksdækslet (over det sted, hvor bakken var) ved at holde på midten og trække det ind mod dig selv.

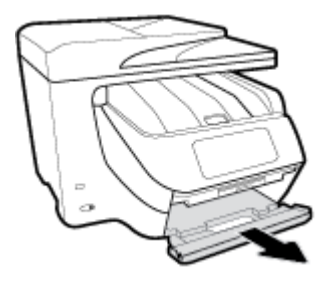

8. Du åbner det indvendige dæksel ved at trykke det ned på midten.

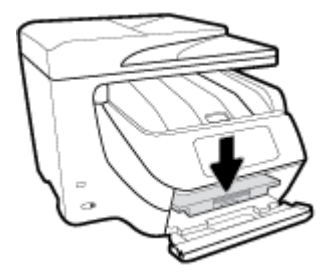

- **9.** Fjern det papir, der sidder fast.
- **10.** Løft op i det indvendige dæksel, og luk det.

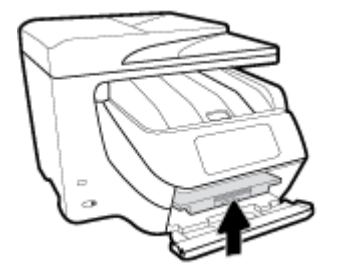

**11.** Løft dupleksdækslet, skub det tilbage, og luk det.

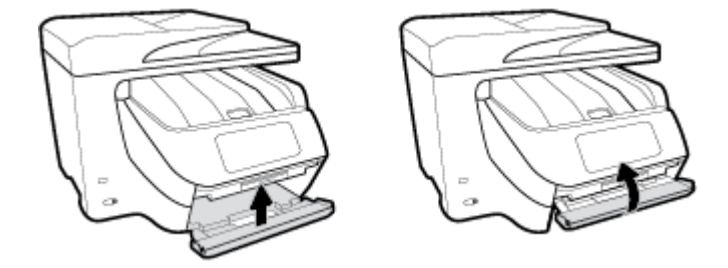

**12.** Isæt papirbakken.

### Sådan fjernes papirstop fra dupleksområdet

- **1.** Du fjerner bakke 1 ved at trække den ud af printeren.
- 2. Åben dupleksdækslet (over det sted, hvor bakken var) ved at holde på midten og trække det ind mod dig selv.

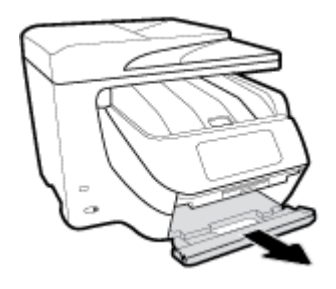

- **3.** Fjern det papir, der sidder fast.
- **4.** Løft dupleksdækslet, skub det tilbage, og luk det.

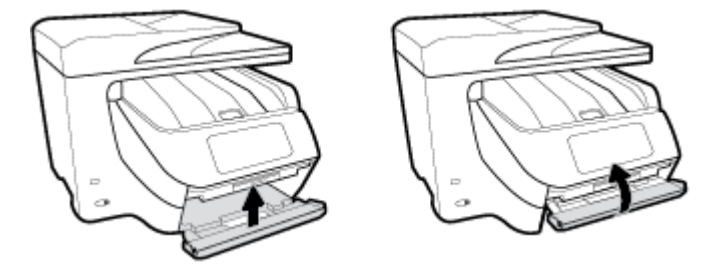

5. Isæt papirbakken.

### Sådan fjernes papirstop via printerens bagside

- 1. Vend printeren, så bagsiden vender mod dig.
- **2.** Tryk på de to tapper på bagdækslet for at åbne det.

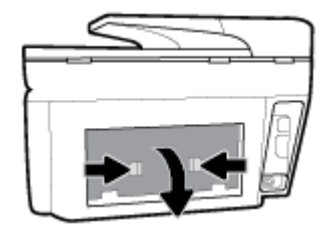

**3.** Fjern det papir, der sidder fast.

**4.** Tryk på de to knapper på papirgangsdækslet, og træk let i dækslet for at fjerne det helt fra printeren.

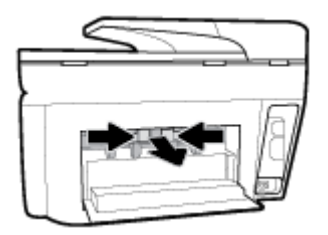

- **5.** Fjern det papir, der sidder fast.
- **6.** Sæt papirgangsdækslet tilbage på printeren.

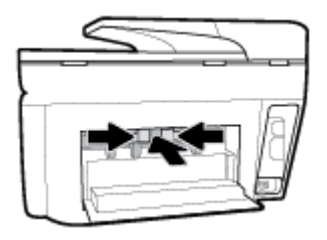

7. Luk bagklappen.

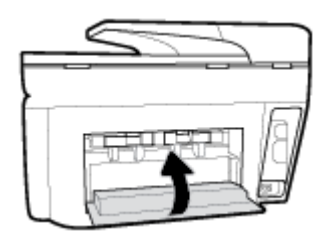

### Sådan afhjælpes papirstop i dokumentføderen

**1.** Løft dækslet til dokumentføderen.

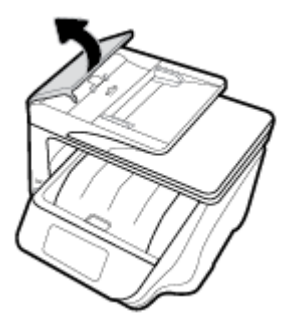

2. Træk det fastklemte papir forsigtigt ud af rullerne.

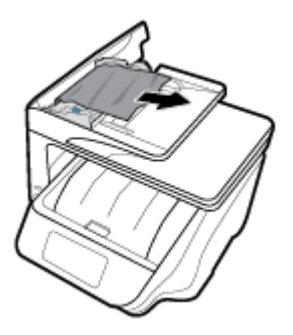

- 3. Luk dækslet til dokumentføderen, og tryk på det, indtil det klikker på plads.
- **4.** Løft op i bakken til dokumentføderen.
- 5. Fjern fastklemt papir under bakken.

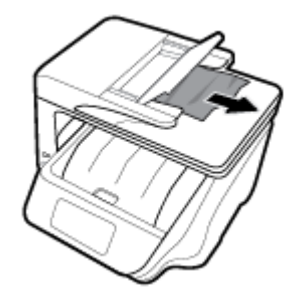

**6.** Læg bakken til dokumentføderen til side.

## Fjern det, der blokerer for blækpatronholderen

| Løs problemet, når                     | Brug HP onlinefejlfinding                                                                                                    |
|----------------------------------------|----------------------------------------------------------------------------------------------------|
| <u>blækpatronholderen sidder fast.</u> | Hvis noget blokerer for blækpatronholderen, eller hvis den bevæger sig langsomt, kan du få<br>trinvise instruktioner til løsning af problemet. |

**BEMÆRK:** HP's onlineguider til fejlfinding findes muligvis ikke på alle sprog.

# I hjælpen kan du læse, hvordan du løser problemer, der opstår i forbindelse med blækpatronholderen

Fjern eventuelle genstande, f.eks. papir, der blokerer for blækpatronholderen.

**BEMÆRK:** Brug ikke værktøj eller andet til at fjerne papir, der sidder fast. Vær altid meget forsigtig, når du fjerner papir, der har sat sig fast inde i printeren.

## Tips til forhindring af papirstop

Følg disse retningslinjer for at undgå papirstop.

- Fjern ofte udskrifter fra udskriftsbakken.
- Kontrollér, at du udskriver på et medie, der ikke er rynket, foldet eller beskadiget.
- Du kan undgå krøllet eller bøjet papir ved at opbevare alt papir fladt og indpakket.

- Brug ikke papir, som er for tykt eller for tyndt til printeren.
- Kontrollér, at mediet er lagt korrekt i papirbakkerne, og at de ikke er for fyldte. Yderligere oplysninger findes i <u>llæg papir</u>.
- Kontroller, at papir, der er lagt i papirbakken, ligger fladt uden bøjede eller iturevne kanter.
- Læg ikke for meget papir i dokumentføderbakken. Oplysninger om det maksimale antal ark i dokumentføderen findes i <u>Specifikationer</u>.
- Læg ikke forskellige papirtyper og -størrelser i papirbakken samtidig; alt papir i papirbakken skal have samme størrelse og være af samme type.
- Juster papirstyrene i papirbakken, så de ligger tæt op ad papiret. Papirbreddestyret må ikke bøje papiret i papirbakken.
- Juster papirlængdestyret i papirbakken, så det ligger tæt op ad papiret. Papirlængdestyret må ikke bøje papiret i papirbakken.
- Skub ikke papiret for langt ind i inputbakken.
- Hvis du udskriver på begge sider af papiret, skal du ikke udskrive billeder med masser af farver på tyndt papir.
- Brug papirtyper, der anbefales til printeren.
- Lad printeren løbe tør for papir, hvis den er ved at løbe tør, før du lægger nyt papir i. Læg ikke papir i bakken, når printeren udskriver.
- Når du tager papirbakken ud, anbefales det, at du tager bakken helt ud af printeren, så du er på, at der ikke sidder papir fast på bakkens bagside. Du bør muligvis også kontrollere åbningen på printeren, hvor bakken sad, og føle efter med hånden i mellemrummet, om der sidder papir fast.

## Løsning af problemer med papirindføringen

Hvilken slags problem har du?

- Der indføres ikke papir fra en bakke
  - Kontroller, at der er lagt papir i papirbakken. Se <u>Ilæg papir</u> for at få flere oplysninger. Luft medierne før ilægning.
  - Kontrollér, at papirstyrene i bakken er indstillet til de korrekte markeringer for det papirformat, du er ved at indføre. Kontrollér også, at papirstyrene er tætte ind mod stakken, men ikke for stramme.
  - Sørg for, at papirstakken ikke overskrider de passende linjer til papirstørrelse i bunden af bakken, og at stakken ikke er højere end højdemærket på siden af bakken eller på papirlængdestyret.
  - Tjek, at mediet i bakken ikke er bøjet. Ret papiret ud ved at bøje det i den modsatte retning af bøjningen.
- Sider bliver skæve
  - Kontroller, at papir, der er lagt i papirbakken, er justeret korrekt mellem papirstyrene. Træk eventuelt papirbakken ud af printeren, og læg papiret i igen, idet du sikrer dig, at papirstyrene sidder korrekt.
  - Læg ikke papir i printeren under udskrivning.
- Der indføres flere sider

- Kontrollér, at papirstyrene i bakken er indstillet til de korrekte markeringer for det papirformat, du er ved at indføre. Kontrollér, at papirstyrene er tætte på stakken, men ikke for stramme.
- Sørg for, at papirstakken ikke overskrider de passende linjer til papirstørrelse i bunden af bakken, og at stakken ikke er højere end højdemærket på siden af bakken eller på papirlængdestyret.
- Kontroller, at bakken ikke er overfyldt med papir.
- Brug HP-medier for at sikre optimal ydelse og effektivitet.

# **Problemer med at printe**

Hvad vil du gøre?

## Løs problemer med en side, der ikke vil printe

| HP Print and Scan Doctor                                 | HP Print and Scan Doctor er et værktøj, der vil forsøge at diagnosticere og løse problemet<br>automatisk. |  |
|----------------------------------------------------------|----------------------------------------------------------------------------------------------------|--|
|                                                          | BEMÆRK: Dette hjælpeprogram findes kun til Windows-operativsystem.                                        |  |
| Løs problemer med et printerjob,<br>som ikke vil printe. | Brug HP onlinefejlfinding                                                                                 |  |
|                                                          | Få trin-for-trin instrukser, hvis printeren ikke svarer eller ikke printer.                               |  |

**BEMÆRK:** HP Print and Scan Doctor og HP onlinefejlfinding findes muligvis ikke på alle sprog.

### Læs instruktionerne i menuen Hjælp for at finde hjælp, hvis du ikke kan printe

### Sådan løser du udskrivningsproblemer (Windows)

Tjek, at printeren er tændt, og at der er papir i bakken. Prøv følgende i den angivne rækkefølge, hvis du stadig ikke kan udskrive:

- **1.** Hold øje med fejlmeddelelser på printerens display, og løs dem ved at følge vejledningen på skærmen.
- Hvis computeren er tilsluttet printeren med et USB-kabel, skal du tage kablet ud og sætte det i igen. Hvis computeren er tilsluttet printeren via en trådløs forbindelse, skal du kontrollere, at forbindelsen fungerer.
- **3.** Kontroller, at printeren ikke er sat på pause eller er offline.

### Sådan kontrolleres, at printeren ikke er sat på pause eller er offline

- a. Gør et af følgende afhængig af dit operativsystem:
  - Windows 10: I menuen Start i Windows skal du klikke på Alle apps, Windows-system, Kontrolpanel og derefter påVis enheder og printere under Hardware og lyd.
  - Windows 8,1 og Windows 8: Peg på eller tryk i det øverste højre hjørne af skærmen for at abne oversigten med amuletter, klik på ikonet Indstillinger, klik eller tryk på Kontrolpanel, og klik eller tryk derefter på Vis enheder og printere.
  - Windows 7: Klik på Enheder og printere i Windows-menuen Start.

- Windows Vista: Klik på Start-menuen i Windows, klik på Kontrolpanel, og klik på Printere.
- Windows XP: Klik på Start-menuen i Windows, klik på Kontrolpanel, og klik på Printere og faxenheder.
- **b.** Dobbeltklik på ikonet for din printer, eller højreklik på ikonet for printeren, og vælg **Se Hvad Der Printes** for at åbne udskriftskøen.
- c. Kontroller, at indstillingerne **Stop udskrivning midlertidigt** og **Brug printer offline** i menuen **Printer** ikke er markeret.
- **d.** Prøv at udskrive igen, hvis du har ændret noget.
- **4.** Kontroller, at printeren er valgt som standardprinter.

### Sådan kontrolleres, at printeren er valgt som standardprinter

- **a.** Gør et af følgende, afhængigt af operativsystemet:
  - Windows 10: I menuen Start i Windows skal du klikke på Alle apps, Windows-system, Kontrolpanel og derefter påVis enheder og printere under Hardware og lyd.
  - Windows 8,1 og Windows 8: Peg på eller tryk i det øverste højre hjørne af skærmen for at abne oversigten med amuletter, klik på ikonet Indstillinger, klik eller tryk på Kontrolpanel, og klik eller tryk derefter på Vis enheder og printere.
  - Windows 7: Klik på Enheder og printere i Windows-menuen Start.
  - Windows Vista: Klik på Start-menuen i Windows, klik på Kontrolpanel, og klik på Printere.
  - Windows XP: Klik på Start-menuen i Windows, klik på Kontrolpanel, og klik på Printere og faxenheder.
- **b.** Kontroller, at den korrekte printer er valgt som standardprinter.

Der vises et hak i en sort eller grøn ring ved siden af standardprinteren.

- c. Hvis der er valgt en forkert printer som standardprinter, skal du højreklikke på den korrekte printer og vælge **Benyt som standardprinter**.
- **d.** Prøv at bruge printeren igen.
- 5. Genstart printspooleren.

### Sådan genstartes printspooleren

**a.** Gør et af følgende, afhængigt af operativsystemet:

### Windows 10

- i. Klik på Start-menuen i Windows, klik på Alle programmer, og klik på Windows-system.
- ii. Klik på Kontrolpanel, System og sikkerhed og Administrationsværktøjer.
- iii. Dobbeltklik på Tjenester.
- iv. Højreklik på Print Spooler og derefter på Egenskaber.
- v. Kontroller, at der ved siden af **Starttype** på fanen **Generelt** er valgt **Automatisk**.
- vi. Hvis tjenesten ikke allerede kører, skal du klikke på **Start** under **Tjenestestatus** og derefter på **OK**.

### Windows 8,1 og Windows 8

- i. Klik eller tryk på det øverste højre hjørne af skærmen for at åbne bjælken med amuletter, og klik derefter på ikonet **Indstillinger**.
- ii. Klik eller tryk på Kontrolpanel, og klik eller tryk derefter på System og sikkerhed.
- iii. Klik eller tryk på Administrative værktøjer, og dobbeltklik eller dobbelttryk derefter på Tjenester.
- iv. Højreklik eller tryk og hold på **Udskriftsspooler** og klik derefter på **Egenskaber**.
- v. Kontroller, at der ved siden af Starttype på fanen Generelt er valgt Automatisk.
- vi. Hvis tjenesten ikke allerede kører, skal du klikke på **Start** under **Tjenestestatus** og derefter klikke eller trykke på **OK**.

### Windows 7

- i. Vælg menuen Start i Windows, og klik på Kontrolpanel, System og sikkerhed og Administration.
- ii. Dobbeltklik på Tjenester.
- iii. Højreklik på Print Spooler og derefter på Egenskaber.
- iv. Kontroller, at der ved siden af Starttype på fanen Generelt er valgt Automatisk.
- v. Hvis tjenesten ikke allerede kører, skal du klikke på Start under Tjenestestatus og derefter på OK.

### Windows Vista

- i. Vælg menuen Start i Windows, og klik på Kontrolpanel, System og sikkerhed og Administration.
- ii. Dobbeltklik på Tjenester.
- iii. Højreklik på Tjenesten Print Spooler og derefter på Egenskaber.
- iv. Kontroller, at der ved siden af Starttype på fanen Generelt er valgt Automatisk.
- v. Hvis tjenesten ikke allerede kører, skal du klikke på **Start** under **Tjenestestatus** og derefter på **OK**.

### Windows XP

- i. Højreklik på Denne computer i menuen Start.
- ii. Klik på Administrer og derefter på Tjenester og programmer.
- iii. Dobbeltklik på Tjenester, og vælg derefter på Print Spooler.
- iv. Højreklik på Print Spooler, og klik derefter på Genstart for at genstarte tjenesten.
- **b.** Kontroller, at den korrekte printer er valgt som standardprinter.

Der vises et hak i en sort eller grøn ring ved siden af standardprinteren.

- c. Hvis der er valgt en forkert printer som standardprinter, skal du højreklikke på den korrekte printer og vælge Benyt som standardprinter.
- **d.** Prøv at bruge printeren igen.

- 6. Genstart computeren.
- 7. Slet indholdet i udskriftskøen.

### Sådan slettes udskriftskøen

- **a.** Gør et af følgende, afhængigt af operativsystemet:
  - Windows 10: I menuen Start i Windows skal du klikke på Alle apps, Windows-system, Kontrolpanel og derefter påVis enheder og printere under Hardware og lyd.
  - Windows 8,1 og Windows 8: Peg på eller tryk i det øverste højre hjørne af skærmen for at abne oversigten med amuletter, klik på ikonet Indstillinger, klik eller tryk på Kontrolpanel, og klik eller tryk derefter på Vis enheder og printere.
  - Windows 7: Klik på Enheder og printere i Windows-menuen Start.
  - Windows Vista: Klik på Start-menuen i Windows, klik på Kontrolpanel, og klik på Printere.
  - Windows XP: Klik på Start-menuen i Windows, klik på Kontrolpanel, og klik på Printere og faxenheder.
- **b.** Dobbeltklik på printerikonet for at åbne udskrivningskøen.
- c. Klik på Annuller alle dokumenter eller Slet udskriftsdokument i menuen Printer, og klik på Ja for at bekræfte sletningen.
- **d.** Genstart computeren, og prøv at udskrive igen, hvis der stadig er dokumenter i køen.
- e. Kontroller, at udskriftskøen er tom, og prøv at udskrive igen.

### Sådan kontrolleres strømtilslutningen, og sådan nulstilles printeren

**1.** Kontroller, at netledningen er sat korrekt i printeren.

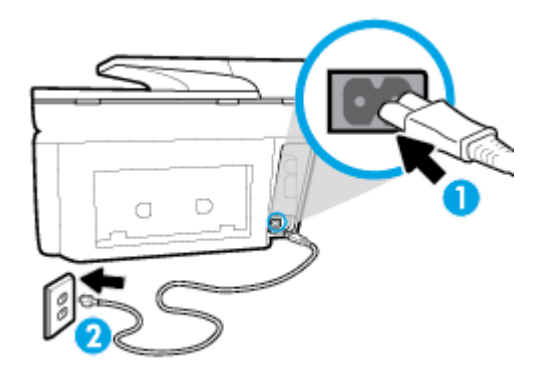

| 1 | Strømtilslutning til printeren |
|---|--------------------------------|
| 2 | Tilslutning til stikkontakt    |

2. Kig på knappen Strømafbryder på printeren. Hvis den ikke er tændt, er printeren slukket. Tryk på knappen Strømafbryder for at tænde printeren.

**BEMÆRK:** Slut printeren til et andet strømudtag, hvis ikke den får strøm.

- **3.** Tag strømledningen på siden af printeren ud, mens printeren er tændt.
- **4.** Tag lysnetledningen ud stikkontakten.
- **5.** Vent mindst 15 sekunder.

- **6.** Sæt lysnetledningen i stikkontakten igen.
- 7. Sæt stikket i printeren igen det samme sted.
- **8.** Tryk på knappen Strømafbryder på printeren, hvis ikke den starter af sig selv.
- **9.** Forsøg at bruge printeren igen.

### Sådan løser du udskrivningsproblemer (OS X)

- **1.** Tjek, om der er fejlmeddelelser, og løs eventuelle problemer.
- 2. Tag USB-kablet ud, og sæt det i igen.
- 3. Kontroller, at produktet ikke er i pausetilstand eller offline

### Sådan kontrollerer du, at produktet ikke er i pausetilstand eller offline

- a. Klik på Udskrivning og fax under Systemindstillinger.
- **b.** Klik på knappen Åbn udskriftskø.
- c. Klik på et udskriftsjob for at markere det.

Brug følgende knapper til at håndtere udskriftsjobbet:

- **Slet**: Annullerer det markerede udskriftsjob.
- Læg til side: Stopper det markerede udskriftsjob midlertidigt.
- **Genoptag**: Fortsætter et udskriftsjob, der er standset midlertidigt.
- **Pause Printer** (Stop printer midlertidigt) Stopper alle udskriftsjob i udskriftskøen midlertidigt.
- **d.** Prøv at udskrive igen, hvis du har ændret noget.
- **4.** Genstart computeren.

## Løsninger på problemer med kvaliteten af udskrift

| Trin-for-trin-instruktioner til at løse de fleste problemer med kvaliteten af | Sådan løser du problemer med udskriftskvaliteten |
|-------------------------------------------------------------------------------|--------------------------------------------------|
| <u>udskrift.</u>                                                              | online                                           |

### Læs instruktionerne i menuen Hjælp for at finde hjælp til problemer med kvaliteten af udskrift

BEMÆRK: Du kan undgå problemer med udskriftskvaliteten ved altid at slukke printeren med knappen Strømafbryder og vente med at trække stikket ud eller afbryde stikkontakten, indtil lyset i knappen Strømafbryder slukkes. Dette gør det muligt for printeren at flytte patronerne til en beskyttet position, hvor de ikke tørrer ud.

### Sådan forbedres udskriftskvaliteten (Windows)

- **1.** Kontroller, at du bruger originale HP-patroner.
- 2. Kontroller printersoftwaren for at sikre, at du har valgt den korrekte papirtype på rullelisten **Medier** og den korrekte udskriftskvalitet på rullelisten **Indstilling af kvalitet**.
  - I printersoftware, skal du kikke på **Udskriv, scan og fax** og derefter på **Angiv præferencer** for at se printeregenskaberne.

- **3.** Kontroller de forventede blækniveauer for at se, om blækpatronerne er ved at løbe tør for blæk. Se <u>Kontrol af de anslåede blækniveauer</u> for at få flere oplysninger. Hvis blækniveauet er lavt, skal du overveje at udskifte patronerne.
- 4. Juster skrivehovedet.

### Sådan justeres skrivehovedet via printersoftware

- **BEMÆRK:** Justering af skrivehovedet sikrer udskrifter af høj kvalitet. Skrivehovedet skal ikke justeres igen ved udskiftningen af patroner.
  - **a.** Læg nyt, almindeligt hvidt Letter- eller A4-papir i papirbakken.
  - **b.** Åbn HP-printersoftwaren. Se <u>Åbn HP-printersoftwaren (Windows)</u> for at få flere oplysninger.
  - c. I printersoftware, skal du klikke på Udskriv, scan og fax , og derefter på Vedligeholdelse af printeren for at få adgang til Printerværktøjskasse.
  - **d.** I **Printerværktøjskasse** skal du klikke på **Juster skrivehoveder** på fanen **Enhedstjenester**. Printeren udskriver et justeringsark.

### Sådan justeres skrivehovedet via printerens display

- **a.** Læg nyt, hvidt Letter-, A4- eller Legal-papir i papirbakken.
- På printerens kontrolpanel skal du trykke eller stryge nedad med fingeren på fanen øverst på skærmen for at åbne Dashboardet, og tryk derefter på (Opsætning).
- c. Tryk på Vedligeholdelse af printer og på Juster skrivehoved, og følg anvisningerne på skærmen.
- 5. Udskriv en diagnosticeringsside, hvis patronerne ikke er ved at løbe tør.

### Sådan udskrives en testside fra printersoftware

- **a.** Læg nyt hvidt Letter-, A4- eller Legal-papir i papirbakken.
- **b.** Åbn HP-printersoftwaren. Se <u>Åbn HP-printersoftwaren (Windows)</u> for at få flere oplysninger.
- c. I printersoftware, skal du klikke på **Udskriv, scan og fax**, og derefter på **Vedligeholdelse af** printeren for at få adgang til printerværktøjskassen.
- **d.** Klik på **Print Diagnostic Information** (Udskriv diagnosticeringsoplysninger) under fanen **Device Reports** (Enhedsrapporter) for at udskrive en diagnosticeringsside.

### Sådan udskrives en testside fra printerens display

- **a.** Læg nyt hvidt Letter-, A4- eller Legal-papir i papirbakken.
- b. På printerens kontrolpanel skal du trykke eller stryge nedad med fingeren på fanen øverst på skærmen for at åbne Dashboardet, og tryk derefter på (Opsætning).
- c. Tryk på **Rapporter**.
- d. Tryk på Udskriftskvalitetsrapport.
- 6. Tjek den blå, magenta, gule og sorte boks på diagnosticeringssiden. Hvis der er streger i de farvede eller sorte bokse, eller der mangler blæk i dele af dem, skal du udføre en automatisk rensning af blækpatronerne.

### Sådan renses skrivehovedet via printersoftware

- a. Læg nyt hvidt Letter-, A4- eller Legal-papir i papirbakken.
- **b.** Åbn HP-printersoftwaren. Se <u>Åbn HP-printersoftwaren (Windows)</u> for at få flere oplysninger.
- c. I printersoftware skal du klikke på Udskriv, scan og fax og derefter på Vedligeholdelse af printeren for at få adgang til printerværktøjskassen.
- **d.** Klik på **Rens skrivehoveder** på fanen **Enhedstjenester**. Følg vejledningen på skærmen.

### Sådan renses skrivehovedet fra printerens display

- a. Læg nyt, hvidt Letter-, A4- eller Legal-papir i papirbakken.
- b. På printerens kontrolpanel skal du trykke eller stryge nedad med fingeren på fanen øverst på skærmen for at åbne dashboardet, og tryk derefter på (Opsætning).
- c. Tryk på **Vedligeholdelse af printer**, vælg **Rengør skrivehoved**, og følg anvisningerne på skærmen.
- 7. Kontakt HP Support, hvis rensning af skrivehovedet ikke løser problemet. Gå til <u>www.support.hp.com</u>. På dette websted finder du oplysninger og værktøjer, som kan hjælpe dig med at rette mange almindeligt forekommende printerproblemer. Hvis du bliver bedt om det, skal du vælge land/område og derefter klikke på **Alle HP-kontaktpersoner** for at få oplysninger om, hvordan du kontakter teknisk support.

### Sådan forbedres udskriftskvaliteten (OS X)

- **1.** Kontroller, at du bruger originale HP-patroner.
- 2. Vælg den korrekte papirtype og udskriftskvalitet i dialogboksen Udskriv.
- 3. Kontroller de forventede blækniveauer for at se, om blækpatronerne er ved at løbe tør for blæk.

Udskrift printerpatronerne, når de er ved at løbe tør for blæk.

4. Kontroller papirtypen.

Den bedste udskriftskvalitet opnås med HP-papir i høj kvalitet eller papir, der overholder ColorLok®standarden. Se <u>Grundlæggende oplysninger om papir</u> for at få flere oplysninger.

Sørg altid for, at det papir, du udskriver på, ligger fladt. Brug HP Advanced Photo Paper for at få de bedste resultater ved udskrivning af billeder.

Opbevar specialmedier i den oprindelige emballage eller i en plasticpose, der kan lukkes, på en plan flade og på et køligt, tørt sted. Når du er klar til at udskrive, skal du kun tage den mængde papir ud, du har tænkt dig at bruge med det samme. Læg det tiloversblevne papir tilbage i plastikposen. På den måde undgår du, at fotopapiret krøller.

**5.** Juster skrivehovedet.

### Sådan justeres skrivehovedet fra softwaren

- a. Ilæg almindeligt, hvidt brev- eller A4-papir i papirbakken.
- **b.** Åbn HP Utility.

**BEMÆRK:** HP Utility findes i mappen **HP** i mappen **Programmer** på harddiskens øverste niveau.

**c.** Vælg printeren på listen over enheder til venstre for vinduet.

- d. Klik på Juster.
- e. Klik på Juster, og følg vejledningen på skærmen.
- f. Klik på Alle indstillinger for at komme tilbage til ruden Oplysninger og support.
- 6. Udskriv en testside.

### Sådan udskrives en testside

- a. Ilæg almindeligt, hvidt brev- eller A4-papir i papirbakken.
- **b.** Åbn HP Utility.

### **BEMÆRK:** HP Utility findes i mappen **HP** i mappen **Programmer** på harddiskens øverste niveau.

- **c.** Vælg printeren på listen over enheder til venstre for vinduet.
- d. Klik på Testside.
- e. Klik på knappen **Udskriv testside** og følg vejledningen på skærmen.
- **7.** Hvis der er streger på diagnosticeringssiden, eller der mangler dele af tekst eller farvede bokse, bør du iværksætte en automatisk rensning af skrivehovedet.

### Sådan udføres en automatisk rensning af skrivehovedet

- **a.** Læg almindeligt hvidt papir i Letter- eller A4-format i papirbakken.
- **b.** Åbn HP Utility.
  - **BEMÆRK:** HP Utility findes i mappen **HP** i mappen **Programmer** på harddiskens øverste niveau.
- **c.** Vælg printeren på listen over enheder til venstre for vinduet.
- d. Klik på Rens skrivehoved.
- e. Klik på **Rens**, og følg anvisningerne på skærmen.
  - **FORSIGTIG:** Rens kun skrivehovedet, når det er nødvendigt. Unødvendig rensning er spild af blæk og forkorter skrivehovedets levetid.
- **BEMÆRK:** Hvis udskriftskvaliteten stadig er dårlig, efter du har renset skrivehovedet, kan du prøve at justere det. Kontakt HP Support, hvis der stadig er problemer med udskriftskvaliteten efter rensning og justering.
- f. Klik på Alle indstillinger for at komme tilbage til ruden Oplysninger og support.

# **Problemer med kopiering**

| Løs problemer med kopiering. | Brug HP onlinefejlfinding                                                                                      |
|------------------------------|----------------------------------------------------------------------------------------------------|
|                              | Få trin-for-trin-instruktioner, hvis printeren ikke laver en kopi, eller hvis dine print er i dårlig kvalitet. |

**BEMÆRK:** HP onlinefejlfinding findes muligvis ikke på alle sprog.

Tip til kopiering og scanning

# **Problemer med at scanne**

| HP Print and Scan Doctor      | HP Print and Scan Doctor er et værktøj, der vil forsøge at diagnosticere og løse problemet automatisk.         |
|-------------------------------|----------------------------------------------------------------------------------------------------|
|                               | <b>BEMÆRK:</b> Dette hjælpeprogram findes kun til Windows-operativsystem.                                      |
| Løsning af scanningsproblemer | Brug HP onlinefejlfinding                                                                                      |
|                               | Få trin-for-trin-instruktioner, hvis printeren ikke laver en kopi, eller hvis dine print er i dårlig kvalitet. |

🖹 BEMÆRK: HP Print and Scan Doctor og HP onlinefejlfinding findes muligvis ikke på alle sprog.

Tip til kopiering og scanning

# **Problemer med fax**

Prøv en faxtest rapport først for at se, om der er problemer med opsætningen af din fax. Hvis testen lykkes, og du stadig har problemer med faxafsendelse/faxmodtagelse, skal du kontrollere de faxindstillinger, der er angivet i rapporten, for at kontrollere, at indstillingerne er korrekte.

## Kør faxtesten

Du kan teste faxopsætningen for at kontrollere printerens status, så du er sikker på, at faxfunktionen fungerer som den skal. Kør kun denne test, efter du har gennemført faxopsætningen på din printer. Testen gør følgende:

- Kontrollerer faxhardwaren
- Kontrollerer, om den korrekte telefonledning er sat i printeren.
- Kontrollerer, at telefonledningen er sat i den korrekte port
- Om der er klartone
- Tester status for telefonlinjeforbindelsen
- Kontrollerer, om der er en aktiv telefonlinje

### Sådan testes faxopsætningen via printerens kontrolpanel

- **1.** Indstil printeren til modtagelse og afsendelse af fax i overensstemmelse med din egen hjemmeopsætning eller kontoropsætning.
- **2.** Sørg for, at blækpatronerne er installeret, og at der er lagt papir i fuld størrelse i papirbakken, inden du starter testen.
- 3. På **Fax**-skærmen, gå til højre og tryk på **Opsætning**, tryk **Hjælp til opsætning**, og følg instrukserne på skærmen.

Der vises status for testen på displayet, og rapporten udskrives.

**4.** Gennemgå rapporten.

- Hvis testen ikke lykkes, gennemgå da løsningerne herunder.
- Hvis testen lykkes, og du stadig har problemer med faxafsendelse/faxmodtagelse, skal du kontrollere de faxindstillinger, der er angivet i rapporten, for at kontrollere, at indstillingerne er korrekte. Du kan også bruge HP's onlinefejlfinding.

## Hvad hvis faxtesten fejler

Hvis du har kørt en faxtest, og testen mislykkedes, kan du finde oplysninger om fejlen i rapporten. Hvis du vil have mere detaljerede oplysninger, kan du se i rapporten, hvilken del af testen der mislykkedes, og derefter gennemgå det relevante emne i dette afsnit for at finde en løsening.

### Faxhardwaretesten mislykkedes

• Sluk for printeren ved at trykke på 🔱 (knappen Strømafbryder) forrest til venstre på printeren, og tag

derefter strømledningen ud af stikket bag på printeren. Sæt ledningen i igen efter et par sekunder, og tænd for strømmen. Kør testen igen. Fortsæt med at gennemgå oplysningerne om fejlfinding i dette afsnit, hvis testen stadig mislykkes.

- Prøv at sende eller modtage en testfax. Hvis du kan sende eller modtage en fax, er der muligvis ikke noget problem.
- Hvis du kører testen fra guiden Faxopsætning (Windows) eller HP Utility (OS X), skal du sikre dig, at printeren ikke er optaget af en anden opgave, f.eks. ved at modtage en fax eller tage en kopi. Kontrollér displayet for at se, om der er en meddelelse om, at printeren er optaget. Hvis den er optaget, skal du vente, indtil den er færdig og klar, før du kører testen.
- Hvis du bruger en telefonlinjefordeler, kan det give problemer med faxafsendelse og faxmodtagelse. (En telefonlinjefordeler er et 2-ledet stik, der tilsluttes et telefonstik i væggen). Prøv at fjerne fordeleren og slutte printeren direkte til vægstikket.

Når du har løst eventuelle problemer, skal du køre faxtesten igen for at sikre dig, at den lykkes, og at printeren er klar til faxafsendelse/faxmodtagelse. Kontakt HP Support for at få hjælp, hvis **Test af faxhardware** fortsat mislykkes, og du har problemer med at sende og modtage fax. Gå til <u>www.support.hp.com</u>. På dette websted finder du oplysninger og værktøjer, som kan hjælpe dig med at rette mange almindeligt forekommende printerproblemer. Hvis du bliver bedt om det, skal du vælge land/område og derefter klikke på **Alle HP-kontaktpersoner** for at få oplysninger om, hvordan du kontakter teknisk support.

### Testen "Fax Connected to Active Telephone Wall Jack" mislykkedes

- Kontroller forbindelsen mellem telefonstikket i væggen og printeren for at sikre, at telefonledningen er i orden.
- Slut den ene ende af telefonledningen til telefonstikket på væggen, og slut derefter den anden ende til den port, der er mærket 1-LINE bag på printeren.
- Hvis du bruger en telefonlinjefordeler, kan det give problemer med faxafsendelse og faxmodtagelse. (En telefonlinjefordeler er et 2-ledet stik, der tilsluttes et telefonstik i væggen). Prøv at fjerne fordeleren og slutte printeren direkte til vægstikket.
- Prøv at tilslutte en telefon og en telefonledning, der virker, til det vægstik, der bruges til printeren, og tjek, om der er en klartone. Kontakt telefonselskabet for at få dem til at kontrollere telefonlinjen, hvis du ikke kan høre en klartone.
- Prøv at sende eller modtage en testfax. Hvis du kan sende eller modtage en fax, er der muligvis ikke noget problem.

Når du har løst eventuelle problemer, skal du køre faxtesten igen for at sikre dig, at den lykkes, og at printeren er klar til faxafsendelse/faxmodtagelse.

### Testen "Phone Cord Connected to Correct Port on Fax" mislykkedes

Hvis du bruger en telefonlinjefordeler, kan det give problemer med faxafsendelse og faxmodtagelse. (En telefonlinjefordeler er et 2-ledet stik, der tilsluttes et telefonstik i væggen). Prøv at fjerne fordeleren og slutte printeren direkte til vægstikket.

### Sæt telefonledningen i den korrekte port

- 1. Slut den ene ende af telefonledningen til telefonstikket på væggen, og slut derefter den anden ende til den port, der er mærket 1-LINE bag på printeren.
- **BEMÆRK:** Hvis du bruger 2-EXT-porten til tilslutning til vægstikket, kan du ikke sende eller modtage faxer. 2-EXT-porten skal kun bruges til at tilslutte andet udstyr, f.eks. en telefonsvarer.

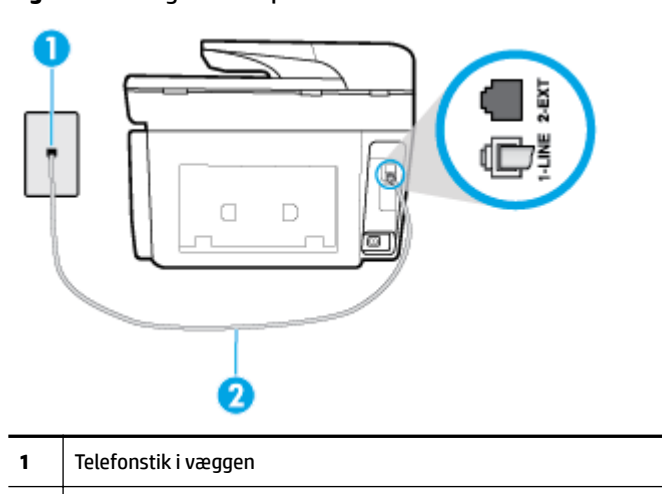

Slut telefonledningen til den port, der er mærket 1-LINE bag på printeren.

Figur 10-1 Bagsiden af printeren

- 2. Når du har tilsluttet telefonledningen til den port, der er mærket 1-LINE, skal du køre faxtesten igen for at sikre, at den lykkes, og at printeren er klar til at sende og modtage faxer.
- **3.** Prøv at sende eller modtage en testfax.

2

### Testen "Using Correct Type of Phone Cord with Fax" mislykkedes

• Slut den ene ende af telefonledningen til telefonstikket på væggen, og slut derefter den anden ende til den port, der er mærket 1-LINE bag på printeren.

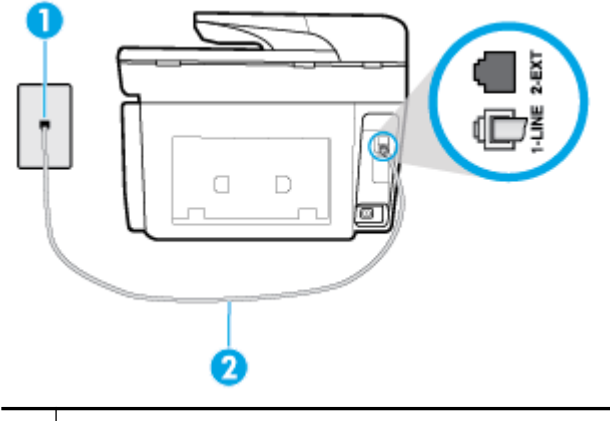

- 1 Telefonstik i væggen
- 2 Slut telefonledningen til den port, der er mærket 1-LINE bag på printeren.
- Kontroller forbindelsen mellem telefonstikket i væggen og printeren for at sikre, at telefonledningen er i orden.
- Hvis du bruger en telefonlinjefordeler, kan det give problemer med faxafsendelse og faxmodtagelse. (En telefonlinjefordeler er et 2-ledet stik, der tilsluttes et telefonstik i væggen). Prøv at fjerne fordeleren og slutte printeren direkte til vægstikket.

### Testen "Dial Tone Detection" mislykkedes

- Andet udstyr, der bruger samme telefonlinje som printeren, kan være skyld i, at testen mislykkes. Hvis du vil finde ud af, om andet udstyr er årsag til et problem, skal du frakoble alt andet end printeren fra telefonlinjen og køre testen igen. Hvis testen **Test af Registrering af klartone** kan gennemføres uden det andet udstyr, giver noget af det andet udstyr anledning til problemet. Prøv at tilføje det øvrige udstyr et ad gangen, og kør testen hver gang, indtil du finder ud af, hvilket udstyr der forårsager problemet.
- Prøv at tilslutte en telefon og en telefonledning, der virker, til det vægstik, der bruges til printeren, og tjek, om der er en klartone. Kontakt telefonselskabet for at få dem til at kontrollere telefonlinjen, hvis du ikke kan høre en klartone.
- Slut den ene ende af telefonledningen til telefonstikket på væggen, og slut derefter den anden ende til den port, der er mærket 1-LINE bag på printeren.
- Hvis du bruger en telefonlinjefordeler, kan det give problemer med faxafsendelse og faxmodtagelse. (En telefonlinjefordeler er et 2-ledet stik, der tilsluttes et telefonstik i væggen). Prøv at fjerne fordeleren og slutte printeren direkte til vægstikket.
- Hvis det aktuelle telefonsystem ikke bruger en standardklartone, f.eks. visse PBX-systemer (private branch exchange el. privat automatisk bicentral), kan det medføre, at testen mislykkes. Dette vil ikke give problemer med at sende eller modtage fax. Prøv at sende eller modtage en testfax.
- Kontrollér, at indstillingen for sprog/område er indstillet korrekt. Hvis land/område ikke er indstillet eller er indstillet forkert, kan testen mislykkes, og du kan få problemer med at sende og modtage faxer.
- Printeren skal tilsluttes en analog telefonforbindelse, da du ellers ikke kan sende eller modtage faxer. Du kan kontrollere, om telefonlinjen er digital, ved at slutte en normal analog telefon til linjen og lytte

efter en klartone. Hvis du ikke hører en normal klartone, kan telefonlinjen være beregnet til digital telefoni. Slut printeren til en analog telefonlinje, og prøv at sende eller modtage en fax.

Når du har løst eventuelle problemer, skal du køre faxtesten igen for at sikre dig, at den lykkes, og at printeren er klar til faxafsendelse/faxmodtagelse. Hvis testen **Registrering af ringetone** fortsat mislykkes, skal du kontakte telefonselskabet og bede dem kontrollere telefonlinjen.

### Testen "Fax Line Condition" mislykkes

- Printeren skal tilsluttes en analog telefonforbindelse, da du ellers ikke kan sende eller modtage faxer. Du kan kontrollere, om telefonlinjen er digital, ved at slutte en normal analog telefon til linjen og lytte efter en klartone. Hvis du ikke hører en normal klartone, kan telefonlinjen være beregnet til digital telefoni. Slut printeren til en analog telefonlinje, og prøv at sende eller modtage en fax.
- Kontroller forbindelsen mellem telefonstikket i væggen og printeren for at sikre, at telefonledningen er i orden.
- Slut den ene ende af telefonledningen til telefonstikket på væggen, og slut derefter den anden ende til den port, der er mærket 1-LINE bag på printeren.
- Andet udstyr, der bruger samme telefonlinje som printeren, kan være skyld i, at testen mislykkes. Hvis du vil finde ud af, om andet udstyr er årsag til et problem, skal du frakoble alt andet end printeren fra telefonlinjen og køre testen igen.
  - Hvis testen Test af faxlinjens tilstand kan gennemføres uden det andet udstyr, giver noget af det andet udstyr anledning til problemet. Prøv at tilføje det øvrige udstyr et ad gangen, og kør testen hver gang, indtil du finder ud af, hvilket udstyr der forårsager probleme.
  - Hvis Test af faxlinjens tilstand også mislykkes, når det andet udstyr ikke er tilsluttet, skal du slutte printeren til en fungerende telefonlinje og fortsætte med fejlfindingsoplysningerne i dette afsnit.
- Hvis du bruger en telefonlinjefordeler, kan det give problemer med faxafsendelse og faxmodtagelse. (En telefonlinjefordeler er et 2-ledet stik, der tilsluttes et telefonstik i væggen). Prøv at fjerne fordeleren og slutte printeren direkte til vægstikket.

Når du har løst eventuelle problemer, skal du køre faxtesten igen for at sikre dig, at den lykkes, og at printeren er klar til faxafsendelse/faxmodtagelse. Hvis testen af **faxlinjeforhold** fortsat mislykkes, og du har problemer med faxafsendelse/faxmodtagelse, skal du kontakte telefonselskabet og bede dem kontrollere telefonlinjen.

## Fejlfinding af faxproblemer

| Løs problemer med faxen | Brug HP onlinefejlfinding                                                       |
|-------------------------|---------------------------------------------------------------------------------|
|                         | Løs problemer med at sende eller modtage en fax eller at faxe til din computer. |

**BEMÆRK:** HP onlinefejlfinding findes muligvis ikke på alle sprog.

## Læs instruktionerne i menuen Hjælp for specifikke faxproblemer

Hvilken slags problem har du med faxen?

### Displayet viser, at telefonrøret er taget af

- HP anbefaler, at du bruger en 2-ledet telefonledning.
- Andet udstyr på samme telefonlinje som printeren kan være i brug. Kontroller, at ingen lokaltelefoner (telefoner på den samme linje, men som ikke er tilsluttet printeren) eller andet udstyr er i brug eller taget af. Du kan f.eks. ikke bruge printeren til faxafsendelse/faxmodtagelse, hvis røret på en lokaltelefon er taget af, eller hvis du bruger computerens opkaldsmodem til at sende en e-mail eller gå på internettet.

### Printeren har problemer med at sende og modtage faxer

• Printeren skal være tændt. Se på printerens display. Hvis displayet er tomt, og indikatoren (1)

(knappen Strømafbryder) ikke lyser, er printeren slukket. Kontrollér, at strømledningen er sat korrekt i

printeren og tilsluttet en stikkontakt. Tryk på (🌓 (knappen Strømafbryder) for at tænde printeren.

Når printeren er tændt, anbefaler HP, at du venter fem minutter, inden du sender eller modtager en fax. Printeren kan ikke sende eller modtage fax, mens den initialiseres efter at være blevet tændt.

- Hvis HP Digital Fax er aktiveret, kan du måske ikke sende eller modtage faxer, hvis faxhukommelsen er fuld (begrænset af printerens hukommelse).
- Slut den ene ende af telefonledningen til telefonstikket på væggen, og slut derefter den anden ende til den port, der er mærket 1-LINE bag på printeren.

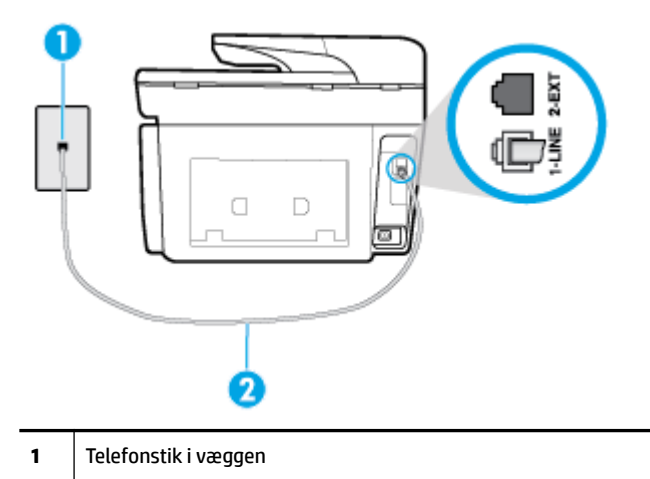

- 2 Slut telefonledningen til den port, der er mærket 1-LINE bag på printeren.
- Prøv at tilslutte en telefon og en telefonledning, der virker, til det vægstik, der bruges til printeren, og tjek, om der er en klartone. Kontakt det lokale telefonselskab for at få hjælp, hvis du ikke kan høre en klartone.
- Andet udstyr, der bruger den samme telefonlinje som printeren, kan være i brug. Du kan f.eks. ikke bruge printeren til faxafsendelse/faxmodtagelse, hvis røret på en lokaltelefon er taget af, eller hvis du bruger computerens opkaldsmodem til at sende en e-mail eller gå på internettet.
- Tjek, om en anden proces har forårsaget en fejl. Kontroller, om der er en fejlmeddelelse på displayet eller på computerskærmen, der angiver problemet, og hvordan du løser det. Hvis der er opstået en fejl, kan printeren ikke sende eller modtage faxmeddelelser, før problemet er løst.
- Der kan være støj på telefonlinjen. Telefonlinjer med dårlig lydkvalitet (støj) kan give faxproblemer. Kontroller telefonlinjens lydkvalitet ved at slutte en telefon til telefonstikket på væggen og lytte efter

statisk eller anden støj. Hvis du hører støj, skal du slå **Fejlretningstilstand** (ECM) fra og prøve at faxe igen. Kontakt telefonselskabet, hvis problemet fortsætter.

- Hvis du bruger en DSL-tjeneste, skal du sikre dig, at der er tilsluttet et DSL-filter, da du ellers ikke kan sende og modtage faxmeddelelser.
- Kontroller, at printeren ikke er tilsluttet et vægstik, der er beregnet til digitaltelefoner. Du kan kontrollere, om telefonlinjen er digital, ved at slutte en normal analog telefon til linjen og lytte efter en klartone. Hvis du ikke hører en normal klartone, kan telefonlinjen være beregnet til digital telefoni.
- Hvis du bruger et PBX-system (Private Branch Exchange) eller en ISDN-konverter/terminaladapter (Integrated Services Digital Network), skal du kontrollere, at printeren er sluttet til den rette port, og at terminaladapteren er indstillet korrekt til dit land/område, hvis det er muligt.
- Hvis printeren bruger samme telefonlinje som en DSL-tjeneste, er DSL-modemmet muligvis ikke korrekt jordforbundet. Hvis DSL-modemmet ikke er korrekt jordforbundet, kan det give støj på telefonlinjen. Telefonlinjer med dårlig lydkvalitet (støj) kan give problemer med faxafsendelse/faxmodtagelse. Du kan kontrollere telefonlinjens lydkvalitet ved at slutte en telefon til telefonstikket i væggen og lytte efter statisk eller anden støj. Hvis du hører støj, skal du slukke for DSL-modemmet og slukke helt for strømmen i mindst 15 minutter. Tænd for DSL-modemmet igen, og lyt efter klartonen.
- **BEMÆRK:** Du kan muligvis opleve statisk støj på telefonlinjen igen på et senere tidspunkt. Gentag processen, hvis printeren holder op med at modtage og sende fax.

Kontakt telefonselskabet, hvis der stadig er støj på telefonlinjen. Kontakt din DSL-udbyder for at få support og oplysninger om at slå DSL-modemet fra.

• Hvis du bruger en telefonlinjefordeler, kan det give problemer med faxafsendelse og faxmodtagelse. (En telefonlinjefordeler er et 2-ledet stik, der tilsluttes et telefonstik i væggen). Prøv at fjerne fordeleren og slutte printeren direkte til vægstikket.

### Printeren kan ikke modtage faxmeddelelser, men den kan sende faxmeddelelser

- Hvis du ikke bruger en bestemt ringetonetjeneste, skal funktionen **Ringemønster for svar** på printeren sættes til **Alle standardringetoner**.
- Hvis Autosvar er sat til Fra , skal du modtage faxer manuelt; ellers kan printeren ikke modtage fax.
- Hvis du har en talebeskedtjeneste på samme telefonnummer, som du bruger til faxopkald, skal du modtage fax manuelt og ikke automatisk. Det betyder, at du skal være til stede og selv besvare indgående faxopkald.
- Hvis du har et computeropkaldsmodem på samme telefonlinje som printeren, skal du kontrollere, at softwaren, der fulgte med modemmet, ikke er indstillet til at modtage faxmeddelelser automatisk. Modemmer, der er konfigureret til at modtage fax automatisk, overtager telefonlinjen og modtager alle indgående fax, hvilket forhindrer printeren i at modtage faxopkald.
- Hvis du har en telefonsvarer på samme telefonlinje som printeren, kan det give følgende problemer:
  - Telefonsvareren er måske ikke konfigureret til at fungere sammen med printeren.
  - Din besked på telefonsvareren kan være for lang eller for høj til, at printeren kan registrere faxtoner, hvilket kan få afsenderfaxmaskinen til at afbryde forbindelsen.
  - Telefonsvareren har muligvis ikke lang nok pause efter beskeden, så printeren kan nå at registrere faxtoner. Dette problem er mest udbredt med digitale telefonsvarere.

Følgende handlinger kan hjælpe med til at løse disse problemer:
- Hvis du har en telefonsvarer på den telefonlinje, du også bruger til faxopkald, kan du prøve at slutte telefonsvareren direkte til printeren.
- Sørg for, at printeren er sat til at modtage faxer automatisk.
- Kontroller, at **Ring før svar** er indstillet til flere ringninger end telefonsvareren.
- Afbryd telefonsvareren, og prøv at modtage en fax. Hvis du kan sende eller modtage en fax uden telefonsvareren, er det måske telefonsvareren, der forårsager problemet.
- Tilslut telefonsvareren, og indtal din besked på telefonsvareren igen. Optag en besked, der varer ca. 10 sekunder. Tal langsomt og ved lav lydstyrke, når du optager din besked. Efterlad mindst 5 sekunders stilhed efter talebeskeden. Der må ikke være baggrundsstøj, mens du optager perioden med stilhed. Prøv igen at modtage en fax.

**BEMÆRK:** Nogle digitale telefonsvarere bevarer muligvis ikke den indspillede stilhed i slutningen af beskeden på telefonsvareren. Afspil beskeden på telefonsvareren for at undersøge dette.

 Hvis printeren deler telefonlinje med andre typer telefonudstyr, såsom en telefonsvarer, et computeropkaldsmodem eller en omskifterboks til flere porte, kan niveauet for faxsignalet reduceres. Signalniveauet kan også reduceres, hvis du bruger en fordeler eller tilslutter ekstra kabler for at forlænge telefonledningen. Et reduceret faxsignal kan give problemer ved faxmodtagelse.

Afmonter alt udstyr bortset fra printeren fra telefonlinjen for at finde ud af, om det andet udstyr giver problemer, og prøv derefter at modtage en fax. Hvis du kan modtage faxer uden det andet udstyr, giver noget af det andet udstyr anledning til problemet. Prøv at tilføje det øvrige udstyr et ad gangen, og derefter modtage en fax hver gang du tilføjer udstyr, indtil du finder ud af, hvilket udstyr der forårsager problemet.

• Hvis du har et særligt ringemønster til dit faxnummer (via en ringetonetjeneste hos telefonselskabet), skal du sikre dig, at funktionen **Ringemønster for svar** på printeren er indstillet på samme måde.

#### Printeren kan ikke sende faxmeddelelser, men den kan modtage faxmeddelelser

 Printeren ringer måske for hurtigt eller for tidligt op. Du skal måske indsætte nogle pauser i talsekvensen. Hvis du f.eks. skal have en ekstern linje, før du trykker telefonnummeret, skal du indsætte en pause efter adgangsnummeret. Hvis dit nummer er 95555555, og 9 giver adgang til en ekstern linje, kan du indsætte pauser på følgende måde: 9-555-5555. Hvis du vil indsætte en pause i det faxnummer, du er ved at indtaste, skal du trykke på \* flere gange, indtil der vises en bindestreg (-) på displayet.

Du kan også sende fax via overvåget opkald. På den måde kan du lytte til telefonlinjen, mens du ringer op. Du kan indstille opkaldshastigheden og reagere på signaler, når du ringer op.

 Det nummer, du angav, da du sendte faxen, har ikke det korrekte format, eller der er problemer med modtagerens faxmaskine. Prøv at ringe til faxnummeret fra en telefon, og lyt efter faxtoner for at undersøge det. Hvis du ikke kan høre faxtoner, er modtagerfaxmaskinen måske ikke tændt eller tilsluttet, eller en voicemail-tjeneste kan forstyrre modtagerens telefonlinje. Du kan også bede modtageren om at undersøge, om der er problemer med modtagerfaxmaskinen.

#### Der er optaget faxtoner på min telefonsvarer

- Hvis du har en telefonsvarer på den telefonlinje, du også bruger til faxopkald, kan du prøve at slutte telefonsvareren direkte til printeren. Hvis du ikke tilslutter telefonsvareren som anbefalet, kan faxtoner måske blive optaget på telefonsvareren.
- Kontroller, at printeren er sat til modtage faxer automatisk, og at indstillingen **Ring før svar** er korrekt. Antallet af ring før svar for printeren skal være højere end antallet af ring før svar for telefonsvareren. Hvis telefonsvareren og printeren er indstillet til det samme antal ring før svar, vil begge enheder besvare opkaldet, og faxtonerne bliver optaget på telefonsvareren.
- Telefonsvareren kan indstilles til få ringninger, og printeren kan indstilles til at svare efter det maksimale antal ringninger, som enheden understøtter. (det maksimale antal ringninger afhænger af landet og området). Med denne opsætning vil telefonsvareren besvare opkaldet, og printeren vil overvåge linjen. Hvis printeren registrerer faxtoner, modtager den faxen. Hvis opkaldet er et taleopkald, vil telefonsvareren optage den modtagne meddelelse.

#### Computeren kan ikke modtage faxer (HP Digital Fax)

- Computeren, der er valgt til at modtage faxer, er slukket. Sørg for, at computeren, der er valgt til at modtage faxer, altid er tændt.
- Forskellige computere er konfigureret til opsætning og modtagelse af faxer, og én af dem kan være slukket. Hvis den computer, der modtager faxer, er forskellig fra den, der er anvendt til opsætning, bør begge computere altid være tændte.
- HP Digital Fax er ikke aktiveret, eller computeren er ikke konfigureret til at modtage faxer. Aktiver HP Digital Fax, og sørg for, at computeren er konfigureret til at modtage faxer.

## Netværk- og forbindelsesproblemer

Hvad vil du gøre?

## Løs problemer med trådløs forbindelse

Vælg en af de følgende muligheder for fejlfinding.

| HP Print and Scan Doctor  | HP Print and Scan Doctor er et værktøj, der vil forsøge at diagnosticere og løse problemet automatisk.                                                     |  |  |  |  |  |
|---------------------------|----------------------------------------------------------------------------------------------------|--|--|--|--|--|
|                           | <b>BEMÆRK:</b> Dette hjælpeprogram findes kun til Windows-operativsystem.                                                                                  |  |  |  |  |  |
| Brug HP onlinefejlfinding | • Løs problem med trådløs forbindelse, hvad enten din printer aldrig har været tilsluttet, eller at den allerede har været tilsluttet, men ikke virker nu. |  |  |  |  |  |
|                           | • Løs et firewall- eller antivirusproblem, hvis du mener, at dette forhindrer din computer i at skabe forbindelse til printeren.                           |  |  |  |  |  |

**BEMÆRK:** HP Print and Scan Doctor og HP onlinefejlfinding findes muligvis ikke på alle sprog.

#### Læs instruktionerne i menuen Hjælp for at finde hjælp til problemer med trådløs forbindelse

Tjek netværkskonfigurationen, eller udskriv en test af den trådløse forbindelse som en hjælp til at løse problemer i forbindelse med netværkstilslutning.

- 1. Tryk på ikonet ((p)) (Trådløs) på startskærmen, og tryk derefter på 🔘 ( Indstillinger ).
- 2. Tryk på Udskriv rapporter, og tryk derefter på Netværkskonfigurationsside eller Test af trådløs rapport.

## Find netværksindstillinger for trådløs forbindelse

Vælg en af de følgende muligheder for fejlfinding.

| <u>HP Print and Scan</u><br>Doctor | HP Print and Scan Doctor er et værktøj, der kan give dig navnet på netværket (SSID) og passwordet<br>(netværksnøglen).                                                                                                    |  |  |  |
|------------------------------------|----------------------------------------------------------------------------------------------------|--|--|--|
|                                    | <b>BEMÆRK:</b> Dette hjælpeprogram findes kun til Windows-operativsystem. Den Windows-computer, du kører HP Print and Scan Doctor på, skal have forbindelse til netværket via en trådløs forbindelse.                                                                                                    |  |  |  |
|                                    | Du kan kontrollere de trådløse indstillinger ved at åbne HP Print and Scan Doctor, klikke på fanen <b>Netværk</b><br>øverst i vinduet, vælge <b>Vis avancerede oplysninger</b> og derefter <b>Vis oplysninger om trådløs forbindelse</b> . Du<br>kan også se de trådløse indstillinger ved at klikke på fanen <b>Netværk</b> øverst i vinduet og vælge <b>Åbn routerens</b><br>webside. |  |  |  |
| Brug HP<br>onlinefejlfinding       | Lær hvordan, du finder dit netværksnavn (SSID) og adgangskode for trådløs forbindelse.                                                                                                    |  |  |  |

🗑 BEMÆRK: HP Print and Scan Doctor og HP onlinefejlfinding findes muligvis ikke på alle sprog.

## Gendan Wi-Fi Direct-forbindelse

| Brug HP onlinefejlfinding | Løs dit Wi-Fi Direct-problem eller lær at konfigurere Wi-Fi Direct. |
|---------------------------|---------------------------------------------------------------------|
|---------------------------|---------------------------------------------------------------------|

**BEMÆRK:** HP onlinefejlfinding findes muligvis ikke på alle sprog.

#### Læs instruktionerne i menuen Hjælp for at finde hjælp til problemer med Wi-Fi Direct

- 1. Kontrollér printeren for om Wi-Fi Direct er slået til:
  - På printerens kontrolpanel skal du trykke eller stryge nedad med fingeren på fanen øverst på skærmen for at åbne Dashboardet, og tryk derefter på (Wi-Fi Direct).
- **2.** Aktiver Wi-Fi-forbindelsen fra den trådløse computer eller mobilenhed, og søg efter og opret forbindelse til din printers Wi-Fi Direct-navn.
- **3.** Skriv passwordet til Wi-Fi Direct når du bliver adspurgt.
- **4.** Hvis du bruger en mobil enhed, skal du have installeret en kompatibel udskrivningsapp. Find yderligere oplysninger på webstedet for HP Mobile Printing: (<u>www.hp.com/go/mobileprinting</u>). Hvis der ikke er en lokal version af dette websted for dit land/din region, kan du blive sendt til et HP Mobile Printing-websted for et andet land eller på et andet sprog.

## Løs problem med ethernet-forbindelse

Kontroller følgende:

- Netværket fungerer, og netværks-hub'en, -switchen eller -routeren er tændt.
- Sørg for, at Ethernet-kablet er korrekt tilsluttet printeren og routeren. Ethernet-kablet sidder i printerens Ethernet-port, og lampen ved stikket lyser, når der er forbindelse.
- Antivirusprogrammer, inklusiv spyware-beskyttelsesprogrammer, forstyrrer ikke netværksforbindelsen til din printer. Hvis du mener, at antivirus- eller firewall-software forhindrer forbindelse til din computer, <u>Brug HP's online firewall fejlfinding</u> til at hjælpe med at løse problemet.
- HP Print and Scan Doctor

Kør HP Print and Scan Doctor for at finde fejlen automatisk. Værktøjet forsøger at diagnosticere og løse problemet. HP Print and Scan Doctor fås muligvis ikke på alle sprog.

## **Problemer med printerhardware**

TIP: Kør HP Print and Scan Doctor (HP's hjælpefunktion til problemer med udskrivning og scanning) for at diagnosticere og løse problemer med udskrivning, scanning og kopiering automatisk. Programmet fås kun på et udvalg af sprog.

#### Printeren lukker uventet ned

- Kontroller, at der er strøm, og at forbindelserne er i orden.
- Kontrollér, at printerens strømledning sidder korrekt i en stikkontakt, der virker.

#### Justering af skrivehoved bliver ikke udført

- Hvis justeringen ikke lykkes, kan det skyldes, at der ikke ligger almindeligt, nyt hvidt papir i papirbakken. Hvis du har lagt farvet papir i papirbakken, når du justerer printeren, kan justeringen ikke gennemføres.
- Hvis justeringen mislykkes flere gange, skal skrivehovedet muligvis renses, eller også er føleren muligvis defekt. I <u>Vedligeholdelse af skrivehoved og blækpatroner</u> kan du se, hvordan du renser skrivehovedet.
- Kontakt HP Support, hvis rensning af skrivehovedet ikke løser problemet. Gå til <u>www.support.hp.com</u>.
   På dette websted finder du oplysninger og værktøjer, som kan hjælpe dig med at rette mange almindeligt forekommende printerproblemer. Hvis du bliver bedt om det, skal du vælge land/område og derefter klikke på **Alle HP-kontaktpersoner** for at få oplysninger om, hvordan du kontakter teknisk support.

#### Sådan retter du printerfejl

Du kan løse sådanne problemer ved at gennemgå følgende trin.

- 1. Tryk på (I) (knappen Strømafbryder) for at slukke printeren.
- **2.** Tag netledningen ud af, og sæt den i igen.
- **3.** Tryk på 🕛 (knappen Strømafbryder) for at tænde printeren.

Skriv fejlkoden i meddelelsen ned, og kontakt HP Support, hvis problemet stadig ikke er løst. Kontaktoplysninger til HP Support finder du i <u>HP-support</u>.

## Sådan opnås hjælp fra printerens kontrolpanel

Du kan bruge printerens hjælpeemner til at lære mere om printeren, og nogle af disse emner kommer med animationer, der vejleder dig gennem procedurerne, f.eks. afhjælpning af papirstop.

Du kan åbne menuen Hjælp via startskærmen eller få kontekstafhængig hjælp til et skærmbillede ved at

trykke på 🍸 på printerens kontrolpanel.

## Sådan fortolkes printerrapporter

Du kan udskrive følgende rapporter for at hjælpe med at fejlfinde problemer med printeren.

- Printerstatusrapport
- <u>Netværkskonfigurationsside</u>
- Udskriftkvalitetsrapport
- <u>Trådløs test, rapport</u>
- <u>Testrapport af internetadgang</u>

#### Sådan udskrives en printerrapport

- På printerens kontrolpanel skal du trykke eller stryge nedad med fingeren på fanen øverst på skærmen for at åbne Dashboardet og så trykke på () (Opsætning).
- 2. Tryk på Rapporter.
- **3.** Vælg en printerrapport, du vil udskrive.

## Printerstatusrapport

I printerstatusrapporten finder du aktuelle oplysninger om printeren og status for blækpatroner. Printerstatusrapporten kan også bruges som en hjælp til at løse problemer med printeren.

Printerstatusrapporten indeholder desuden en log over de seneste hændelser.

Hvis du får brug for at kontakte HP, er det en god idé at udskrive printerstatusrapporten, før du ringer.

## Netværkskonfigurationsside

Hvis printeren har forbindelse til et netværk, kan du udskrive en netværkskonfigurationsside for at få vist netværksindstillingerne for printeren og en liste over de netværk, printeren har sporet. Den sidste side på rapporten omfatter en liste over trådløse netværk, der kan registreres i området, sammen med signalstyrke og de anvendte kanaler. Dette kan måske hjælpe dig med at vælge en kanal til netværket, som ikke er overbelastet af andre netværk (hvilket forbedrer netværkets ydelse).

**BEMÆRK:** Printeren kan kun vise en liste over registrerede trådløse netværk i området, hvis det trådløse radiosignal er tændt. Hvis det ikke er tændt, eller printeren er tilsluttet via Ethernet, vises listen ikke.

Du kan bruge netværkskonfigurationssiden som en hjælp i forbindelse med fejlfinding af netværksproblemer. Hvis du får brug for at kontakte HP, er det en god idé at udskrive denne side, før du ringer.

## Udskriftkvalitetsrapport

Problemer med udskriftskvaliteten kan have mange årsager: softwareindstillinger, en dårlig billedfil eller selve udskrivningssystemet. Hvis du ikke er tilfreds med udskriftskvaliteten, kan udskrivningen af en udskriftskvalitetsrapport hjælpe dig med at fastslå, om udskrivningssystemet fungerer korrekt.

#### Trådløs test, rapport

Når du udskriver en trådløs testrapport, udføres der en række forskellige test af printerens betingelser i forbindelse med den trådløse forbindelse. I rapporten kan du se testresultaterne. Hvis der registreres et problem, angives dette øverst i rapporten sammen med en vejledning i, hvordan det kan løses. I rapportens nederste sektion gives vigtige konfigurationsoplysninger om trådløse funktioner.

## Testrapport af internetadgang

Udskriv rapporten om netadgang for at hjælpe med at identificere problemer med internetforbindelsen, som kan påvirke Web Services.

## Løsning af problemer ved brug af Web Services

Hvis der opstår problemer ved brug af Web Services, f.eks. **HP ePrint** og udskrivningsapps, kan du gøre følgende:

• Printeren er tilsluttet internettet via en Ethernet-forbindelse eller en trådløs forbindelse.

**BEMÆRK:** Du kan ikke bruge disse webfunktioner, hvis printeren er tilsluttet vha. et USB-kabel.

- Sørg for, at de nyeste produktopdateringer er installeret på printeren.
- Tjek, at Web Services er aktiveret på printeren. Se <u>Opsætte Web Services</u> for at få flere oplysninger.
- Kontroller, at netværks-hub'en, switchen eller routeren er tændt og fungerer korrekt.
- Hvis du bruger et Ethernet-kabel til at oprette forbindelsen, skal du sørge for, at det er tilsluttet korrekt i printeren. Du må ikke slutte printeren til netværket ved hjælp af en telefonledning eller et krydskabel. Se <u>Netværk- og forbindelsesproblemer</u> for at få flere oplysninger.
- Hvis du tilslutter printeren via en trådløs forbindelse, skal du sikre dig, at det trådløse netværk fungerer korrekt. Se <u>Netværk- og forbindelsesproblemer</u> for at få flere oplysninger.
- Kontrollér følgende, hvis du bruger HP ePrint :
  - Printerens e-mail-adresse er korrekt.
  - Printerens e-mail-adresse skal være den eneste adresse i feltet "Til" i e-mail-meddelelsen. Hvis der står flere adresser i dette felt, er det ikke sikkert at den/de vedhæftede filer udskrives.
  - Sørg for, at du sender dokumenter, der overholder HP ePrint -kravene. Du kan få flere oplysninger på HP Connected (<u>www.hpconnected.com</u>). Dette websted findes måske ikke i alle lande/områder.
- Hvis netværket bruger proxyindstillinger ved tilslutning til internettet, skal du sikre dig, at de proxyindstillinger, du angiver, er gyldige:
  - Kontroller indstillingerne for den webbrowser, du benytter (f.eks. Internet Explorer, Firefox eller Safari).
  - Spørg it-administratoren eller den person, der har opsat firewallen.

Hvis de proxyindstillinger, der bruges af firewallen, er ændret, skal du opdatere disse indstillinger på printerens kontrolpanel eller i den integrerede webserver. Hvis indstillingerne ikke opdateres, vil du ikke kunne bruge Web Services.

Se Opsætte Web Services for at få flere oplysninger.

TIP: Du kan få yderligere hjælp til konfiguration og brug af Web Services på HP Connected (<u>www.hpconnected.com</u>). Dette websted findes måske ikke i alle lande/områder.

## Vedligeholde printeren

Hvad vil du gøre?

## Rens scannerens glasplade

Støv eller snavs på scannerglaspladen, scannerlågets bagside eller scannerrammen kan sænke udskrivningshastigheden, forringe kvaliteten af scanninger og påvirke nøjagtigheden af særlige funktioner, som f.eks. at tilpasse kopier til et bestemt sideformat.

#### Sådan rengøres scannerglaspladen

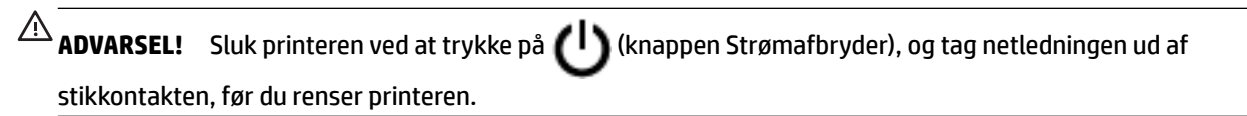

1. Løft scannerlåget.

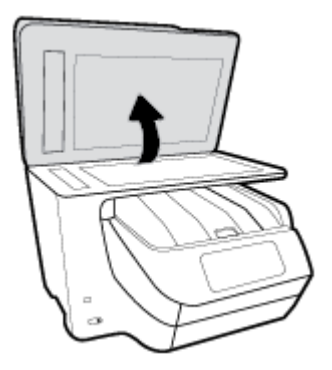

**2.** Rengør scannerens glasplade og bagsiden af låget med en blød, fnugfri klud, som er fugtet med et mildt rengøringsmiddel til glas.

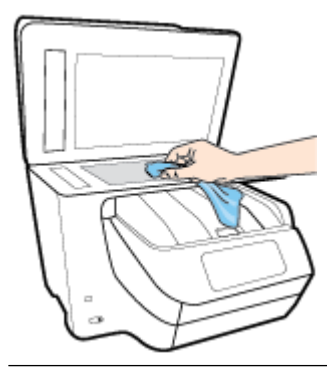

**FORSIGTIG:** Brug et rengøringsmiddel til glas til at rense glaspladen. Undgå rengøringsmidler med slibemidler, acetone, benzen og kultetrachlorid, da det kan beskadige scannerglasset. Undgå isopropylalkohol, da det kan give streger på scannerens glasplade.

**FORSIGTIG:** Spray ikke rensemidlet direkte på scannerens glasplade. Hvis der bruges for meget glasrensemiddel, kan det sive ind under scannerens glasplade og beskadige scanneren.

3. Luk scannerlåget, og tænd printeren.

## Rengøring af enhedens yderside

ADVARSEL! Sluk printeren ved at trykke på 🔱 (knappen Strømafbryder), og tag netledningen ud af stikkontakten, før du renser printeren.

Brug en blød, fugtig klud, der ikke fnugger, til at fjerne støv, pletter og smuds fra kabinettet. Pas på, at der ikke kommer væske ind i printeren eller i kontrolpanelet.

## Rens dokumentføderen

Du kan rengøre rullerne og skilleanordningen manuelt, hvis dokumentføderen fører flere sider ind, eller hvis den ikke indfører almindeligt papir.

#### Sådan renser du rullerne og skilleanordningen

ADVARSEL! Sluk printeren ved at trykke på 🔱 (knappen Strømafbryder), og tag netledningen ud af

stikkontakten, før du renser printeren.

1. Fjern alle originaler fra dokumentføderbakken.

2. Løft dækslet til dokumentføderen.

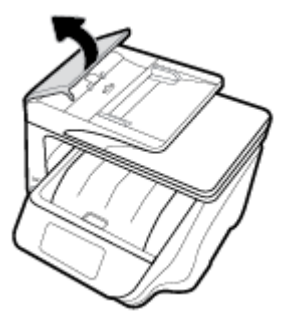

Dette giver let adgang til rullerne (1) og skilleanordningen (2).

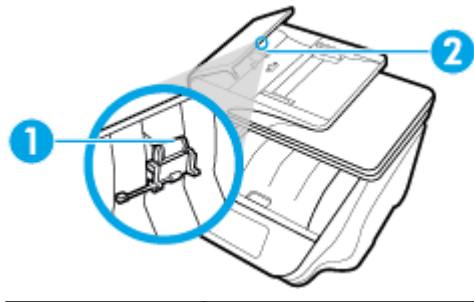

| 1 | Ruller          |
|---|-----------------|
| 2 | Skilleanordning |

- **3.** Fugt en fnugfri klud let med destilleret vand, og pres eventuel overskydende væske ud af kluden.
- 4. Brug den fugtige klud til at fjerne eventuelt snavs fra rullerne og skilleanordningen.

**BEMÆRK:** Hvis snavset ikke går af med destilleret vand, kan du prøve at bruge isopropylalkohol.

5. Luk dækslet til dokumentføderen.

## Vedligeholdelse af skrivehoved og blækpatroner

Hvis du oplever problemer med udskrivningen, er der muligvis en fejl på skrivehovedet. Gennemgå kun procedurerne i de følgende afsnit i forbindelse med løsning af kvalitetsproblemer.

Hvis justerings- og renseprocedurerne udføres unødvendigt bruges der unødvendigt blæk.

• Rens skrivehovedet, hvis den udskrevne side er stribet eller har forkerte eller manglende farver.

Der er tre rensningsniveauer. Hvert niveau varer ca. 2 minutter, og der bruges 1 ark papir og en del blæk. Kontroller kvaliteten af en udskrevet side efter hvert niveau. Kør kun næste fase af rensningen, hvis udskriftskvaliteten er dårlig.

Hvis udskriftskvaliteten stadig er dårlig, efter du har udført alle renseniveauer, kan du prøve at justere skrivehovedet. Kontakt HP Support, hvis der stadig er problemer med udskriftskvaliteten efter rensning og justering. Se <u>HP-support</u> for at få flere oplysninger.

• Juster skrivehovedet, hvis printerstatussiden indeholder striber eller hvide linjer i alle de farvede blokke, eller hvis du har problemer med udskriftskvaliteten.

Printeren justerer automatisk skrivehovedet under opsætningen.

**BEMÆRK:** Rensning indebærer brug af blæk, så rens kun skrivehovedet, når det er nødvendigt. Renseprocessen tager et par minutter. Processen kan indebære nogen støj.

Sluk altid printeren ved hjælp af Strømafbryder-knappen. Hvis printeren slukkes forkert, kan det give problemer med udskriftskvaliteten.

#### Sådan renses og justeres skrivehovedet

- 1. Læg nyt, hvidt Letter- eller A4-papir i papirbakken. Se <u>llæg papir</u> for at få flere oplysninger.
- 2. På printerens kontrolpanel skal du trykke eller stryge nedad med fingeren på fanen øverst på skærmen for at åbne dashboardet, og tryk derefter på (**Opsætning**).
- **3.** Tryk på **Vedligeholdelse af printer**, vælg den ønskede indstilling, og følg derefter anvisningerne på skærmen.
  - BEMÆRK: Du kan også gøre det samme fra HP-printersoftwaren eller den integrerede webserver (EWS). Se <u>Åbn HP-printersoftwaren (Windows)</u> eller <u>Åbn den integrerede webserver</u>, hvis du vil få adgang til softwaren eller EWS.

## Gendan de oprindelige fabriks- og standardindstillinger

Hvis du deaktiverer visse funktioner eller ændrer visse indstillinger, og du ønsker at indstille dem tilbage til deres oprindelige værdier, kan du gendanne printeren til de originale fabriksindstillinger eller netværksindstillinger.

#### Sådan gendannes printeren til de originale fabriksindstillinger

- 1. På printerens kontrolpanel skal du trykke eller stryge nedad med fingeren på fanen øverst på skærmen for at åbne dashboardet, og tryk derefter på ( **Opsætning** ).
- 2. Tryk på Vedligeholdelse af printer .
- 3. Tryk på Gendan.
- 4. Tryk på Gendan indstillinger.
- **5.** Vælg den funktion, hvis du vil få gendannet til de originale fabriksindstillinger:
  - Kopier
  - Scan
  - Fax
  - Foto
  - Netværk
  - Web Services
  - Printerinstallation

Tryk på **Gendan**.

Der vises en meddelelse om, at indstillingerne bliver gendannet.

6. Tryk på Ja.

#### Sådan gendannes printeren til de originale fabriksindstillinger

- På printerens kontrolpanel skal du trykke eller stryge nedad med fingeren på fanen øverst på skærmen for at åbne dashboardet, og tryk derefter på (Opsætning).
- 2. Tryk på Vedligeholdelse af printer .
- 3. Tryk på Gendan.
- 4. Tryk på Gendan fabriksindstillinger.

Der vises en meddelelse, der fortæller, at printerens fabriksindstillinger bliver gendannet.

5. Tryk på Gendan.

#### Sådan gendannes printeren til de originale netværksindstillinger

- 1. På printerens kontrolpanel skal du trykke eller stryge nedad med fingeren på fanen øverst på skærmen for at åbne dashboardet, og tryk derefter på (**Opsætning**).
- 2. Tryk på Netværksopsætning.
- 3. Tryk på Gendan netværksindstillinger.

Der vises en meddelelse, der fortæller, at printerens netværksindstillinger bliver gendannet.

- 4. Tryk på Ja.
- 5. Udskriv netværkskonfigurationssiden, og kontrollér, at netværksindstillingerne er blevet nulstillet.
- **BEMÆRK:** Hvis du nulstiller printerens netværksindstillinger, fjernes tidligere indstillinger af den trådløse forbindelse samt Ethernet-forbindelsen (f.eks. linkhastighed og IP-adresse). IP-adressen sættes tilbage i Automatisk funktion.
- ☆ TIP: Du finder oplysninger og værktøjer, der kan hjælpe dig med at løse mange almindeligt forekommende printerproblemer, på HP's online supportwebsted: <u>www.support.hp.com</u>.

(Windows) Kør <u>HP Print and Scan Doctor</u> (HP's hjælpefunktion til problemer med udskrivning og scanning) for at diagnosticere og løse problemer med udskrivning, scanning og kopiering automatisk. Programmet fås kun på et udvalg af sprog.

## **HP-support**

Du finder de nyeste produktopdateringer og supportoplysninger på webstedet for printersupport på <u>www.support.hp.com</u> www.support.hp.com. På HP's supportwebsted kan du finde mange former for hjælp til printeren:

| +        | <b>Drivere og overførsler:</b> Hent softwaredrivere og -opdateringer samt de produktmanualer og den dokumentation, som fulgte med i printeremballagen.                                                                 |
|----------|----------------------------------------------------------------------------------------------------|
| <b>1</b> | <b>HP-supportfora:</b> I HP-supportforaene kan du finde fejlløsninger og svar på almindelige spørgsmål. Du kan se<br>andre HP-kunders spørgsmål eller logge på og stille dine egne spørgsmål eller skrive kommentarer. |
| *        | <b>Fejlfinding:</b> Brug HP's onlineværktøjer til at registrere printeren og finde anbefalede løsninger.                                                                                                    |

## Kontakt HP

Hvis du har brug for hjælp af en af HP's tekniske medarbejdere til at løse et problem, kan du gå til <u>webstedet</u> <u>Kontakt support</u>. Følgende kontaktmuligheder kan benyttes gratis af kunder med garanti (der opkræves muligvis gebyrer for support fra HP-medarbejdere til kunder uden garanti):

| • | Chat med en HP-supportmedarbejder online. |
|---|-------------------------------------------|
| ♠ | Ring til en HP-supporttekniker.           |

Når du kontakter HP-support, skal du oplyse følgende:

- Produktnavn (findes på produktet, f.eks. HP OfficeJet Pro 8720)
- Produktnummer (placeret i nærheden af området med blækpatroner)

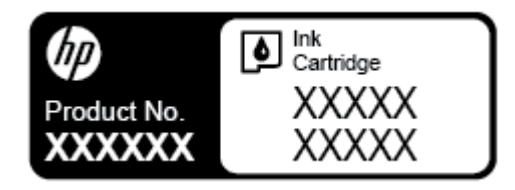

• Serienummer (sidder bag på eller neden under printeren)

#### **Registrere printer**

Hvis du bruger et par minutter på at registrere produktet, får du hurtigere service, mere effektiv support samt meddelelser vedrørende produktsupport. Hvis ikke du registrerede printeren, da du installerede softwaren, kan du registrere den nu på <u>http://www.register.hp.com</u>.

## Yderligere garantimuligheder

Der kan tilkøbes udvidede servicepakker til printeren. Gå til <u>www.support.hp.com</u>, vælg land/område og sprog, og undersøg de udvidede garantimuligheder for din printer.

# A Tekniske oplysninger

Dette afsnit indeholder følgende emner:

- <u>Specifikationer</u>
- Lovpligtige oplysninger
- <u>Miljømæssigt produktovervågningsprogram</u>

## Specifikationer

Der er flere oplysninger på <u>www.support.hp.com</u>. Vælg dit land/område. Klik på **Produktsupport og fejlfinding**. Indtast det navn, der vises på forsiden af printeren, og vælg derefter **Søg**. Klik på **Produktoplysninger**, og klik derefter på **Produktspecifikationer**.

#### Systemkrav

• Du kan finde flere oplysninger om software- og systemkrav eller fremtidige operativsystemer og understøttelse på HP's websted med onlinesupport: <u>www.support.hp.com</u>.

#### Miljøspecifikationer

- Driftstemperatur: 5° til 40° C
- Luftfugtighed ved drift: 15% til 80% relativ luftfugtighed (ikke-kondenserende)
- Anbefalede driftsforhold: 15° til 32° C
- Anbefalet relativ luftfugtighed: 20 til 80 % ikke kondenserende

#### Kapacitet, bakke 1

- Almindelige papirark (60 til 105 g/m<sup>2</sup>): Op til 250
- Konvolutter: Op til 30
- Kartotekskort: Op til 50 ark
- Fotopapir: Op til 50 ark

#### Kapacitet, bakke 2

#### **BEMÆRK:** Bakke 2 findes på visse printermodeller.

• Almindelige papirark (60 til 105 g/m<sup>2</sup>): Op til 250 ark

#### Udskriftsbakkens kapacitet

- Almindelige papirark (60 til 105 g/m<sup>2</sup>): Op til 150 ark
- Konvolutter: Op til 30 ark
- Kartotekskort: Op til 80 ark
- Fotopapir: Op til 100 ark

#### Dokumentføderens kapacitet

• Almindelige papirark (60 til 90 g/m<sup>2</sup>): Op til 50 ark

#### Papirstørrelse og vægt

Se HP-printersoftwaren for at få vist en liste over understøttede papirformater.

- Almindeligt papir: 60 til 105 g/m<sup>2</sup>
- Konvolutter: 75 til 90 g/m<sup>2</sup>
- Kort: Op til 200 g/m<sup>2</sup>
- Fotopapir: 300 g/m<sup>2</sup>

#### Udskriftsspecifikationer

- Kopihastigheder afhænger af dokumentets kompleksitet og printermodellen
- Metode: drop-on-demand thermal officejet
- Sprog: PCL 3
- Printopløsning:

Du kan finde en liste over understøttede udskrivningsopløsninger på webstedet for printersupport på <u>www.support.hp.com</u>.

• Udskriftsmargener:

Du kan finde en liste over forskellige mediers margenindstillinger på webstedet for printersupport på <u>www.support.hp.com</u>.

#### Kopieringsspecifikationer

- Digital billedbehandling
- Kopihastigheder afhænger af dokumentets kompleksitet og printermodellen

#### Scanningsspecifikationer

• Opløsning: Op til 1200 x 1200 ppi optisk

Find flere oplysninger om scanningsopløsning i HP-printersoftwaren.

- Farve: 24-bit farve, 8-bit gråtoner (256 niveauer af grå)
- Maksimal scanningsstørrelse fra scannerens glasplade:
  - U.S. Letter (A): 215,9 x 279,4 mm
  - U.S. Legal: 215,9 x 355,6 mm
  - ISO A4: 210 x 297 mm
- Maksimum scanningsstørrelse fra dokumentføder:
  - Tosidet (dupleks): 210 x 297 mm (8,27 x 11,69")
  - Enkeltsidet: 216 x 356 mm

#### Faxspecifikationer

- Sort/hvid- og farvefax.
- Manuel faxafsendelse og -modtagelse.
- Automatisk genopkald ved optaget op til fem gange (afhænger af modellen).
- Automatisk genopkald ved manglende svar én gang (afhænger af modellen).
- Bekræftelses- og aktivitetsrapporter.
- CCITT/ITU gruppe 3-fax med fejlretningstilstand.
- 33,6 Kbps-overførsel.
- 4 sekunder pr. side ved en hastighed på 33,6 Kbps (baseret på ITU-T Test Image nr. 1 ved standardopløsning). Mere komplicerede sidder eller højere opløsning tager længere tid og bruger mere hukommelse.
- Opkaldsregistrering med automatisk skift mellem fax og telefonsvarer.
- Faxopløsning:

|       | Foto (dpi)                 | Meget fin (dpi) | Fin (dpi) | Standard (dpi) |
|-------|----------------------------|-----------------|-----------|----------------|
| Sort  | 205 x 196 (8-bit gråtoner) | 308 x 300       | 205 x 196 | 205 x 98       |
| Farve | 205 x 200                  | 205 x 200       | 205 x 200 | 205 x 200      |

- Fax til pc-specifikationer
  - Understøttede filtyper: Ukomprimeret TIFF
  - Understøttede faxtyper: sort/hvide faxer

#### Antal sider pr. patron

• Besøg <u>www.hp.com/go/learnaboutsupplies</u> for at få flere oplysninger om den forventede blækpatronkapacitet.

## Lovpligtige oplysninger

Printeren opfylder krav fra regulative organer i dit land/område.

Dette afsnit indeholder følgende emner:

- Lovpligtigt modelnummer
- <u>FCC-erklæring</u>
- Meddelelse til brugere i Korea
- VCCI (klasse B) overensstemmelseserklæring for brugere i Japan
- <u>Meddelelse til brugere i Japan vedrørende netledningen</u>
- <u>Erklæring vedrørende støjudsendelse for Tyskland</u>
- <u>Meddelelse om visuelt display til arbejdspladser i Tyskland</u>
- Meddelelse til brugere af det amerikanske telefonnet: FCC-krav
- <u>Meddelelse til brugere af det canadiske telefonnet</u>

- <u>Meddelelse til brugere af det tyske telefonnet</u>
- Erklæring vedrørende opkoblet fax for Australien
- Lovgivningsmæssige oplysninger for EU
  - Produkter med trådløs funktion
  - <u>Erklæring om europæisk telefonnetværk (modem/fax)</u>
- <u>Overensstemmelseserklæring</u>
- Lovpligtige oplysninger om trådløse produkter
  - Eksponering for højfrekvensstråling
  - <u>Meddelelse til brugere i Brasilien</u>
  - <u>Meddelelse til brugere i Canada</u>
  - <u>Meddelelse til brugere i Taiwan</u>
  - <u>Meddelelse til brugere i Mexico</u>
  - <u>Bemærkning til brugere i Japan om brug af trådløs forbindelse</u>
  - <u>Meddelelse til brugere i Korea</u>

## Lovpligtigt modelnummer

Produktet er tildelt et lovpligtigt modelnummer, så det lever op til lovkrav om identifikation. Dette produkts modelidentifikationsnummer er SNPRC-1602-01. Dette lovpligtige modelnummer må ikke forveksles med marketingnavnet (HP OfficeJet Pro 8720 All-in-One-printer, etc.) eller produktnummeret (D9L19A, etc.).

## **FCC-erklæring**

#### **FCC statement**

The United States Federal Communications Commission (in 47 CFR 15.105) has specified that the following notice be brought to the attention of users of this product.

This equipment has been tested and found to comply with the limits for a Class B digital device, pursuant to Part 15 of the FCC Rules. These limits are designed to provide reasonable protection against harmful interference in a residential installation. This equipment generates, uses and can radiate radio frequency energy and, if not installed and used in accordance with the instructions, may cause harmful interference to radio communications. However, there is no guarantee that interference will not occur in a particular installation. If this equipment does cause harmful interference to radio or television reception, which can be determined by turning the equipment off and on, the user is encouraged to try to correct the interference by one or more of the following measures:

- · Reorient or relocate the receiving antenna.
- · Increase the separation between the equipment and the receiver.
- Connect the equipment into an outlet on a circuit different from that to which the receiver is connected.
- · Consult the dealer or an experienced radio/TV technician for help.

For further information, contact:

Manager of Corporate Product Regulations HP Inc. 1501 Page Mill Road, Palo Alto, CA 94304, U.S.A.

Modifications (part 15.21)

The FCC requires the user to be notified that any changes or modifications made to this device that are not expressly approved by HP may void the user's authority to operate the equipment.

This device complies with Part 15 of the FCC Rules. Operation is subject to the following two conditions: (1) this device may not cause harmful interference, and (2) this device must accept any interference received, including interference that may cause undesired operation.

## Meddelelse til brugere i Korea

| B 급 기기<br>(가정용 방송통신기기) | 이 기기는 가정용(B급)으로 전자파적합등록을 한<br>기기로서 주 로 가정에서 사용하는 것을 목적으로 하며,<br>모든 지역에서 사 용할 수 있습니다. |
|------------------------|--------------------------------------------------------------------------------------|
|------------------------|--------------------------------------------------------------------------------------|

## VCCI (klasse B) overensstemmelseserklæring for brugere i Japan

```
この装置は、クラスB情報技術装置です。この装置は、家庭環境で使用することを目的として
いますが、この装置がラジオやテレビジョン受信機に近接して使用されると、受信障害を引き
起こすことがあります。取扱説明書に従って正しい取り扱いをして下さい。
VCCI-B
```

## Meddelelse til brugere i Japan vedrørende netledningen

製品には、同梱された電源コードをお使い下さい。 同梱された電源コードは、他の製品では使用出来ません。

## Erklæring vedrørende støjudsendelse for Tyskland

#### Geräuschemission

LpA < 70 dB am Arbeitsplatz im Normalbetrieb nach DIN 45635 T. 19

## Meddelelse om visuelt display til arbejdspladser i Tyskland

## GS-Erklärung (Deutschland)

Das Gerät ist nicht für die Benutzung im unmittelbaren Gesichtsfeld am Bildschirmarbeitsplatz vorgesehen. Um störende Reflexionen am Bildschirmarbeitsplatz zu vermeiden, darf dieses Produkt nicht im unmittelbaren Gesichtsfeld platziert werden.

## Meddelelse til brugere af det amerikanske telefonnet: FCC-krav

This equipment complies with Part 68 of the FCC rules and the requirements adopted by the ACTA. On the rear (or bottom) of this equipment is a label that contains, among other information, a product identifier in the format US:AAAEQ##TXXXX. If requested, this number must be provided to the telephone company.

Applicable connector jack Universal Service Order Codes ("USOC") for the Equipment is: RJ-11C.

A telephone cord, plug and jack used to connect this equipment to the premises wiring and telephone network must comply with the applicable FCC Part 68 rules and requirements adopted by the ACTA. HP recommends a compliant plug, jack and 2-wire telephone cord to connect this product to the premises wiring and telephone network. See installation instructions for details.

The REN is used to determine the quantity of devices, which may be connected to the telephone line. Excessive RENs on the telephone line may result in the devices not ringing in response to an incoming call. In most, but not all, areas, the sum of the RENs should not exceed five (5.0). To be certain of the number of devices that may be connected to the line, as determined by the total RENs, contact the telephone company to determine the maximum REN for the calling area. For products approved after July 23, 2001, the REN for this product is part of the product identifier that has the format US-AAAEQ##TXXXX. The digits represented by ##are the REN without a decimal point (e.g., 01 is a REN of 0.1).

If this equipment causes harm to the telephone network, the telephone company will notify you in advance that temporary discontinuance of service may be required. If advance notice is not practical, the telephone

company will notify the customer as soon as possible. Also, you will be advised of your right to file a complaint with the FCC if you believe it is necessary.

The telephone company may make changes in its facilities, equipment, operations, or procedures that could affect the operation of the equipment. If this happens, the telephone company will provide advance notice in order for you to make the necessary modifications in order to maintain uninterrupted service.

If trouble is experienced with this equipment, please contact the manufacturer, or look elsewhere in this manual, for repair and (or) warranty information. If the equipment is causing harm to the telephone network, the telephone company may request that you disconnect the equipment from the network until the problem is resolved.

Connection to Party Line Service is subject to state tariffs. Contact the state public utility commission, public service commission, or corporation commission for information.

FORSIGTIG: If your home has specially wired alarm equipment connected to the telephone line, ensure the installation of this equipment does not disable your alarm equipment. If you have questions about what will disable alarm equipment, consult your telephone company or a qualified installer.

WHEN PROGRAMMING EMERGENCY NUMBERS AND (OR) MAKING TEST CALLS TO EMERGENCY NUMBERS:

- 1. Remain on the line and briefly explain to the dispatcher the reason for the call.
- 2. Perform such activities in the off-peak hours, such as early morning or late evening.

**BEMÆRK:** The FCC hearing aid compatibility rules for telephones are not applicable to this equipment.

The Telephone Consumer Protection Act of 1991 makes it unlawful for any person to use a computer or other electronic devices, including FAX machines, to send any message unless such message clearly contains in a margin at the top or bottom of each transmitted page or on the first page of the transmission, the date and time it is sent and an identification of the business or other entity, or other individual sending the message and the telephone number of the sending machine or such business, other entity, or individual. (The telephone number provided may not be a 900 number or any other number for which charges exceed local or long-distance transmission charges.)

In order to program this information into your FAX machine, you should complete the steps described in the software.

## Meddelelse til brugere af det canadiske telefonnet

Cet appareil est conforme aux spécifications techniques des équipements terminaux d'Innovation, Science et Développement Economique Canada. Le numéro d'enregistrement atteste de la conformité de l'appareil. L'abréviation ISED qui précède le numéro d'enregistrement indique que l'enregistrement a été effectué dans le cadre d'une Déclaration de conformité stipulant que les spécifications techniques d'Innovation, Science et Développement Economique Canada ont été respectées. Néanmoins, cette abréviation ne signifie en aucun cas que l'appareil a été validé par Innovation, Science et Développement Economique Canada.

Pour leur propre sécurité, les utilisateurs doivent s'assurer que les prises électriques reliées à la terre de la source d'alimentation, des lignes téléphoniques et du circuit métallique d'alimentation en eau sont, le cas échéant, branchées les unes aux autres. Cette précaution est particulièrement importante dans les zones rurales.

**REMARQUE:** Le numéro REN (Ringer Equivalence Number) attribué à chaque appareil terminal fournit une indication sur le nombre maximal de terminaux qui peuvent être connectés à une interface téléphonique. La terminaison d'une interface peut se composer de n'importe quelle combinaison d'appareils, à condition que le total des numéros REN ne dépasse pas 5.

Basé sur les résultats de tests FCC Partie 68, le numéro REN de ce produit est 0.1.

This equipment meets the applicable Innovation, Science and Economic Development Canada Terminal Equipment Technical Specifications. This is confirmed by the registration number. The abbreviation ISED before the registration number signifies that registration was performed based on a Declaration of Conformity indicating that Innovation, Science and Economic Development Canada technical specifications were met. It does not imply that Innovation, Science and Economic Development Canada approved the equipment.

Users should ensure for their own protection that the electrical ground connections of the power utility, telephone lines and internal metallic water pipe system, if present, are connected together. This precaution might be particularly important in rural areas.

**NOTE:** The Ringer Equivalence Number (REN) assigned to each terminal device provides an indication of the maximum number of terminals allowed to be connected to a telephone interface. The termination on an interface might consist of any combination of devices subject only to the requirement that the sum of the Ringer Equivalence Numbers of all the devices does not exceed 5.

The REN for this product is 0.1, based on FCC Part 68 test results.

## Meddelelse til brugere af det tyske telefonnet

#### Hinweis für Benutzer des deutschen Telefonnetzwerks

Dieses HP-Fax ist nur für den Anschluss eines analogen Public Switched Telephone Network (PSTN) gedacht. Schließen Sie den TAE N-Telefonstecker, der im Lieferumfang des HP All-in-One enthalten ist, an die Wandsteckdose (TAE 6) Code N an. Dieses HP-Fax kann als einzelnes Gerät und/oder in Verbindung (mit seriellem Anschluss) mit anderen zugelassenen Endgeräten verwendet werden.

## Erklæring vedrørende opkoblet fax for Australien

In Australia, the HP device must be connected to Telecommunication Network through a line cord which meets the requirements of the Technical Standard AS/ACIF S008.

## Lovgivningsmæssige oplysninger for EU

CE

Produkter med CE-mærkningen er i overensstemmelse med en eller flere af følgende EU-direktiver, afhængigt af om de gælder: Lavspændingsdirektivet 2006/95/EF, EMC-direktivet 2004/108/EF, Ecodesigndirektivet 2009/125/EF, R&TTE-direktivet 1999/5/EF, RoHS-direktivet 2011/65/EU. Overensstemmelse med disse direktiver vurderes ved hjælp af gældende europæiske harmoniserede standarder. Den fulde overensstemmelseserklæring kan findes på følgende websted: <u>www.hp.com/go/certificates</u> (Søg ved hjælp af produktets modelnavn eller dets lovpligtige modelnummer (RMN), som kan findes på det lovpligtige mærkat.)

Kontakt for spørgsmål vedrørende myndighedskrav er:

HP Deutschland GmbH, HQ-TRE, Schickardstrasse 32, 71034 Boeblingen, Tyskland

#### Produkter med trådløs funktion

#### EMF

• Dette produkt opfylder internationale retningslinjer (ICNIRP) for eksponering for radiofrekvensstråling.

Hvis det indeholder en radiotransmissions- og modtagelsesenhed, sikrer en separationsafstand på 20 cm ved normal brug, at radiofrekvensens eksponeringsniveauer er i overensstemmelse med EU-krav.

#### Trådløs funktion i Europa

 Dette produkt er designet til brug uden begrænsninger i alle EU-lande samt Island, Liechtenstein, Norge og Schweiz.

#### Erklæring om europæisk telefonnetværk (modem/fax)

HP-produkter med fax-funktion er i overensstemmelse med kravene i R&TTE-direktivet 1999/5/EF (Bilag II) og bærer CE-mærkningen i overensstemmelse hermed. På grund af forskelle mellem de enkelte teleudbydere i de forskellige lande/områder giver godkendelsen imidlertid ikke i sig selv en betingelsesløs forsikring om, at enheden vil fungere uden driftsforstyrrelser på ethvert termineringspunkt i et telefonnet. Hvis der opstår problemer, skal du først og fremmest kontakte leverandøren af udstyret.

## Overensstemmelseserklæring

Overensstemmelseserklæring kan findes på www.hp.eu/certificates.

## Lovpligtige oplysninger om trådløse produkter

Dette afsnit indeholder følgende lovgivningsmæssige oplysninger for trådløse produkter:

- <u>Eksponering for højfrekvensstråling</u>
- Meddelelse til brugere i Brasilien
- <u>Meddelelse til brugere i Canada</u>
- <u>Meddelelse til brugere i Taiwan</u>
- Meddelelse til brugere i Mexico
- Bemærkning til brugere i Japan om brug af trådløs forbindelse
- Meddelelse til brugere i Korea

#### Eksponering for højfrekvensstråling

#### Exposure to radio frequency radiation

**Caution** The radiated output power of this device is far below the FCC radio frequency exposure limits. Nevertheless, the device shall be used in such a manner that the potential for human contact during normal operation is minimized. This product and any attached external antenna, if supported, shall be placed in such a manner to minimize the potential for human contact during normal operation. In order to avoid the possibility of exceeding the FCC radio frequency exposure limits, human proximity to the antenna shall not be less than 20 cm (8 inches) during normal operation.

#### Meddelelse til brugere i Brasilien

#### Aviso aos usuários no Brasil

Este equipamento opera em caráter secundário, isto é, não tem direito à proteção contra interferência prejudicial, mesmo de estações do mesmo tipo, e não pode causar interferência a sistemas operando em caráter primário.

#### Meddelelse til brugere i Canada

Under Innovation, Science and Economic Development Canada regulations, this radio transmitter may only operate using an antenna of a type and maximum (or lesser) gain approved for the transmitter by Innovation, Science and Economic Development Canada. To reduce potential radio interference to other users, the antenna type and its gain should be so chosen that the equivalent isotropically radiated power (e.i.r.p.) is not more than that necessary for successful communication.

This device complies with Innovation, Science and Economic Development Canada licence-exempt RSS standard(s). Operation is subject to the following two conditions: (1) this device may not cause interference, and (2) this device must accept any interference, including interference that may cause undesired operation of the device.

WARNING! Exposure to Radio Frequency Radiation. The radiated output power of this device is below the Innovation, Science and Economic Development Canada radio frequency exposure limits. Nevertheless, the device should be used in such a manner that the potential for human contact is minimized during normal operation.

To avoid the possibility of exceeding the Innovation, Science and Economic Development Canada radio frequency exposure limits, human proximity to the antennas should not be less than 20 cm (8 inches).

Conformément au Règlement d'Innovation, Science et Développement Economique Canada, cet émetteur radioélectrique ne peut fonctionner qu'avec une antenne d'un type et d'un gain maximum (ou moindre) approuvé par Innovation, Science et Développement Economique Canada. Afin de réduire le brouillage radioélectrique potentiel pour d'autres utilisateurs, le type d'antenne et son gain doivent être choisis de manière à ce que la puissance isotrope rayonnée équivalente (p.i.r.e.) ne dépasse pas celle nécessaire à une communication réussie.

Cet appareil est conforme aux normes RSS exemptes de licence d'Innovation, Science et Développement Economique Canada. Son fonctionnement dépend des deux conditions suivantes : (1) cet appareil ne doit pas provoquer d'interférences nuisibles et (2) doit accepter toutes les interférences reçues, y compris des interférences pouvant provoquer un fonctionnement non souhaité de l'appareil.

AVERTISSEMENT relatif à l'exposition aux radiofréquences. La puissance de rayonnement de cet appareil se trouve sous les limites d'exposition de radiofréquences d'Innovation, Science et Développement Economique Canada. Néanmoins, cet appareil doit être utilisé de telle sorte qu'il doive être mis en contact le moins possible avec le corps humain.

Afin d'éviter le dépassement éventuel des limites d'exposition aux radiofréquences d'Innovation, Science et Développement Economique Canada, il est recommandé de maintenir une distance de plus de 20 cm entre les antennes et l'utilisateur.

```
低功率電波輻射性電機管理辦法
第十二條
經型式認證合格之低功率射頻電機,非經許可,公司、商號或使用者均不得擅自變更頻
率、加大功率或變更設計之特性及功能。
第十四條
低功率射頻電機之使用不得影響飛航安全及干擾合法通信;經發現有干擾現象時,應立
即停用,並改善至無干擾時方得繼續使用。
前項合法通信,指依電信法規定作業之無線電通信。低功率射頻電機須忍受合法通信或
工業、科學及醫藥用電波輻射性電機設備之干擾。
```

#### Meddelelse til brugere i Mexico

#### Aviso para los usuarios de México

La operación de este equipo está sujeta a las siguientes dos condiciones: (1) es posible que este equipo o dispositivo no cause interferencia perjudicial y (2) este equipo o dispositivo debe aceptar cualquier interferencia, incluyendo la que pueda causar su operación no deseada. Para saber el modelo de la tarjeta inalámbrica utilizada, revise la etiqueta regulatoria de la impresora.

#### Bemærkning til brugere i Japan om brug af trådløs forbindelse

この機器は技術基準適合証明又は工事設計認証を受けた無線設備を搭載しています。

#### Meddelelse til brugere i Korea

해당 무선설비는 전파혼신 가능성이 있으므로 인명안전과 관련된 서비스는 할 수 없음

## Miljømæssigt produktovervågningsprogram

HP er engageret i at levere kvalitetsprodukter på en miljømæssigt fornuftig måde. Dette produkt er designet til genbrug. Antallet af materialer er holdt på et minimum, men funktionaliteten og driftsikkerheden er stadig i top. Forskellige materialer er designet, så de nemt kan adskilles. Låse og andre sammenføjninger er nemme at finde, få adgang til og fjerne med almindeligt værktøj. Printerens vigtigste dele er designet, så de let kan findes, hvis de skal skilles og repareres. Få mere at vide på HP's websted Commitment to the Environment på:

www.hp.com/hpinfo/globalcitizenship/environment

- Øko-tips
- Den Europæiske Unions Kommissionserklæring 1275/2008
- <u>Papir</u>
- <u>Plastik</u>
- Datablade vedrørende materialesikkerhed
- Genbrugsprogram

- <u>HPs genbrugsprogram for inkjet-forbrugsvarer</u>
- <u>Strømforbrug</u>
- Affaldsbortskaffelse for Brasilien
- Brugerens bortskaffelse af brugt udstyr
- <u>Kemiske stoffer</u>
- <u>Begrænsninger for giftige og farlige stoffer (Ukraine)</u>
- <u>Begrænsninger for giftige og farlige stoffer (Indien)</u>
- Brugeroplysninger om SEPA Ecolabel for Kina
- Kina-energimærke til printer, fax og kopimaskine
- Erklæring for krav om mærkning ved forekomst af godkendelsespligtige stoffer (Taiwan)
- <u>Tabel over farlige stoffer/grundstoffer og deres indhold (Kina)</u>
- <u>EPEAT</u>
- Bortskaffelse af batterier i Taiwan
- <u>Californien Bemærkning om perchloratmateriale</u>
- <u>EU-direktiv vedr. batterier</u>
- Meddelelse om batteri til Brasilien

## Øko-tips

HP har forpligtet sig til at hjælpe kunderne med at reducere indvirkningen på miljøet. Du kan finde flere oplysninger om HP-miljøinitiativer på webstedet med HP-miljøprogrammer og -initiativer.

www.hp.com/hpinfo/globalcitizenship/environment/

## Den Europæiske Unions Kommissionserklæring 1275/2008

For produktstrømdata, inklusive produktets strømforbrug ved standby i netværket, hvis alle kabelførte netværksporte er tilsluttede, og alle trådløse netværksporte er aktiverede, henvises du til afsnit P14 "Additional Information" i produktets IT ECO Declaration på <u>www.hp.com/hpinfo/globalcitizenship/</u> <u>environment/productdata/itecodesktop-pc.html</u>.

## Papir

Dette produkt er velegnet til at bruge genbrugspapir i overensstemmelse med DIN 19309 og EN 12281:2002.

## Plastik

Plastikdele over 25 gram er afmærket i overensstemmelse med de internationale standarder, der forbedrer muligheden for at identificere plastdele til genbrugsformål efter produktets levetid.

## Datablade vedrørende materialesikkerhed

Databladene vedrørende materialesikkerhed kan hentes på HP's websted på adressen:

www.hp.com/go/msds

### Genbrugsprogram

HP tilbyder stadig flere produktreturnerings- og genbrugsordninger i mange lande/områder, og HP samarbejder med nogle af verdens største elektroniske genbrugscentraler. HP sparer ressourcer ved at videresælge nogle af de mest populære produkter. Der er flere oplysninger om genbrug af HP-produkter på:

www.hp.com/recycle

## HPs genbrugsprogram for inkjet-forbrugsvarer

HP bestræber sig på at beskytte miljøet. HP Inkjet Supplies Recycling Program findes i mange lande/områder og gør det muligt at returnere brugte printpatroner og blækpatroner gratis. Du kan finde flere oplysninger på følgende websted:

www.hp.com/hpinfo/globalcitizenship/environment/recycle/

## Strømforbrug

HP's udskrivnings- og billedbehandlingsudstyr mærket med ENERGY STAR<sup>®</sup>-logoet er certificeret af den amerikanske miljøstyrelse, U.S. Environmental Protection Agency. Det følgende mærke kan ses på ENERGY STAR-certificerede billedbehandlingsprodukter:

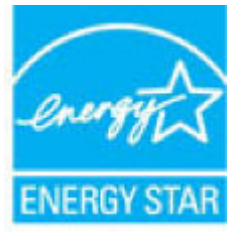

Du kan se flere oplysninger om ENERGY STAR-certificerede billedbehandlingsproduktmodeller på: <u>www.hp.com/go/energystar</u>

## Affaldsbortskaffelse for Brasilien

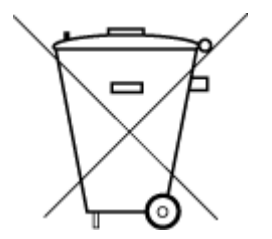

Este produto eletrônico e seus componentes não devem ser descartados no lixo comum, pois embora estejam em conformidade com padrões mundiais de restrição a substâncias nocivas, podem conter, ainda que em quantidades mínimas, substâncias impactantes ao meio ambiente. Ao final da vida útil deste produto, o usuário deverá entregá-lo à HP. A não observância dessa orientação sujeitará o infrator às sanções previstas em lei.

Após o uso, as pilhas e/ou baterias dos produtos HP deverão ser entregues ao estabelecimento comercial ou rede de assistência técnica autorizada pela HP.

Para maiores informações, inclusive sobre os pontos de recebimento, acesse:

Não descarte o produto eletronico em

lixo comum

## Brugerens bortskaffelse af brugt udstyr

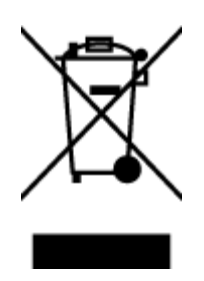

Dette symbol angiver, at produktet ikke må bortskaffes som almindeligt husholdningsaffald. Du skal i stedet indlevere det brugte udstyr på en særlig genbrugscentral, der varetager genvinding af brugt elektrisk og elektronisk udstyr, og du er dermed med til at beskytte vores helbred og miljø. Du kan få flere oplysninger hos dit renovationsselskab eller på adressen <u>http://www.hp.com/recycle</u>.

## **Kemiske stoffer**

HP oplyser sine kunder om kemiske stoffer i produkterne i overensstemmelse med lovkrav i f.eks. REACH *(Europaparlamentets og Rådets forordning (EF) nr. 1907/2006).* Der findes en rapport med de kemiske oplysninger for dette produkt på: <u>www.hp.com/go/reach</u>.

## Begrænsninger for giftige og farlige stoffer (Ukraine)

#### Технічний регламент щодо обмеження використання небезпечних речовин (Україна)

Обладнання відповідає вимогам Технічного регламенту щодо обмеження використання деяких небезпечних речовин в електричному та електронному обладнанні, затвердженого постановою Кабінету Міністрів України від 3 грудня 2008 № 1057

## Begrænsninger for giftige og farlige stoffer (Indien)

This product, as well as its related consumables and spares, complies with the reduction in hazardous substances provisions of the "India E-waste Rule 2016." It does not contain lead, mercury, hexavalent chromium, polybrominated biphenyls or polybrominated diphenyl ethers in concentrations exceeding 0.1 weight % and 0.01 weight % for cadmium, except where allowed pursuant to the exemptions set in Schedule 2 of the Rule.

## Brugeroplysninger om SEPA Ecolabel for Kina

#### 中国环境标识认证产品用户说明

噪声大于63.0Db(A)的办公设备不宜放置于办公室内,请在独立的隔离区域使用。 如需长时间使用本产品或打印大量文件,请确保在通风良好的房间内使用。 如您需要确认本产品处于零能耗状态,请按下电源关闭按钮,并将插头从电源插 座断开。 您可以使用再生纸,以减少资源耗费。

#### Kina-energimærke til printer, fax og kopimaskine

# 复印机、打印机和传真机能源效率标识 实施规则

依据"复印机、打印机和传真机能源效率标识实施规则",该打印机具有中国能效标识。标识上显示的能效等级 和操作模式值根据"复印机、打印机和传真机能效限定值及能效等级"标准("GB 21521")来确定和计算。

1. 能效等级

产品能效等级分为 3 级,其中 1 级能效最高。能效限定值根据产品类型和打印速度由标准确定。能效等级则根据 基本功耗水平以及网络接口和内存等附加组件和功能的功率因子之和来计算。

2. 能效信息

喷墨打印机

- 操作模式功率
   睡眠状态的能耗按照 GB 21521 标准来衡量和计算。该数据以瓦特 (W)表示。
- 待机功率
   待机状态是产品连接到电网电源上功率最低的状态。该状态可以延续无限长时间,且使用者无法改变此状态下产品的功率。对于"成像设备"产品,"待机"状态通常相当于"关闭"状态,但也可能相当于 "准备"状态或"睡眠"状态。该数据以瓦特(W)表示。
- 睡眠状态预设延迟时间 出厂前由制造商设置的时间决定了该产品在完成主功能后进入低耗模式(例如睡眠、自动关机)的时间。
   该数据以分钟表示。
- 附加功能功率因子之和
   网络接口和内存等附加功能的功率因子之和。该数据以瓦特(W)表示。

标识上显示的能耗数据是根据典型配置测量得出的数据,此类配置包含登记备案的打印机依据复印机、打印机和 传真机能源效率标识实施规则所选的所有配置。因此,该特定产品型号的实际能耗可能与标识上显示的数据有所 不同。

要了解规范的更多详情,请参考最新版的 GB 21521 标准。

## Erklæring for krav om mærkning ved forekomst af godkendelsespligtige stoffer (Taiwan)

#### 限用物質含有情況標示聲明書

Declaration of the Presence Condition of the Restricted Substances Marking

|                              | 限用物質及其化學符號                                     |         |         |            |                |                      |  |
|------------------------------|------------------------------------------------|---------|---------|------------|----------------|----------------------|--|
|                              | Restricted substances and its chemical symbols |         |         |            |                |                      |  |
| uu →                         | 鉛                                              | 汞       | 鎘       | 六價鉻        | 多溴聯苯           | 多溴二苯醚                |  |
| 単元 Unit                      | Lead                                           | Mercury | Cadmium | Hexavalent | Polybrominated | Polybrominate        |  |
|                              | (Pb)                                           | (Hg)    | (Cd)    | cnromium   | Diphenyls      | a alphenyl<br>ethers |  |
|                              |                                                |         |         | (Lr™)      | (PBB)          | (PBDE)               |  |
| 外殼和紙匣                        | 0                                              | 0       | 0       | 0          | 0              | 0                    |  |
| (External Casings and Trays) |                                                |         |         |            |                |                      |  |
| 電線 (Cables)                  | 0                                              | 0       | 0       | 0          | 0              | 0                    |  |
| 印刷電路板                        | _                                              | 0       | 0       | 0          | 0              | 0                    |  |
| (Printed Circuit Boards)     |                                                |         |         |            |                |                      |  |
| 列印引 <b>擎(Print Engine)</b>   | _                                              | 0       | 0       | 0          | 0              | 0                    |  |
| 列印機組件 (Print Assembly)       | _                                              | 0       | 0       | 0          | 0              | 0                    |  |
| 噴墨印表機墨水匣 (Print<br>Supplies) | 0                                              | 0       | 0       | 0          | 0              | 0                    |  |
| 列印機配件 (Print Accessory)      | _                                              | 0       | 0       | 0          | 0              | 0                    |  |

備考1. "超出0.1 wt%"及"超出0.01 wt%"係指限用物質之百分比含量超出百分比含量基準值。

Note 1: "Exceeding 0.1 wt %" and "exceeding 0.01 wt %" indicate that the percentage content of the restricted substance exceeds the reference percentage value of presence condition.

備考 2. "0" 係指該項限用物質之百分比含量未超出百分比含量基準值。

Note 2: "0" indicates that the percentage content of the restricted substance does not exceed the percentage of reference value of presence.

備考3. "一"係指該項限用物質為排除項目。

Note 3: The "-" indicates that the restricted substance corresponds to the exemption.

若要存取產品的最新使用指南或手冊,請前往<u>www.support.hp.com</u>。選取**搜尋您的產品**,然後依照畫面上的指示繼續執行。

To access the latest user guides or manuals for your product, go to <u>www.support.hp.com</u>. Select **Find your product**, and then follow the onscreen instructions.

## Tabel over farlige stoffer/grundstoffer og deres indhold (Kina)

#### 产品中有害物质或元素的名称及含量

根据中国《电器电子产品有害物质限制使用管理办法》

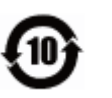

|                 | 有害物质 |      |            |             |       |        |
|-----------------|------|------|------------|-------------|-------|--------|
| 部件名称            | 铅    | 汞    | 镉          | 六价 <b>铬</b> | 多溴联苯  | 多溴二苯醚  |
|                 | (Pb) | (Hg) | (Cd)       | (Cr(VI))    | (PBB) | (PBDE) |
| 外壳和托 <b>盘</b>   | 0    | 0    | $\bigcirc$ | 0           | 0     | 0      |
| 电线              | 0    | 0    | 0          | 0           | 0     | 0      |
| 印刷电路板           | х    | 0    | 0          | $\bigcirc$  | 0     | 0      |
| 打印系 <b>统</b>    | х    | 0    | 0          | 0           | 0     | 0      |
|                 | х    | 0    | 0          | 0           | 0     | 0      |
| <b>喷</b> 墨打印机墨盒 | 0    | 0    | 0          | 0           | 0     | 0      |
|                 | х    | 0    | 0          | 0           | 0     | 0      |
| 扫描仪             | х    | 0    | 0          | 0           | 0     | 0      |
| 网络配件            | х    | 0    | 0          | 0           | 0     | 0      |
| <br>电池板         | х    | 0    | 0          | 0           | 0     | 0      |
| 自动双面打印系统        | 0    | 0    | 0          | 0           | 0     | 0      |
| 外部电源            | х    | 0    | 0          | 0           | 0     | 0      |

本表格依据 SJ/T 11364 的规定编制。

〇:表示该有害物质在该部件所有均质材料中的含量均在 GB/T 26572 规定的限量要求以下。

X:表示该有害物质至少在该部件的某一均质材料中的含量超出 GB/T 26572 规定的限量要求。

此表中所有名称中含"X"的部件均符合欧盟 RoHS 立法。

注:环保使用期限的参考标识取决于产品正常工作的温度和湿度等条件。

## EPEAT

#### EPEAT

Most HP products are designed to meet EPEAT. EPEAT is a comprehensive environmental rating that helps identify greener electronics equipment. For more information on EPEAT go to **www.epeat.net**. For information on HP's EPEAT registered products go to **www.hp.com/hpinfo/globalcitizenship/environment/pdf/epeat\_printers.pdf**.

## Bortskaffelse af batterier i Taiwan

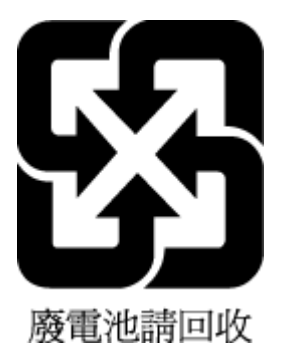

## Californien - Bemærkning om perchloratmateriale

#### California Perchlorate Material Notice

Perchlorate material - special handling may apply. See: http://www.dtsc.ca.gov/hazardouswaste/perchlorate/

This product's real-time clock battery or coin cell battery may contain perchlorate and may require special handling when recycled or disposed of in California.

## EU-direktiv vedr. batterier

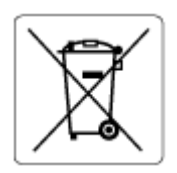

Dette produkt indeholder et batteri til at bevare realtidsurets og produktindstillingernes dataintegritet, og det er designet til at holde i hele produktets levetid. Forsøg på at servicere eller udskifte dette batteri skal udføres af en kvalificeret servicetekniker.

## Meddelelse om batteri til Brasilien

A bateria deste equipamento não foi projetada para ser removida pelo cliente.

# Indeks

#### A

abonnent-id 64 ADSL, faxopsætning med parallelle telefonsystemer 75 automatisk faxreduktion 59

#### B

backup af fax 57 bagpanel illustration 6 bakker finder 5 fjernelse af papir, der sidder fast 112 illustration af guidelines til papirbredde 5 Ilæg papir 19 Løse problem med indføring af papir 119 baudhastighed 66 begge sider, udskriv på 37 bekræftelsesrapporter, fax 68 bestemte ringetoner parallelle telefonsystemer 76 bestemt ringetone ændring af 65 blokerede faxnumre oprette 59 blækniveauer. kontrollere 97 blækpatroner varenumre 99 blækpatronholder fjern det, der blokerer for blækpatronholderen 118

#### C

computermodem delt med fax (parallelle telefonsystemer) 79 delt med fax- og talelinje (parallelle telefonsystemer) 81 delt med fax og telefonsvarer (parallelle telefonsystemer) 85 delt med fax og voicemail (parallelle telefonsystemer) 89

#### D

diagnosticeringsside 140 dial-up modem delt med fax og voicemail (parallelle telefonsystemer) 89 dobbeltsidet udskrivning 37 dokumentføder ilægning af originaler 26 indføringsproblemer, fejlfinde 142 rengøre 142 DSL, faxopsætning med parallelle telefonsystemer 75

#### Е

ECM. *Se* fejlretningstilstand EWS. *Se* integreret webserver

#### F

farvet tekst og OCR 48 fax afsende 52 autosvar 64 backup af fax 57 bestemt ringetone, ændring af mønster 65 blokere numre 59 DSL, opsætte (parallelle telefonsystemer) 75 fejlrapporter 69 fejlretningstilstand 56 foretage feilfinding 128 genudskriv 57 hastighed 66 Indstillinger, rediger 63 indstillinger for genopkald 66 internetprotokol, via 67 ISDN-linje, opsætte (parallelle telefonsystemer) 75 log, slette 70 log, udskrive 69 lydstyrke 67 modem, delt med (parallelle telefonsystemer) 79

modem og samtalelinje, delt med (parallelle telefonsystemer) 81 modem og telefonsvarer, delt med (parallelle telefonsystemer) 85 modem og voicemail, delt med (parallelle telefonsystemer) 89 modtage 56 modtage, fejlfinding 133, 134 modtage manuelt 56 opkaldstype, indstille 65 opsætning af bestemt ringetone (parallelle telefonsystemer) 76 opsætning af delt telefonlinje (parallelle telefonsystemer) 77 opsætning af separat linje (parallelle telefonsystemer) 74 opsætningstyper 72 overvåget opkald 54, 55 parallelle telefonsystemer 71 PBX-system, opsætte (parallelle telefonsystemer) 75 rapporter 68 reduktion 59 ring før svar 64 sende, feilfinding 133, 135 specifikationer 149 telefonsvarer, feilfinding 136 telefonsvarer, opsætte (parallelle telefonsystemer) 84 telefonsvarer og modem, delt med (parallelle telefonsystemer) 85 test af klartone, mislykkedes 131 test af korrekt type telefonledning mislykkedes 131 test af linjes tilstand mislykkedes 132 test af telefonledningsforbindelse, mislykkedes 130 test af vægstik, mislykkedes 129 testen mislykkedes 129 teste opsætning 90

udskrive oplysninger om seneste transaktion 70 videresende 58 voicemail, opsætte (parallelle telefonsystemer) 78 faxe bekræftelsesrapporter 68 overskrift 64 svartilstand 64 fejlfinding faxhardwaretest mislykkedes 129 modtage faxer 133, 134 sende faxer 133.135 strøm 138 telefonsvarere 136 test af faxlinje mislykkedes 132 test af fax telefonledningsforbindelse mislykkedes 130 test af klartone til fax mislykkedes 131 test af korrekt type telefonledning til fax mislykkedes 131 test af vægstik, mislykkedes 129 feilrapporter, fax 69 feilretningstilstand 56 FoIP 67 forbindelsens hastighed, indstilling for 104 foretage feilfinding fax 128 faxtest 129 integreret webserver 110 kontrolpanelets hjælpesystem 139 netværkskonfigurationsside 139 papir indføres ikke fra en bakke 119 papirindføringsproblemer 119 printerstatusrapport 139 skæve sider 119 udskriv 138 vælg flere sider 119 få vist netværksindstillinger 104

#### G

garanti 146 gemme faxer i hukommelsen 57 genbrug blækpatroner 159 genudskrive faxer fra hukommelsen 57 glasplade, scanner finder 5 ilæg originaler 26 rengøre 141

#### H

hardware, faxopsætningstest 129 hjælp til handicappede 2 HP Utility (OS X) åbner 108 hukommelse gemme faxer 57 genudskrive faxer 57

#### I

ikoner for blækniveau 8 ikoner for trådløs forbindelse 8 impulsopkald 65 indføring af flere ark, udføre feilfinding 119 indikatorer, kontrolpanel 7 indstille bestemt ringetone 65 tilbehør 27 indstillinger hastighed, fax 66 lydstyrke, fax 67 netværk 103 indstillinger for genopkald, indstille 66 integreret webserver fejlfinding, kan ikke åbnes 110 om 108 Webscan 47 åbner 109 internetprotokol fax, ved hjælp af 67 **IP-adresse** kontrollere for printer 110 IP-indstillinger 104 ISDN-linje, opsætning med fax parallelle telefonsystemer 75

## J

justere skrivehoved 143

## K

knapper, kontrolpanel 7 kontrolpanel indikatorer 7 knapper 7 statusikoner 8 kopiering specifikationer 148 kundesupport garanti 146

#### L

log, fax udskrive 69 lovpligtige oplysninger 149, 155 lovpligtigt modelnummer 150 luftfugtighedsspecifikationer 147 lydstyrke faxlyde 67

## М

Mac OS. 32 medier dupleks 37 miliøprogram 157 miljøspecifikationer 147 modem delt med fax (parallelle telefonsystemer) 79 delt med fax- og samtalelinje (parallelle telefonsystemer) 81 delt med fax og telefonsvarer (parallelle telefonsystemer) 85 delt med fax og voicemail (parallelle telefonsystemer) 89 modtage fax automatisk 56 manuelt 56 videresende 58 modtage faxer autosvartilstand 64 blokere numre 59 feilfinding 133, 134 ringetoner før svar 64

## N

netværk forbindelseshastighed 104 illustration af stik 6 indstillinger, ændre 103 IP-indstillinger 104 trådløse indstillinger 139 trådløs kommunikation, opsætning 101 vise og udskrive indstillinger 104

#### **0** OCR

redigere scannede dokumenter 48 opkaldsmodem delt med fax (parallelle telefonsystemer) 79 delt med fax- og samtalelinje (parallelle telefonsystemer) 81 delt med fax og telefonsvarer (parallelle telefonsystemer) 85 opkaldstype, indstille 65 opsætning computermodem og telefonsvarer (parallelle telefonsystemer) 85 telefonsvarer og modem (parallelle telefonsystemer) 85 teste fax 90 Opsætningsikon 8 opsætte bestemte ringetoner (parallelle telefonsystemer) 76 computermodem (parallelle telefonsystemer) 79 computermodem og samtalelinje (parallelle telefonsystemer) 81 computermodem og voicemail (parallelle telefonsystemer) 89 delt telefonlinje (parallelle telefonsystemer) 77 DSL (parallelle telefonsystemer) 75 fax, med parallelle telefonsystemer 71 faxscenarier 72 ISDN-linje (parallelle telefonsystemer) 75 PBX-system (parallelle telefonsystemer) 75 separat faxlinje (parallelle telefonsystemer) 74

telefonsvarer (parallelle telefonsystemer) 84 voicemail (parallelle telefonsystemer) 78 voicemail og computermodem (parallelle telefonsystemer) 89 OS X HP Utility 108 overskrift, fax 64 overvåget opkald 54, 55

#### Ρ

papir afhjælpe papirstop 112 HP, bestille 19 lægge papir i bakke 19 Løse problem med indføring af papir 119 skæve sider 119 specifikationer 148 vælge 19 papirindføringsproblemer, foretage feilfinding 119 papirstop afhjælpe 112 papirtyper, der bør undgås 19 parallelle telefonsystemer DSL-opsætning 75 ISDN-opsætning 75 lande/områder med 71 modem og telefonsvarer, opsætning 85 opsætning af bestemte ringetoner 76 opsætning af delt telefonlinje 77 opsætning af modem 79 opsætning af modem delt med samtalelinje 81 opsætning af modem og voicemail 89 opsætning af separat linje 74 opsætning af telefonsvarer 84 opsætningstyper 72 PBX-opsætning 75 patrondæksel, placering 6 Patroner 6 patroner 99 finder 6 kontrollere blækniveauer 97

tip 96 udskifte 97 PBX-system, opsætning med fax parallelle telefonsystemer 75 printerens kontrolpanel finder 5 netværksindstillinger 103 sende faxer 53 printersoftware (Windows) om 108 åbner 30, 108 printerstatusrapport oplysninger på 139 program Webscan 47

#### R

radiointerferens lovpligtige oplysninger 155 rapporter bekræftelse, fax 68 diagnosticering 140 faxtesten mislykkedes 129 fejl, fax 69 netadgang 140 trådløs test 140 rediaere tekst i OCR-programmet 48 reducere fax 59 reklamefaxtilstand 59 rengøre dokumentføder 142 overflade 142 scannerens glasplade 141 skrivehoved 143, 144 ringemønster for svar parallelle telefonsystemer 76 skift 65 ring før svar 64 rundsende fax afsende 55

## S

scan fra Webscan 47 scanne OCR 48 scanningsspecifikationer 148

scannerens glasplade finder 5 rengøre 141 scannerglasplade ilæg originaler 26 sekundær bakke brug af bakke 2 28 sende en fax manuelt afsende 54 modtage 56 sende faxer basisfax 52 feilfinding 133, 135 fra en telefon 54 hukommelse, fra 55 overvåget opkald 54, 55 sende scannede dokumenter til OCR 48 serielle telefonsystemer lande/områder med 71 opsætningstyper 72 skrivehoved 143 rengøre 144 skrivehoved, justere 143 skæve, foretage feilfinding udskriv 119 slette faxlog 70 software OCR 48 sort-hvide sider fax 52 specifikationer fysiske 147 papir 148 systemkrav 147 status netværkskonfigurationsside 139 statusikoner 8 stik, finder 6 strøm feilfinding 138 strømindgang, finder 6 systemkrav 147

#### Т

tekniske oplysninger faxspecifikationer 149

kopieringsspecifikationer 148 scanningsspecifikationer 148 telefon, faxe fra afsende 54 modtage 56 telefon, fax fra modtage 56 sende, 54 telefonbog opret gruppe af kontakter 62 oprette 61 rediger gruppe af kontakter 62 rediger kontakt 61 sende fax 52 slette kontaktpersoner 63 udskrive liste 63 telefonledning test af korrekt type mislvkkedes 131 test af tilslutning til korrekt port mislykkedes 130 telefonlinje, ringemønster for svar 65 telefonsvarer konfigurere med fax og modem 85 opsætte med fax (parallelle telefonsystemer) 84 optagede faxtoner 136 temperaturspecifiationer 147 test, fax faxlinjes tilstand 132 feilet 129 hardware, mislykkedes 129 klartone, mislykkedes 131 opsætning 90 test af korrekt type telefonledning til fax mislykkedes 131 tilslutning til port, mislykkedes 130 vægstik 129 test af klartone, fejl 131 test af korrekt port. fax 130 test af linjes tilstand, fax 132 test af vægstik, fax 129 testrapport af internetadgang 140 tilbehør

indstille 27 toneopkald 65 tosidet udskrivning 37 trådløs kommunikation lovpligtige oplysninger 155 opsætte 101 trådløs test, rapport 140

#### U

udskift patroner 97 udskriftkvalitetsrapport 140 udskriftsbakke finder 5 udskriftskvalitet rens sidepletter 143 udskriv foretage feilfinding 138 udskrive diagnosticeringsside 140 dobbeltsidet 37 fax 57 faxlogfiler 69 faxrapporter 68 seneste fax, oplysninger om 70 Udskrivning af brochurer udskrive 32 understøttede operativsystemer 147 **USB-forbindelse** port, finder 5, 6

#### V

vedligeholde sidepletter 143 skrivehoved 143 vedliaeholdelse diagnosticeringsside 140 justere skrivehoved 143 kontrollere blækniveauer 97 rengøre 142 rense skrivehoved 144 skrivehoved 143 udskift patroner 97 videresende fax 58 voicemail opsætning med fax og computermodem (parallelle telefonsystemer) 89 opsætte fax (parallelle telefonsystemer) 78 vægstik, fax 129

#### W

Webscan 47

websteder miljøprogrammer 157 oplysninger om adgang 2 Windows systemkrav 147 udskrive brochurer 32 © Copyright 2019 HP Development Company, L.P.

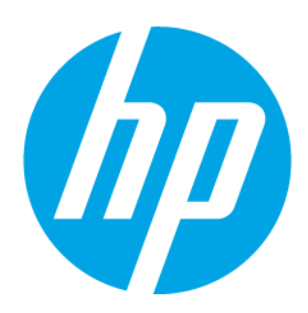